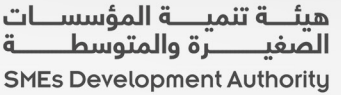

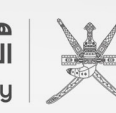

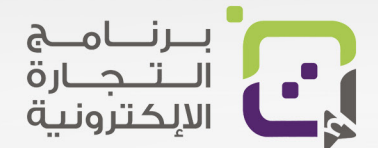

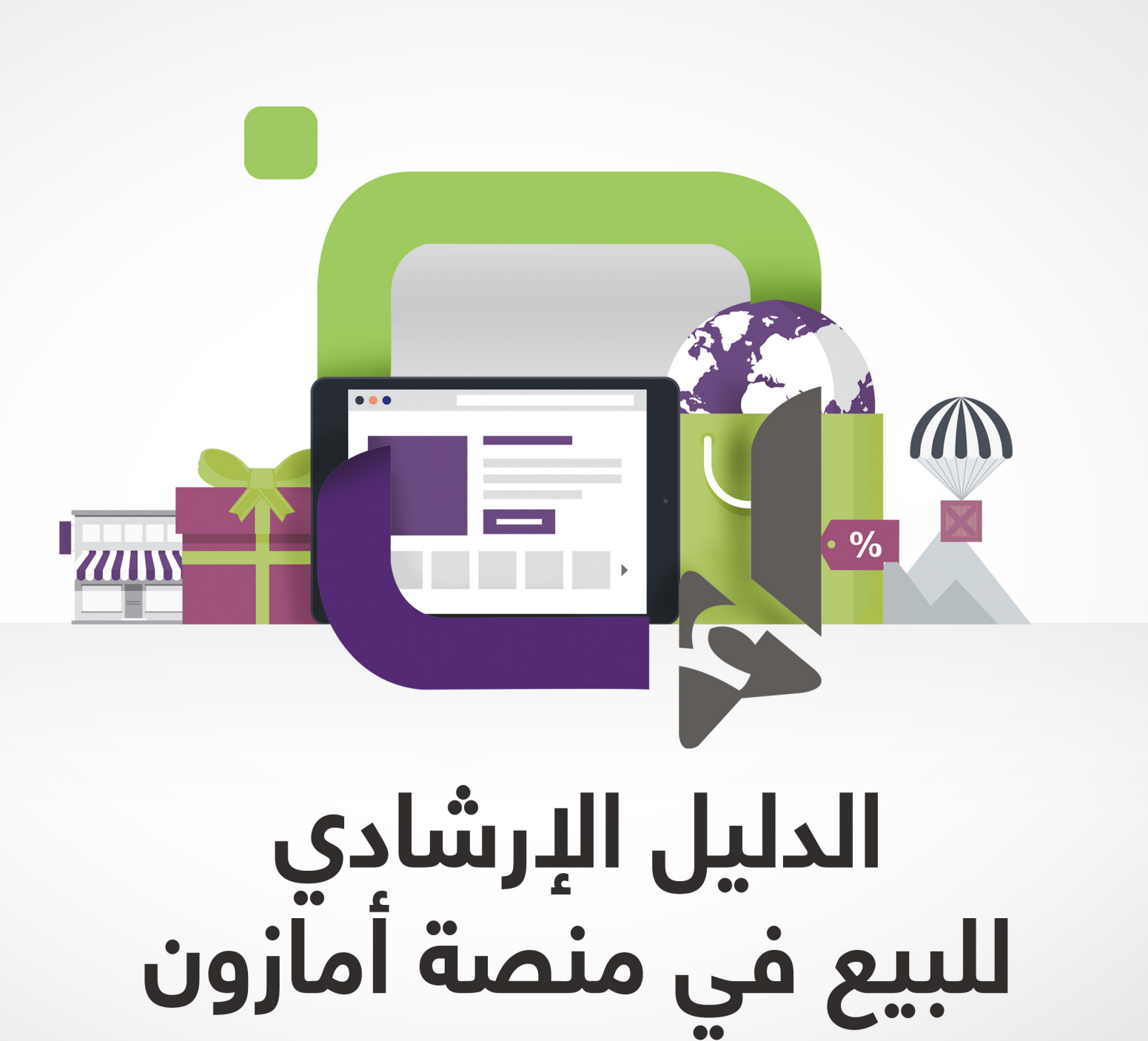

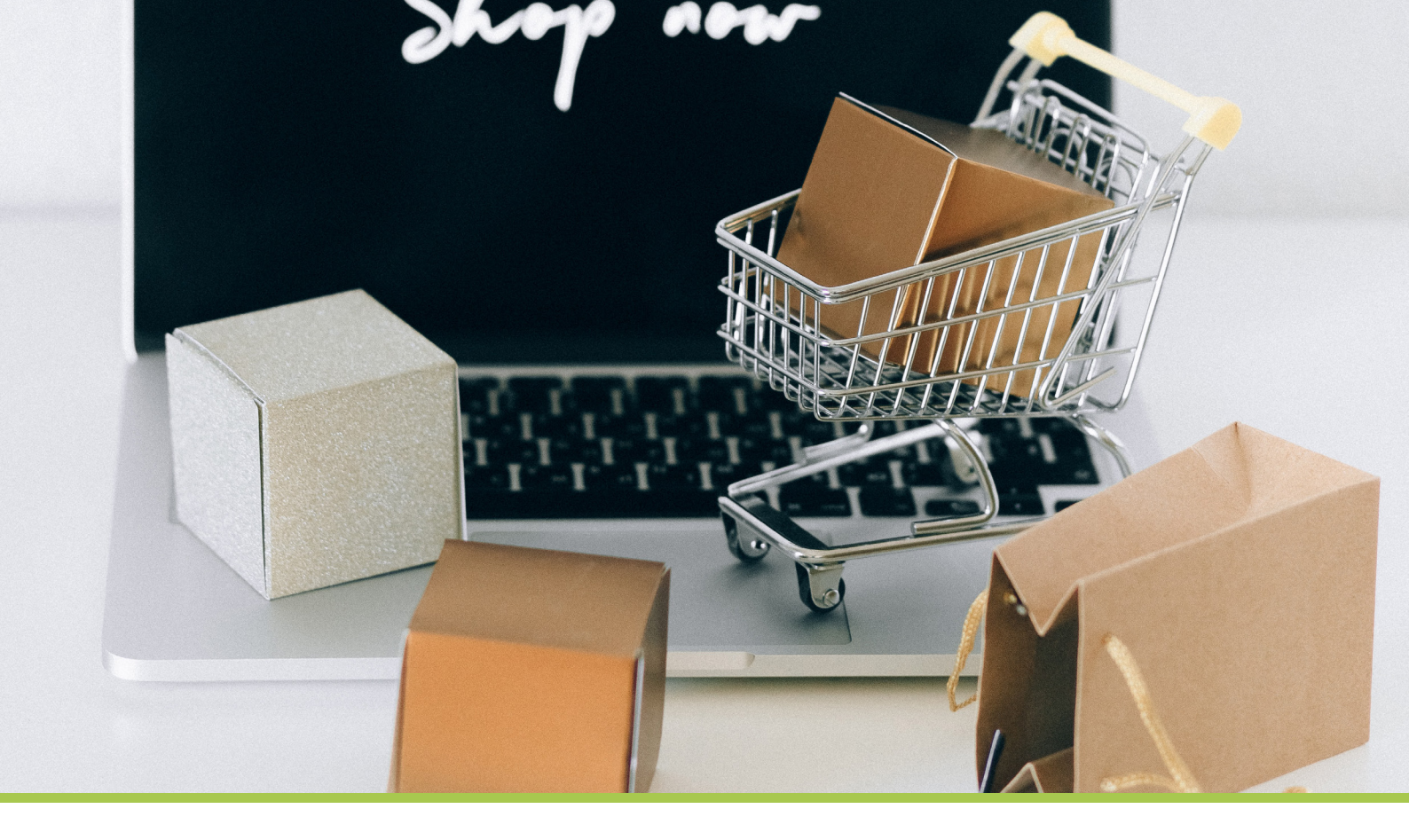

# مقدمة

يمكنك استغلال المنصات العالمية والمحلية للوصول لأكثر من 300 مليون زبون محتمل. وستقوم المنصات بإدارة الشحن والبيع والدعم الفني وستكون أنت متفرغا لاستحداث وتطوير منتجات يرغب بها الزبائن في هذه المنصات. مهمتك ستكون التاجر الذكي وتحقق المبيعات والربح.

في هذا الدليل قمنا بتجميع أفضل الطرق والممارسات للبيع في منصة أمازون دوت كوم، من واقع تجربة وتعليم وخبرة، وسنقوم بتسهيل المعلومة قدر الإمكان لتكون عملية البيع في المنصة سهلة وبسيطة، ومحددة الخطوات.

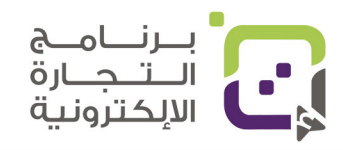

دليل أمازون الإرشادي | الصفحة 2

# قائمة المواضيع

| 2  | مقدمة                                                |
|----|------------------------------------------------------|
| 3  | المحتوى                                              |
| 5  | من النطق السامي                                      |
| 6  | عن برنامج التجارة الإلكترونية                        |
| 7  | أهمية التجارة الإلكترونية                            |
| 9  | لماذا يجب أن تبيع في أمازون؟                         |
| 17 | أهمية اختيار المنتج الصحيح لبيعه في المنصات العالمية |
| 20 | السعر المناسب للمنتجات في أمازون                     |
| 21 | تكاليف الاشتراك في مازون FBA                         |
| 27 | الآلة الحاسبة في أمازون                              |
| 39 | أهمية ومتطلبات التغليف                               |
| 42 | رمز FNSKU                                            |
| 45 | الجوانب القانونية                                    |
| 48 | حساب Payoneer لإستقبال وتحويل المبالغ                |
| 53 | طريقة التسجيل للحسابات التجارية الاحترافية في أمازون |
| 63 | إجراءات إستكمال تسجيل حسابك في أمازون                |
| 81 | تسجيل العلامة التجارية في أمازون                     |
| 88 | رقم وبارکود UPC/GTIN                                 |
| 89 | الفرق بين UPC و FNSKU                                |
| 90 | القوائم                                              |
|    |                                                      |

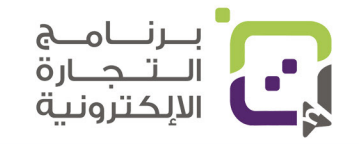

# قائمة المواضيع

| 94  | إضافة المنتجات في منصة أمازون           |
|-----|-----------------------------------------|
| 105 | مواصفات صور المنتجات التي تقبلها أمازون |
| 114 | شحن المنتجات إلى أمازون                 |
| 123 | إدارة المخزن في منصة أمازون             |
| 130 | التقارير المهمة في منصة أمازون          |
| 136 | الإعلانات في منصة أمازون                |
| 152 | استخدام العروض للتسويق لمنتجاتك         |
| 158 | فتح شركة في الولايات المتحدة الأمريكية  |
| 159 | خطة عمل لمدة 12 شهرا لتنجح في أمازون    |
| 163 | المصادر                                 |
|     |                                         |
|     |                                         |
|     |                                         |
|     |                                         |
|     |                                         |

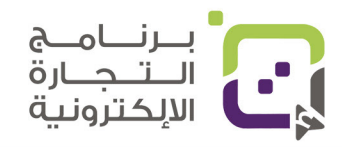

# التوجيهات السامية

"إننا إذ ندرك أهمية قطاع المؤسسات الصغيرة والمتوسطة وقطاع ريادة الأعمال لا سيما المشاريع التي تقوم على الابتكار والذكاء الاصطناعي والتقنيات المتقدمة وتدريب الشباب وتمكينهم للاستفادة من الفرص الذي يتيحها هذا القطاع الحيوي، ليكون لبنة أساسية في منظومة الاقتصاد الوطني، فإن حكومتنا سوف تعمل على متابعة التقدم في هذه الجوانب أولاً بأول"

> جلالة السُّلطان هيثم بن طارق المعظم ( حفظه الله و رعاه )

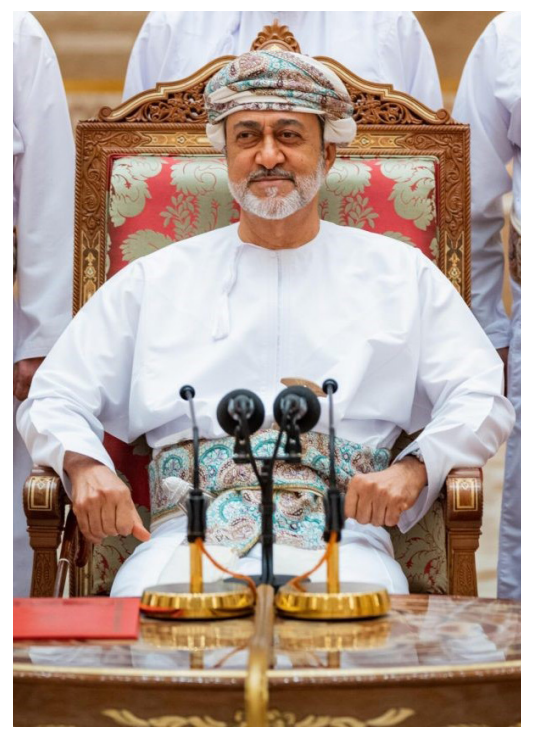

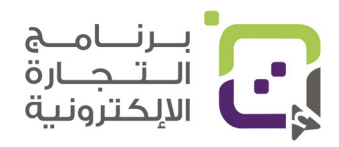

# برنامج التجارة الإلكترونية من هيئة تنمية المؤسسات الصغيرة والمتوسطة

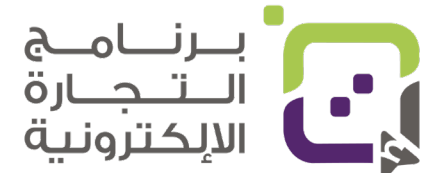

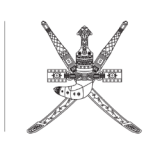

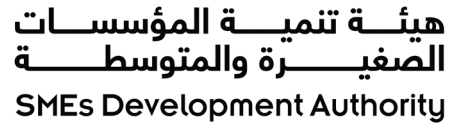

مبادرة أطلقتها هيئة تنمية المؤسسات الصغيرة والمتوسطة في سلطنة عُمان كأحد مبادرات التحفيز الإقتصادي من وزاة الإقتصاد لدعم رواد الأعمال لنشر منتجاتهم على منصات البيع الإلكترونية المحلية والإقليمية والعالمية ويهدف الى تعزيز ثقافة التجارة الإلكترونية وأهميتها وكذلك تسهيل عملية دخول المشاريع للمنصات العالمية والمتاجر وتسويق منتجات المؤسسات العمانية فيها.

### ما الذي يقدمه البرنامج لرواد الأعمال:

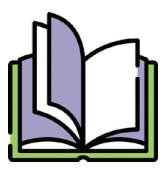

دليل إرشادي للتجارة الإلكترونية والبيع على المنصات المحلية والإقليمة والعالمية

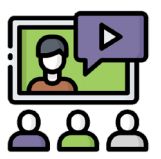

محاضرات بث الكتروني ولقاءات مباشرة مع رواد الإعمال

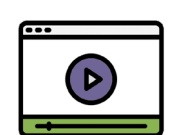

بــرنــامــج الــتــجـارة الالِكترونية

منشورات ومقاطع تعليمية إرشادية حول التجارة الإلكترونية وإستخدام المنصات

# أهمية التجارة الإلكترونية

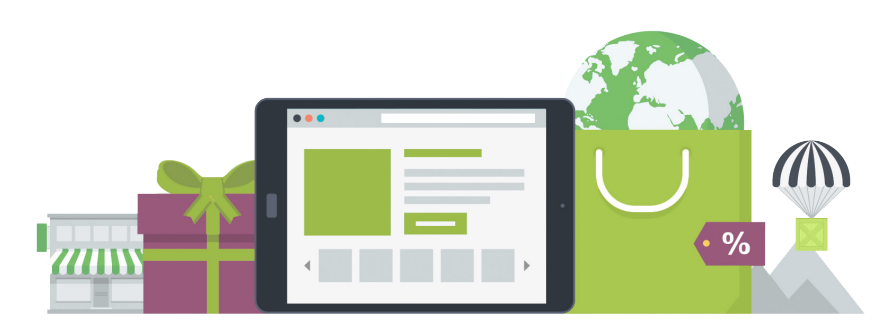

أصبحت التجارة الإلكترونية في الاقتصاد العالمي الناشئ على نحو متزايد مكونًا حيويًا لإستراتيجية الأعمال ومحفزًا قويًا للتنمية الاقتصادية .يمكن أن يؤدي التوسع المستمر في التجارة الإلكترونية إلى ضغط على التضخم من خلال زيادة المنافسة وتوفير التكاليف والتغييرات في سلوك التسعير لدى البائعين.

هناك عدد كبير من الشركات الناشئة إلى الشركات الصغيرة والمتوسطة الحجم وصولاً إلى العلامات التجارية الضخمة التي يمكنها الاستفادة من متاجرها على الإنترنت حيث يمكنهم بيع منتجاتهم أو خدماتهم في الوقت نفسه ودفع التدفق السريع للتقنيات الجديدة في تجربة البيع بالتجزئة المستهلكين من جميع الأعمار إلى توقع تجربة مريحة ومتصلة تتماشى بسلاسة مع حياتهم اليومية.

إذا كنت ما تزال على الحياد بشأن إطلاق متجر التجارة الإلكترونية الخاص بك فقد تسأل نفسك لماذا تحظى التجارة الإلكترونية بالاهتمام في جميع أنحاء العالم؟ فهذه بعض الأسباب التي قد تقنعك لخوض هذه التجربة.

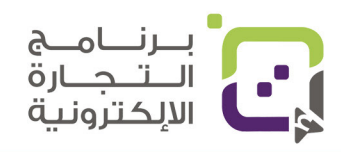

# فوائد التجارة الإلكترونية

- 1: التجارة الإلكترونية تساعدك على خفض تكاليفك
  - 2: التجارة الإلكترونية تساعدك على النمو عالميا
    - 3: التجارة الإلكترونية بها نفقات ومخاطر أقل
- 4: التجارة الإلكترونية تساعدك على توسيع نطاق علامتك التجارية وتوسيع أعمالك
  - 5: التجارة الإلكترونية تعطيك مجالا أوسع لتسويق منتجاتك
  - 6: التجارة الإلكترونية تعني متجر يعمل 24 ساعة يوميا على مدار السنة
    - 7: التجارة الإلكترونية أسهل ومريحة أكثر
    - 8: التجارة الإلكترونية تمكنك من عمل تجربة شخصية للمتسوقين
      - 9: التجارة الإلكترونية تساعدك على تحسين صورة أعمالك
- 10: التجارة الإلكترونية تسمح لك بتلقي الملاحظات على المنتجات بسهولة وسرعة
  - 11: التجارة الإلكترونية امنة
  - 12: التجارة الإلكترونية بوابتك للمستقبل وزيادة المبيعات

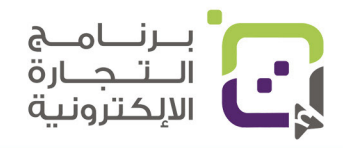

لماذا<sub>،</sub> يجب أن تبيع في أمازون

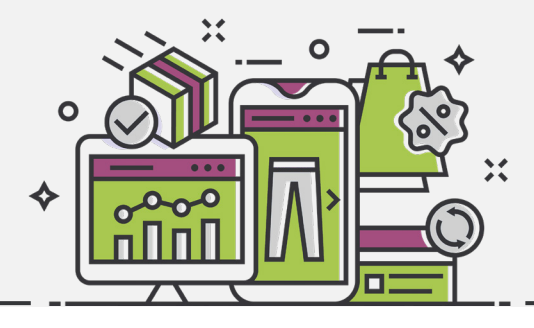

بيع المنتجات على الإنترنت هي طريقة فعّالة لنمو مبيعات منتجاتك والحصول على دخل، والدخول للأسواق العالمية بكل سهولة وإحدى أفضل المنصات هي أمازون دوت كوم.

### سوق أمازون الإلكتروني

- سوق أمازون ضخم جدا وينمو يوما بعد يوم، وهي منصة متخصصة لتوفير كل المنتجات التي تهم الزبائن الذين يبحثون عن أفضل العروض وسرعة التوصيل وخدمة ممتازة، وتشير بعض الإحصائيات الملفتة إلى أن منصة أمازون استحوذت على أكثر من %47 من مبيعات التجارة الإلكترونية في أمريكا عام 2020 ومتوقع أن تصل إلى %50 في عام 2021.
- 55% من زبائن أمريكا لو تم تخيرهم لشراء المنتجات من محل واحد لاختاروا أمازون، و121 مليون زبون مشترك في خدمة أمازون برايم الشهرية.
  - مع جائحة كورونا العالمية أكثر من %51 من زبائن أمازون يشترون بشكل أسبوعي وما يقارب %15 يشترون 3-2 مرات بالشهر.
  - يتوقع أن أغلب دخل أمازون يكون من البائعين مثلك وهم طرف ثالث وليس بمنتجات يتم بيعها مباشرة من أمازون وتم تقديرها بما يعادل \$386 مليون دولار في عام 2020.

80% من البائعين في أمازون يتمنون لو باعوا في أمازون وبدأوا في البيع في أمازون بشكل أبكر

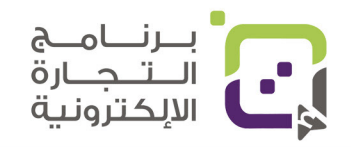

### توقعات دخل البائعين في منصة أمازون حسب الاستبيانات

تستطيع الحسابات الجديدة في أمازون حسب الإحصائيات تحقيق دخل يصل إلى 40 ألف ريال عماني سنويا خلال سنة.

#### متوسط المبيعات الشهرية:

تشير الإحصائيات إلى أن **نصف البائعين** في أمازون يصل دخلهم الشهري إلى 1925 ر.ع، وبعضهم يصل إلى 96 ألف ريال عماني شهريا من المبيعات شهريا، وبهذا يصل دخلهم السنوي إلى ما يقرب المليون ريال عماني.

**43%** من البائعين في أمازون تصل مبيعاتهم إلى 39 ألف ريال عماني، ويكونون قد بدأوا في البيع فقط منذ سنوات قليلة. ولكن ما الأرباح المتوقعة التي تحصل عليها وهي مختلفة عن الدخل؟.

#### متوسط الأرباح:

تشير الإحصائيات إلى أنه ما يقرب من %40 من البائعين من الشركات الصغار في أمازون يحققون أرباحا، وما يقرب من %85 من البائعين المستمرين في أمازون يحققون الأرباح، وتشير الإحصائيات كذلك إلى أن %60 تقريبا يحققون الربح من أول سنة في منصة أمازون، ولهذا فإن الاستمرار في منصة أمازون وفهمها بشكل صحيح هو الأساس في النجاح في منصة أمازون والمنصات العالمية الأخرى، وبعض الأحيان الصبر هو مفتاح الفرج في هذه المنصات.

الإحصائيات تم عملها بواسطة مواقع موثقة، وهي تشير إلى أن الأرباح السنوية تراوحت بين 9 آلاف ريال عماني و300 ألف ريال عماني، وكذلك البائعون الذين يفهمون المنصة بشكل صحيح يحققون الربح، وحيث ما يقارب **%68** من البائعين يحققون معدل ربح مقداره **%10** ونصفهم يحقق هامش ربح أكثر من **%20.** 

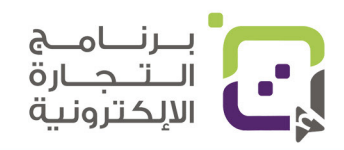

# ما الذي تحتاجه للبيع في المنصات العالمية: الوقت والمنتجات

البيع على المنصات العالمية يحتاج للجهد والوقت ولكن النتائج بعد فهم المنصات مجدٍ ومربح، وعليك أن تستمر لترى النتائج.

أكثر من **%50** من البائعين في أمازون يقولون: إن البيع في أمازون يحتاج إلى الوقت وهو ليس طريقة ربح سريعة، لا يمكن ان تصبح ثريا في وقت زمني قصير.

ويقول أغلب البائعين في أمازون: إن أهم شيء في هذه المنصات أن يكون لديك وقت يومي أو أسبوعي تبذله لمتابعة وتطوير صفحة المبيعات والمنتجات والاستماع للزبائن والتحسين المستمر لكل شيء يخص المنتج وكيفية بيعه.

# ماذا يقول البائعون في أمازون عن المدة الزمنية التي يحتاجونها في منصة أمازون أسبوعيا

| 39% | اقل من 10 ساعات أسبوعيا |
|-----|-------------------------|
| 21% | 11 – 20 ساعة أسبوعيا    |
| 25% | 21-40 ساعة أسبوعيا      |
| 11% | 41-60 ساعة أسبوعيا      |
| 6%  | أكثر من 60 ساعة أسبوعيا |

أغلب البائعين في أمازون يقضون أقل من **20** ساعة أسبوعيا لإدارة وتنظيم صفحاتهم لبيع المنتجات على أمازون، وكذلك البحث والتطوير، وهذا وقت قصير نسبيا ويجعلك قادرا على القيام بأعمالك الأخرى بدون أي ضغط أو تكليف عليك. ولكن هذا يعتمد بشكل كبير على عدد المنتجات والمبيعات التي تحققها في أمازون فكل ما زادت المنتجات والمبيعات احتجت لوقت إضافي أكثر.

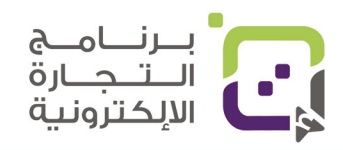

# كم يحتاج لك كرأس مال للبدء في البيع في أمازون؟

أكثر من **%77** من التكاليف للبدء في أمازون ستكون في المنتجات، وحيث إن أغلب التجار لديهم المنتج الذين يرغبون ببيعه فإن التكلفة للبدء ستكون قليلة نسبيا، حيث مبدأ أمازون هو أخذ نسبة من المبيعات، وليس تكبيدك تكاليف للبدء، فمن مصلحتهم وجود منتجات متنوعة ومختلفة وبجودة تفيد زبائنهم فهم يرغبون بأن تكون منتجاتك عندهم طالما أنها متوافقة مع شروطهم.

### التكاليف الرئيسية تندرج تحت:

- التسجيل والاعتماد.
- شحن المنتجات الى مخازن المنصات.
  - رقم UPC/GTIN لكل منتج.
    - التخزين الشهري.
    - عمولة المبيعات.
  - عمولة التحويل لحسابك البنكي.
    - إنشاء الشركة في دول أخرى.
      - الدعاية والإعلان.
- تكاليف إنتاج المنتج وتصميمه وتنفيذه.

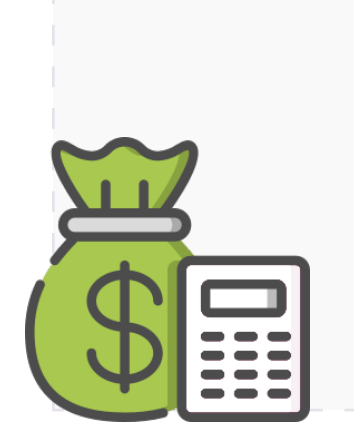

بعض الدول تتطلب أن يكون لديك حساب بنكي وسجل تجاري في نفس الدولة التي لدى المنصة العالمية مخازن فيها وبعض منصات البيع لا تتطلب ذلك، وسيتم شرحه في هذه الدليل.

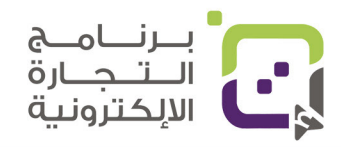

# أساسيات البيع في منصة أمازون العالمية

الاشياء الاساسية التي ستحتاجها للبيع على منصة أمازون هي:

- حساب منصة أمازون سنترال.
  - منتجات للبيع.
- شحن منتجك لمخازن أمازون.

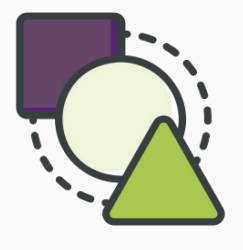

هناك طرق كثيرة لبيع المنتجات، وتستطيع اختيار الطريقة المتاحة لك حسب المنتجات التي تبيعها.

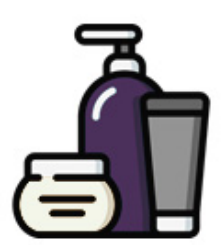

#### منتجاتك الخاصة: أن تقوم يصناعة وان

أن تقوم بصناعة وإنتاج منتجك الخاص باسم علامتك التجارية الخاصة من خلال المصانع والموردين وهذا هو أفضل خيار

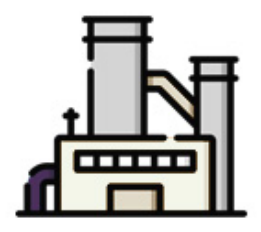

**البيع من المصنع مباشرة:** تقوم أنت بشراء المنتج من المصنع وهو يقوم بشحنه بشكل مباشر للزبائن.

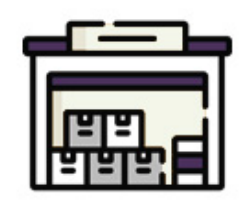

#### الجملة:

تقوم بشراء منتجات بكمية كبيرة وسعر خاص وتقوم أنت بعرضها في سوق أمازون والمنصات العالمية بسعر منافس.

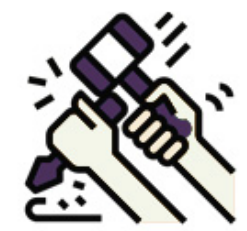

**الصناعة اليدوية:** تقوم أنت بصناعة وإنتاج منتجاتك الخاصة بيدك وبيعها مباشرة على منصة أمازون.

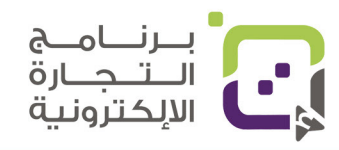

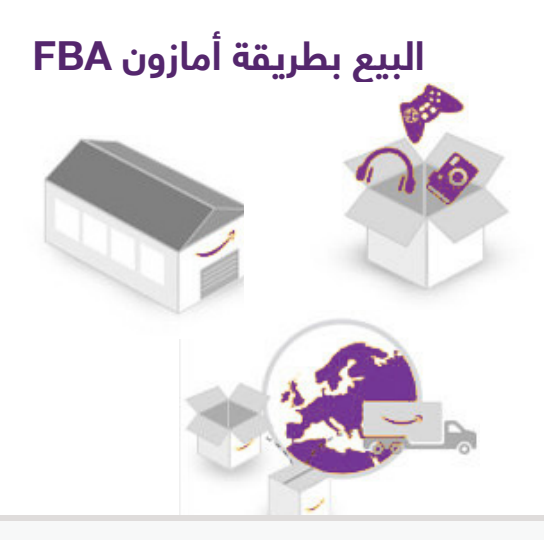

خيار أمازون (FBA) هو اختصار لكلمة Fulfillment by Amazon وتعني أنها تشحن وتخزن من قبل أمازون، وفي هذه الحالة أمازون تقوم بالتخزين والتنظيم والشحن والدعم الفني أي أنه كل مهمتك هو اختيار المنتج المناسب للسوق المناسب وفي إطار سعر مقبول وجودة ممتازة للمنتج.

# ما هي مهامك انت للبيع في منصة أمازون؟

#### 1: البحث عن المنتج المناسب

يعتمد نجاحك في البيع في أمازون والمنصات العالمية على اختيارك المنتج المناسب للبيع في هذه المنصة واختيار الفئة المستهدفة الصحيحة مع مراعاة عدة أشياء مثل هامش الربح والمبيعات والجودة والطلب والعرض وغيرها من الأشياء التي سنشرحها لك.

#### 2: توفير المنتج

صناعة المنتج وتصميمه هي النقطة الثانية بعد معرفة المنتج المناسب للمنصات التي تريد البيع فيها ولهذا النقطة الأولى قد تكون أهم نقطة وهي التي ستجعلك تنجح أولا. منتجك الحالي قد يكون مناسبا بدون أي تعديل، وقد يكون يحتاج للتطوير، وقد يكون غير مناسب، ولهذا مهم جدا عملية البحث والتقصي.

#### 3: التسجيل والاشتراك في المنصة

التسجيل في المنصة واعتماد المتطلبات وشحن المنتجات الى المنصة هي النقطة الثالثة وهي فقط عبارة عن خطوات تقوم بها وتلبي متطلبات المنصة حتى يتم إدخال منتجاتك بنجاح.

#### 4: التسويق والعروض

يفضل حتى تستطيع البيع والانتشار بسرعة في المنصة أن تقوم بالتسويق في البداية حتى تحصل على بعض المبيعات والتقييمات وهي هذه النقاط التي ستجعل ترتيبك في المنصة يتصاعد وتزيد مبيعاتك، وكذلك بعض الأحيان تُعد القسائم والعروض الأولية مهمة.

#### 5: إدارة المبيعات والمخزون

مراقبة المبيعات والمخزون وكيف تنمي تجارتك مع المحافظة على الربح هي النقطة الأخيرة خاصة عند معرفتك المنتج المناسب للبيع على المنصة.

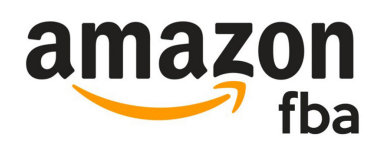

# ما هي مهام أمازون FBA ؟

#### 1: استقبال المنتجات و تخزينها

الشركة مسؤولة عن إدارة مخزونك وتنظيمه بواسطة مخازن ضخمة ومدارة بواسطة الروبوتات والتقنيات الذكية ليكون منتجك جاهزا بكبسة زر ليتم إيصاله إلى زبائنك وتتحمل أمازون حتى تلف منتجك وتعوضك عن قيمته في حالة قاموا هم بتخريبه.

#### 2: ايصال المنتجات للزبائن

عند طلب الزبائن لمنتجك تقوم أمازون باستلام المبالغ وتوصيل المنتج وإعطائك أرباحك من المنتج بدون تدخل منك، وحتى تقوم بإرجاع المنتج لو تطلب ذلك.

#### 3: خدمة العملاء

تقوم أمازون بكل عملية خدمة العملاء ومتابعتهم والتوصيل والتقييمات والأنظمة الإلكترونية وكل ما تحتاجه قبل عملية البيع وبعد عملية البيع.

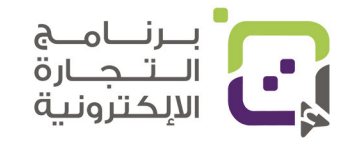

# طريقة عمل أمازون FBA

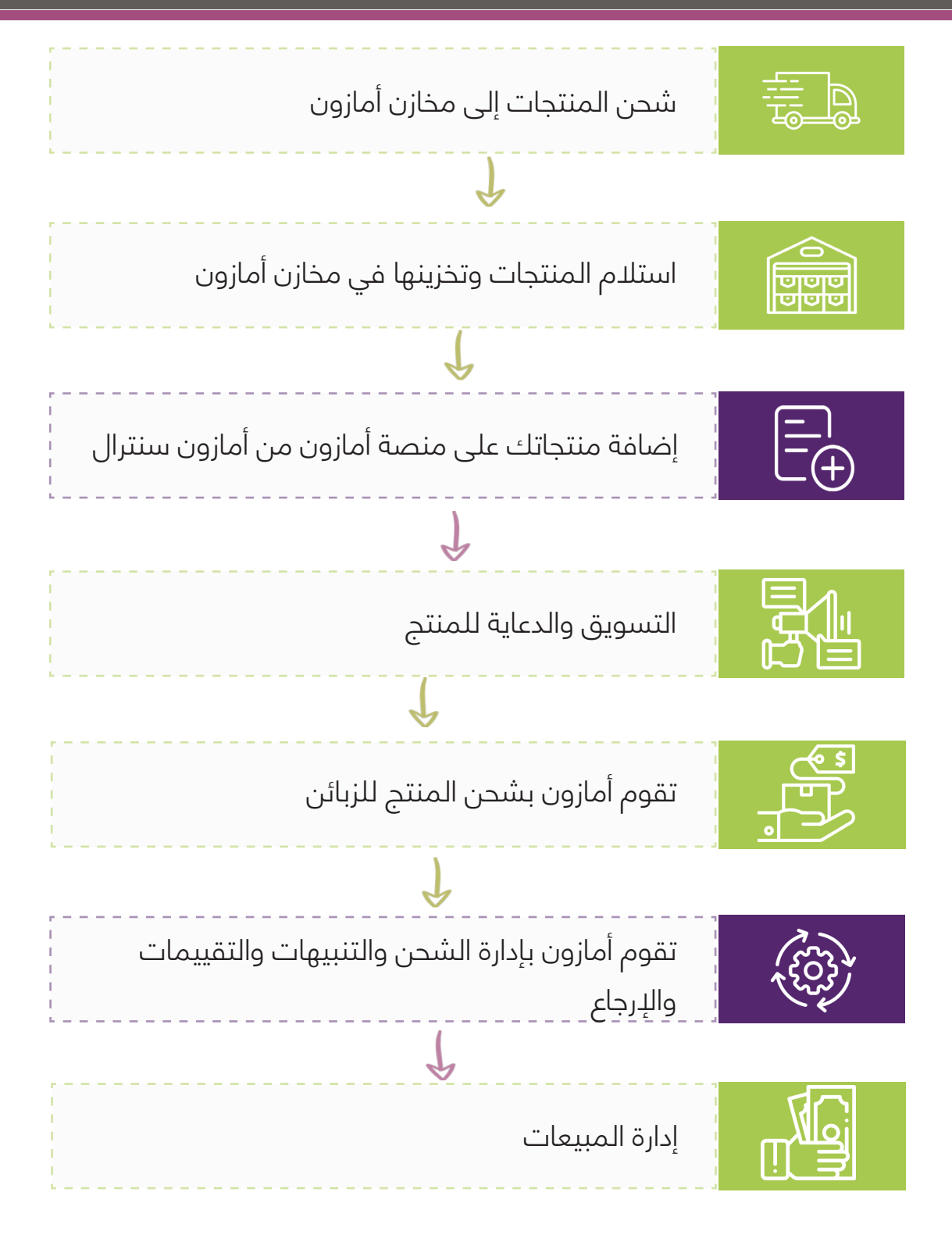

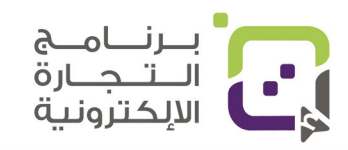

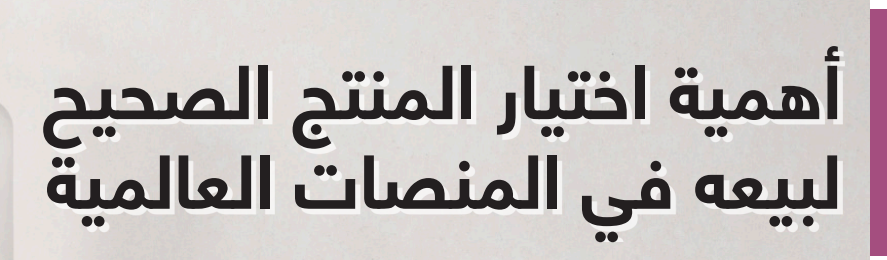

### المنتج الصحيح في المكان الصحيح:

اختيارك للمنتج المناسب للسوق ومع وجود هامش ربح مناسب هو المعيار لنجاحك في المنصات العالمية أولا. لو أخذت شيئا واحدا من هذا الدليل يجب أن تضعه في ذهنك فهو الجملة السابقة.

#### المعايير الاساسية:

- يفضل أن يكون السعر بين 10 ر.ع إلى 40 ر.ع.
- يفضل أن يكون هناك طلب على المنتجات المماثلة.
- لد يحتوي على حقوق ملكية فكرية أو تصميم أو براءة اختراع.
  - فرصة البحث عنه في منصة أمازون أكبر.
    - معدل الربح أكبر.
  - التنافس على نفس المنتج ليس مرتفعا.
    - يمكن تطوير المنتج.

#### المعايير التي ننصح بها:

- صغير الحجم وخفيف الوزن.
- بسيط وغير معقد الصناعة أو قابل للكسر بسهولة.
  - سهل التصدير والإنتاج.
    - منتج غير موسمي.

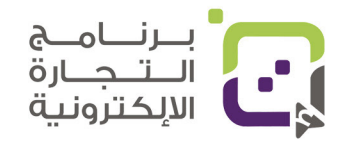

### كيف تختار المنتج المناسب؟

#### معدل الربح:

هناك مصاريف أساسية 3 في البيع على المنصات العالمية وتنقسم إلى:

- مصاريف إنتاج المنتج (تصنيع المنتج).
- مصاريف الشحن وإدخال المنتج للمنصة (من السلطنة عُمان الى مخازن أمازون).
  - مصاريف المبيعات والتخزين والشحن للزبائن (من مخازن أمازون الى الزبون).

وهنا سيكون عليك حساب المصاريف بشكل دقيق حتى تتأكد أنه بعد كل المصاريف سيكون لديك هامش ربح بين **%10** إلى **%30** على الأقل، وقمنا بعمل آلة حاسبة ترجمت للغة العربية؛ حتى تسهل لك فهم المصاريف المتوقعة، وكذلك هناك آلة حاسبة في موقع منصة أمازون وغيرها من المنصات تستطيع من خلالها توقع التكاليف بنسبة **%95** تقريبا.

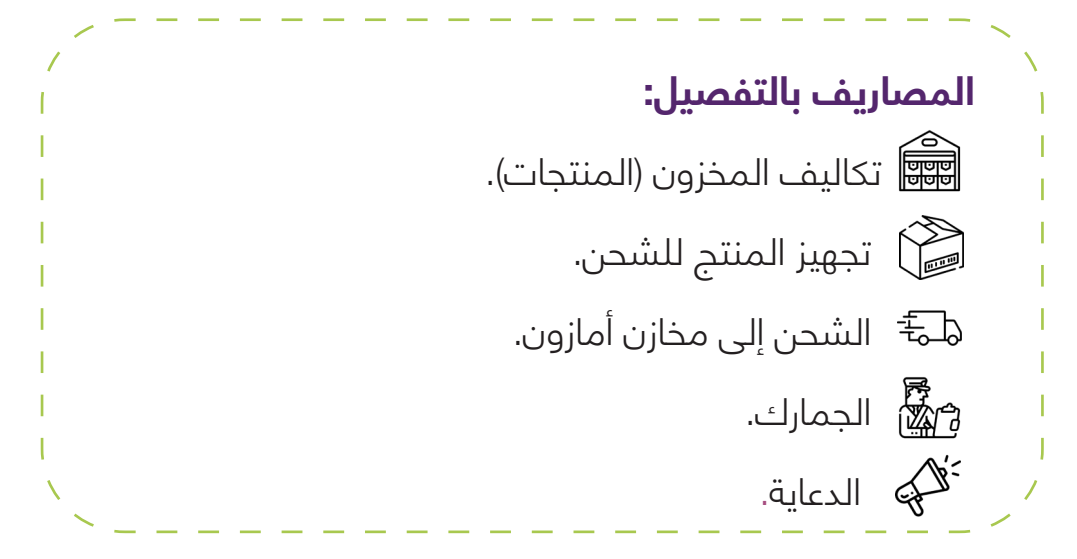

### مصاريف أمازون:

نسبة البيع: وهي بالعادة عمولة تختلف من فئة لأخرى، وتكون أغلب الأحيان %15 من سعر البيع وبعض الأحيان تقل وبعض الأحيان تزيد.

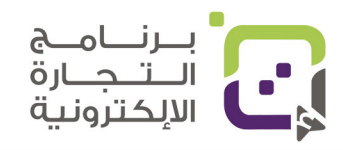

### باقة منصة أمازون:

خيار البيع الفردي: وهو باقة مجانية ولكن أمازون تأخذ ما يعادل 390 بيسة عمانية
 لكل منتج يتم بيعه علاوة على نسبة البيع ,أي يتم خصم %15 من سعر المنتج (أو
 عمولة أمازون حسب الصنف) + 390 بيسة عمانية تقريبا.

 خيار البيع الاحترافي: وهي باقة تدفع لها ما يعادل 16 ريالا عمانيا شهريا + خصم 15% من سعر المنتج (أو عمولة أمازون حسب الصنف) وتعطيك ميزات وخصائص أكثر من الباقة الفردية.

 مصاريف الشحن من قبل أمازون: وهي تكلفة شحن المنتج إلى الزبون وتعتمد بشكل كبير على تكلفة الشحن والوزن والقياس ويمكن التنبؤ بالقيمة بمعرفة البيانات التي سبقت.

#### مصاريف التخزين:

 التخزين الشهري: يتم حسابه من خلال المساحة التي تشغلها منتجاتك في مخازن أمازون أو المنصات العالمية ويتم حسابها من خلال متوسط المساحة المستغلة شهريا ولكن انتبه بأن الأسعار تختلف حسب الأشهر حيث إن بعض الأشهر تزيد فيها تكلفة تخزين المنتجات؛ لأنه فيها تكون ذروة البيع في المنصات العالمية.

التخزين طويل الأمد: المنتجات أو المخزون الذي يستمر أكثر من 365 يوما يتم
 عمل تكاليف إضافية ويتم حساب ما يعادل 3 ريالات عمانية لكل قدم مكعب أو ما
 يعادل 70 بيسة لكل منتج ويتم اختيار أي القيمتين أعلى.

 مصاريف إعادة المنتج: في حال تم إرجاع المنتج من قبل الزبون إلى مخازن أمازون يتم حساب ما يعادل 2 ر.ع أو %5 من قيمة المنتج أيهما أقل.

 مصاريف إزالة المنتج: في حالة وجود منتجات ترغب باستعادتها من مخازن المنصات إلى سلطنة عُمان سيكون هناك تكلفة الشحن والتغليف بالإضافة الى ما يعادل 350 بيسة لكل منتج.

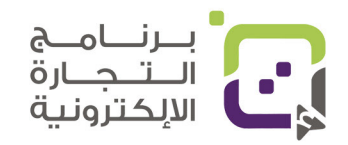

# السعر المناسب للمنتجات في أمازون

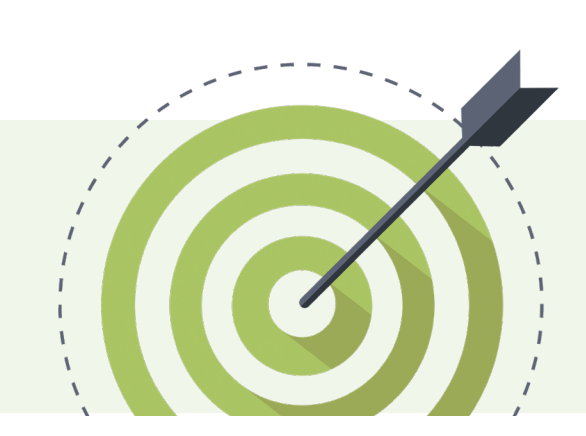

### الدخل الذي ننصح به:

بما أن المنصات بها الكثير من التكاليف والعمل والوقت الذي تحتاجه لإتقان البيع فيها فإننا ننصح بأن تكون دراستك للمنتجات جيدة بحيث يكون لديك فيها هامش ربح جيد. **وننصح بأن يكون سعر المنتج من 10 ريالات عمانية إلى 30 ريالا ع</mark>مانيا</mark>، وهنا تستطيع أخذ هامش ربح بين 10% إلى 30% ويكون مجديا إذا كانت المبيعات جيدة، وإذا كان لديك هامش ربح بين 3 – 10 ريالات عمانية سيكون هامشا جيدا عند البيع بكميات كبيرة.** 

هذا السعر كذلك ليس مرتفعا جدا ويجعل الناس تشتري المنتجات ولو لم تكن معروفة أو علامة تجارية عالمية وهو ما يسمى (Impulse buying) الشراء بدون التفكير الكبير أو بدون التردد.

بإمكانك استخدام الآلة الحاسبة في منصة أمازون لمعرفة التكاليف المتوقعة: https://sellercentral.amazon.com/hz/fba/profitabilitycalculator/index?lang=en\_US

كذلك بإمكانك استخدام الآلة الحاسبة المترجمة التي بإمكانك تحميلها من موقع هيئة تنمية المؤسسات الصغيرة والمتوسطة.

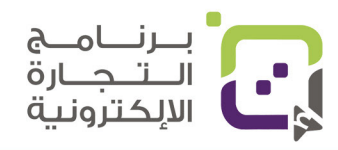

دليل أمازون الإرشادي | الصفحة 20

# تكاليف الاشتراك في أمازون FBA

# هيكل التكاليف:

- 1. الاشتراك الشهري.
  - 2. عمولة البيع.
  - 3. قيمة الشحن.
- 4. قيمة التخزين الشهري.
- 5. قيمة التخزين طويل الأمد.

# التكلفة رقم 1: الإشتراك الشهري

| الخطة             | الفردية                               | الإحترافية                                |
|-------------------|---------------------------------------|-------------------------------------------|
| التسعيرة          | 400 بيسة / لكل منتج<br>+ مصاريف البيع | 16.5 ريال عماني / شهريا<br>+ مصاريف البيع |
| المميزات الرئيسية | • إذا كنت تبيع أقل من 40              | • إذا كنت تبيع أكثر من 40                 |
|                   | منتجا شهريا                           | منتجا شهريا                               |
|                   | • إذا كنت لا تحتاج الخيارات           | • إذا كنت تريد الدخول                     |
|                   | الاحترافية في البيع                   | للخيارات الاحترافية والتقارير             |
|                   | • مازلت لا تعرف ما تبيع               | • الدخول لأصناف                           |
|                   | وتريد التجربة                         | محظورة على النسخة                         |
|                   |                                       | الفردية                                   |
|                   |                                       | • فقط للشركات                             |

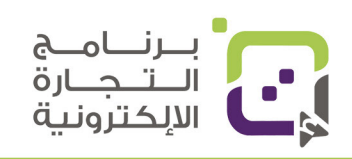

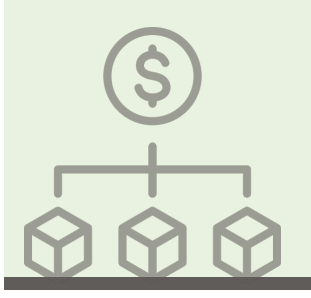

# التكلفة رقم 2: عمولة البيع في أمازون

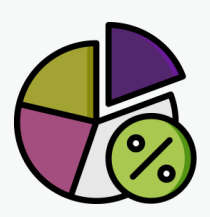

تبدأ العمولة من %5 إلى %15 وتعتمد حسب الفئة التي تبيعها والحد الأدنى للعمولة دائما هو 130 بيسة عُمانية تقريبا، ولمعرفة العمولة الحقيقية كل ما عليك هو اختيار السوق والذهاب لصفحة السعر فهي تختلف من سوق إلى آخر، وفي الأسفل صورة للفئة ونسبتها في السوق المستهدف.

|                                |                                                                                                    | Referral fee minimum |
|--------------------------------|----------------------------------------------------------------------------------------------------|----------------------|
| Categories with fixed referral | fees                                                                                                    |                      |
| Apparel                        | 15%                                                                                                    | 1 AED                |
| Automotive                     | 10%                                                                                                    | 1 AED                |
| Baby                           | 8% for products with a total pees price of 50 AED or less, and<br>13% for products with a total ples price greater than 50 AED | 1 AED                |

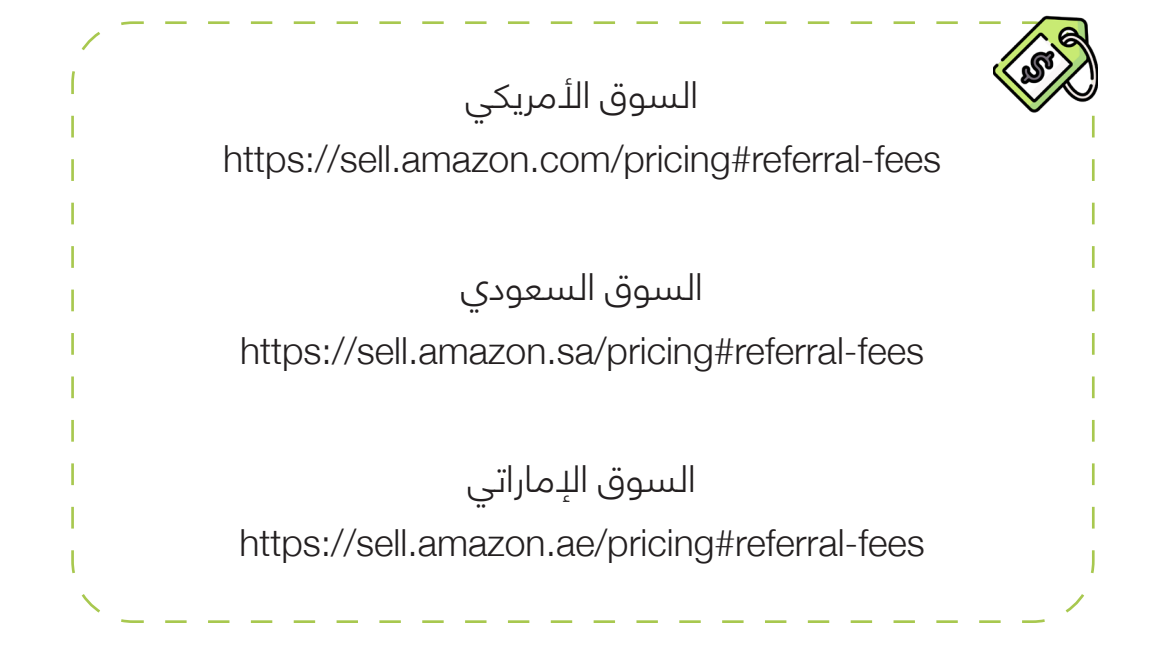

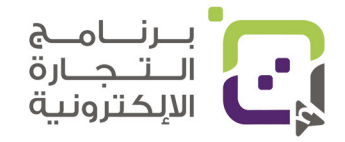

# التكلفة رقم 3: عمولة أمازون للشحن إلى الزبون

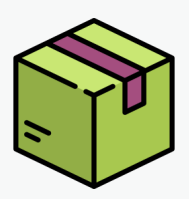

يعتمد تكلفة الشحن إلى الزبون على شيئين أساسيين وهما الوزن والحجم وهناك تصانيف كثيرة لأمازون حيث تكلفة كل قياس مختلف عن الآخر، وكذلك الأوزان وكل سوق له قياسات وأسعار قد تختلف، ولهذا يجب عليك معرفة كل سوق لوحده.

#### هنا مثال السوق الإماراتي:

https://sell.amazon.ae/pricing#fulfillment-fees

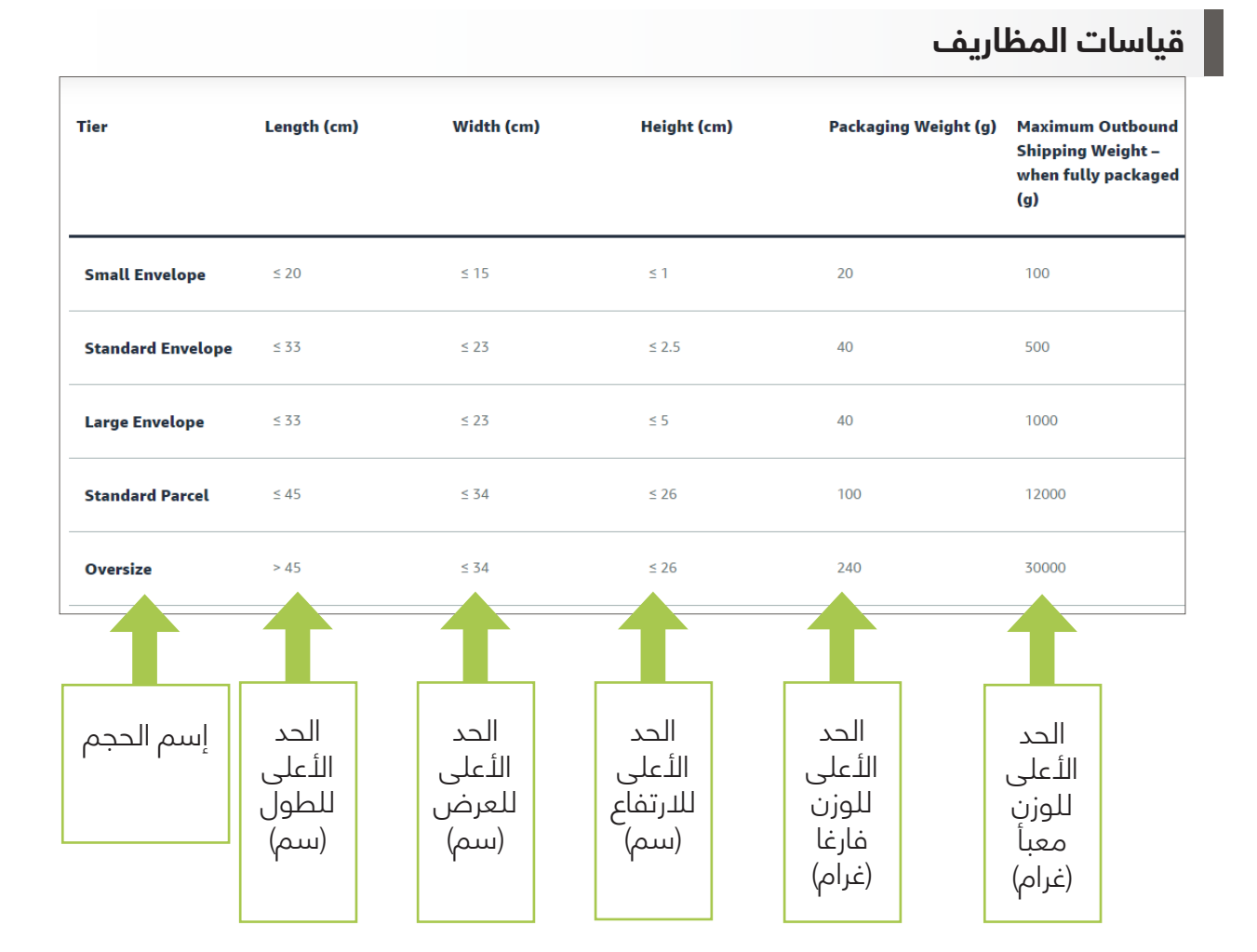

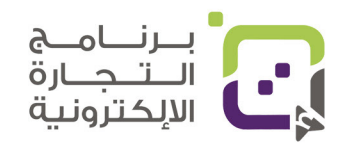

#### قياسات شحنات الصناديق

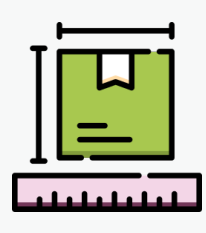

ملاحظة هناك قياسات تسمى Standard وهي قياسات بتكلفة أقل لك، وهناك قياسات تسمى Oversize وتعني أن القياس كبير والتكلفة هنا تزيد للتخزين والشحن للزبائن ولهذا حاول دائما أن يكون قياس منتجك والغلاف ضمن القياسات والوزن Standard

# مثال على سعر شحن الصناديق في السوق الإماراتي في أمازون:

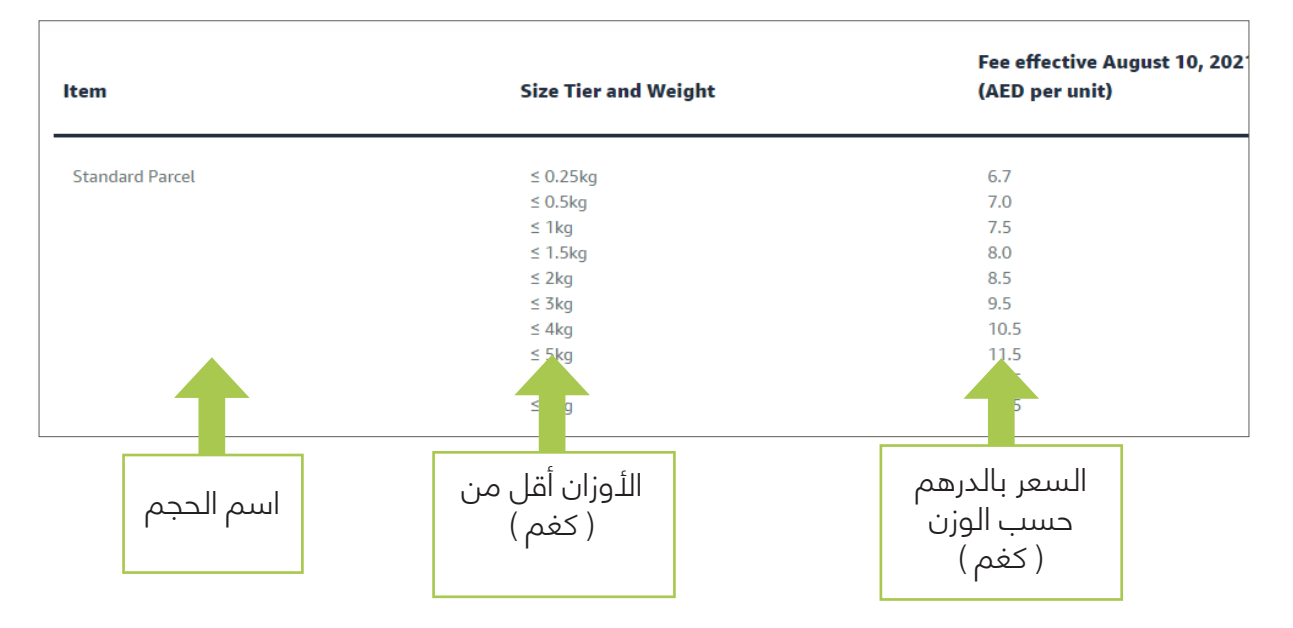

#### قياسات Oversize : لاحظ هنا بأن الأسعار تزيد تقريبا بمعدل 20% إلى 35%

| Oversize | ≤ 1kg  | 9.0  |
|----------|--------|------|
|          | ≤ 2kg  | 10.0 |
|          | ≤ 3kg  | 11.0 |
|          | ≤ 4kg  | 12.0 |
|          | < Elea | 17.0 |

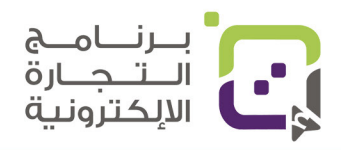

#### التكلفة رقم 4: التخزين الشهري وطويل المدة

سعر التخزين الشهري:

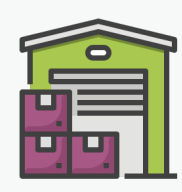

وكذلك حسب السوق الذي تبيع فيه يختلف التخزين وتكلفته فمثلا في دولة الإمارات العربية المتحدة سعر القدم مكعب هو 2 درهم إماراتي حسب تحديث مارس 2022 وسعر التخزين في سوق المملكة العربية السعودية هو 3 ريالات سعودية للقدم مكعب.

بينما سعر التخزين في أمازون الولايات المتحدة الأمريكية يعتمد على الأشهر والتكلفة تكون شهرية.

| الشهر             | الحجم Standard    | الحجم Oversize     |
|-------------------|-------------------|--------------------|
| ینایر إلى سبتمبر  | 0.75\$ للقدم مكعب | 0.48 \$ للقدم مكعب |
| أكتوبر إلى ديسمبر | 2.40\$ للقدم مكعب | 1.20 للقدم مكعب    |

### التكلفة رقم 5: سعر التخزين طويل المدة

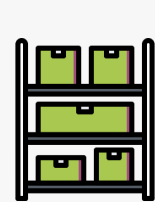

إذا تعدى مخزونك السنوي سيتم حساب مصاريف إضافية للتخزين لمنتجاتك السوق الإماراتي – 20 درهما إماراتيا للقدم مكعب شهريا.

السوق الإماراني – 20 درهما إمارانيا للقدم محعب سهريا. السوق السعودي – 30 ريالا سعوديا للقدم مكعب شهريا. السوق الامريكي – \$6.90 للقدم مكعب أو \$0.15 لكل منتج أيهما

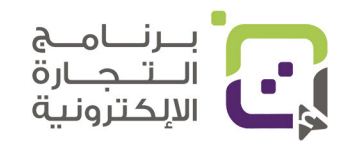

كل أرقام التكاليف قد تتغير من فترة لأخرى، ولتتبع هذه التكاليف بإمكانك الدخول إلى الروابط التالية حسب السوق الذي تبيع فيه.

| السوق                         | وصلة التكاليف                     |
|-------------------------------|-----------------------------------|
| الولايات المتحدة الأمريكية    | https://sell.amazon.com/pricing   |
| دولة الإمارات العربية المتحدة | https://sell.amazon.ae/pricing    |
| المملكة العربية السعودية      | https://sell.amazon.sa/pricing    |
| المملكة المتحدة البريطانية    | https://sell.amazon.co.uk/pricing |

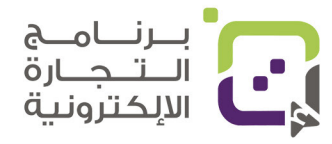

دليل أمازون الإرشادي | الصفحة 26

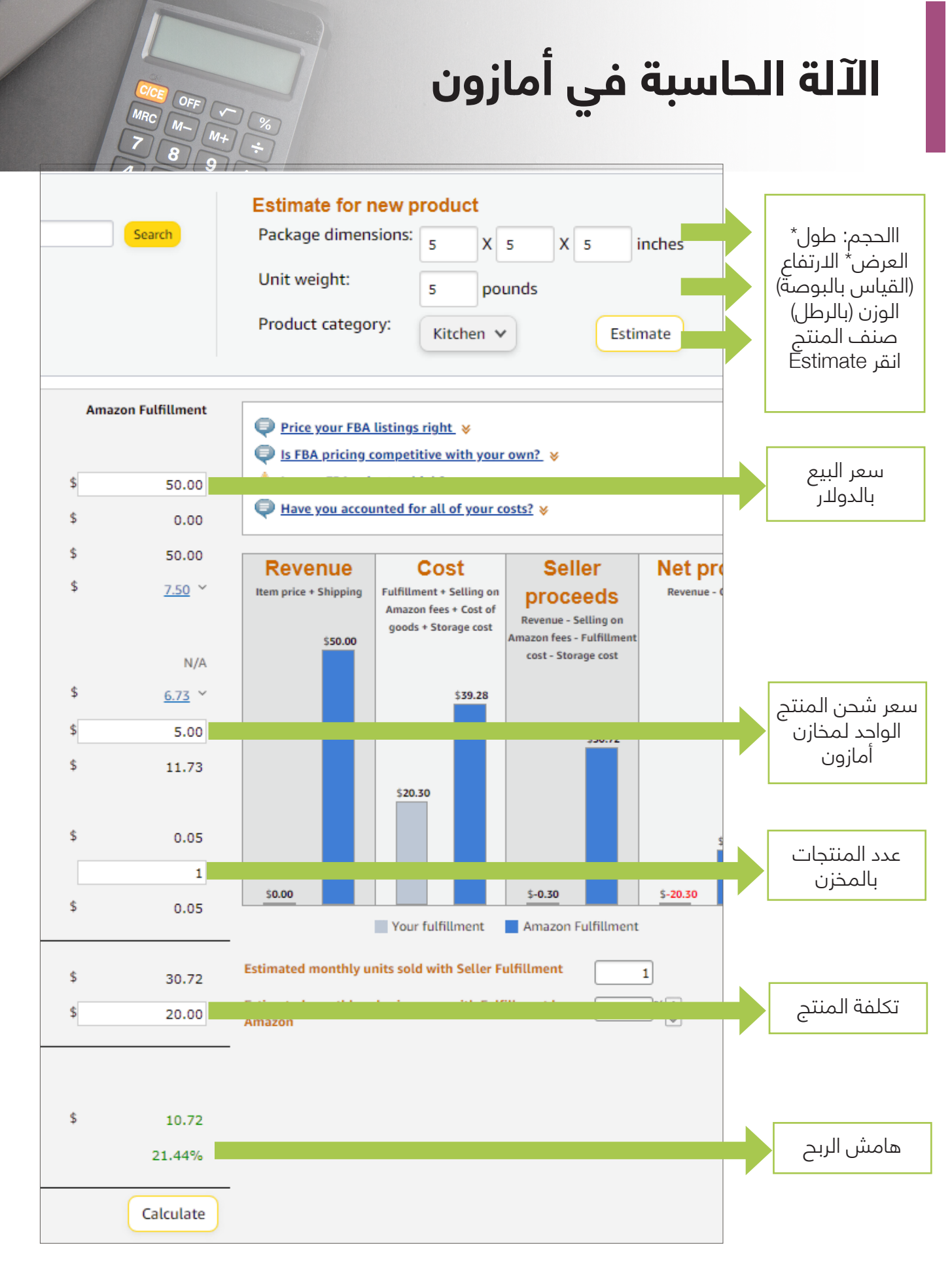

https://sellercentral.amazon.com/hz/fba/profitabilitycalculator/index?lang=en\_US

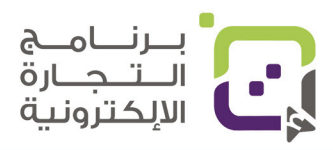

دليل أمازون الإرشادي | الصفحة 27

# حساب تكاليف أمازون بالتفصيل

# المثال الأول: بيع عطر

| عطر                              | النوع                                    |
|----------------------------------|------------------------------------------|
| 5 ر.ع.                           | ۔<br>تكلفة الإنتاج لكل عبوة              |
| 100 عبوة                         | كمية الإنتاج                             |
| 300 غرام                         | وزن کل عبوۃ                              |
| 6x20x10سم                        | القياسات                                 |
| 31 كيلوغراما                     | وزن الصندوق يحوي 100<br>علبة             |
| 0.6 متر مکعب ( 21 قدما<br>مکعبا) | المساحة المطلوبة للتخزين<br>لعدد 100 عطر |

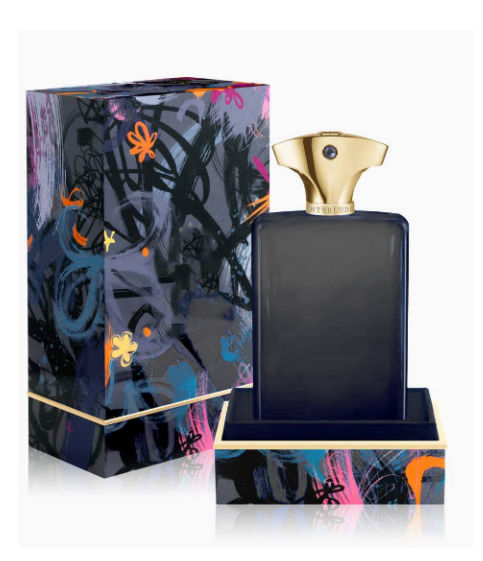

# <mark>بيانات من أمازون أمريكا</mark>

https://sellercentral.amazon.com/gp/help/external/200336920

| الصنف                 | Beauty                                                                       |
|-----------------------|------------------------------------------------------------------------------|
| العمولة للبيع         | 8% إذا كان السعر أقل من 10 دولارات                                           |
| الحساب الفردي         | 15% إذا السعر أكثر من 10 دولارات                                             |
| الحساب الاحترافي      | تقریبا 1 دولار لکل بیع                                                       |
| تكلفة التخزين الشهرية | تقريبا 40 دولارا شهريا                                                       |
| 21 قدما مكعبا         | 7 ریالات عمانیة (ینایر إلی سبتمبر)<br>20 ریالا عمانیا (من أکتوبر إلی دیسمبر) |

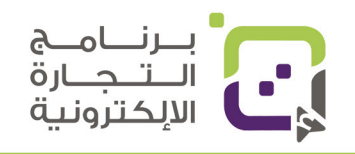

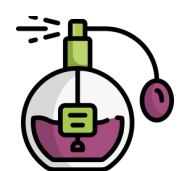

# **الحسابات لبيع منتج العطر في أمازون السوق الأمريكي:** التكلفة للمنتج الواحد مع وصوله لمنصة أمازون

| الصنف                                                                                                    | التكلفة                                                                         |
|----------------------------------------------------------------------------------------------------|---------------------------------------------------------------------------------|
| تكلفة المنتجات<br>• عدد 100 عطر                                                                                                    | 500 ر.ع.                                                                        |
| تكلفة الشحن إلى مخازن أمازون في أمريكا<br>• 31 كيلوغراما                                                                           | ر.ع. 135                                                                        |
| الجمارك ومصاريف أخرى<br>• يتم حسابها من شركة الشحن<br>• بعض التسعيرات قد تتغير                                                     | 50 ر.ع                                                                          |
| تكلفة التخزين الشهرية<br>• 21 قدما مكعبا<br>• قلت التكلفة للتخزين كل ما تم بيع منتجاتك                                             | 7 ریالات عمانیا (ینایر إلی سبتمبر)<br>20 ریالا عمانیا (من أکتوبر إلی<br>دیسمبر) |
| التكلفة الإجمالية للمنتجات<br>• تكلفة المنتجات 100<br>• تكلفة الشحن<br>• تكلفة الجمارك والمصاريف الأخرى<br>• تكلفة التخزين (7 ر.ع) | 692 ر.ع                                                                         |
| تكلفة كل عطر وصل إلى أمازون                                                                                                    | 6.92 ر.ع                                                                        |

#### المصاريف المتبقية:

| '<br> <br> | <ul> <li>تكلفة الشحن لكل منتج من منصة أمازون إلى الزبون المشتري.</li> <li>عمولة أمازون.</li> </ul> | • |  |
|------------|----------------------------------------------------------------------------------------------------|---|--|
| I          | - 57 5                                                                                             |   |  |
| L.         |                                                                                                    |   |  |

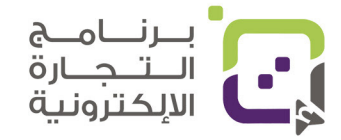

r.

# حساب تكلفة الشحن لكل منتج من منصة أمازون إلى الزبون:

- التكلفة تعتمد على قياسات المنتج والوزن.
- سنقوم باستخدام الآلة الحاسبة في منصة أمازون (انقر هنا للدخول للآلة الحاسبة).
  - https://sellercentral.amazon.com/hz/fba/profitabilitycalculator/index?lang=en\_US 0
  - o ادخل العنوان وأضف البيانات حسب الجدول بالأسفل أو حسب بيانات

منتجك

o يجب تحويل قياسات المنتج إلى البوصة (inch).

| Beauty                                 | الصنف            |
|----------------------------------------|------------------|
| 4x7.9x2.4 inch                         | القياسات (الإنش) |
| lbs 0.7                                | الوزن (الرطل)    |
| 45 دولارا أمريكيا (ما يعادل 17.5 ر.ع.) | سعر البيع        |

### كيف تحدد سعر المنتج باستخدام الآلة الحاسبة في أمازون:

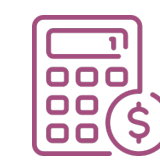

 بعد معرفتك التكلفة الكلية استخدم الآلة الحاسبة لتجربة السعر الذي يعطيك أفضل ربحية يفضل أن تكون أكثر من 20%.

• قارن سعرك بالمنتجات المنافسة وحاول أن تضع سعرا

مقاربا وخاصة مع المنتجات الأكثر مبيعا وبها تقييمات كثيرة.

 إذا كان معدل ربحك أقل من %20 قد يكون المنتج غير مربح بشكل كبير إلا عند بيعك لكميات كبيرة منه.

 الآلة الحاسبة والأرقام التي وضعناها لمنتج واحد فقط في المخزن فهي لا تحسب التكلفة التخزينية لكل المنتجات.

 جميع التكاليف تظهر هنا بالدولار وبإمكانك تحويلها للريال العماني من خلال موقع جوجل بكتابة USD to OMR.

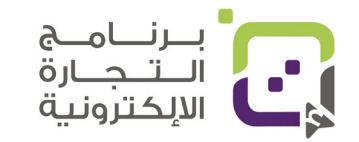

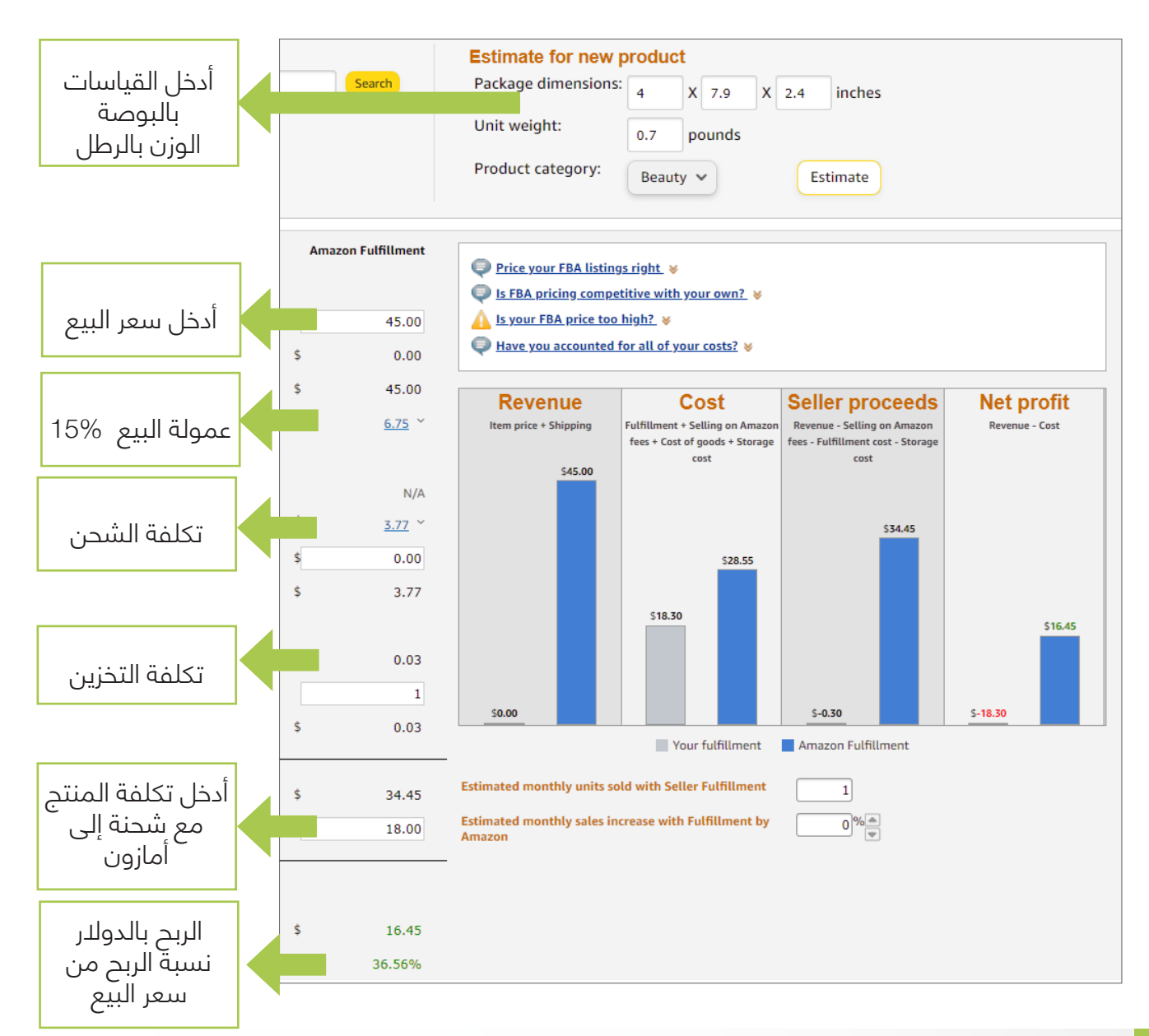

#### ملخص الآلة الحاسبة والتكاليف:

| دولار أمريكي   | 6.75 | عمولة أمازون                        |
|----------------|------|-------------------------------------|
| دولار أمريكي   | 3.77 | تكلفة الشحن                         |
| دولار أمريكي   | 0.03 | تكلفة التخزين لمنتج واحد            |
| دولارا أمريكيا | 18.0 | تكلفة المنتج مع وصوله إلى<br>أمازون |
| دولارا أمريكيا | 45.0 | سعر البيع                           |

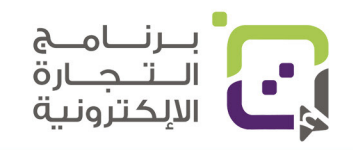

#### ما الذي تستنتجه في هذا المثال؟

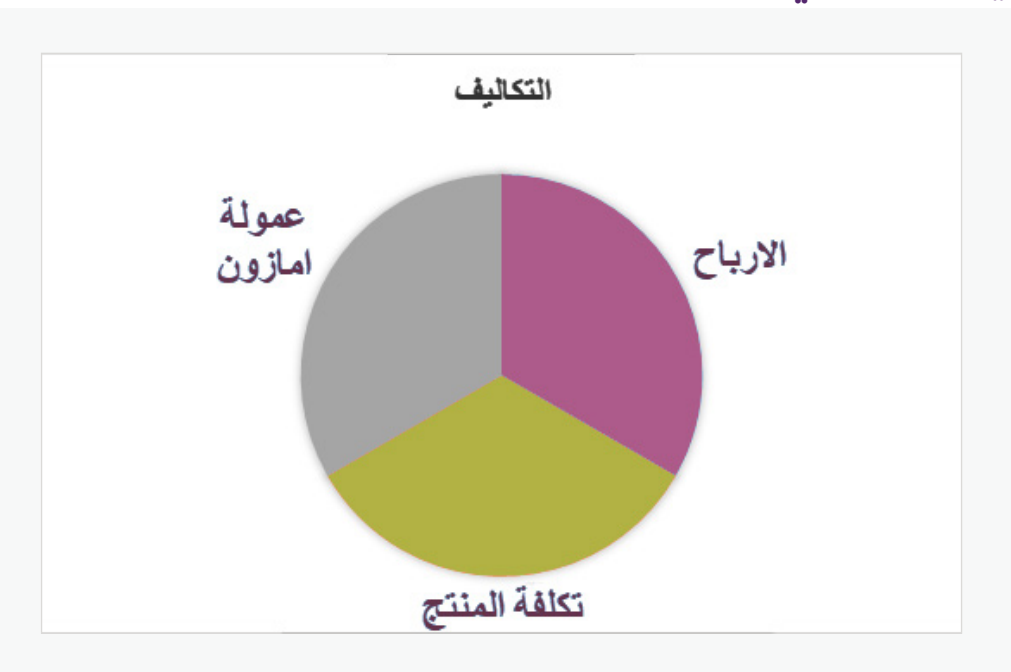

حتى تحقق ربحا جيدا فإن نسبة الربح يفضل أن تصل إلى **%33** أما الباقي فيكون عمولة أمازون وتكلفة المنتج مع وصوله إلى المنصة ولهذا إذا كنت تبيع منتجا مثلا بمبلغ وقدره 100 ر.ع فتوقع أن تكون تكلفة المنتج والشحن هي 33 ر.ع وتكلفة أمازون 33 ر.ع وربحك من المنتج 33 ر.ع. وهذا ليس واجبا ولا قانونا ثابتا ولكنه الأكثر استخداما في المنتجات التي تقوم بإنتاجها وتصنيعها بنفسك.

#### منتجات العلامات التجارية المعروفة والموجودة في منصة أمازون:

- إذا كنت تبيع منتجا موجودا في أمازون فإنه سيتم دمج منتجك مع المنتجات الأخرى وعرض سعر البائع الأقل للزبائن فإذا كان سعره 10 ر.ع وسعر المنافس 9 ر.ع فإنه سيتم عرض سعر المنافس أولا وكذلك هناك خيار لعرض كل البائعين.
- إذا كنت تبيع علامة تجارية لست أنت المصنع لها يجب عليك استخدام نفس بيانات أمازون والرقم التسلسلي وهنا ستكون فرصتك للتنافس بشكل أكبر فقط فى السعر.
  - إذا كنت تبيع منتجا موجودا في أمازون فيمكنك عمل إضافات له كمثال:
    - o عمل كمية كبيرة بسعر خاص.
    - o إضافة خيارات أخرى مع المنتج والملحقات.

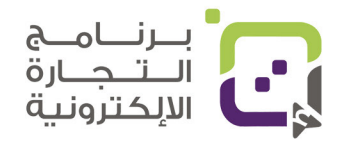

# الآلة الحاسبة الشاملة المرفقة مع الدليل الإرشادي:

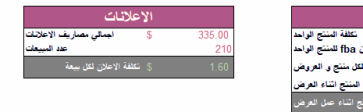

|                                         |          | ••                                                                                                    |  |  |  |  |  |  |
|-----------------------------------------|----------|----------------------------------------------------------------------------------------------------|--|--|--|--|--|--|
| البيانات الإساسية                       |          |                                                                                                    |  |  |  |  |  |  |
|                                         |          | الملاحظات                                                                                                    |  |  |  |  |  |  |
| عدد المنتجات                            | 100      | كم حدد المتحبات التي طلبتها من المورد او المصنع                                                                                        |  |  |  |  |  |  |
| عدد المنتجات التي تم بيعها حتى الان     | 100      |                                                                                                    |  |  |  |  |  |  |
| سعر البيع                               | \$ 50.00 | کم سمر المنتج في امازون                                                                                                    |  |  |  |  |  |  |
| نكلفة المنتج                            | \$ 30.00 | تكلفة المتنج و هذا لا يشمل الشنعن من امازون                                                                                            |  |  |  |  |  |  |
| تكلفة امازون FBA لمنتجك الواحد          | \$ 5.85  | نكلفة امازون FBA يمكنك المصول طيه من الوصلة<br>التاليةhttps://sellercentral.amazon.com/hz/lba/profitabilitycalculator/index?lang=en_US |  |  |  |  |  |  |
| العروض و الاعلانات التي ستدفعها للتسويق | 20       |                                                                                                    |  |  |  |  |  |  |
| تكلفة المنتج حتى وصوله لامازون          | \$ 34.20 | التكلية الثلية للمتج شاملة كل شيء حتى ومسوله لامازون و التعزين                                                                         |  |  |  |  |  |  |

| تكلفة عمل المنتج الاضافية |    |     |                                         |  |  |  |  |
|---------------------------|----|-----|-----------------------------------------|--|--|--|--|
| النماذج                   | \$ | 100 | ادخل التكلفة الكلية للثماذج التى صنعتها |  |  |  |  |
| الجرافيك                  | S  | 10  | ادهل التكلفة لتصناميم التي قمت بها      |  |  |  |  |
| التصوير                   | \$ | 10  | ادعل تكاليف التصوير هدا                 |  |  |  |  |
| ای اضافات اخری            |    |     |                                         |  |  |  |  |
| تكاليف اخرى 1             | \$ | 10  | ادعل ای تکالیف اخری                     |  |  |  |  |
| تكاليف اخرى 2             | \$ | 25  |                                         |  |  |  |  |
| Total Upfront Costs       | S  | 155 |                                         |  |  |  |  |

| التكاتيف الثابته        |    |       |                                                                   |  |  |  |  |
|-------------------------|----|-------|-------------------------------------------------------------------|--|--|--|--|
| تكلفة المنتجات الكلية   | S  | 3,000 | ادخل التكلفة الكلية لانتاج المنتجات من المصنع مع التغليف لكل منتج |  |  |  |  |
| تكلفة الشحن             |    |       |                                                                   |  |  |  |  |
| تكلفة التوريد من المصنع | S  | 200   | ادخل الثكلفة لشحن المنتجات من المصنع الى سلطنة عُمان              |  |  |  |  |
| تكلفة الشحن الى امازون  | S  | 200   | ادخل الثكلنة لشحن المنتج من سلطنة عمان الى مخازن امازون           |  |  |  |  |
| تكاليف اضافية اخرى      |    |       | المصاريف الاخرى مثل التغزين و التغليف و الخ                       |  |  |  |  |
| تكاليف اضافية 1         | S  | 10    |                                                                   |  |  |  |  |
| تكاليف اضافية 2         | S  | 10    |                                                                   |  |  |  |  |
| Total Fixed Costs       | \$ | 3,420 |                                                                   |  |  |  |  |

#### ما الذي تقدمه الآلة الحاسبة لك؟

- الهدف من الحاسبة هي إعطاؤك حسابات التكلفة الكلية لإنتاج المنتج والربح مع حساب كل شيء متعلق بهذه العملية من إنتاج وتصميم وتغليف وشحن ومصاريف أمازون وإعلان وعروض.
- لد يمكن أن نقول إن الحاسبة دقيقة %100، ولكنها معيار أولي ليعطيك نبذة أولية عن التكلفة للبيع في أمازون.
- لآلة الحاسبة بالدولار الأمريكي ولهذا يفضل إدخال كل المبالغ بنفس العملة ولكن يمكن اعتبارها بالريال العماني.
  - أي شيء لا ينطبق على منتجك أضف عليه قيمة (0) حتى لا يتم حسابه.
    - غيّر الأرقام في الخانات باللون الأحمر فقط.
    - لد تغير الأرقام في الخانات التي باللون الأخضر فهي معادلة حسابية تم إنشاؤها مسبقا.
  - ملاحظة: الآلة الحاسبة من عمل شركة متخصصة وموثوقة عالميا لعمل
     الأدوات الخاصة في أمازون ولم نقم بعملها ولكن قمنا بترجمتها وتجربتها
     وتجهيزها لك.

لتحميل الآلة الحاسبة ادخل موقع هيئة الموسسات الصغيرة والمتوسطة.

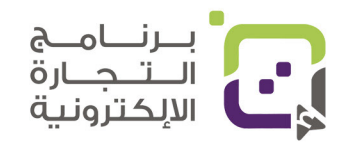

# مثال لاستخدام الحاسبة في حساب تكاليف بيع عطر على أمازون FBA:

|                                                  |          | البيانات الاساسية                                                       |                                                    |
|--------------------------------------------------|----------|-------------------------------------------------------------------------|----------------------------------------------------|
|                                                  |          | الملاحظات                                                               |                                                    |
| عدد المنتجات                                     | 100      | د المنتجات التي طلبتها من المورد او المصنع                              | 100 تراعتنوال برد                                  |
| عدد المنتجات التي تم بيعها حتى الان<br>سعر البيع | \$ 45.00 | کم سعر الْمنتج فی امازون                                                | تكلفة المنتج 5ر.ع = 13                             |
| تكلفة المنتج                                     | \$ 13.00 | نكلفة المنتج و هذا لا بِشمل الشحن من امارون                             | دولارا<br>محادیتاً ان مرکک دارا                    |
| تكلفة امازون FBA لمنتجك الواحد                   | \$ 10.50 | ون FBA بِمكنك الحصول عليه من الوصلة<br>https://sellercentral.amazon.com | كلفه امارون FBA حسبناها<br>من الآلة في موقع أمازون |
| العروض و الاعلانات التي ستدفعها للتسويق          | 0        |                                                                         |                                                    |
| تكلفة المنتج حتى وصوله لامازون                   | \$ 18.00 | لة كل شيء حتى وصوله لامارون و التغزين                                   |                                                    |

|                       |      | تكلفة عمل المنتج الاضافية |                          |
|-----------------------|------|---------------------------|--------------------------|
| النماذج               | \$ - | لو                        | لم نقم بادخال تكاليف     |
| الجرافيك              | \$ - |                           |                          |
| التصوير               | \$ - |                           | التصوير والجرافيت        |
| اي اضافات اخرى        | \$ - |                           | والنماذج وإلخ واعتبرناها |
| تكاليف اخرى 1         | \$ - |                           | ضمن تكاليف المنتح        |
| تكاليف اخرى 2         | \$ - |                           | میہ کنا کی ق             |
| تكلفة يجب دفعها مقدما | \$ - |                           | ويمحبت إصاعتها هنا       |
|                       |      |                           |                          |

| كتليف إنتاج المنتجات الكلية<br>كاليف إنتاج المنتجات الكلية<br>الشحن إلى سلطنة عُمان<br>و الخ<br>أي تكاليف أخرى<br>أي تكاليف أخرى |                                                                                                    |                            |                               | التكاليف الثابته                                       |                                                                                        |
|----------------------------------------------------------------------------------------------------|----------------------------------------------------------------------------------------------------|----------------------------|-------------------------------|--------------------------------------------------------|----------------------------------------------------------------------------------------|
|                                                                                                    | تكلفة المنتجلت الكلية<br>تكلفة الشحن<br>تكلفة التوريد من المصنع<br>تكلفة الشحن الى امازون<br>تكاليف اضافية اخرى<br>تكاليف اضافية 2<br>تكاليف اضافية 2 | \$<br>\$<br>\$<br>\$<br>\$ | 1,300<br>-<br>480<br>10<br>10 | لتعليف لكل منتج<br>للطنة عُمان<br>خازن امازون<br>و الخ | نكاليف إنتاج المنتجات الكلية<br>الشحن إلى سلطنة عُمان<br>وإلى أمازون<br>أي تكاليف أخرى |

|                           |             | تكاليف متغيرة |                            |
|---------------------------|-------------|---------------|----------------------------|
| الاعلانات                 | \$<br>0.01  |               | تكاليف الاعلانات والتسويق  |
| التسويق                   | \$<br>23.50 |               | قمنا بالفأنما فيهذا المثلا |
| تكلفة امازون FBA لكل منتج | \$<br>10.50 |               |                            |

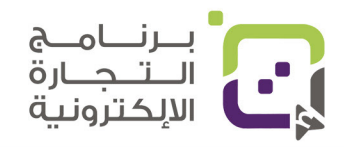

|                                         |                     | لبيع  | پر سعر ا | ، تغير | الربح مع | معدل |                                                     |
|-----------------------------------------|---------------------|-------|----------|--------|----------|------|-----------------------------------------------------|
|                                         | <b></b>             |       |          | 1      |          |      |                                                     |
| سع البيع                                | <b>s</b> 45 (       | 0 5   | 65.00    | s      | 75.00    |      |                                                     |
| تكاليف امازون FBA                       | s 10.5              | 0 \$  | 13.50    | s      | 15.02    |      |                                                     |
| a babi bi a Sher                        |                     |       | 4 200    | ~      | 4 200    |      | مكانك في هذه الخانه تجربه                           |
| تحلقه المنتج الخلية<br>تكاليف الشجن     | - D 1,50<br>5 S //S | C S   | 1,300    | e<br>2 | 1,300    |      | دة اسعار وعدة تكاليف لترى                           |
| تكلفه المنتجات مع الشحن الكلي           | \$ 1,78             | 80 \$ | 1,780    | š      | 1,780    |      | كم نتائح الربح                                      |
| التكلفه لكل منتج مع الشحن لامازون       | \$ 17.8             | 80 \$ | 17.80    | \$     | 17.80    |      | لكن انتبه بأن تكاليف أمازون<br>EBA تنتاذ الأنبي مات |
| الاعلانات بالنقرات                      | s 0.0               | 1 \$  | 0.01     | s      | 0.01     |      | FDA تحليف لال عمولة<br>دانمن تتبير بنياية برم البيم |
| مصاريف امازون FBA                       | • \$ 10.5           | 50 \$ | 13.50    | \$     | 15.02    |      | مارون نزيد برياده سعر انبيع                         |
| التكلفة لكل منتج تم بيعه في امازون عليك | \$ 28.3             | s1 \$ | 31.31    | \$     | 32.83    |      |                                                     |
| صافى الربح او الخسارة                   | • \$ 16.6           | 9 \$  | 33.69    | \$     | 42.17    |      |                                                     |
|                                         |                     |       |          |        |          |      |                                                     |
|                                         |                     |       |          |        |          |      |                                                     |
|                                         |                     |       |          |        |          |      |                                                     |

|                                                                                                    |                                                                                             | الاجمالي                                                                  | هامش الربح |                                                                                                    |
|----------------------------------------------------------------------------------------------------|---------------------------------------------------------------------------------------------|---------------------------------------------------------------------------|------------|----------------------------------------------------------------------------------------------------|
| العوائد<br>المبيعات<br>الدخل<br>المصاريف<br>التمازج<br>الجرافيك<br>التموير<br>التموير<br>الترى<br>الخرى<br>الترى<br>اليواي<br>الهواي<br>الهاري<br>المحاريف<br>المحاريف | ଜ<br>ଜ<br>ଜ<br>ଜ<br>ଜ<br>ଜ<br>ଜ<br>ଜ<br>ଜ<br>ଜ<br>ଜ<br>ଜ<br>ଜ<br>ଜ<br>ଜ<br>ଜ<br>ଜ<br>ଜ<br>ଜ | 4,500<br>4,500<br>-<br>-<br>-<br>480<br>1,300<br>-<br>1<br>1,050<br>2,831 |            | هنا تظهر أرباحك الكلية بعد<br>إدخال مبيعاتك وإذا أدخلت<br>مبيعات مثلا 2000 دولار<br>ستجد بأنك خسرت<br>لأنك لم تبع كل المنتجات<br>ولكنه معيار جيد يظهر لك كم<br>أرباحك حتى الآن من أصل<br>استثمارك الكلي |
| همس الربيح                                                                                                    | 3                                                                                           | 1,669                                                                     |            |                                                                                                    |

بإمكانك إضافة التكاليف الأخرى مثل الإعلانات والتصميم الجرافيكي والاعتمادات وغيرها الكثير من الأشياء التي ستعطيك التكلفة

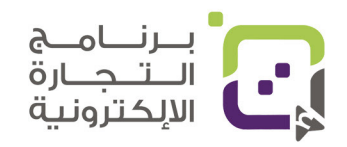

# 2: الطلب على المنتج

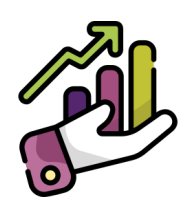

لا تتعب نفسك ببيع منتجات جديدة على أمازون ففرصة نجاحها غير معروف ولا نقول إنها لن تنجح ولكن لا توجد أي معايير نستطيع القياس عليها وبيع منتج جديد كليا لا يمكن التنبؤ بنتائجه، ولهذا مهمة البحث عن المنتج الذي عليه الطلب بالأدوات المتوافرة على الإنترنت وكذلك من خلال البحث في المنصات مهم جدا، وأهم معيار لمعرفة الطلب هو عدد المبيعات الشهري.

#### 3: التنافسية

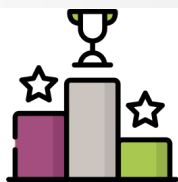

قد يظن الكثير بأن التنافسية معيار جيد للدخول بالسوق ولكن قد تكون هي معيار الفشل خاصة في البداية فدخولك لسوق قوي وعليه التنافس كبير قد لا يعطيك نتائج جيدة في البداية، وكذلك ستحتاج

#### أكثر المنتجات مبيعا في منصة أمازون حسب الإحصائيات هي ذات الأصناف التالية:

- المنزل والمطبخ.
- الرياضة والمنتجات الخارجية.
  - الألعاب.
  - الجمال والعناية.
  - الصحة وعناية الطفل.
    - المطبخ وأدواته.
    - منتجات المكاتب.
      - الحدائق.
  - أدوات تحسين المنزل.

هناك الكثير من الأدوات التي تستطيع الاستعانة بها لمعرفة المبيعات والإحصائيات التابعة للمنتجات لتسهل عليك اختيار المنتج المناسب وهي: Helium10 – Jungle Scout – AMZScout – Teikametrics

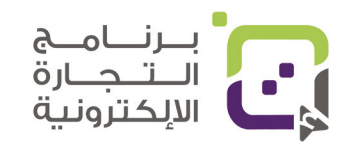

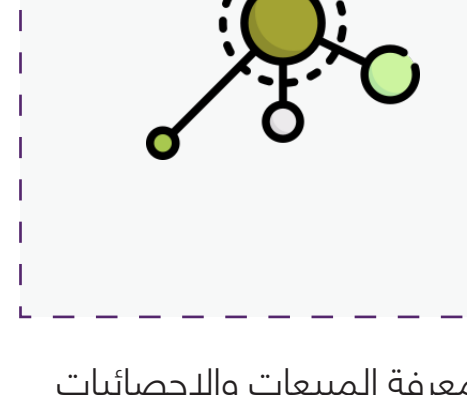
# كيف تستخدم الأدوات لمعرفة المنتج المناسب؟

تفيدك الأدوات في الصفحة السابقة بكيفية الدخول لقاعدة بيانات منتجات أمازون وبطريقة ما تستطيع معرفة المبيعات وعدد التقييمات والتنافسية والتقييم والكثير من الأشياء التي تستطيع من خلالها اتخاذ قرار بالمنتج المناسب.

### كيف تبحث في هذه الأدوات؟

- ابحث عن المنتجات ذات السعر 30-10 ريالا عمانيا.
- ابحث عن المنتجات التي يتم بيعها بمعدل 5 الى 15 منتجا يوميا على الأقل.
  - ابحث عن المنتجات التي بها مبيعات جيدة وعدد التقييم
     محدود أي بين 20 إلى 70 تقييما.

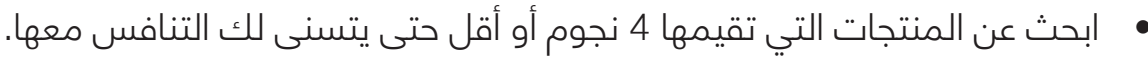

ابحث عن معدل تنافسية متوسط أو أقل.

# بعض الأشياء التي يمكن أن تبحث عنها:

- المنتجات ذات القياس الكبير التي يمكنك تطويرها لتكون بقياس أقل.
  - المنتجات ذات الوزن الكبير التي يمكن أن تقلل وزنها لتزيد ربحك.
  - المنتجات التي يستطيع منتجك أن يكون مميزا عنها أو ذا ميزة تنافسية ملفتة.
    - المنتجات التي يسهل التسويق لها.
- المنتجات التي لا تكون موسمية حيث إنك لا تريد لمبيعاتك أن تقل في المواسم.

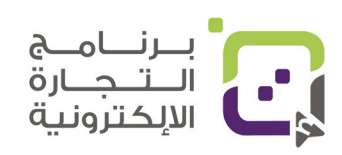

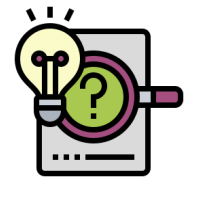

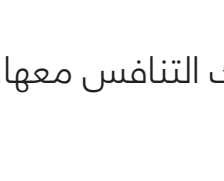

# أهمية عدم مخالفة القوانين والحقوق

### قوانين عامة:

- انتبه بألا يكون منتجك مخالفا لقوانين المنصة العالمية.
  - انتبه بألا يكون منتجك مخالفا لحقوق ملكية منتج آخر.
    - انتبه بألا يكون منتجك مخالفا لبراءة اختراع منتج آخر.
- انتبه بألا يكون مخالفا أو نسخة أو باسم منتج لعلامة تجارية كبيرة.

# براءة الاختراع:

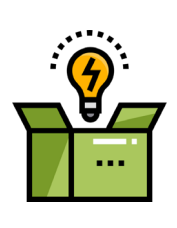

وتستطيع البحث في جوجل بكتابة Patent+ فكرة منتجك، وكذلك تستطيع الدخول للمنصة وكتابة اسم المنتج ومشاهدة تفاصيل المنتج هل هناك براءة اختراع فيه، وكذلك لو وجدت منتجات كثيرة مشابهة لمنتجك فهذا قد يدل على أنه لا توجد براءة اختراع تمنعك من بيع منتج مماثل.

تستطيع أيضا معرفة براءة الاختراع بشراء المنتج ومشاهدة الغلاف لو كان مكتوبا عليه بأنه محمى ببراءة الاختراع أولا.

## العلامات التجارية:

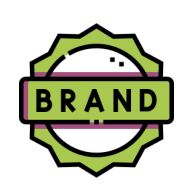

ويمكنك للبحث عن العلامات التجارية الدخول لـ trademarkia.com وكتابة اسم العلامة التجارية أو الدخول لموقع العلامات التجارية الأمريكية في موقع https://www.uspto.gov/trademarks/search/using-trademark-electronic-search-system

# متطلبات ومحذورات أخرى:

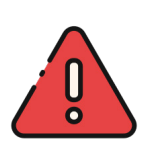

بعض المنتجات تحتاج لاعتماد من قبل المنصات مثل منتجات الألعاب ومنتجات الأطفال. وتستطيع معرفة الأقسام التي بها متطلبات أو اعتماد من خلال الدخول للوصلة التالية:

https://sellercentral.amazon.com/gp/help/external/G200333160?language=en\_US

بعض المنتجات الإلكترونية والمأكولات قد تحتاج كذلك لتأمين ضد الأضرار ولهذا بعد أن تصل لمبيعات قيمتها 3900 ريال عماني تقريبا يجب القيام بتأمينها.

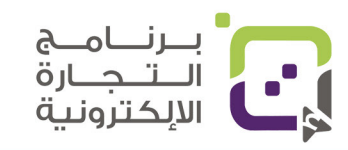

# أهمية ومتطلبات التغليف

# الغلاف الخارجي للمنتج:

كل منتج له مواصفات خاصة للغلاف فمثلا منتجات الغذاء مختلفة جدا عن المنتجات الإلكترونية ومختلفة عن منتجات الأقمشة ولهذا فإن من الصعب جدا شرح كل متطلبات الدول لغلاف المنتجات وكذلك الدول مختلفة في متطلباتها ولهذا لن تكفي فقط هذه الدليل لذكر كل الشروط ولكن سنعطيك الأساسبات.

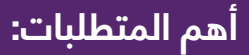

- بلد المنشأ.
- الباركود FNSKU من منصة أمازون.
- هیئة المنتج على الباركود (جدید أو مستخدم یظهر تلقائیا عند إدخال البیانات).
  - تاريخ الإنتاج والانتهاء في حالة احتياجه لذلك.
- العلامات الخاصة مثل التحذيرات ومتطلبات هذا الصنف من المنتجات.
  - اسم العلامة التجارية.
    - اسم المصنع.

أسهل طريقة لمعرفة المتطلبات لمنتج مثل منتجك هي طلب منتج من أمازون

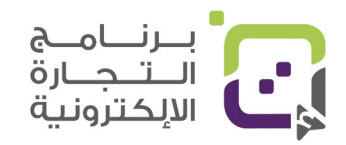

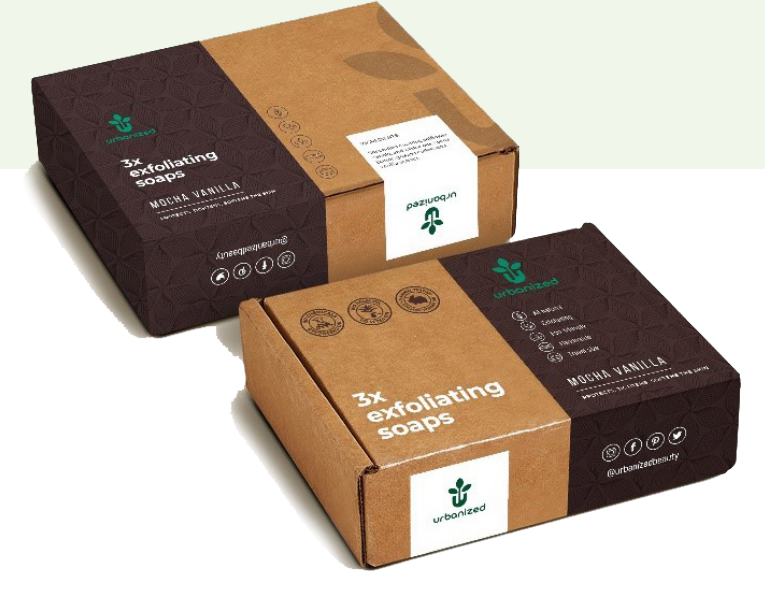

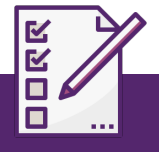

# نماذج على متطلبات العلامات في صندوق المنتج:

#### الملابس والأقمشة:

- نوع القماش ومكوناته ونسبته.
- طريقة العناية والغسيل والكي.
  - القياس.

#### المنتجات الإلكترونية:

- FCC
  - UL •
  - CE •
- WEEE •

عليك التأكد بأن كل العلامات المطلوبة تم وضعها على المنتج حتى يكون قابلا لبيعه في المنصات العالمية.

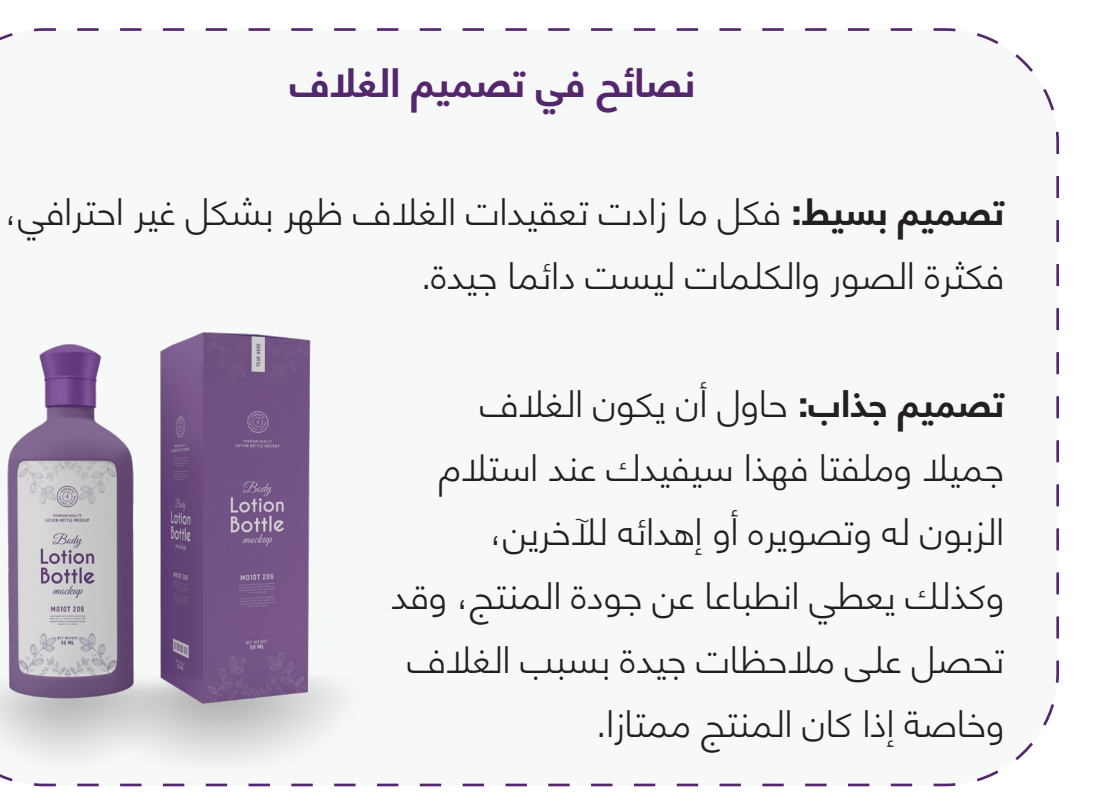

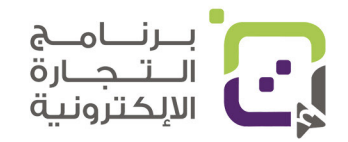

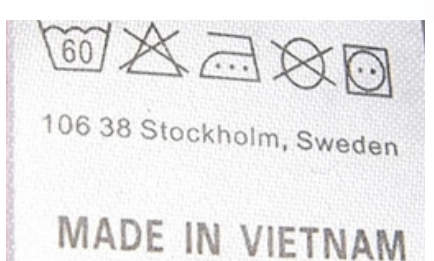

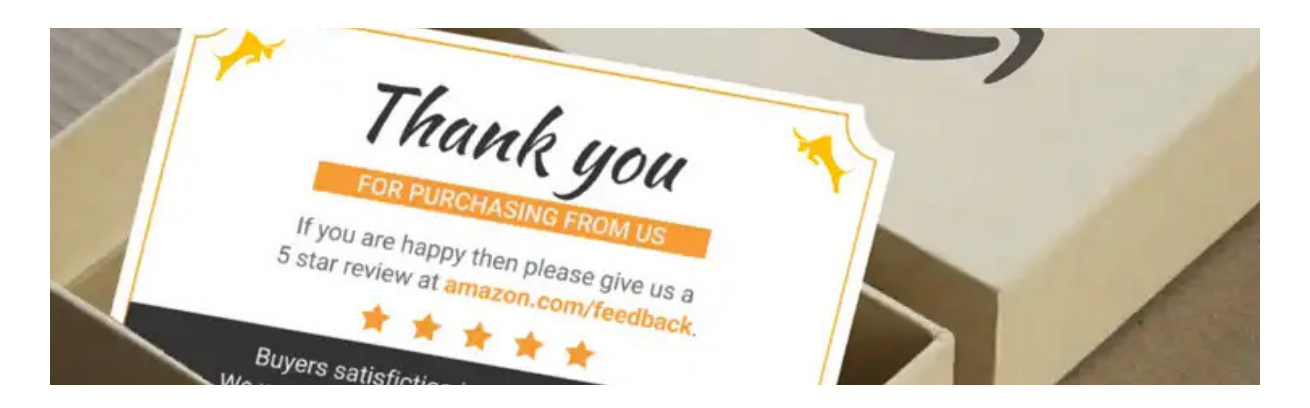

## بيانات التواصل مع الشركة:

ليس مطلوبا أن تضع بيانات التواصل ولكن من الجيد أن تكون بياناتك هناك وننصح بوضع عنوانك ورقم الهاتف والبريد وموقعك الإلكتروني أو حساباتك في وسائل التواصل الاجتماعي.

## مرفق مع المنتج:

وضع مرفق كبطاقة دعوة للاشتراك في قائمتك البريدية أو طلب تقييم المنتج قد يكون شيئا إيجابيا ومفيدا جدا، ولهذا ننصحك بوضع بطاقة داخل المنتج ولكن انتبه بألا تطلب منهم فقط وضع التقييم الإيجابي ولا تطلب منهم شيئا مخالفا لقوانين أمازون والمنصات العالمية.

# ما الذي يمكن أن تقوله ولا تقوله في البطاقة الملحقة مع المنتج؟

| ı     •    شكرا لشراء المنتج.                                            |
|--------------------------------------------------------------------------|
| ا<br>•     إعطاء خطوات ونصائح لاستخدام المنتج.                           |
| ۱ ● اكتب تفاصيل الضمان.                                                  |
| <ul> <li>لا تطلب فقط إعطاءك التقييم الإيجابي.</li> </ul>                 |
| ً ●    اكتب حساباتك في وسائل التواصل الاجتماعي.                          |
| <ul> <li>لا تعطِ قسائم أو تخفيضا لمن يكتب لك تقييما جيدا عن م</li> </ul> |
| ر<br>ا                                                                   |
|                                                                          |

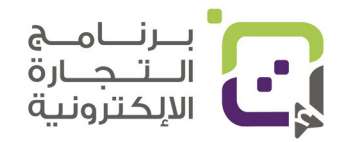

|       |          |                        | FNSKU                                                                 | _ رمز |
|-------|----------|------------------------|-----------------------------------------------------------------------|-------|
| sold  | 24.89 \$ | Subb                   | Set replenishment alerts<br>Match Low Price                           |       |
| Migra | +        | Add quant<br>discounts | Create removal order<br>Create fulfillment order<br>Print item Jahols |       |
| -     |          | Add quant<br>discounts | Close Listing<br>Delete product and listing                           |       |

بعد إضافتك للمنتج في منصة أمازون سيكون بإمكانك النقر على كلمة Edit ومنها اختيار خيار Print item labels لطباعة ملصق FNSKU وبإمكانك تحديد الكمية التي تريد طباعتها وإلصاقها بمنتجاتك، يجب وضع ملصق أو طباعته على الغلاف لكل منتج وسيكون شكله كالتالي:

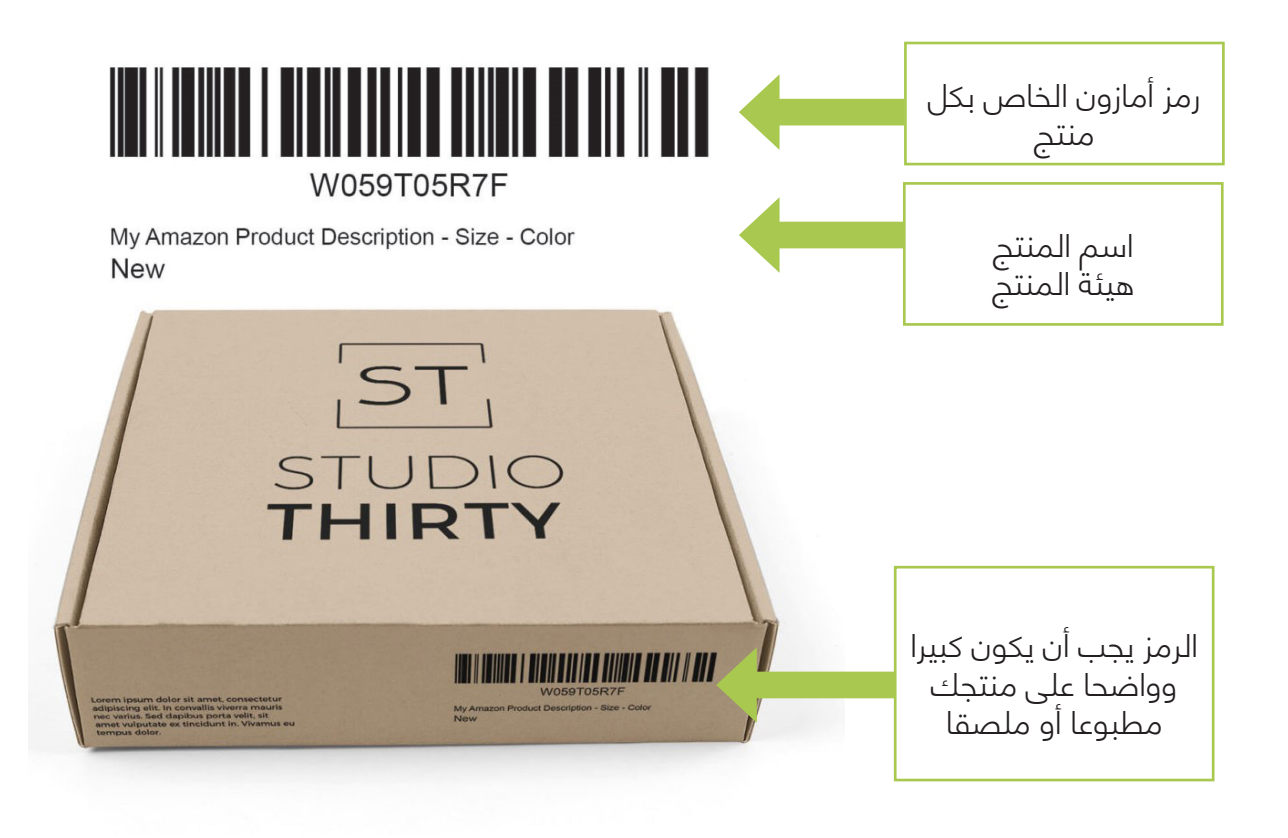

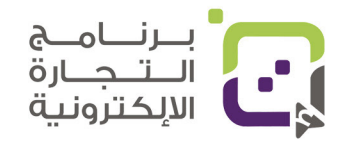

# صندوق شحن المنتجات الى مخازن أمازون:

الخيار الأول Send/Replenish Inventory (سيتم إعطاء خيارات أخرى لاحقا):-بعد إضافتك للمنتج من منصة أمازون سنترال سيكون بإمكانك اختيار خيار Send/Replenish Inventory وهو يعنى إضافتك أو إزالتك للمخزون

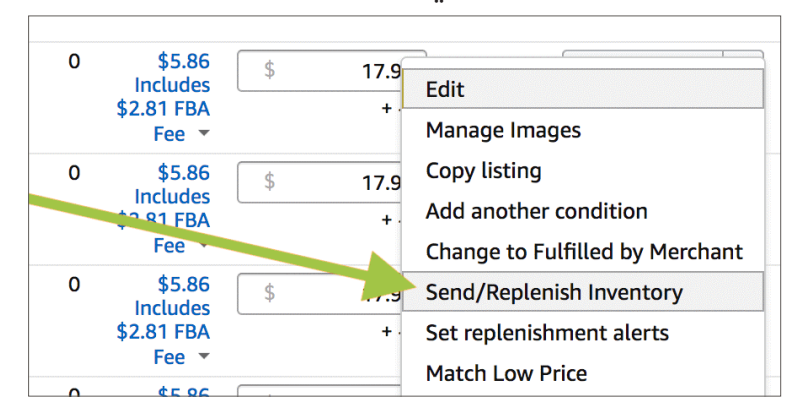

ثم سيكون بإمكانك تحديد الصندوق الذي ستشحن فيه منتجاتك هل سيكون صندوقا فيه منتج من نوع واحد أو سيكون صندوقا وبداخله أكثر من نوع من المنتجات.

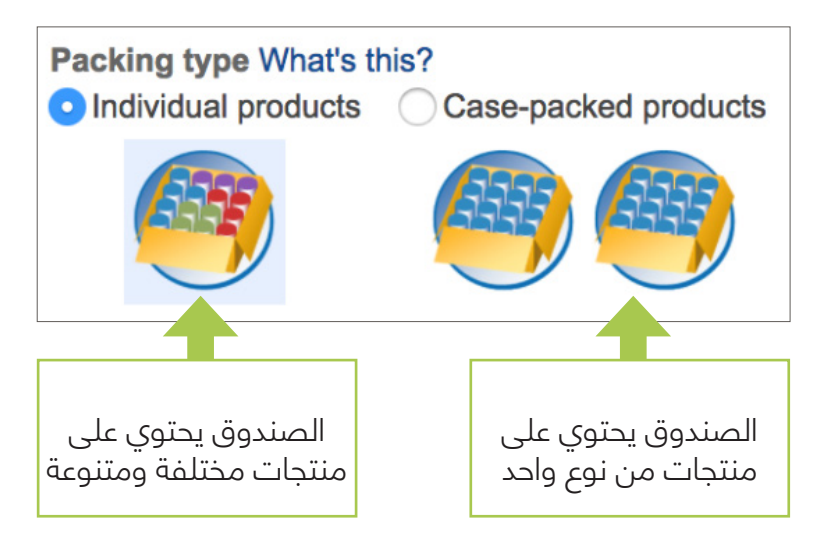

لسهولة الشحن وإدخال البيانات ننصح بأن تضع المنتجات ذات الصنف الواحد في صندوق واحد مستقل عند كل شحنة، ولكن بإمكانك أخذ صندوق كبير ووضع أكثر من منتج مختلف بداخله، والاختلاف هنا قد يكون في اللون أو الحجم ولو كان المنتج من نفس الصنف طالما بأن هناك اختلافا فيجب تنبيه أمازون لهذا.

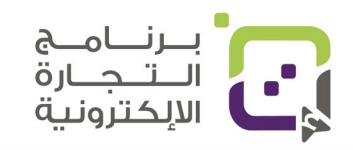

عند الانتهاء من خيارات الشحن للمنتج سيظهر لك خيار لطباعة ملصق الشحن وإلى أي مخزن يجب شحن هذه المنتجات كما في الصورة التالية:

# 1 confirmed shipments Shipment #1 Shipment name: FBA STA (06/17/2021 18:26)-FTW1 Rename Shipment ID: FBA167B89K30 Amazon Re Ship from: Ship from: Ship to: FTW1 - 33333 LBJ FWY 75241-7203 - Dallas, TX - United States Shipment contents: Boxes: 1, SKUs: 1, Units: 100 3-1/3" X 4" (US Letter)

سيظهر لك ملصق الشحن وهو على الأسفل وتتم طباعته ووضعه على صندوق الشحن، يفضل من كل الجهات الأربع ليسهل إدخال المنتجات إلى منصة أمازون:

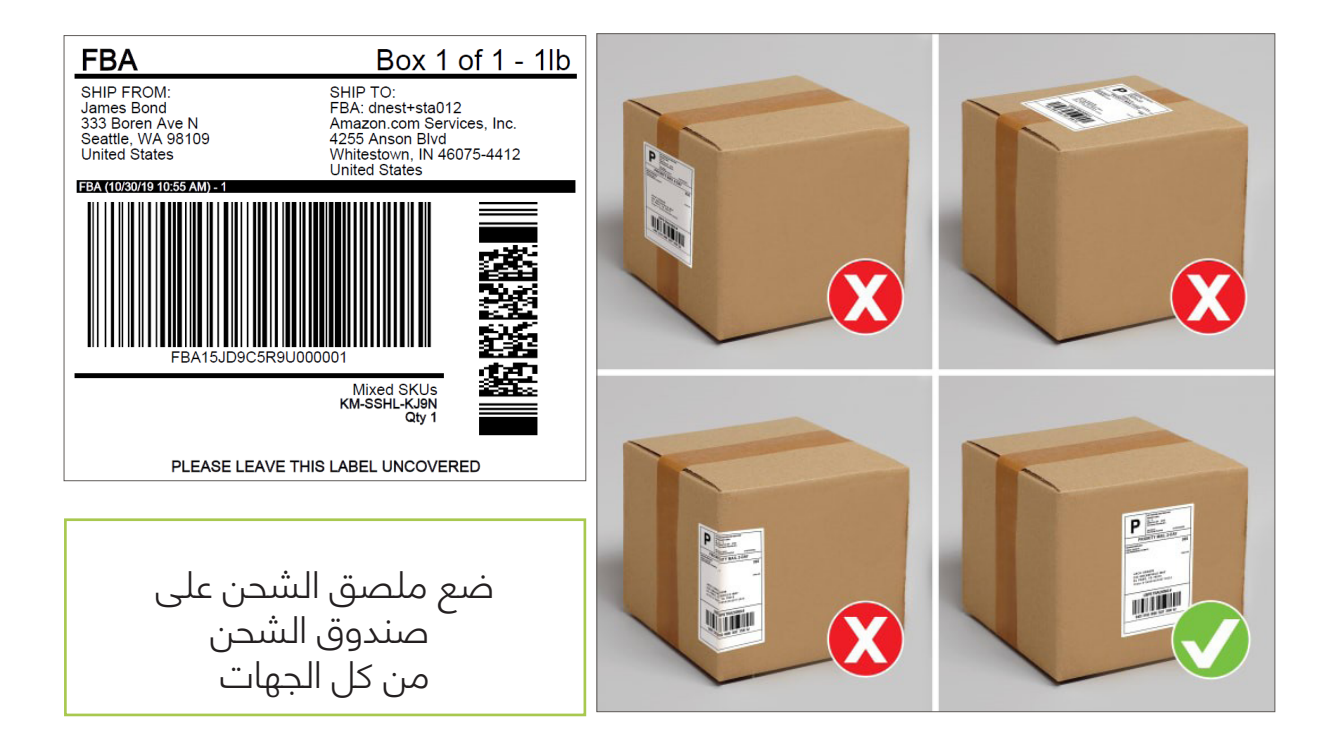

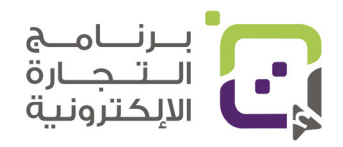

# الجانب القانوني

### منتجات يمنع بيعها على منصة أمازون:

بعض المنتجات التي لا تلتزم بمعايير أمازون لا يمكن بيعها على المنصة مثل المواد الخطرة، وكذلك المواد التي لم يتم إعدادها بشكل صحيح، وقد يؤدي ذلك إلى إتلافها بدون أي تعويض لك، ولهذا يجب الانتباه دائما لشروط وقوانين المنتجات أولا بأول.

## المنتجات الخطرة:

يجب عليك متابعة الصفحة التالية لمعرفة المواد الخطرة أثناء النقل أو التخزين بعضها يمنع بتاتا بيعها على المنصة، وبعضها يسمح بكميات قليلة، ولأن القائمة دائمة التحديث وطويلة يمكنك الرجوع للصفحة التالية:

https://sellercentral.amazon.com/gp/help/external/201003400

# المنتجات الممنوعة

- إطارات السيارات.
- بطاقات الإهداء أو أي بطاقة ذات قيمة مالية.
- المنتجات مع المحتوى غير المصرح به مثل التي تحوي تسعيرة مخالفة لأسعار أمازون والتى لا تحتوي على ملصق أمازون FNSKU.
- المنتجات التي لم يتم إعدادها بشكل صحيح للشحن والتخزين حسب متطلبات المنصة
  - البطاريات غير المحفوظة بشكل صحيح.
  - المنتجات المعطوبة أو المتأثرة (يمكنك توضيح ذلك عند البيع بأن المنتج غير جديد ومعطوب).
  - المنتجات التي شحنتها للمخزن ولا تنطبق عليها مواصفات المنتج الذي أدخلته في المنصة رقميا.
    - المنتجات الكحولية والبيره غير الكحولية.

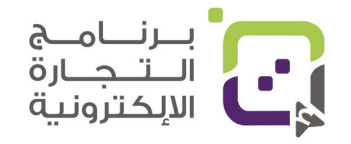

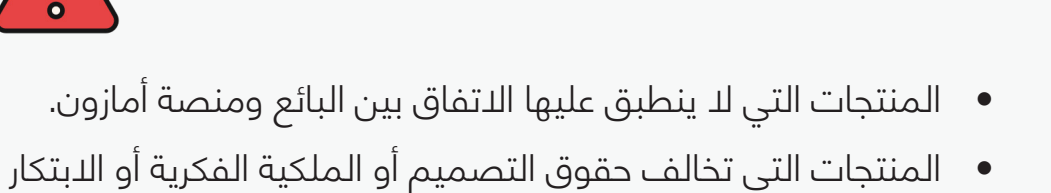

- ويمكن مباشرة لمنصة أمازون إتلاف المنتج بدون تعويض.
  - المنتجات التي تقرر أمازون أنها غير مناسبة للمنصة.

# المنتجات التي تحتاج لاعتماد أولي من أمازون:

- الأختام البريدية.
  - العملات.
- الأعمال الفنية.
- الألعاب والدمى.
- المجوهرات والحُلي.
- المنتجات المصنعة في إيطاليا.
- الموسيقي وإسطوانات DVD.
  - منتجات السيارات.
    - الخدمات.
  - المنتجات الرياضية النادرة.
- منتجات تشغيل المقاطع الصوتية والفيديو المباشرة.
  - الساعات.
  - منتجات سوني بلايستيشن.
    - موجه الليزر.
  - منتجات صنع شركة أمازون.
  - منتجات الحركة والتنقل الكهربائية.

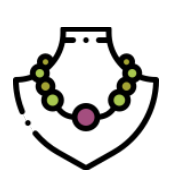

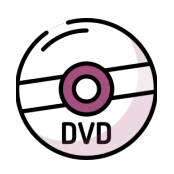

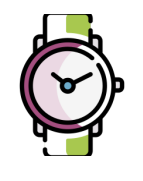

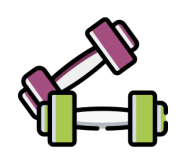

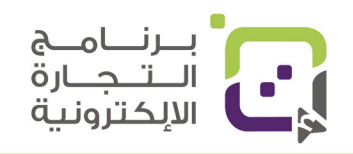

# المنتجات التي بها تاريخ انتهاء:

- المنتجات التي بها تاريخ انتهاء في غلاف المنتج.
- المنتجات التي تؤكل مثل رقائق البطاطا وحبوب التغذية وغيرها سواء كانت للبشر أو الحيوانات.
- المنتجات التي تمس الإنسان أو الحيوان مثل الشامبو ومواد التجميل والكريمات وغيرها. منتجات التنظيف والتعقيم والمبيدات والمبيضات وما يشابهها.
- المنتجات التي بها منتج قد تنتهي صلاحيته مثل آلة صناعة القهوة التي يرفق معها قهوة قد تنتهى صلاحيتها.
  - أي منتج وضع عليه ملصق (PAO) المدة بعد الفتح.
  - المنتجات الصالحة للاستخدام مع مدة كافية لاستهلاكها بالإضافة إلى 90 يوما إضافيا
    - مثال: علبة بها 20 حبة فيتامين تحتاج إلى 20 يوما مدة صلاحية على الأقل + 90 يوما إضافيا.
- يمكنك مشاهدة المنتجات والصلاحية المتوقعة هنا ( on FBA products Amazon Seller Central

# منتجات يجب وضع تاريخ الانتهاء والإنتاج عليها:

- أي منتجات يتم أكلها.
  - أطعمة الأطفال.
- تاريخ الصناعة يجب وضعه بشكل واضح وتاريخ الانتهاء.
  - المنتجات الطبية.
  - طريقة وضع التاريخ المقبولة
  - السنة اليوم الشهر (بالأرقام)
    - 04-25-2020 •
    - السنة الشهر (بالأرقام)
      - 2020-04 •

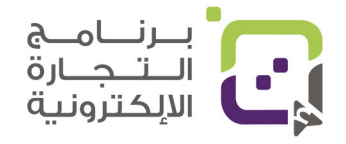

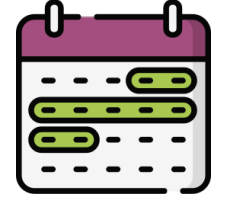

# حساب Payoneer لاستقبال وتحويل المبالغ

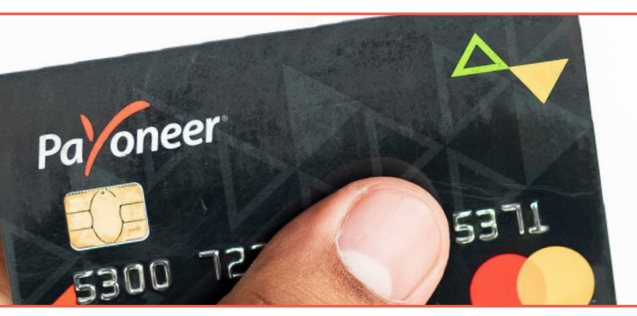

## لماذا حساب بايونير:

عند بيعك للمنتجات في حسابات أمريكا وبريطانيا أو الرابطة الأوروبية قد يتطلب أن يكون لديك حساباً بنكياً في تلك الدول. وفتح حساب بنكي لك قد يكون طريقه معقدا وطويلا ومكلفا بخلاف الضرائب وغيرها من الأشياء التي يجب أن تنتبه لها، وأحد أسهل الطرق هي فتح حساب في Payoneer وسيكون بإمكانك الحصول على حسابات في أغلب الدول التي تبيع فيها منصة أمازون والمنصات العالمية.

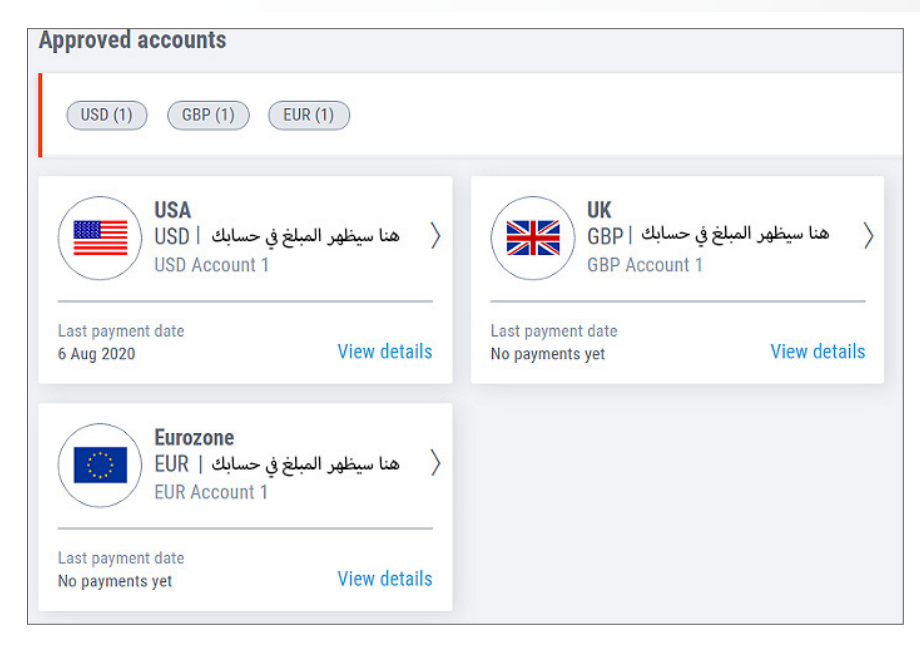

سيكون بإمكانك الحصول على حساب بنكي في أمريكا وبريطانيا والدول الأوروبية بكل سهولة

للتسجيل إدخل هنا: https://www.payoneer.com/accounts

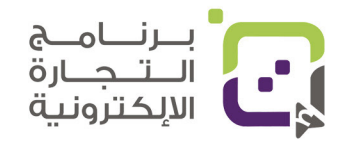

| LET'S F                                   | IND THE RIGHT AC            | COUNT FOR YOUR                          | NEEDS           |
|-------------------------------------------|-----------------------------|-----------------------------------------|-----------------|
|                                           | l'm                         | a                                       |                 |
|                                           |                             | B                                       | - 8-            |
| Freelancer, agency or service<br>provider | Online seller - Marketplace | Online seller -<br>Webstore/Dropshipper | Other Verticals |

سيكون بإمكانك اختيار نوع التجارة التي تقوم بها وهنا نفضل أن تقوم باختيار Online Seller – Marketplace

| < LET'S                            | 5 FIND THE RIG    | GHT ACCOUNT       | FOR YOUR NE         | EDS                |
|------------------------------------|-------------------|-------------------|---------------------|--------------------|
|                                    | Му                | monthly volume    | is                  |                    |
| Not doing cross border<br>business | Less than \$5,000 | \$5,000 - \$9,999 | \$10,000 - \$19,999 | More than \$20,000 |

ثم سيكون عليك اختيار المبلغ المتوقع الذي ستجنيه شهريا، لا تقلق بإمكانك اختيار الخيار الوسط في هذه المرحلة أو المبلغ الأقل مثال \$5000 أو أقل وثم انقر على -Reg ister في الصفحة التالية.

> قم بتعبئة بياناتك بالكامل مثل اسم الشركة أو المؤسسة التي ستفتحها في المنصة وإذا كان حسابك فرديا تأكد أن تكون البيانات نفسها، ومن المهم كذلك أن تكون بيانات المسجل هي نفسها بياناتك في حسابك البنكي.

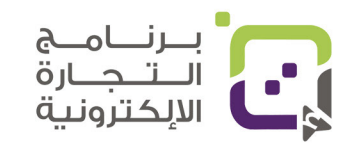

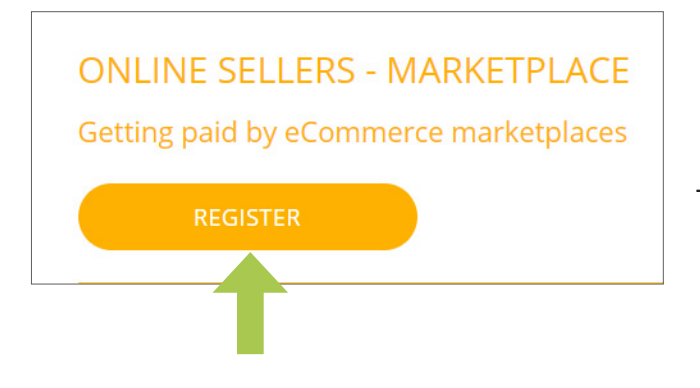

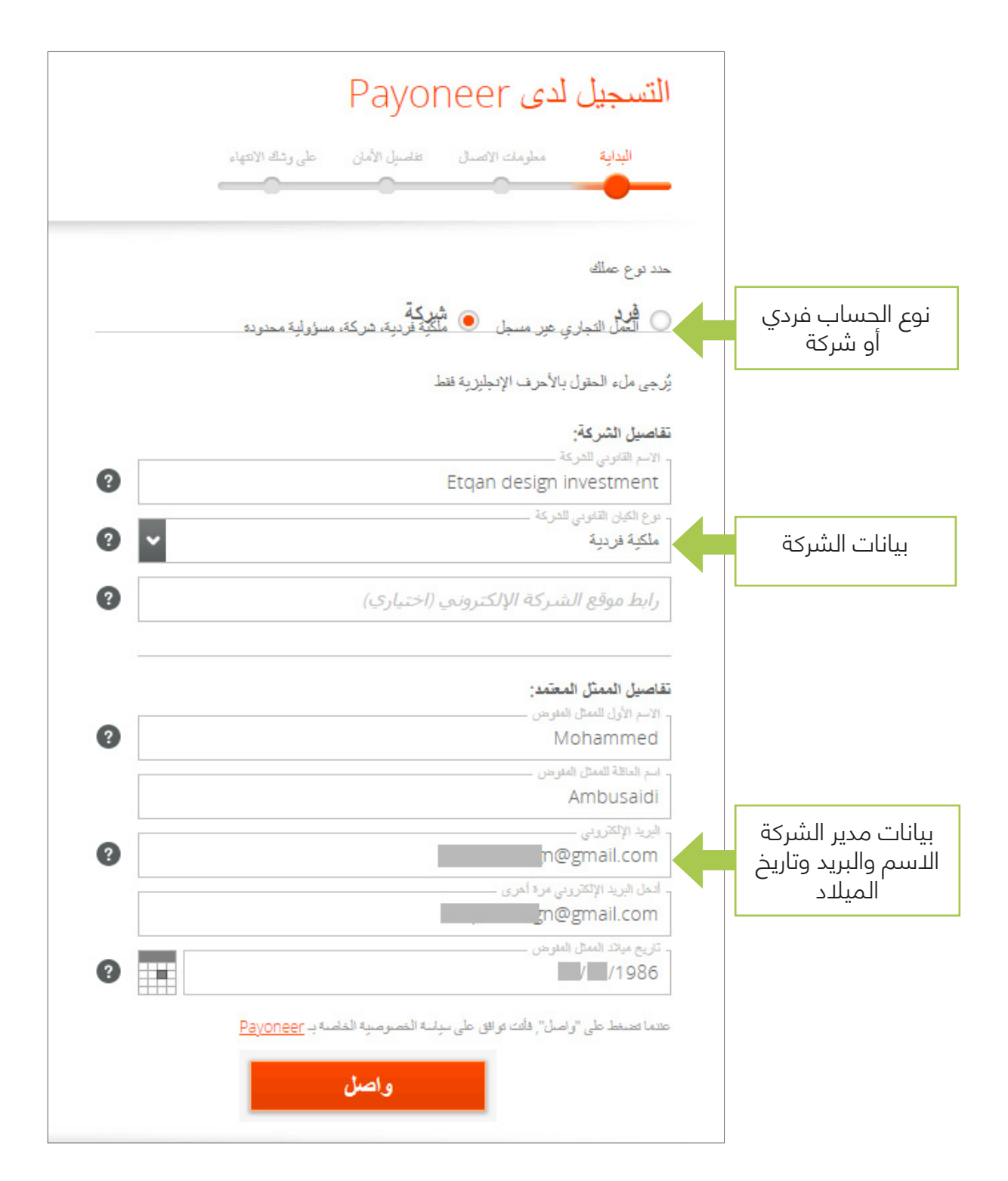

الخطوة التالية هي إضافة بيانات وعنوان المؤسسة الرئيسي.

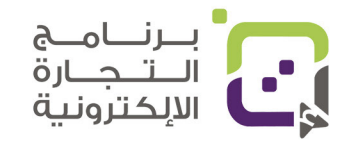

|   | الباية مطرمك الاكسال تناسيل الأمان على وتك الانتهاء<br>برُجى مل، الحقول بالأحرف الإنجليزية قنط<br>عنوان المقر التجاري للشرعة<br>الدين عاراته<br>الدين عاراته<br>المان عاراته<br>المان عاراته<br>المان عارات<br>المان عارات<br>المان عارات<br>المان عارات<br>المان عارات<br>المان عاران<br>المان عاران<br>المان عاران<br>المان عاران<br>المان عاران<br>المان عاران<br>المان عار عمم المان عاران<br>المان عاران عاران عاران<br>المان عاران عار | بعد إضافة رقمك انقر على إرسال<br>كود التحقق وسيصلك على<br>هاتفك وأدخله هنا |
|---|----------------------------------------------------------------------------------------------------|----------------------------------------------------------------------------|
|   | رقم المهاتف المحمول للمنثل المفرض<br>7 من المهاتف المحمول للمنثل المفرض<br>7 من 10 من المعال المعال والمعال والمعالي والمع ملائك المحمول<br>10 من المعال المعال والمعال والمعالي والمعالي والمعال المحمول<br>10 من المعال المعال والمعال والمعال المعال والمعال والمعا<br>والمعال والمعال والمعال والمعال والمعال والمعال والمعال والمعال والمعال والمعال والمعال والمعال والمعال والمعال والمعال والمعال والمعال والمعال والمعال والمعال والمعال والمعال والمعال والمعال والمعال والمعال والمعال والمعال والمعال والمعال والمعال والمعال والمعال والمعال والمعال والمعال والمعال وال<br>والمعال والمعال والمعال والمعال والمعال والمعال والمعال والمعال والمعال والمعال والمعال والمعال والمعال والمعال والمعال والمعال والمعال والمعال والمعال والمعال والمعال والمعال والمعال والمع والمعال والمعال والمعال والمعال والمعال وا                                                                                                    |                                                                            |
| ? | ابر المنتخدم<br>امر المنتخدم<br>المل كلفة العرور مرة أخرى<br>المل كلفة العرور مرة أخرى<br>ما هو الاسم الأول لأكبر أشقاتك؟<br>ها هو الاسم الأول لأكبر أشقاتك؟<br>ها هو الاسم الأول لأكبر أشقاتك؟<br>هوية الشركة<br>هوية الشركة<br>ما هو بدلغة اليوية<br>موية الشركة<br>هواز المغر<br>مواز المغر<br>هوات المغر<br>هوات المغر<br>موال المغر<br>موال المغرم الم                                                                                                    | الخطوة التالية<br>هي إضافة بيانات<br>وعنوان المؤسسة الرئيسي.               |

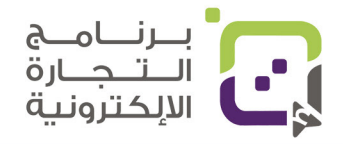

|               | البدائية مطومك الاتصال تقاصيل الأمان على وشك الانتهاء                                                                                                    |                                                                                                    |
|---------------|----------------------------------------------------------------------------------------------------|----------------------------------------------------------------------------------------------------|
| لماذا لا<br>2 | يَرجى إضافة حساب مصرفي لعدليات السعب التي تقصك أو تقص شركتك<br>- برلة البك<br>سلطنة عمان<br>- المعلة<br>- المعلة<br>- المعلة<br>- المعلة<br>- الم مناهب الصاب<br>- رام سريفتاريم مرت البك<br>- رم سريفتاريم مرت البك<br>- رم سريفتاريم مرت البك | ثم قم بإدخال بيانات حسابك<br>البنكي في هذه المرحلة سيتم أخذ<br>نفس اسمك التجاري في اسم<br>حساب البنك، تأكد من أن بياناتك<br>Swift من رقم Swift<br>من البنك الذي تتعامل معه<br>لأنه متطلب. |
|               | <ul> <li>أدا أوافق على الأحكام والشروط و وسياسة الخصوصية والكوكيز</li> <li>أوافق على الأسعار والرسوم</li> <li>أرسل</li> </ul>                                                                                                    | سيتطلب منك كذلك التحقق                                                                                                    |
|               | مساعدة الإعدادات الخروج<br>الحسابات البنكية                                                                                                    | سفحة الرئيسية النشاط استلام ادفع                                                                                                    |

وكذلك بإمكانك الدخول للمنصة لمشاهدة وضع التحقق والمتطلبات بعد ما يتم إخطارك بالمطلوب سيتطلب منك إثبات العنوان عن طريق عقد الإيجار أو فاتورة الكهرباء والماء أو عن طريق كشف الحساب البنكي, ولهذا تابع صفحة مركز التحقق في صفحة موقع Payoneer لتعرف المطلوب.

التوقيت المحلي: 23:23

اخر زيارہ: غير معروف

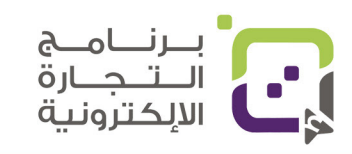

ساء الخير

Mohammed Ambusaidi

معلوماتي الموثقة

**إلزامي** تاريخ السجلات

Etqan design investment

هوية العميل 50229138

إعدادات الأمان

إعدادات الملف الن

# طريقة التسجيل للحسابات التجارية الاحترافية في أمازون والمتطلبات

# المتطلبات للحساب التجاري الاحترافى:

- اسم الشركة باللغة الإنجليزية حسب السجل التجاري.
  - رقم السجل التجاري.
    - هاتفك النقال.
    - بريدك الإلكتروني.
  - عنوانك الرئيسى الذي سيصل له التفعيل.
    - بطاقة البنك (للحسابات الاحترافية).
- كشف الحساب للبنك أو كشف حساب بطاقة الائتمان.
  - نسخة جواز السفر وجواز السفر الأصلي.
- الاستعداد للمقابلة مع وجود ملفاتك الرسمية مثل بطاقتك الشخصية والجواز والسجل التجاري وكشف الحساب للبنك وفاتورة الماء/ الكهرباء للاحتياط.

|            | Become an                                                                 |
|------------|---------------------------------------------------------------------------|
|            | Amazon seller                                                             |
|            | More than half the units sold in our stores are from independent sellers. |
| الباقة     | للتفاصيل Learn more                                                       |
| الإحترافية | والباقة الفردية                                                           |

# التسجيل في منصة أمازون سنترال:

الدخول للعنوان التالي ( https://sellercentral.amazon.com ) وانقر على Sign up وهذه الوصلة ستاخذك للتسجيل بالحساب الإحترافي ذو الإشتراك المدفوع الشهري وفي حالة رغبت بالإشتراك المجاني أنقر على Learn More ثم Pricing من القائمة بالأعلى وثم Cost of Selling وفي أسفل الصفحة تجد خيارات التسجيل

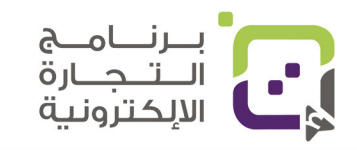

|                                                     | Individual | Professional |
|-----------------------------------------------------|------------|--------------|
| Qualify for top placement on product detail pages   |            | ~            |
| Increase selling efficiency with API integration    |            | ~            |
| Set your own shipping fees for non-media products * |            | ~            |
| Attract shoppers with on-site advertising tools     |            | ~            |
| Run promotions including free shipping              | الباقة     | الباقة       |
| Add multiple users to your account                  | الفردية    | الإحترافية   |

للدخول لصفحة التسجيل أنقر ادخل العنوان التالي في المتصفح

| amazon seller central                                                                               | amazon seller central            |                                                    |
|----------------------------------------------------------------------------------------------------|----------------------------------|----------------------------------------------------|
| Create account<br>Your name<br>Mohammed Ambusaidi                                                   | Get started selling on<br>Amazon | 1 1 4 9 1 • •                                      |
| Email         etqan.amazon@gmail.com         Password                                               | Password Forgot your password?   | جدید بالنقر علی<br>Create your Ama-<br>zon Account |
| Re-enter password           Next                                                                    | Next                             |                                                    |
| Already have an account? Next >                                                                     | Create your Amazon account       |                                                    |
| amazon seller central                                                                               | ، جدید                           | الخطوة 1: إنشاء حساب                               |
|                                                                                                    | لياب جديد في أمازون              | يفضل أن تقوم بإنشاء حى                             |
| Verify email address                                                                                | جات، وهذا من خلال                | خاص بحسابك لبيع المنت                              |
| To verify your email, we've sent a One Time<br>Password (OTP) to etqan.amazon@gmail.com<br>(Change) | Create your Ama                  | النقر على azon Account                             |
| Enter OTP                                                                                           | وكلمة المرور، وحيث               | ثم إدخال اسمك وبريدك                               |
| Create your Amazon account                                                                          | فعيل بريدك الإلكتروني            | سيطلب منك أن تقوم بت                               |
| Resend OTP                                                                                          | عيل في الصفحة                    | ستصلك رموز التأكيد للتذ                            |

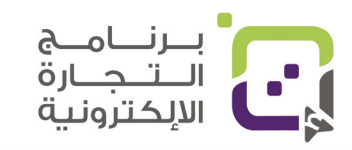

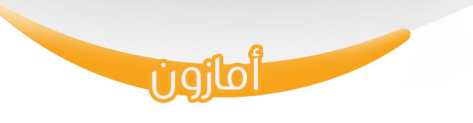

|                 |                                                                |                                                                                           |                                                                         | الخطوة 2: تحديد البلد        |
|-----------------|----------------------------------------------------------------|-------------------------------------------------------------------------------------------|-------------------------------------------------------------------------|------------------------------|
|                 | Before                                                         | starting, please ensure you<br>We may require additional informati                        | have the following har                                                  | ndy                          |
|                 |                                                                |                                                                                           |                                                                         |                              |
| Business and Co | ontact address                                                 | Mobile or Telephone number                                                                | Chargeable Credit card                                                  | Identity details             |
|                 | Business locat                                                 | ion 🖗                                                                                     |                                                                         |                              |
|                 | Oman                                                           |                                                                                           |                                                                         | +                            |
|                 | If you don't have<br>An incorrect selec                        | a business, enter your country of residenc<br>tion may affect the status of your account  | e.<br>t.                                                                |                              |
|                 | Business type                                                  |                                                                                           |                                                                         |                              |
|                 | Privately-owne                                                 | ed business                                                                               |                                                                         | \$                           |
|                 | Business Name                                                  | e, used to register with your state o                                                     | or federal government                                                   |                              |
|                 | Etqan design                                                   | investment                                                                                |                                                                         |                              |
|                 | ✓ I confirm m<br>information                                   | ny business location and type are con<br>n cannot be changed later.                       | rect, and I understand that th                                          | his                          |
|                 | By clicking on 'Ag<br>and Amazon's Pri                         | ree and continue', you agree to the Amazo<br>vacy Notice.                                 | on Services Business Solutions Agro                                     | reement                      |
|                 | If you use the sell<br>you also agree to<br>to those services. | ling services offered in Amazon's stores ot<br>the additional terms listed on the Interna | her than in Canada, United States,<br>tional Selling Agreements page wi | , or Mexico,<br>i'th respect |
|                 |                                                                |                                                                                           |                                                                         |                              |
|                 |                                                                | Agree and continu                                                                         | e                                                                       |                              |

ستظهر لك خانة ومكتوب عليها Business Location وهي عنوان مؤسستك/ شركتك واختر من هنا Oman وانقر على Agree and Continue ثم حدد نوع المؤسسة أو الشركة

- اختر Privately Owned إذا كانت شركة أو مؤسسة خاصة.
- اكتب اسم المؤسسة/ الشركة حسب السجل التجاري باللغة الإنجليزية
  - o ثم انقر على Agree and continue

إذا كنت إخترت الباقة الفردية Individual لن يتطلب منك إدخال بيانات

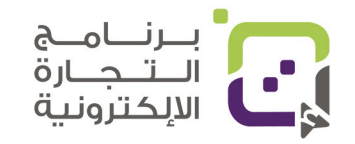

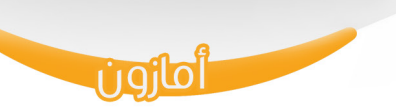

# الخطوة 3: إضافة عنوانك وبياناتك ورقم السجل التجاري

| Company registration number                                                                                                    | 0                                                                      |                                                             |      |                                                                             |
|----------------------------------------------------------------------------------------------------|------------------------------------------------------------------------|-------------------------------------------------------------|------|-----------------------------------------------------------------------------|
| 109                                                                                                    |                                                                        |                                                             |      | رقم السجل<br>التجاري                                                        |
| Registered business address                                                                                                    | 0                                                                      |                                                             |      |                                                                             |
| i We may verify this add<br>code. Make sure your a<br>you complete registrat                                                        | ress by sending you a postca<br>ddress is entered correctly, b<br>ion. | rd containing a verification<br>ecause you cannot change it | till |                                                                             |
| Oman                                                                                                    | \$ 611                                                                 |                                                             |      | عنوانك البريدي<br>بالتفصيل الدقيق حيث                                       |
| Al dhakhiliah                                                                                                    | nizwa                                                                  |                                                             |      | سيتم إرسال رسالة                                                            |
| souq nizwa                                                                                                    | al taala bu                                                            | ilding                                                      |      | التحقق علية                                                                 |
| Receive PIN through  SMS Call  Phone number for verification  +968 7  Example: +86 201 266 1000  SMS verification language  English | ÷                                                                      | ကြာ Send SMS                                                |      | رقم هالفك<br>سيتم إرسال سالة<br>تفعيل عليه<br>قم بالنقر على<br>Send SMS     |
| Primary contact person                                                                                                    |                                                                        |                                                             |      |                                                                             |
| First name                                                                                                    | Middle name(s)                                                         | Last name                                                   |      |                                                                             |
| Enter your complete name, as it appea                                                                                               | ars on the passport or ID<br>Next                                      |                                                             |      | ضع اسم المسؤول<br>باللغة الإنجليزية حسب<br>جواز السفر أو البطاقة<br>الشخصية |

بعد تعبئة البيانات بشكل صحيح والتأكد منها قم بالنقر على Send SMS ثم سيتطلب منك تعبئة بيانات الشخص المسؤول عن المؤسسة والمخول ويكون الاسم مثل جواز السفر أو البطاقة الشخصية ثم انقر على Next

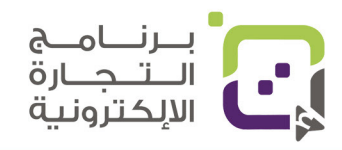

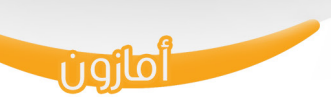

# الخطوة 4: إضافة بيانات الشخص المسؤول الشخصية

#### Personal Information for Mohammed Abdullah Sulaiman Ambusaidi

| Country of citizenship Oman                                                                                                    |                                                                                    |    | الجنسية                                   |
|----------------------------------------------------------------------------------------------------|------------------------------------------------------------------------------------|----|-------------------------------------------|
| Country of birth Oman                                                                                                    | Date of birth                                                                      |    | بلد الميلاد والتاريخ                      |
| Proof of identity Passport  F Country of issue                                                                                 | Date of expiry                                                                     |    | رقم جواز السفر وتاريخ<br>الانتهاء التجاري |
| Oman ÷                                                                                                    |                                                                                    |    | دولة جواز السفر التجاري                   |
| Residential address<br>OM, 611, Al dhakhiliah, nizwa, souq nizwa,<br>+ Add another address                                     | al taala building                                                                  |    | عنوانك                                    |
| Mobile number <ul> <li>+9687</li> <li>+ Add a new mobile number</li> </ul>                                                     |                                                                                    |    | رقم الهاتف                                |
| Mohammed Abdullah Sulaiman Ambusaidi<br>✓ is a beneficial owner of the business<br>✓ is a legal representative of the business | -                                                                                  |    | اختر الخيارات التالية                     |
| I have added all the Beneficial Owners of the<br>Yes ONO                                                                       | Business.                                                                          |    | اختر Yes                                  |
| I confirm of acting on own behalf or on bel<br>updating the beneficial ownership informa                                       | nalf of registered business, and I commit<br>tion whenever a change has been made. | to | اختر الخيار التالي                        |
| Previous                                                                                                    | Save                                                                               |    |                                           |

بعد تعبئة البيانات بشكل صحيح والتأكد منها قم بالنقر على Send SMS ثم سيتطلب منك تعبئة بيانات الشخص المسؤول عن المؤسسة والمخول ويكون الاسم مثل جواز السفر أو البطاقة الشخصية ثم انقر على التالي ( Next )

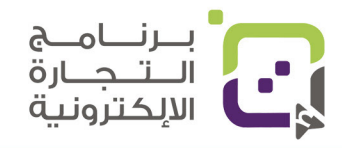

# الخطوة 5: إضافة بطاقة البنك (للحساب الاحترافي فقط)

| Credit card number                      |      | Expires  | on       |            |   |
|-----------------------------------------|------|----------|----------|------------|---|
|                                         |      | 1        |          | \$<br>2022 | ÷ |
| Card holder's name                      |      |          |          |            |   |
|                                         |      |          |          |            |   |
| Billing address                         |      |          |          |            |   |
| OM, 611, Al dhakhiliah, nizwa, souq niz | zwa, | al taala | building |            |   |
| View all saved addresses                |      |          |          |            |   |
| + Add a new address                     |      |          |          |            |   |
|                                         |      |          |          |            |   |
| Previous                                |      |          | Next     |            |   |

في حال استخدامك للحساب الاحترافي Professional سيكون عليك دفع ما يعادل 40 دولارا أمريكيا شهريا، وفي حال استخدامك للحساب الفردي فهو مجاني وننصح باستخدام الحساب الفردي أولا ثم تحويله لحساب احترافي عند بيعك أكثر من 40 منتجا شهريا حيث ستكون التكلفة متساوية.

| Store and Product Information                                                               |                            |
|---------------------------------------------------------------------------------------------|----------------------------|
| Answer a few questions about your business so we can best assist you during onboarding. The | II milita at an 6 maint II |
| answers you provide do not impact your ability to register for a selling account.           | الخطوة ٥. نغبته بيانات ال  |
|                                                                                             |                            |
| Store name                                                                                  |                            |
| Etgan Store                                                                                 | اسم المتحر                 |
|                                                                                             |                            |
| Do you have Universal Product Codes (UPCs) for all your products?                           |                            |
| • Yes                                                                                       | ها ، لدیك ارقام UPC        |
| ○ No                                                                                        |                            |
| Are you the manufacturer or brand owner (or agent or representative of the brand) for any   |                            |
| of the products you want to sell on Amazon?                                                 |                            |
| () Yes                                                                                      | ا هل نبيغ منتجانت الحاصة   |
|                                                                                             | او منتجات بعلامات تجارية 🔰 |
| • Some of them                                                                              | أخرى                       |
| Do you own government-registered trademark for the branded products you want to sell on     |                            |
| Amazon?                                                                                     |                            |
|                                                                                             |                            |
| Some of them                                                                                | هل لديك علامه نجاريه       |
|                                                                                             | مسجله تريد بيعها           |
|                                                                                             | في البداية ننصح باختيار 🏻  |
|                                                                                             | (No                        |
| Previous                                                                                    | X -                        |
|                                                                                             |                            |

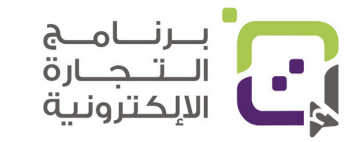

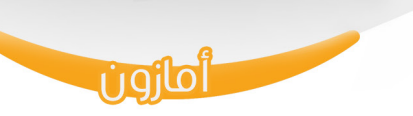

**Upload Document** 

# الخطوة 7: إضافة جواز السفر وكشف حساب البنك

| Name                   | Mohammed Abdullah Sulaiman Ambusaidi<br>, Point of contact                                            |                                    |
|------------------------|----------------------------------------------------------------------------------------------------|------------------------------------|
| Date of birth          | 06 Sep 1986                                                                                           |                                    |
| Country of birth       | Oman                                                                                                  |                                    |
| Country of citizenship | Oman                                                                                                  | ملخص بياناتك هنا                   |
| Identity data          | <b>Passport#</b> : FY8779382<br>Expiration date : 06 May 2029<br>Country of issue : OM                |                                    |
| Identity document      | Upload Passport                                                                                       | أرفق نسخة جواز سفرك<br>صورة أو PDF |
|                        |                                                                                                    |                                    |
| Residential address    | OM, 611, Al dhakhiliah, nizwa, souq nizwa,<br>al taala building                                       |                                    |
| Additional document    | Choose a document type from the drop-<br>down list Bank account statement  Upload Additional document | أرفق نسخة كشف حسابك<br>صورة أو PDF |
|                        | Upload Additional document                                                                            |                                    |

في هذه المرحلة سيكون عليك رفع نسخة من جواز السفر، ثم نسخة من كشف حسابك البنكي أو بطاقتك الائتمانية، ثم النقر على التالي (Next)

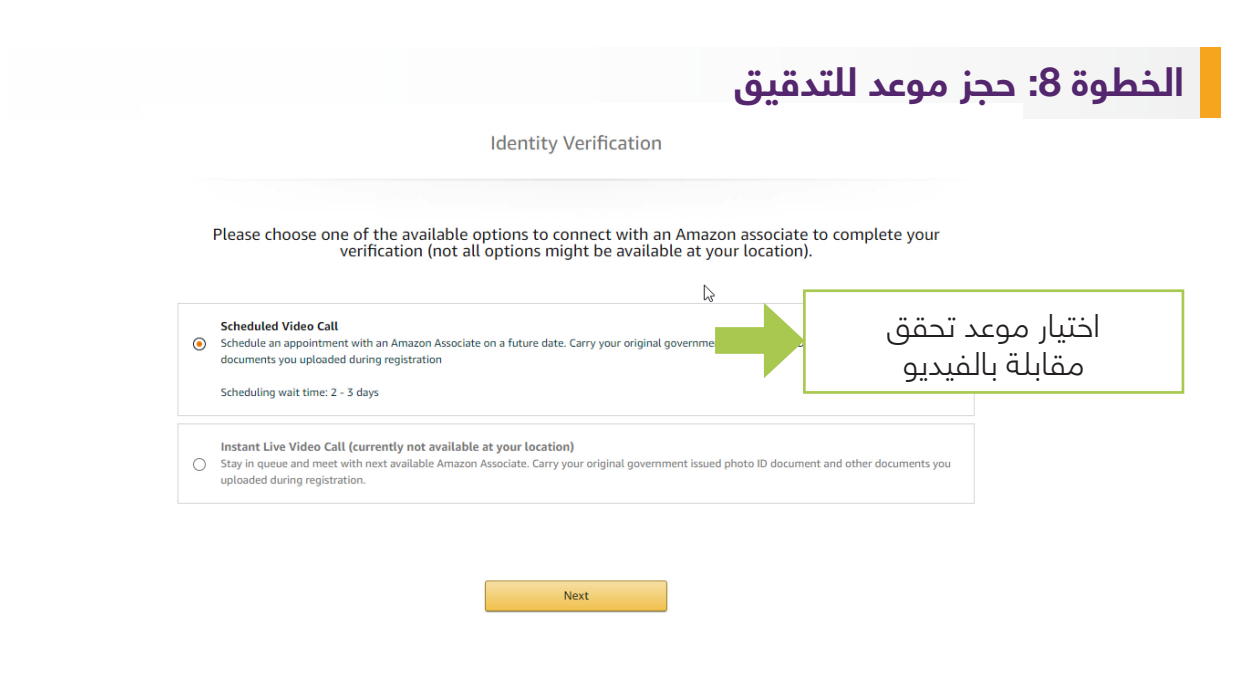

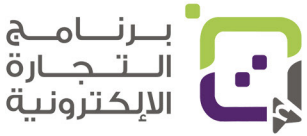

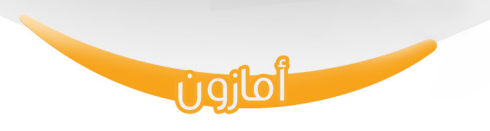

سيتطلب منك تحديد موعد مقابلة مباشرة بالفيديو وسيتطلب عليك أن تكون الملفات الرسمية معك مثل جواز السفر وبطاقتك الشخصية وكشف الحساب والسجل التجاري وأي شيء قمت بتسليمه، واحتياطا حذذ نسخة من فاتورة الماء أو الكهرباء معك وكن جاهزا للمقابلة حيث في الصفحة التالية سيكون بإمكانك تحديد اليوم والوقت المناسب لك كما في الصورة المجاورة ثم انقر على Next لا تنس تحديد اللغة المناسبة كذلك.

Verification using video call

Please choose a date and time to schedule an appointment, and click Next to confirm your appointment. All Standard Time. Please plan for approximately 20 minute appointment.

| Z2         Z3         Z4         Z5         Z6           Tue         Wed         Thu         Fri         Sat | > |
|----------------------------------------------------------------------------------------------------|---|
| 1 PM                                                                                                    |   |
| Preferred Language for video call verification                                                               |   |
| English (US) V                                                                                               |   |

and I will have to schedule a new appointment for the video call interview.

| Previous | Next |
|----------|------|
|          |      |

#### الخطوة 9: مراجعة الطلب وقبوله والتفعيل

قم بالنقر على l acknowledge بعد مراجعتك للبيانات المطلوبة

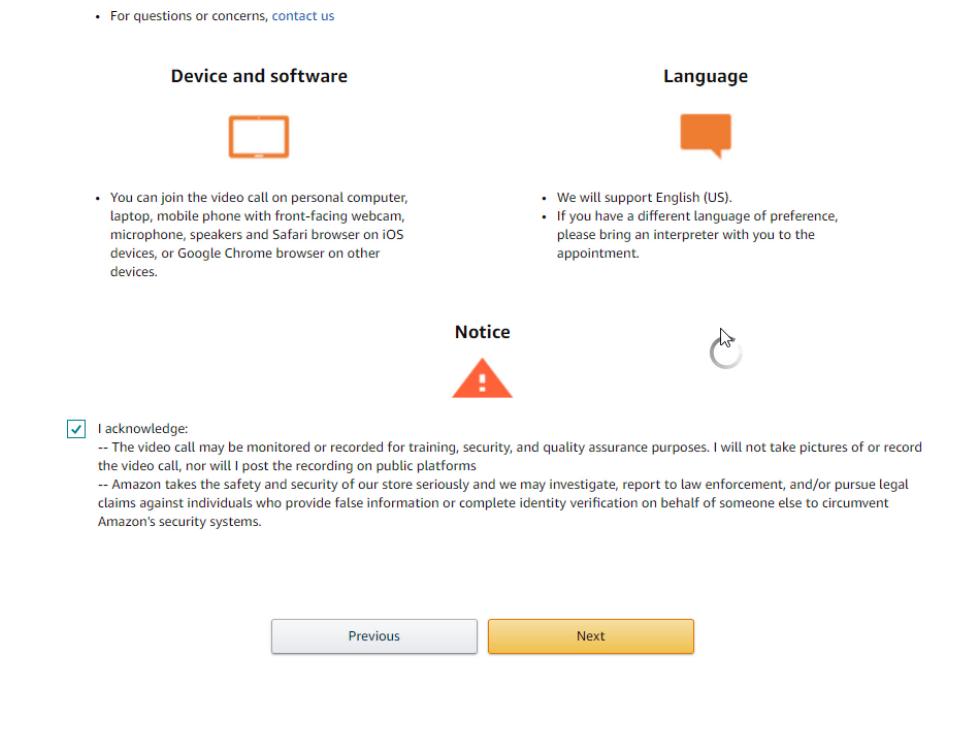

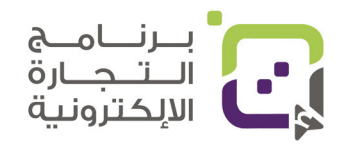

في هذه الصفحة ستقوم بالموافقة على بيانات الطلب وفيها:

- موعد المقابلة بالوقت والتاريخ.
- متطلبات اعتماد حسابك وهنا تطلب التدقيق على العنوان.
  - الملفات المطلوبة لتكون معك للاعتماد:
    - بطاقتك الشخصية.
- کشف حسابك البنکی على ألا يکون أکثر من 180 يوما.
  - عند الحضور للمقابلة تأكد أن:
  - الإنترنت سريع ومناسب.
    - البس لبسا مناسبا.
- سيتم إرسال رسالة بريد إلكترونية لك بالتعليمات خلال 24 ساعة.
  - المقابلة قد يتم تسجيلها ولكن لا تقلق خصوصيتك محفوظة.
  - لغة المقابلة هي مثل ما اخترتها عند التسجيل في الصفحة السابقة.
- يمكنك الحضور في هذه المقابلة بجهاز الكمبيوتر أو الهاتف النقال ولكن يجب أن تكون الكاميرا تعمل لديك بشكل صحيح.

عند اختيارك لـ l acknowledge يعني موافقتك على الشروط هذه ثم انقر التالي ( Next )

# الخطوة 10: انتظار التفعيل للحساب

الصورة التالية تعني أنه تم إرسال طلبك وبانتظار القيام بالتفعيل بالمقابلة

| Seller Information                                           | Billing                                                                                                    | Store                                                                 | Verificatio |
|--------------------------------------------------------------|----------------------------------------------------------------------------------------------------|-----------------------------------------------------------------------|-------------|
|                                                              | Identity Verification                                                                                                    |                                                                       |             |
| V Thank you f                                                | or your request                                                                                                    | ress.                                                                 |             |
|                                                              | V S                                                                                                    | how submitted information                                             |             |
|                                                              | Video Call Verificatio                                                                                                    | n                                                                     |             |
| You have a scheduled<br>Appoi<br>Remember to have the origin | appointment on <b>February 23, 2022, 9:00</b><br>ntment will start in <b>04 days, 19 hours, 54</b><br>al documents that you uploaded, as you wi | PM Gulf Standard Time.<br>minutes.<br>Il be asked to show them during | ß           |
|                                                              | the video call.<br>Join video call                                                                                                    | ,                                                                     |             |
|                                                              | u en sel unus en sintement if unu de set in                                                                                                    | in in time                                                            |             |

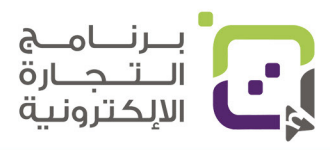

دليل أمازون الإرشادي | الصفحة 61

أمازون

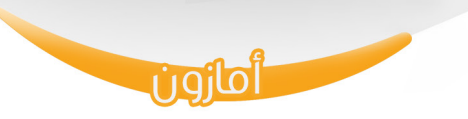

# سيتم كذلك إرسال رسالة لك إلى عنوانك البريدي وفيها رقم OTP سيكون عليك إضافته لتفعيل حسابك كما في الصورة بالأسفل

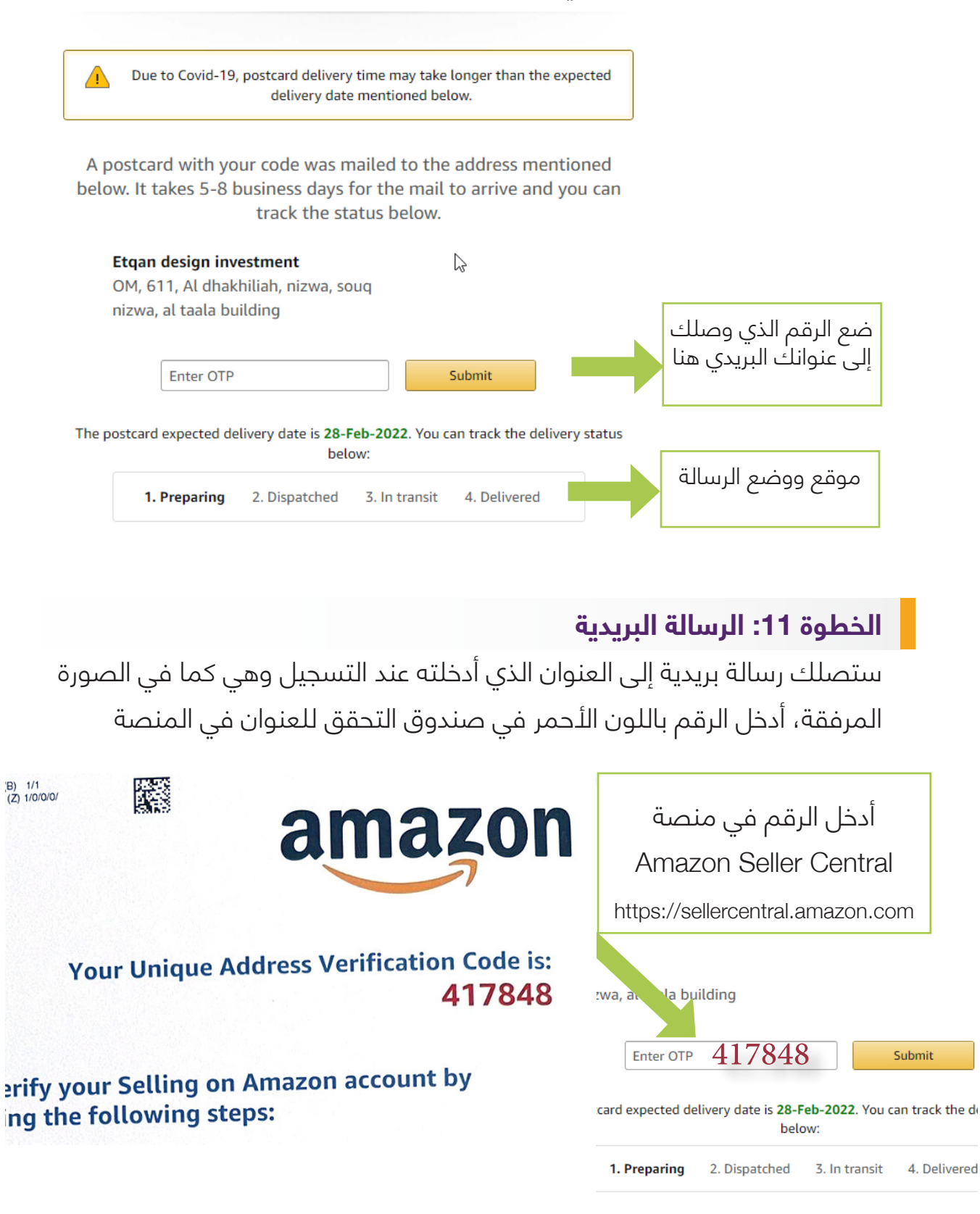

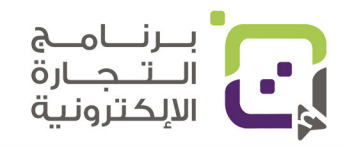

# إجراءات لإكمال تسجيل حسابك في أمازون

بعد تفعيل حسابك في أمازون وهذا يكون خلال 72 ساعة من المقابلة الناجحة سيكون بإمكانك الدخول لحسابك من الوصلة التالية:

https://sellercentral.amazon.com

قد يتطلب منك تفعيل الدخول بخيار خطوتين للدخول وبالرسائل النصية ولهذا انقر على Enable Two Step Verification

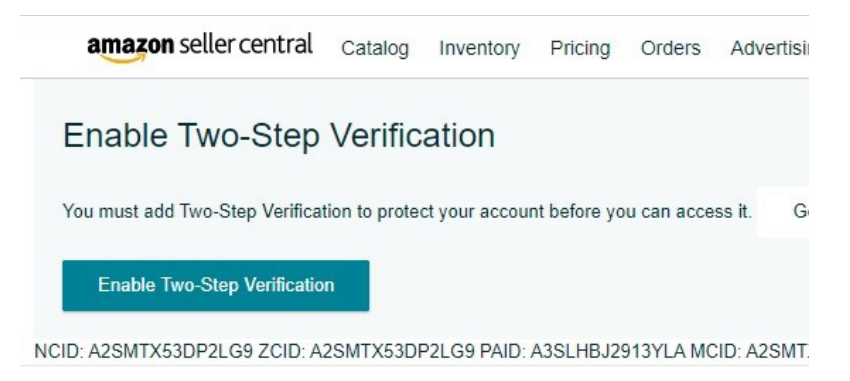

ثم سيطلب منك إضافة رقم هاتفك وحيث عند الدخول سيتطلب إرسال رقم إلى هاتفك ويجب إدخاله في المنصة قبل السماح لك بدخول حسابك

#### amazon seller central

Step 1 of 2 Enroll a 2SV authenticator

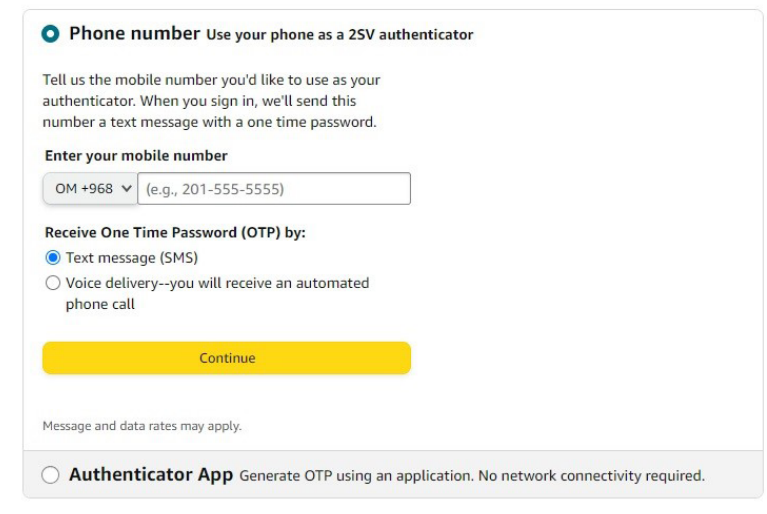

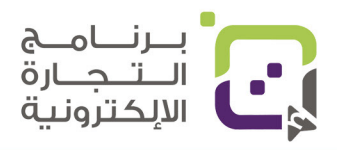

إكمال التسجيل في أمازون

أيضا قد يتطلب منك قبل الدخول أن تفعل الدخول من خلال بريدك الإلكتروني ستصلك رسالة مثل الرسالة بالأسفل

amazon

أمازون

Account data access attempt

Mohammed Ambusaidi,

Someone is attempting to access your account data.

When: Mar 05, 2022 05:22 PM Gulf Standard TimeDevice: Google Chrome Windows (Desktop)Near: Dubai, United Arab Emirates

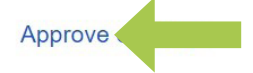

# القوائم القديمة والجديدة

في شرحنا ستشاهد أننا بعض الأحيان نستخدم القائمة الجديدة وأحيانا القائمة القديمة؛ وذلك لتعودنا على القائمة الأقدم ويمكنك اختيار القائمة التي تحب من الخيار

| ×                  |   |
|--------------------|---|
| Catalog            | > |
| Inventory          | > |
| Pricing            | > |
| Orders             | > |
| Advertising        | > |
| Stores             | > |
| Growth             | > |
| Reports            | > |
| Performance        | > |
| Partner Network    | > |
| B2B                | > |
| Use old navigation |   |

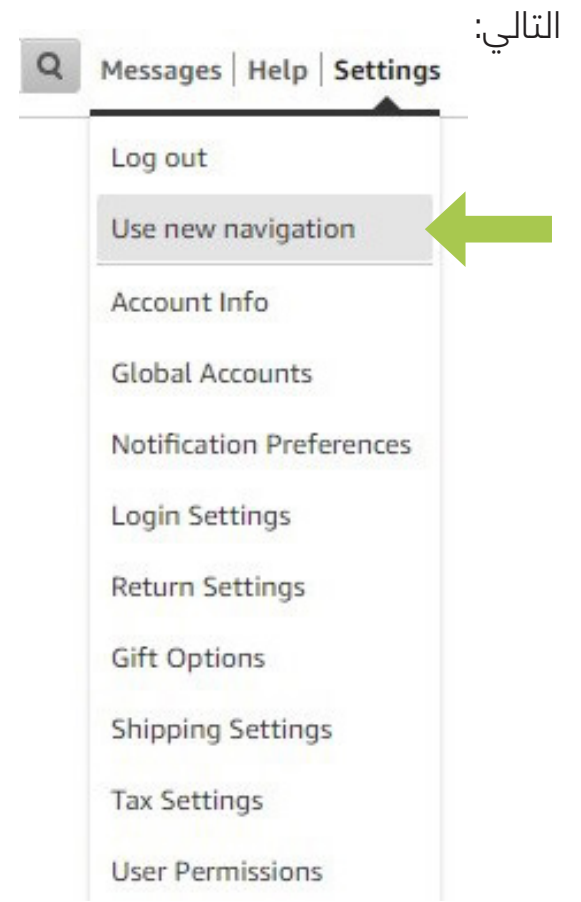

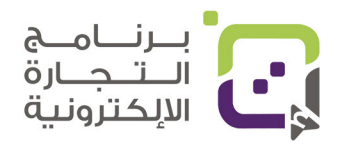

وبعده ستظهر لك المنصة مع صناديق باللون الأحمر والأصفر والأخضر وهنا يجب عليك إكمال وإضافة البيانات في الصناديق الحمراء والصفراء حتى يكون حسابك فعالا بشكل صحيح.

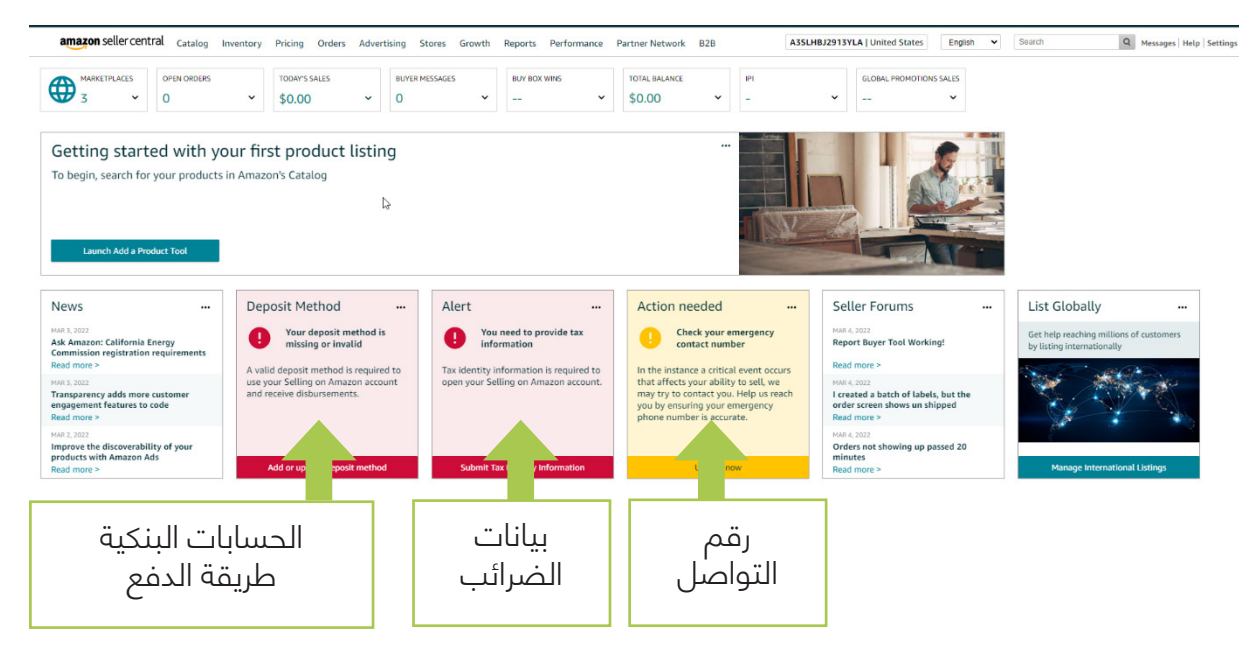

# أولا: طريقة الدفع Deposit Method

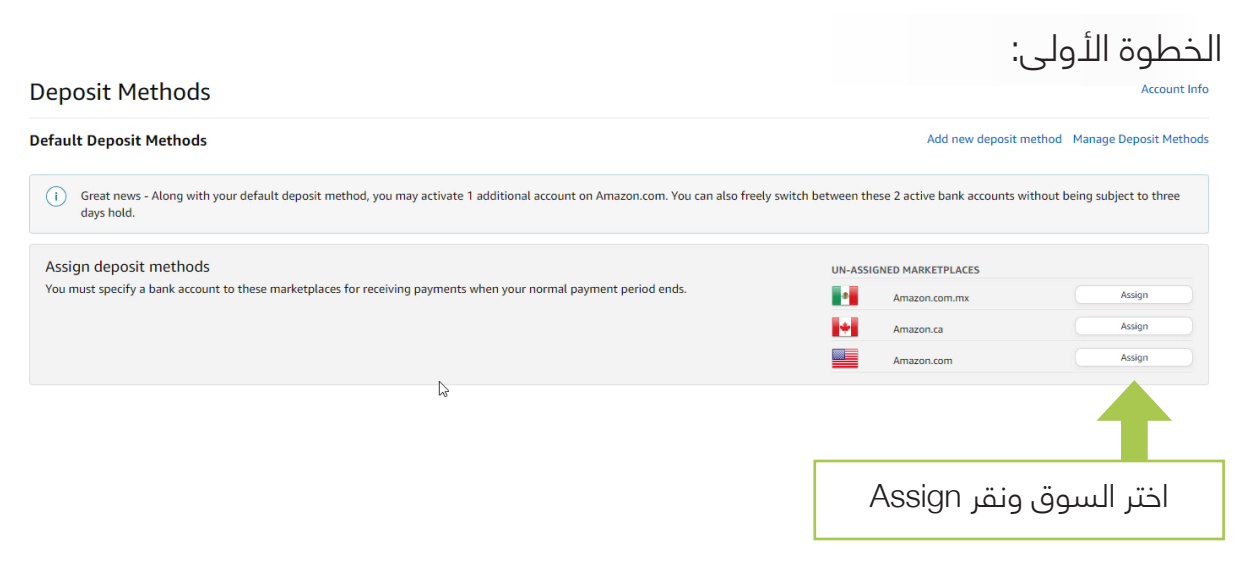

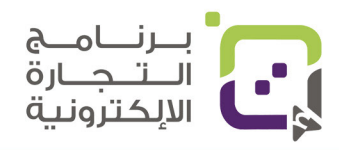

دليل أمازون الإرشادي | الصفحة 65

أمازون

إكمال التسجيل في أمازون

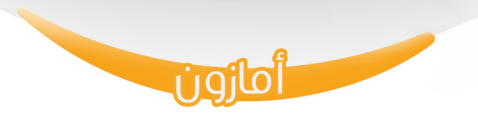

الخطوة الثانية:

#### **Deposit Methods**

| or marketplace                                                                                                    | قمسا                                    |
|----------------------------------------------------------------------------------------------------|-----------------------------------------|
| Amazon.com                                                                                                    | السوق                                   |
| ank Account                                                                                                    |                                         |
| dd new deposit method                                                                                                    |                                         |
| ank Location<br>United States ÷ j Disbursemen, may                                                                                                    | دولة البنك                              |
|                                                                                                    |                                         |
| he bank account must be either issued by a bank or managed by a Payment Service Provider that is part of the Payment S<br>ccount Holder's Name<br>Name as on bank documents                                                                            | اسم الحساب                              |
| e bank account must be either issued by a bank or managed by a Payment Service Provider that is part of the Payment S<br>ecount Holder's Name<br>lame as on bank documents<br>Digit Routing Number                                                     | اسم الحساب                              |
| he bank account must be either issued by a bank or managed by a Payment Service Provider that is part of the Payment S<br>ccount Holder's Name<br>Vame as on bank documents<br>Digit Routing Number                                                    | اسم الحساب<br>رقم Routing               |
| he bank account must be either issued by a bank or managed by a Payment Service Provider that is part of the Payment S<br>ccount Holder's Name<br>Name as on bank documents<br>Digit Routing Number<br>ank Account Number                              | اسم الحساب<br>رقم Routing<br>رقم الحساب |
| he bank account must be either issued by a bank or managed by a Payment Service Provider that is part of the Payment S<br>ccount Holder's Name<br>vame as on bank documents<br>Digit Routing Number<br>at Account Number<br>e-type Bank Account Number | اسم الحساب<br>رقم Routing<br>رقم الحساب |

# ثانيا: بيانات الضرائب Tax Information

لأنك لا تقيم في الولايات المتحدة الأمريكية فإنه ليس عليك ضرائب، ولكن عليك تقديم وثيقة بذلك، ولهذا انقر على الصندوق الأحمر لبيانات الضرائب وستظهر

| Type of beneficial owner                                                      |                                                                        | U | الحظوة اللولى:                               |
|-------------------------------------------------------------------------------|------------------------------------------------------------------------|---|----------------------------------------------|
| Private foundation                                                            |                                                                        | * |                                              |
| إسمك أو المؤسسة                                                               | الدولة                                                                 |   | About You                                    |
| Name of organization                                                          | () Country of organization                                             | 0 | What is your tax classification?             |
| Etqan design investment                                                       | Oman                                                                   | * | نوع المؤسسة 📕 Business                       |
|                                                                               |                                                                        |   | "Individual" includes Sole Proprietors or Si |
|                                                                               | Address                                                                |   | Are you a U.S. resident entity?              |
| Permanent address<br>souq nizwa al taala building<br>nizwa, Al dhakhiliah 611 | <ul> <li>Mailing address</li> <li>Same as permanent address</li> </ul> |   | هل تقيم بالولايات 🗾 💀 💀                      |
| Oman                                                                          |                                                                        |   | المتحدة اللامريكيه؟                          |
|                                                                               | Continue                                                               |   |                                              |
|                                                                               |                                                                        |   |                                              |
| filoic                                                                        | اللكمال انقبرهنا                                                       |   |                                              |
|                                                                               | للبديمان التعريفي                                                      |   |                                              |

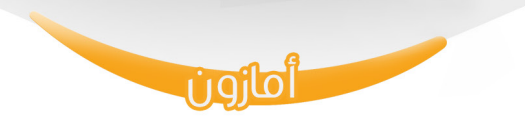

#### الخطوة الثانية:

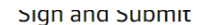

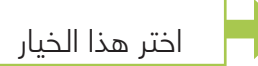

I consent to provide electronic signature for the information provided as per IRS Form W-8BEN-E
 If you provide an electronic signature, you will be able to submit your tax information immediately.

Under penalties of perjury, I declare that I have examined the information on this form and to the best of my knowledge and belief it is true, correct, and complete. I further certify under penalties of perjury that:

1. The entity identified on line 1 of this form is the beneficial owner of all the income or proceeds to which this form relates, is using this form to certify its status for chapter 4 purposes, or is submitting this form for purposes of section 6050W or 6050Y,

2. The entity identified on line 1 of this form is not a U.S. person,

3. This form relates to: (a) income not effectively connected with the conduct of a trade or business in the United States, (b) income effectively connected with the conduct of a trade or business in the United States but is not subject to tax under an income tax treaty, (c) the partner's share of a partnership's effectively connected taxable income, or (d) the partner's amount realized from the transfer of a partnership interest subject to withholding under section 1446(f), and

4. For broker transactions or barter exchanges, the beneficial owner is an exempt foreign person as defined in the instructions, and

5. I agree that I will submit a new form within 30 days if any certification on this form becomes incorrect.

Furthermore, I authorize this form to be provided to any withholding agent that has control, receipt, or custody of the income of which the entity on line 1 is the beneficial owner or any withholding agent that can disburse or make payments of the income of which the entity on line 1 is the beneficial owner.

The Internal Revenue Service does not require your consent to any provisions of this document other than the certifications required to establish your status as a non-U.S. person, establish your chapter 4 status (if required), and, if applicable, obtain a reduced rate of withholding.

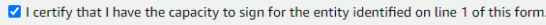

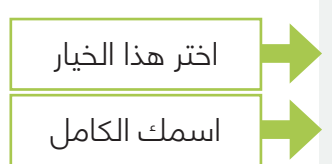

#### Signature (Type your full name) Mohammed <u>Ambusaid</u>

By typing my name on the given date, I acknowledge I'm signing the tax form under penalties of perjury.

| Date             |                                                |              |      |  |
|------------------|------------------------------------------------|--------------|------|--|
| 03-05-2022       |                                                |              |      |  |
| You can modify t | he date to a day before or after to fit your t | mezone.      |      |  |
|                  | أرسل الاستمارة                                 | Save and Pre | view |  |

### ستظهر لك الاستمارة وعليك فقط النقر على Submit Form

| United States but is not subject to tax under an income tax treaty, (c) the partner's share of a partnership's effectively connected taxable income, or (d) the partner's amount realized from the     |  |  |  |  |
|----------------------------------------------------------------------------------------------------|--|--|--|--|
| transfer of a partnership interest subject to withholding under section 1446(f),                                                                                                    |  |  |  |  |
| <ul> <li>For broker transactions or barter exchanges, the beneficial owner is an exempt foreign person as defined in the instructions, and</li> </ul>                                                  |  |  |  |  |
|                                                                                                    |  |  |  |  |
| urthermore, I authorize this form to be provided to any withholding agent that has control, receipt, or custody of the income of which the entity on line 1 is the beneficial owner or any withholding |  |  |  |  |
| gent that can disburse or make payments of the income of which the entity on line 1 is the beneficial owner.                                                                                           |  |  |  |  |
|                                                                                                    |  |  |  |  |
| The Internal Revenue Service does not require your consent to any provisions of this document other than the certifications required to establish your status as a non-U.S. person, establish your     |  |  |  |  |
| hapter 4 status (if required), and, if applicable, obtain a reduced rate of withholding                                                                                                    |  |  |  |  |
| agree that I will submit a new form within 20 dowr if any contification on this form becomes incorrect                                                                                                 |  |  |  |  |
| agree that i wit sound a new form within 50 tags if any celtification of this form becomes incorrect.                                                                                                  |  |  |  |  |
| 💌 I certify that I have the capacity to sign for the entity identified on line 1 of this form.                                                                                                    |  |  |  |  |
|                                                                                                    |  |  |  |  |
|                                                                                                    |  |  |  |  |
| Mohammed Ambusaidi Mohammed Ambusaidi 03-05-2022                                                                                                    |  |  |  |  |
| Signature of individual authorized to sign for beneficial owner Print Name Date (MM-DD-YYYY)                                                                                                    |  |  |  |  |
|                                                                                                    |  |  |  |  |

Above is preview of your tax form based on the information you have provided. Please review and submit the form, or make changes if needed.

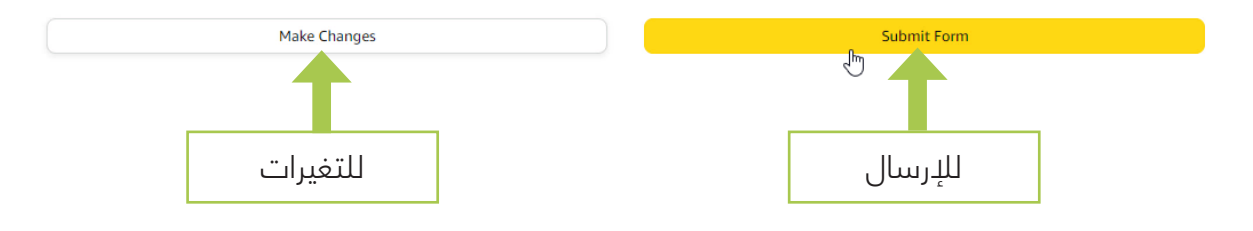

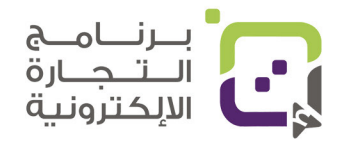

# فتح حساب لإستهداف منصة أمازون في دولة الإمارات العربية المتحدة

الخطوة الأولى: من نفس حسابك انقر على (Manage international Listing)

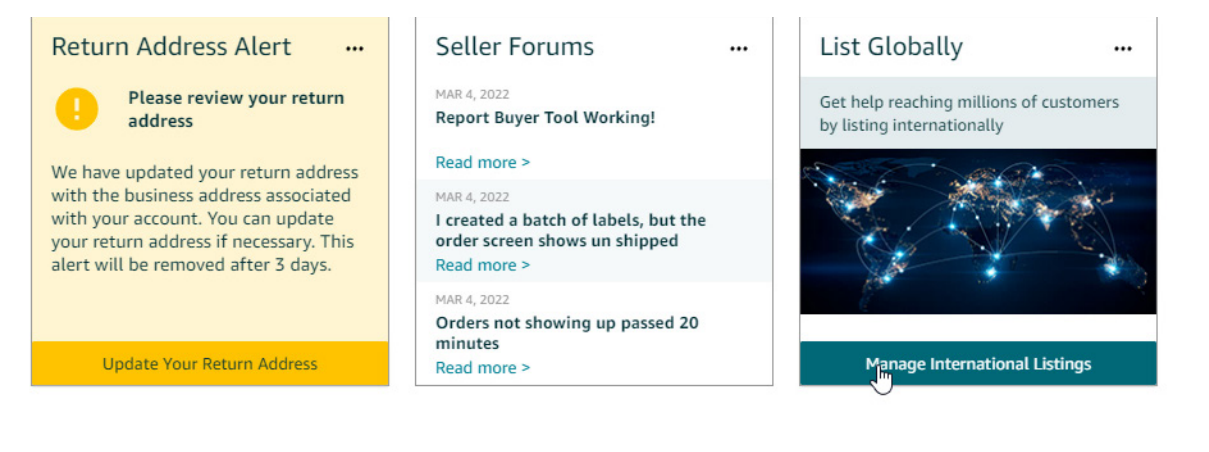

#### الخطوة الثانية: انقر على Get Started

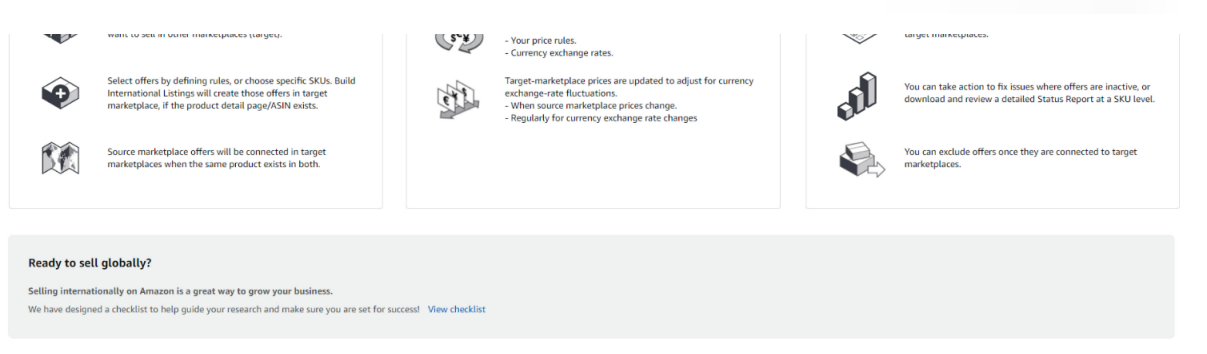

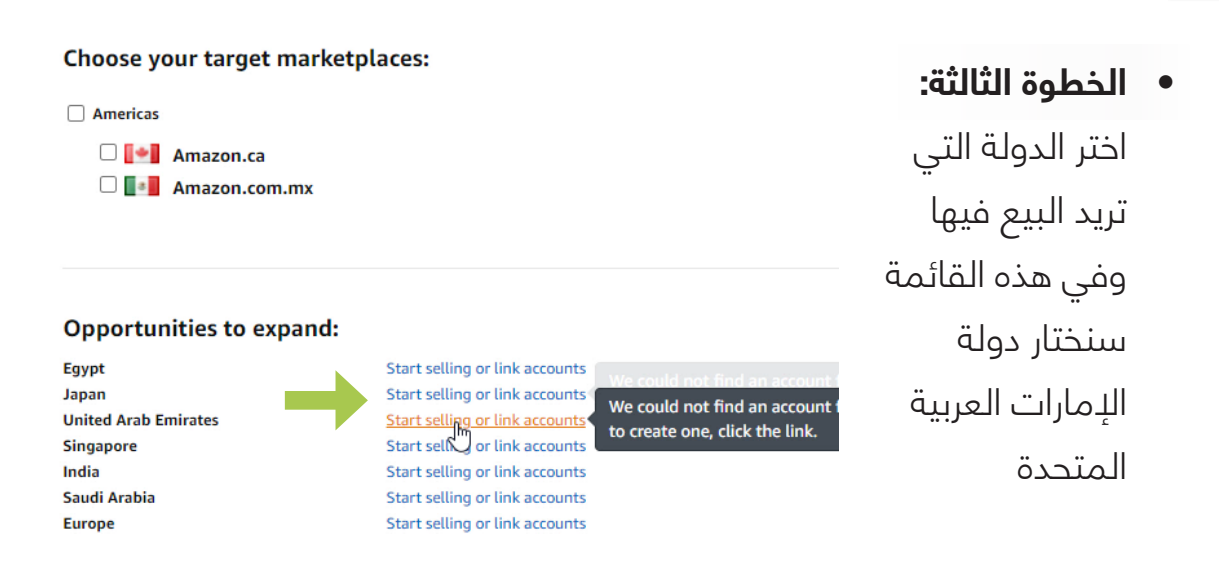

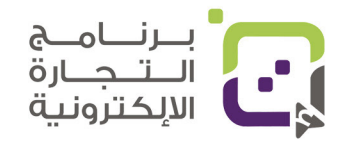

#### الخطوة الرابعة: زر التسجيل

اختر أن تقوم بإنشاء حساب جديد في دولة الإمارات العربية المتحدة لو لم يكن لديك حساب مستقل ولكن انتبه فكل مكان تبيع فيه وإذا كان حسابك احترافيا سيتم صرف 40 دولارا أمريكيا شهريا لكل حساب احترافي ولكن إذا أنشأت حسابا فرديا فليست هناك رسوم.

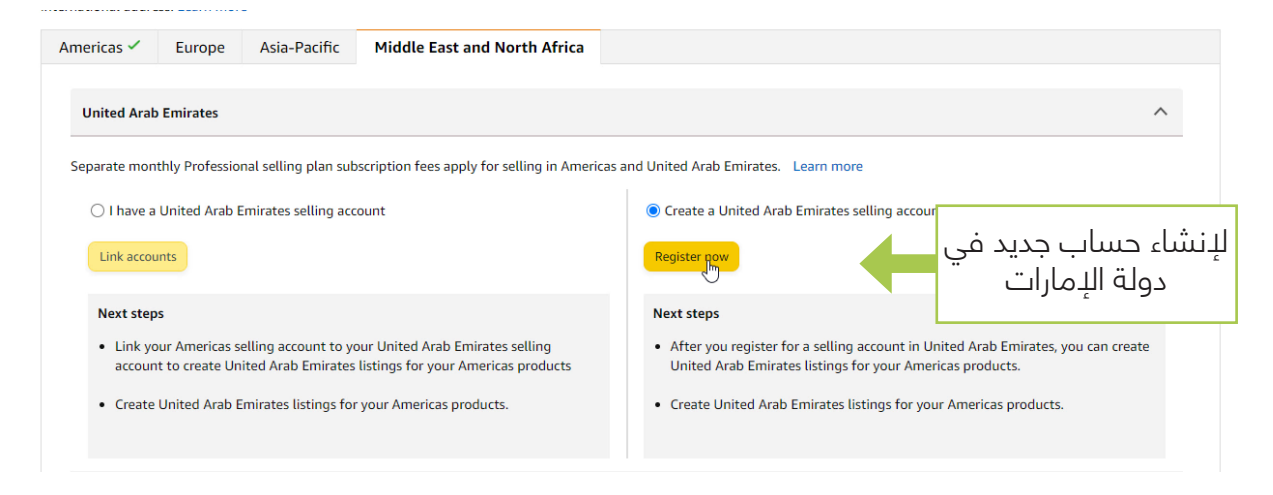

#### الخطوة الخامسة: اسمك التجاري ونوعه

سيتطلب منك من تسجيل الدخول وأنصحك بالدخول بنفس البيانات لتكون إداراتك لكل الحسابات من نفس المنصة، وستقوم بإدخال البيانات مثلما ما قمت بها أول مرة، ولكن الفرق هنا أنه يجب أن تكون لديك هوية إماراتية أو من الدول التي لأمازون مقر بها وعنوان وكشف حساب، أما باقي التفاصيل فهي نفس التسجيل الأول.

#### Set up your Amazon selling account

Agree and Continue

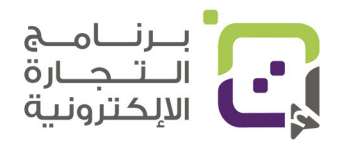

Business Information for Etqan design investment الخطوة السادسة: Registered Business Address United Arab Emirates ŧ Dubai Select Area عنوانك بالإمارات 2 رقم الهاتف بإمكانك استخدام الرقم العماني Street address Apartment/building/suite/other Choose your unique business display name Enter a name for your store Select an option to receive a PIN to verify your phone number ○ Call ○ SMS +971 50 123 4567 E.g. +1 206 266 1000 SMS Verification Language English ŧ Text me now Save & Continue انقر للاستمرار الخطوة السابعة: خيار الشحن السريع Pickup Address For Etqan design investment Registered Pickup Address silicon oasis, la vista resident 1, Dubai Silicon Oasis, Dubai, AE Modify The City and Area you entered is eligible for Easy Ship. 1) All items below 25 kg and up to 120 cm on their longest خيار Easy Ship dimension, will be allocated to Easy Ship. 2) The items above these dimensions will need to be shipped via Self Ship. متوافرٌ ويعني الشحن من عنوانك Amazon Easy Ship We will pick up your orders from your location in the country, and deliver to your customers. You will be able to offer customers option of cash on delivery (COD). Amazon Easy Ship Terms and Conditions ۳ï, Self Ship Self ship is the typical Amazon MFN delivery model for sellers, where you work with an external courier or shipping carrier to send packages to your customers. You will not be able to offer COD on those orders. انقر للاستمرار Save & Continue

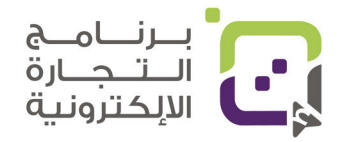

# الخطوة الثامنة: إدخال بيانات البنك

| Charge method |                                                                                     |                                                           |              |          |              |                                       |
|---------------|-------------------------------------------------------------------------------------|-----------------------------------------------------------|--------------|----------|--------------|---------------------------------------|
|               | Credit Card Number<br> <br>Credit Cardholder's Na                                   | me                                                        | Expires on:  | ÷ / 2022 | Skip for now | رقم بطاقة البنك<br>للاشتراك الاحترافي |
|               | Billing Address<br>silicon oasis, la vis<br>View all saved add<br>Add another billi | ta resident 1, Dubai Silicon Oasi<br>resses<br>ng address | s, Dubai, AE |          |              | عنوانك                                |
|               |                                                                                     | Save                                                      |              |          |              |                                       |
|               |                                                                                     | Save And Contin                                           | ue           |          | -            | انقر للاستمرار                        |

## الخطوة التاسعة: البيانات الشخصية

Identity Verification

| تاريخ اللانتهاء<br>I am the                                                                     | e sole owner or point of contact f      | or this account       | Help |                   |
|-------------------------------------------------------------------------------------------------|-----------------------------------------|-----------------------|------|-------------------|
| National or esidence ID                                                                         | - # I                                   |                       |      | الهوية الإماراتية |
| Expiration date<br>Day + Month + Year +                                                         | Country of<br>Select cou                | <b>issue</b><br>intry |      | بلد الهوية        |
| First name 🕜<br>First name                                                                      | Middle Name 🕢<br>Middle name (optional) | Last name 🕜           |      | الاسم الثلاثي     |
| Date of birth<br>Day + Month + Year +                                                           |                                         |                       | •    | تاريخ الميلاد     |
| Residential Address <ul> <li>silicon oasis, la vista reside</li> </ul> View all saved addresses | nt 1, Dubai Silicon Oasis, Dubai, /     | ΑE                    | +    | عنوانك            |
| Add another address                                                                             | Submit                                  |                       |      | انقر للاستمرار    |

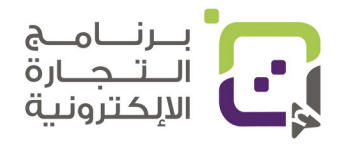

الخطوة العاشرة:

#### **Identity Verification**

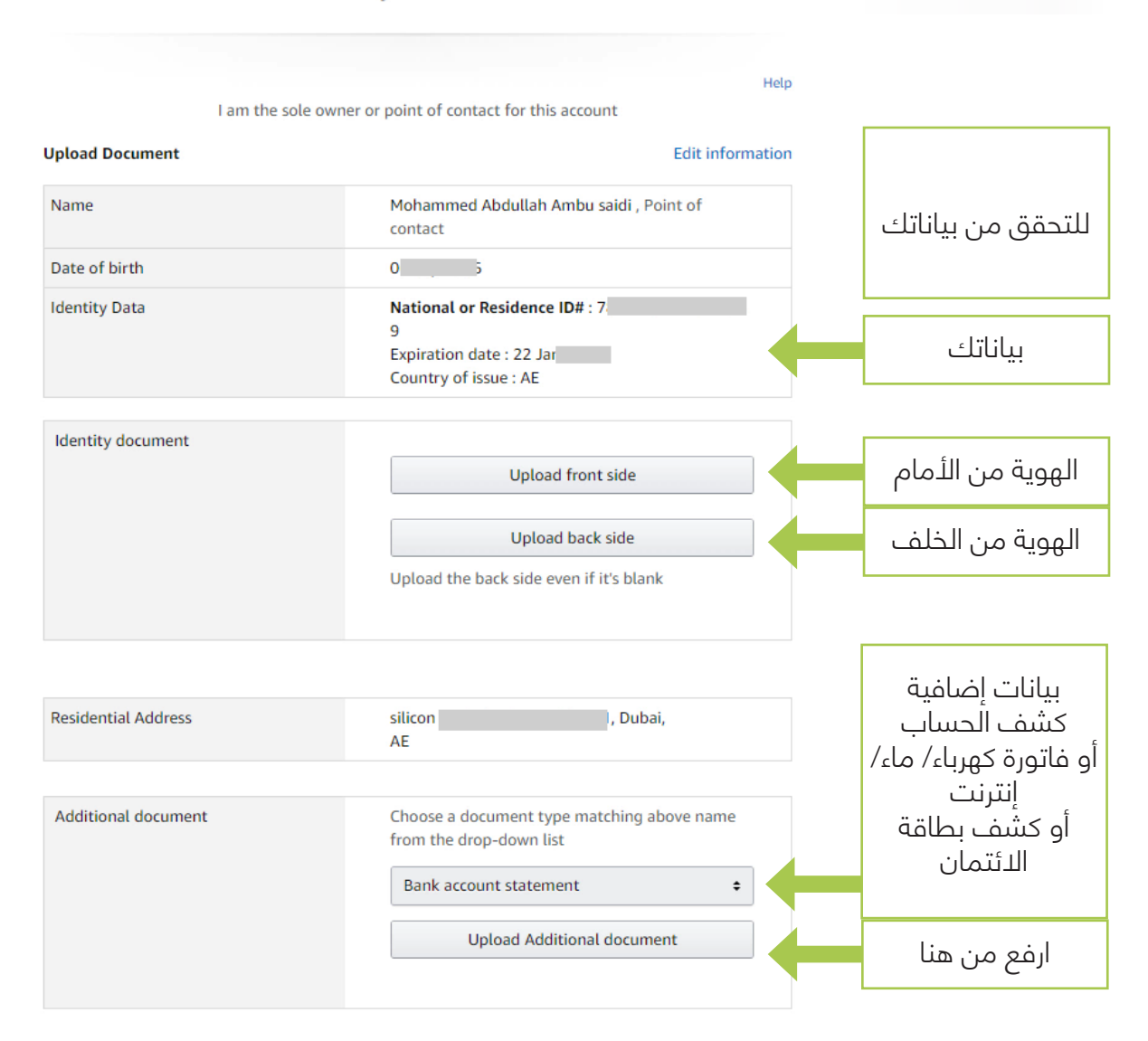

الخطوة الحادي عشر: الآن كل ما عليك هو انتظار التفعيل خلال 72-24 ساعة

#### **Identity Verification**

#### Thank you for sharing your information

O Please wait while we process your information. This may take up to 60 seconds.

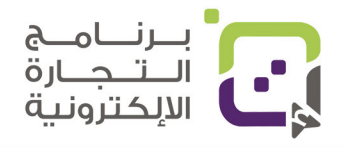
## فتح ترخيص تجاري في دولة الإمارات العربية المتحدة - دبي

أهم شيء في التسجيل هو أن يكون لديك عنوان وهوية إماراتية وللحصول على الهوية فإن هناك عدة خيارات:

- أن يكون لديك سكن في دولة الإمارات العربية المتحدة.
- أن يكون لديك ترخيص تجاري (مدعوم من صندوق محمد بن راشد للمؤسسات الصغيرة والمتوسطة).
  - أن يكون لديك ترخيص تجاري فوري.

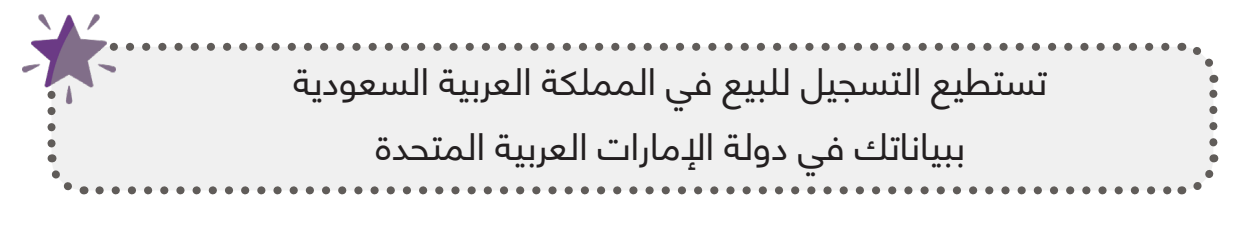

## الخيار الأول: سكن في دولة الإمارات

إذا كان لديك سكن إيجار أو ملك في دولة الإمارات سيكون بإمكانك فورا الحصول على هوية إماراتية والتسجيل في أمازون كبائع فردي.

## الخيار الثاني: ترخيص تجاري مدعوم من صندوق محمد بن راشد للمؤسسات الصغيرة والمتوسطة

للتسجيل كمؤسسة رسمية يمكنك الاستفادة من دعم صندوق محمد بن راشد لتخفيض رسوم التسجيل للسجل التجاري إلى ما يقارب %80 فبدل أن تدفع ما يقارب 800 ر.ع إلى 1000 ر.ع ستكون قيمة الترخيص 105 ر.ع، بالإضافة إلى رسوم أخرى تعتمد على متطلبات السجل ولكنها لن تتعدى 200 إلى 250 ر.ع.

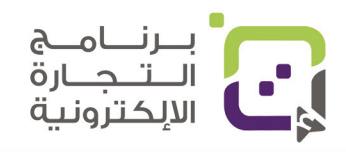

#### للحصول على الدعم وتسجيل السجل:

- يجب زيارة الصندوق في مقرهم في ديرة لمعرفة التفاصيل.
- قد يتطلب أن ترسل بريدا إلكترونيا بالطلب ونسخة من جواز السفر إلى info@sme.ae
- بعد الموافقة سيصلك بريد إلكتروني وبه رقم خاص تقوم بطابعة البريد وتذهب إلى أي من المكاتب المرخصة لتخليص التسجيل (تسهيل) أو مقهى DED.
- سيتطلب عليك كذلك أن يكون لديك إيجار (ejari) للسجل وتستطيع تسجيل إيجار افتراضي أو بحجز مكتب (إذا كنت ترغب بالحصول على حساب بنكي في الإمارات باسم الشركة فنفضل أن يكون لديك إيجار مكتب (طاولة ثابتة) وليس افتراضي وإذا كنت ستستخدم حسابك الشخصي وحسابا فرديا في أمازون يمكنك فتح حساب بنكي في الإمارات بهويتك وعنوانك فقط)
- أسعار الإيجار الافتراضي بين 100 إلى 300 ر.ع. (لا يوجد لديك مكتب ثابت) في السنة، وأسعار تأجير مكتب (طاولة ثابتة) تبدأ من 500 ر.ع بالسنة.
- تتوجه الآن إلى تسهيل أو مقهى DED لتسجيل سجلك التجاري وانتبه ففي بعض الأحيان لو حجزت مكتبا افتراضيا لن يتم اعتماده في بعض الأفرع، ولهذا ضع شرطك بأن يكون الإيجار الافتراضى قابلا للتسجيل.
  - تأكد كذلك أن المكتب الذي ستستأجره يقبل بأن يعطيك فاتورة الكهرباء/ الماء للمكتب حتى تستخدمه في الأمور الرسمية الأخرى.
    - التكلفة الكلية المتوقعة
    - السجل التجاري (الترخيص): 2000 إلى 3000 درهم إماراتي.
      - الإيجار: 1000 إلى 5000 درهم إماراتي.
        - إصدار الهوية: 300 درهم إماراتي.

انتبه فالأسعار تقديرية فقط وقد تتغير في أي لحظة.

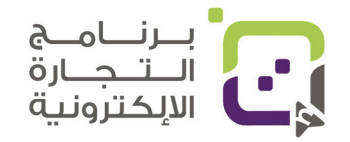

## الخيار الثالث: الترخيص الفوري

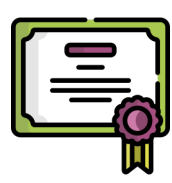

بعض السجلات والمملوكة لفرد واحد بإمكانك تسجيلها خلال دقائق فكل ما سيقوم به الترخيص الفوري هو إعطاؤك سجلا تجاريا رسميا بدون الحاجة للاستئجار ولكنه محدود ببعض الأنشطة

## خطوات التسجيل:

- اذهب إلى أي مكتب مرخص للتسجيل (تسهيل) أو Ded Cafe واسأل عن التراخيص المسموح بها كسجل تجاري فوري.
  - سيتطلب جواز سفرك وبياناتك للتسجيل.
    - التكاليف المتوقعة:
  - الموافقة الأولية: 120 درهم إماراتيا.
    - حجز الدسم: 620 درهم إماراتيا.
      - إصدار السجل التجاري.
  - قيمة الاصدار السوقى 3000 درهم إماراتي.
  - المجموع المتوقع: بين 3600 درهم إماراتي إلى 4000

## اي الخيارات ننصح به:

خيار فتح سجل تجاري مع الايجار مكتب (طاولة ثابتة) هو أفضل خيار بحيث يسمح لك بعدة خيارات وهي الإعفاء من الرسوم المرتفعة لمدة 7-5 سنوات ويسمح لك كذلك بالتسجيل كمؤسسة رسمية في أمازون، ويكون لديك عنوان ثابت في دولة الإمارات، وأيضا البنوك تفضل التعامل مع المؤسسات المسجلة بشكل رسمى ولديها على الأقل طاولة ثابتة.

هناك طرق أخرى تخالف القانون بحيث تتفق مع المؤجر بأن يكون لها طاولة أو مكتب وهمي، ولكنها تسجل فقط على شكل إيجار افتراضي وهنا احذر من هذا الموضوع؛ لأنه غير قانوني.

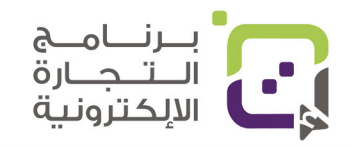

# للاستفسارات بخصوص أي سجل

# ننصحك بالتواصل مع الجهات الرسمية

دائرة الاقتصاد والسياحة: +971444455555 البريد الإلكتروني للدائرة: info@dubaided.gov.ae البريد الإلكتروني لصندوق محمد بن راشد للمشاريع الصغيرة والمتوسطة: info@sme.ae والمتوسطة: https://ded.ae/ServiceCenters/ar مراكز الخدمة: https://ded.ae/ServiceCenters/ar قرية الأعمال - المبنى أ، قرب دوار الساعة، ديرة الدثنين إلى الخميس 7:30 صباحًا – 3:30 مساءً الجمعة 7:30 صباحًا - 12:00 ظهرًا أكثر الأسئلة تكرار تجدها هنا: https://ded.ae/faq/ar

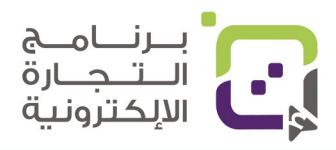

## طريقة إضافة الحساب البنكي في دولة الإمارات العربية المتحدة

**الخطوة الأولى:** بعد تسجيلك وتفعيلك لحساب دولة الإمارات سيظهر لك صندوق أحمر بإضافة بيانات حسابك البنكي انقر على (Deposit Method)

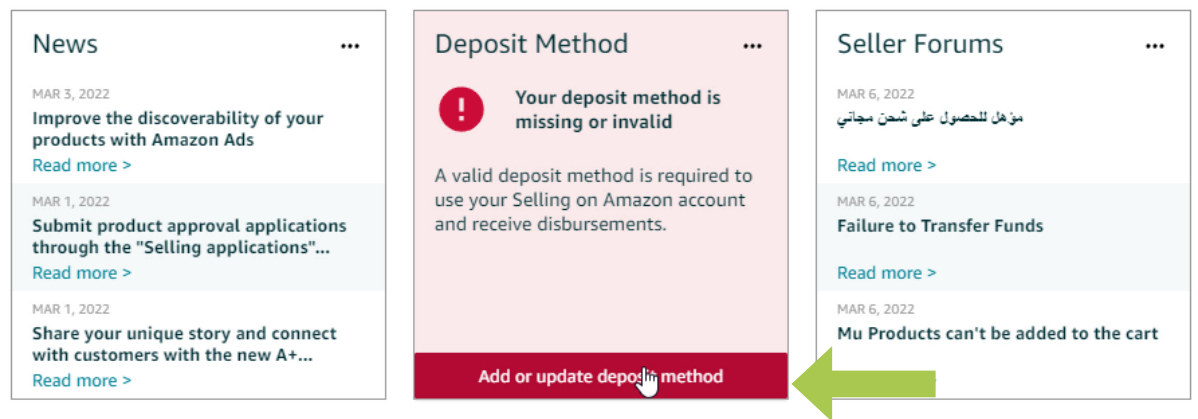

إذا كنت سجلت كبائع فردي بإمكانك إضافة حسابك الخاص ولكن لو سجلت باسم شركة أو مؤسسة يفضل إضافة حساب المؤسسة حتى لا يكون هناك تعارض في أغلب الأحيان لن تكون هناك مشكلة في اسم الحساب، ولكن للاحتياط وحتى لا تتغير شروط أمازون.

### قم بإضافة بيانات البنك حسب الجدول التالي:

| Account Holder's Name | اسم صاحب الحساب      |
|-----------------------|----------------------|
| BIC/SWIFT             | رقم Swift            |
| IBAN                  | رقم Iban             |
| Re-Type IBAN          | إعادة كتابة رقم Iban |

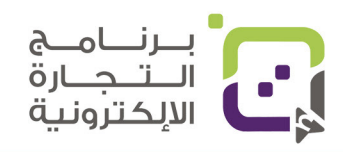

الخطوة الثانية: إضافة بيانات البنك

| For market                                                                                                    | place                                                                                                    |                                                                                              |                                                                            |                                                                                                    |                                                                              |                                                                                                    |
|----------------------------------------------------------------------------------------------------|----------------------------------------------------------------------------------------------------|----------------------------------------------------------------------------------------------|----------------------------------------------------------------------------|----------------------------------------------------------------------------------------------------|------------------------------------------------------------------------------|----------------------------------------------------------------------------------------------------|
|                                                                                                    | Amazon.ae                                                                                                    |                                                                                              |                                                                            |                                                                                                    |                                                                              |                                                                                                    |
| Bank Accou                                                                                                    | unt                                                                                                    |                                                                                              |                                                                            |                                                                                                    |                                                                              |                                                                                                    |
| Add new de                                                                                                    | eposit method                                                                                                    |                                                                                              |                                                                            |                                                                                                    |                                                                              |                                                                                                    |
| Bank Loca                                                                                                    | tion                                                                                                    |                                                                                              |                                                                            |                                                                                                    |                                                                              |                                                                                                    |
| United Ara                                                                                                    | ab Emirates                                                                                                    |                                                                                              |                                                                            |                                                                                                    | ÷                                                                            | i Disbursement may be subject to fees charged by your                                                                                                    |
| Account He<br>Mohamme                                                                                                    | older's Name 💿<br>ed Abdullah Sulaiman /<br>• 🕥                                                                                                    | Ambu Sa                                                                                      |                                                                            | ed by a Payment Service P                                                                                                    |                                                                              |                                                                                                    |
| Account He<br>Mohamme<br>BIC/SWIFT<br>8 or 11 ch                                                                                                    | older's Name 🖗<br>ed Abdullah Sulaiman /<br>🕡                                                                                                    | Ambu Sa                                                                                      |                                                                            | eo by a Payment Service P                                                                                                    |                                                                              |                                                                                                    |
| Account He<br>Mohamme<br>BIC/SWIFT<br>8 or 11 ch<br>IBAN ©                                                                                                    | older's Name 🕜<br>ed Abdullah Sulaiman /<br>🕜<br>iaracters                                                                                                    | Ambu Sa                                                                                      |                                                                            | eo by a Payment Service P                                                                                                    |                                                                              |                                                                                                    |
| Account He<br>Mohamme<br>BIC/SWIFT<br>8 or 11 ch<br>IBAN<br>AE380330                                                                                          | older's Name<br>ed Abdullah Sulaiman /<br>aracters<br>0000019100649129                                                                                                    | Ambu Sa                                                                                      | ank or manay                                                               | eo by a Payment Service P                                                                                                    |                                                                              |                                                                                                    |
| Account He<br>Mohamme<br>BIC/SWIFT<br>8 or 11 ch<br>IBAN<br>AE380330<br>Re-Type IB                                                                            | older's Name<br>ed Abdullah Sulaiman /<br>o<br>aracters<br>20000019100649129<br>IAN                                                                                                    | Ambu Sa                                                                                      | ank or manay                                                               | eo by a Payment Service P                                                                                                    |                                                                              |                                                                                                    |
| Account He<br>Mohamme<br>BIC/SWIFT<br>8 or 11 ch<br>IBAN<br>AE3803330<br>Re-Type IB<br>AE3803330                                                              | older's Name<br>ed Abdullah Sulaiman /<br>aracters<br>0000019100649129<br>IAN<br>0000019100649129                                                                                                    | Ambu Sa                                                                                      |                                                                            | eo by a Payment Service P                                                                                                    |                                                                              |                                                                                                    |
| Account Hi<br>Mohamme<br>BIC/SWIFT<br>8 or 11 ch<br>IBAN<br>AE380330<br>Re-Type IB<br>AE380330<br>By registeri<br>account to p<br>from your p<br>see the Acco | older's Name<br>colder's Name<br>ad Abdullah Sulaiman /<br>colden<br>aracters                                                                                                    | Ambu Sa<br>Ambu Sa<br>and proceeding<br>service provide<br>er to protect ag<br>and Payment S | j, you hereby r<br>gainst fraud, il<br>Service Providu                     | release Amazon Payments U<br>release Amazon Payments U<br>Ir bank account information<br>legal activity, and abuse. Fo<br>ers, the Amazon Payments I | K from any confi<br>and protect aga<br>JK Privacy Notice                     | dentiality obligations and agree that we may send<br>inst fraud, illegal activity and abuse. We also receiv<br>ion about our Payment Service Provider program ar<br>a.  |
| Account Hi<br>Mohamme<br>BIC/SWIFT<br>8 or 11 ch<br>IBAN<br>AE380330<br>Re-Type IB<br>AE380330<br>By registeri<br>account to<br>from your p<br>see the Acco   | ed Abdullah Sulaiman /<br>ed Abdullah Sulaiman /<br>ed aracters<br>20000019100649129<br>AN<br>2000019100649129<br>Ing your bank account a<br>your bank or payment<br>ayment service provid<br>eptable bank accounts | Ambu Sa<br>Ambu Sa<br>and proceeding<br>service provide<br>er to protect ag<br>and Payment S | g, you hereby r<br>er to verify you<br>gainst fraud, il<br>Service Provide | release Amazon Payments U<br>release Amazon Payments U<br>ur bank account information<br>legal activity, and abuse. Fo<br>ers, the Amazon Payments I | K from any confi<br>and protect aga<br>r more informati<br>JK Privacy Notice | identiality obligations and agree that we may send<br>inst fraud, illegal activity and abuse. We also receiv<br>ion about our Payment Service Provider program ar<br>2. |

### الخطوة الثالثة: حفظ بيانات البنك

انقر على Set deposit Method بعد الانتهاء وستظهر لك صفحة بيانات الحساب سيكون بإمكانك إضافة حسابات أخرى في المستقبل بالنقر على Add new deposit method فقط يتوجب عليك النقر على Set Deposit Method لإكمال الإجراء

#### **Deposit Methods**

| or mark | etplace                                    |                      | Current deposit method                 |
|---------|--------------------------------------------|----------------------|----------------------------------------|
|         | Amazon.ae                                  |                      | BANK ACCOUNT NUMBER<br>ending in 129   |
| ank Acc | ount<br>deposit method that you want to re | place with           |                                        |
| ٥       | ending in <b>129</b>                       | United Arab Emirates | Mohammed Abdullah<br>Sဖူlaiman Ambu Sa |
|         | Cancel                                     | Se                   | t Denosit Method                       |

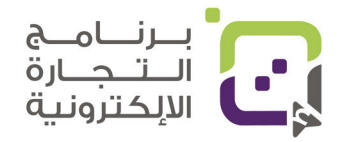

## فتح حساب بنكي في دولة الإمارات العربية المتحدة

#### الحساب الشخصى:

بإمكانك فتح حساب شخصي في البنوك طالما أن لديك عنوانا وهوية إماراتية ولكن انتبه لأن البنوك بعض الأحيان تفرض رسوما تصل إلى 250 درهما شهريا في حالة انخفاض سيولتك المالية في البنك عن 3000 درهم إماراتي، وكل بنك له شروطه ولكن أغلب البنوك توافق على فتح حساب شخصي.

#### الحساب التجاري:

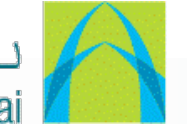

## ببنك دبى التجاري Commercial Bank of Dubai

بعض البنوك تتعاون مع الشركات المسجلة في دبي مثل بنك دبي التجاري فهو يسمح لك بفتح السجل بملفات بسيطة وسيكون المطلوب عليك إذا كان لديك سجل تجاري فوري:

- السجل التجاري (الترخيص التجاري).
  - جواز السفر للشركاء.
    - التوقيع.

إذا كان لديك سجل تجاري مدعوم من صندوق محمد بن راشد للمؤسسات الصغيرة والمتوسطة أو سجل تجاري عادي:

- السجل التجاري (الترخيص التجاري).
  - جواز السفر للشركاء.
- وثيقة عقد التأسيس والنظام الأساسى (تستخرجها فور ظهور سجلك التجاري).
  - اثبات الإيجار عقد الإيجار فاتورة الكهرباء/ الماء رقم مكانى.
- التسجيل في نظام الضريبة المضافة (بإمكانك إعطاؤهم رسالة تفيد بأنك لم تصل للحد المطلوب موقعة ومختومة منك).

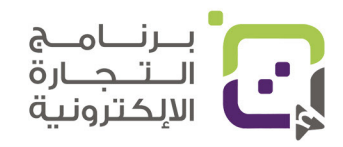

## :NeoBiz Mashreq Bank

بإمكانك فتح حساب للشركة بدون حد أدنى للرصيد بشرط دفع 200 درهم شهريا، والمتطلبات هي مثل البنك السابق ويزيد عليها نقطة واحدة وهي كشف حساب شخصي أو للمؤسسة للمالك فستكون المتطلبات كتالي:

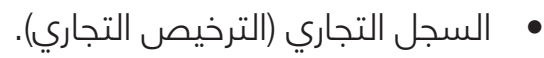

- جواز السفر للشركاء.
- وثيقة عقد التأسيس والنظام الأساسي (تستخرجها فور ظهور سجلك التجاري).
  - اثبات الإيجار عقد الإيجار فاتورة الكهرباء/ الماء رقم مكاني.
- التسجيل في نظام الضريبة المضافة (بإمكانك إعطاؤهم رسالة تفيد بأنك لم تصل للحد المطلوب موقعة ومختومة منك).
  - كشف حساب للملاك أو المؤسسة/ الشركة.

#### للتفاصيل تجدها هنا:

https://digital.mashreqbank.com/business-banking/homepage

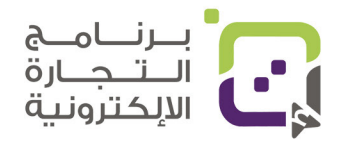

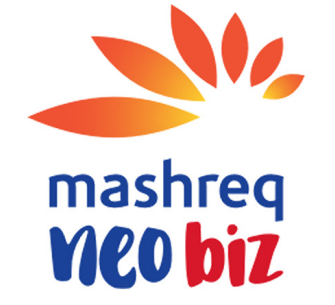

# تسجيل العلامة التجارية في أمازون

## amazon brand registry

### فوائد تسجيل العلامة التجارية:

## 1. حماية منتجاتك وعلامتك التجارية من النسخ والتقليد

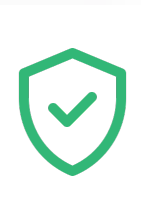

تقوم أمازون باستخدام أنظمة متقدمة لاكتشاف المنتجات المقلدة والعلامات التجارية التي تحاول استغلال نجاح علامتك التجارية وإيقافها وقامت بإيقاف 6 ملايين حساب حاول التسجيل ببيانات غير صحيحة وأكثر من 10 مليارات إضافة لمنتجات مقلدة وغير مناسبة للمنصة.

### 2. أدوات إضافة للعلامات التجارية

| Ч | Δ        | - 1 |
|---|----------|-----|
|   | <b>I</b> |     |
| С | 0        |     |
|   | Ъ        |     |

بإمكانك الاستفادة من خيارات إضافية لعلامتك التجارية مثل التبليغ على التقليد، واستخدام نظام A+ للمحتوى المميز لصفحات أمازون، وأيضا هناك خيارات بحماية كل منتج من التقليد بنظام الشفافية (-Transpar ency) الذي من خلاله تستطيع حماية كل منتج بكود خاص لا يمكن تقليده، وحتى البائعون والموزعون لمنتجاتك يجب أن يقدموا هذا الكود، والكثير من الخيارات الأخرى.

#### 3. حماية ومحاسبة للمنتجات المقلدة

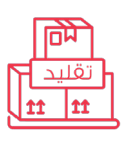

في 2020 طورت أمازون أنظمتها وأدواتها التي تهدف للوصول إلى %0 منتجات مقلدة، وكذلك تعمل على محاسبة الجهات المقلدة للمنتجات بالتعاون مع العلامات التجارية المسجلة.

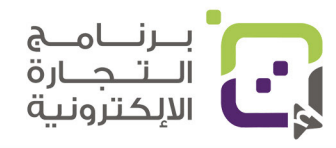

#### خيارات متاحة لتطور علامتك التجارية على منصة أمازون:

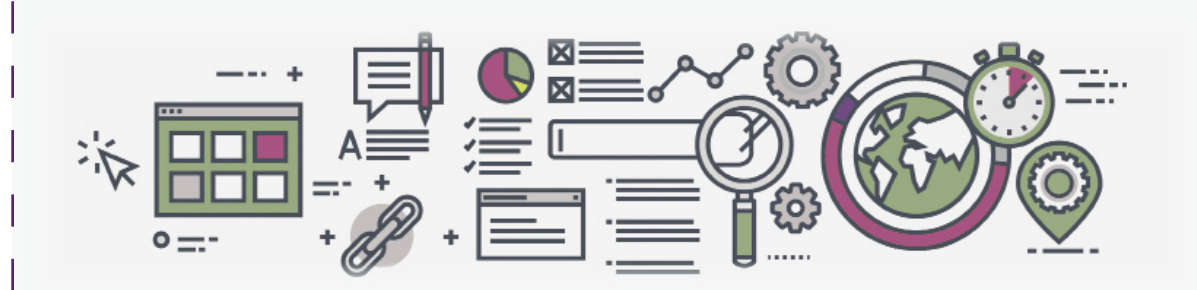

- A+ Content تصميم وإظهار علامتك التجارية بالصور والوصف الدقيق لتحسين الظهور.
- Sponsored Brands: بإمكانك عمل إعلانات متطورة ومخصصة لعلامتك
   التجارية بحيث تظهر 3 منتجات بجانب شعار العلامة التجارية، وهذا متاح فقط
   للشركات بالعلامة التجارية المسجلة.
  - Amazon Store: بإمكانك عمل متجر خاص وبشكل مميز وهو متاح فقط للعلامات التجارية.
- Brand Analytics: إحصائيات خاصة للعلامات التجارية ومتى تتأثر علامتك
   التجارية إيجابيا أو سلبيا بسبب المبيعات أو الإعلانات أو آراء الزبائن.
- مقاطع الفيديو والبث المباشر: عند اشتراكك كعلامة تجارية سيكون متاح لك ا استخدام خيار الفيديو بجانب الصور في عروض المنتجات، وكذلك إمكانية عملا
   البث المباشر الذي يساعد على بيع المنتجات.
- Amazon Vine: يسمح لك هذا الخيار بدعوة الزبائن الصادقين والمؤهلين
   بتقييم منتجك مقابل إعطائهم المنتج مجانا، وهذا يساعد على زيادة المبيعات.
  - Amazon Attribution هذا يسمح لك بإضافة كود خاص تستخدمه في إعلاناتك الخارجية مثلا في اليوتيوب أو الانستجرام وغيرها، ويعطيك النتائج والإحصائيات داخل منصة أمازون.

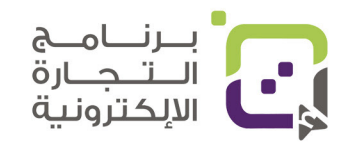

#### حماية علامتك التجارية:

- ظهور المنتجات بشكل أفضل وأنسب وبتحكم أكبر.
- حماية المنتجات من النسخ والتقليد واستغلال علامتك التجارية.
- إمكانية الاحتجاج والتبليغ على المنتجات المقلدة والتي تستغل علامتك التجارية.

## المتطلبات لتسجيل علامتك التجارية في أمازون:

- أن تكون لديك علامة تجارية مسجلة عالميا أو مسجلة في إحدى الدول التي تمتلك أمازون فيها مقر أو مخازن.
- إذا كانت علامتك التجارية مسجلة في منظمة حقوق الملكية الفكرية (WIPO) يجب عليك إضافة رقم بواسطة المكتب المحلي في الدول التي بها مقر أمازون.
  - يجب أن تظهر علامتك التجارية بنفس الشكل واللون في غلاف منتجاتك.

## تسجيل علامة تجارية جديدة

أمازون تتطلب بأن يكون لديك تسجيل فعال لعلامتك التجارية من إحدى الدول التي يوجد لأمازون مقر فيها، وهي الدول التالية: الولايات المتحدة الأمريكية والبرازيل وكندا والمكسيك وأستراليا والهند واليابان وفرنسا وألمانيا وإيطاليا وتركيا وسنغافورة وإسبانيا وهولندا والمملكة العربية السعودية ودولة الإمارات العربية المتحدة وبولندا ومصر والمملكة المتحدة والاتحاد الأوروبي.

إذا كانت علامتك التجارية مسجلة لدى المنظمة العالمية للملكية الفكرية (WIPO)، فيرجى تقديم رقم العلامة التجارية المقابل الذي حدده مكتب العلامات التجارية المحلي لأنه قد يختلف عن رقم العلامة التجارية المعين من قبل المنظمة العالمية للملكية الفكرية (WIPO). لا ينتمي سجل العلامة التجارية في أمازون إلى أي من هذه المكاتب، الرجاء عدم الاتصال بهم

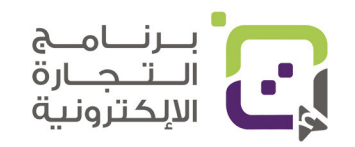

## تسجيل علامة تجارية جديدة:

أمازون تتطلب بأن يكون لديك تسجيل فعال لعلامتك التجارية من إحدى الدول التي يوجد لأمازون مقر فيها، وهي الدول التالية: الولايات المتحدة الأمريكية والبرازيل وكندا والمكسيك وأستراليا والهند واليابان وفرنسا وألمانيا وإيطاليا وتركيا وسنغافورا وإسبانيا وهولندا والمملكة العربية السعودية ودولة الإمارات العربية المتحدة وبولندا ومصر والمملكة المتحدة والاتحاد الأوروبي.

إذا كانت علامتك التجارية مسجلة لدى المنظمة العالمية للملكية الفكرية (WIPO)، فيرجى تقديم رقم العلامة التجارية المقابل الذي حدده مكتب العلامات التجارية المحلي لأنه قد يختلف عن رقم العلامة التجارية المعين من قبل المنظمة العالمية للملكية الفكرية (WIPO). لا ينتمي سجل العلامة التجارية في أمازون إلى أي من هذه المكاتب، الرجاء عدم الاتصال بهم للحصول على معلومات حول سجل العلامة التجارية في أمازون.

### الخيار الامثل: Amazon IP Accelerator

هو برنامج تابع لمنصة أمازون وحيث يسمح لك التواصل مع مكاتب المحاماة المعتمدة لدى أمازون، وستقوم تلك المكاتب بعمل التسجيل لعلامتك التجارية وتستطيع مباشرة الحصول على رقم تسلسلي تستطيع استخدامه في الاشتراك ببرنامج العلامة التجارية في أمازون وهذه العملية الأسرع؛ لأنها تأخذ بين 2 إلى 4 أسابيع لتتمكن من الاشتراك ببرنامج العلامة التجارية في أمازون.

تسجيل العلامة التجارية بالطرق التقليدية سيأخذ بين 6 إلى 12 شهرا حتى تستطيع إدخال منتجاتك كعلامة تجارية مسجلة في منصة أمازون.

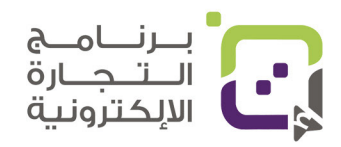

## التكاليف المتوقعة من المكاتب المعتمدة في أمازون:

| السعر    |                                   | الخدمة                                                                              |
|----------|-----------------------------------|-------------------------------------------------------------------------------------|
| 195 ر.ع. | سجلات مكتب<br>ت المعلقة ذات الصلة | بحث عالي المستوى عن العلامة التجارية لـ<br>العلامات التجارية للتطبيقات أو التسجيلات |
| 699 ر.ع. | ے سجلات مکتب<br>بجلة              | مراجعة شاملة للعلامة التجارية بما في ذلا<br>العلامات التجارية والاستخدامات غير المس |
| 239 ر.ع. | ( متطلب )                         | تقديم طلب علامة تجارية أمريكية                                                      |
| 109 ر.ع. | ( متطلب )                         | الرسوم الحكومية لتقديم الطلب                                                        |

الحد الأدنى الذي سيحتاجه تقديم العلامة التجارية الأمريكية والرسوم الحكومية والناتج سيكون ما يعادل 348 ر.ع (ما يعادل 875 دولارا أمريكيا).

#### طريقة التسجيل في Amazon IP Accelerator:

- الدخول للوصلة التالية: https://brandservices.amazon.com/ipaccelerator
  - انقر على Get Started
- ستظهر لك قائمة بمكاتب المحاماة المعتمدة وبإمكانك الاطلاع على آراء الزبائن والتخاطب معهم والتفاوض للحصول على السعر ومعرفة المتطلبات

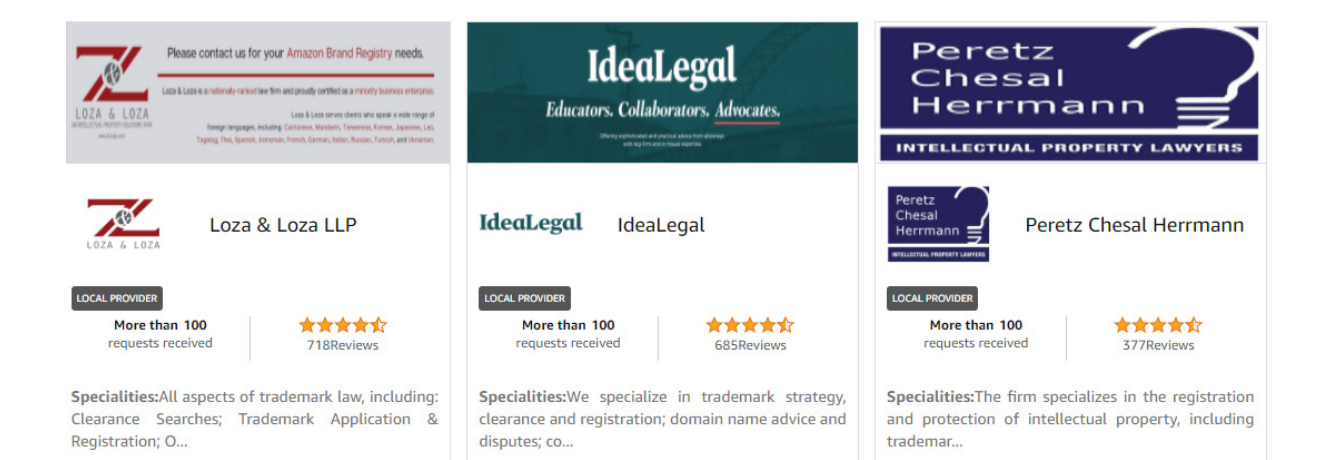

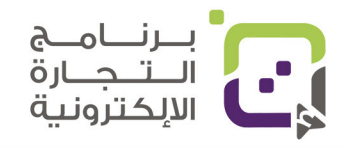

تواصل معهم وأبلغهم بمتطلباتك وأسئلتك وتفاوض معهم

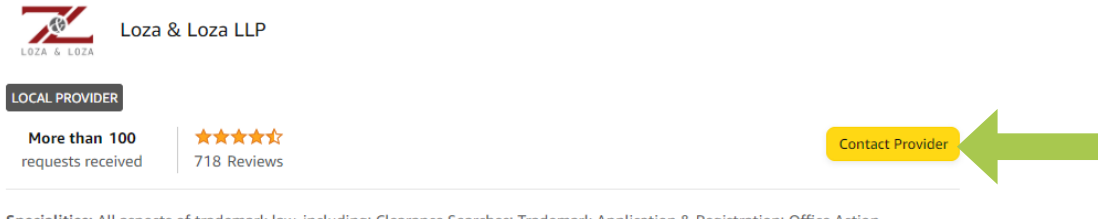

Specialities: All aspects of trademark law, including: Clearance Searches; Trademark Application & Registration; Office Action Responses; Statements of Use (for "intent to use" applications); Trademark Renewals (between 5th and 6th year after registration); Oppositions & Cancellations; Consent Agreements.

سيتم إرسال لك السعر والمطلب قم بالدفع وارسال المتطلبات لهم

## الخيارات الأخرى: مواقع معتمدة وموثقة أخرى

### الخيار الأول: موقع tramatm.com

- السعر \$495 للتسجيل في الولايات المتحدة الأمريكية
  - (195 ر.ع. تقريبا)
- يتطلب منك إثبات الاستخدام كمنتج عليه الشعار أو موقع إلكتروني

### الخيار الثاني: موقع trademarks411.com

- السعر \$599 للتسجيل في الولايات المتحدة الأمريكية (الباقة الأقل سعرا)
  - (235 ر.ع. تقريبا)
  - يتطلب منك إثبات الاستخدام كمنتج عليه الشعار أو موقع إلكتروني

#### الخيار الثالث: موقع trademarkelite.com

- السعر \$649 للتسجيل في الولايات المتحدة الأمريكية (الباقة الأقل سعرا)
  - (250 ر.ع. تقريبا)
  - يتطلب منك إثبات الاستخدام كمنتج عليه الشعار أو موقع إلكتروني

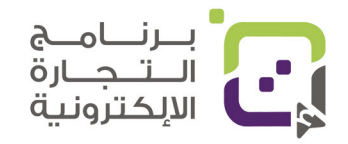

**TrademarkElite** 

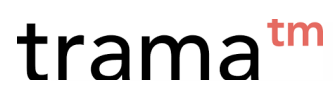

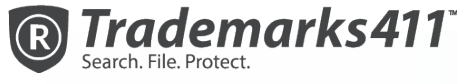

اذهب لهذه المواقع واستفسر عن خدماتها والطرق التي يستخدمونها وهل بإمكانهم إعطاؤك الرقم بسرعة؛ ولأن الطرق التقليدية قد تضطرك للانتظار بين 6 إلى 12 شهرا لاعتماد علامتك التجارية، وقبل استخدامها في أمازون فإننا ننصح باستخدام Amazon IP Accelerator خاصة لو كنت تستطيع دفع المبلغ المطلوب لتلك الخدمة.

ملاحظة: لا يمكننا ضمان الخدمة أو المنصات أو المواقع التي تم ذكرها ولهذا عملية التقصي والسؤال ستكون من مهامك.

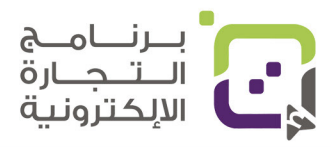

## رقم وبارکود UPC/GTIN

هذا الرقم المكون من 12 رقما، وكذلك الإشارة التي تجدها بالعادة في كل المنتجات عند شرائها وهي رقم حصري لكل منتج وحتى لو تغير فقط اللون فإن الرقم هذا يتغير وهنا من المهم معرفة أن أمازون تتطلب أن يكون لديك أرقام خاصة بك حتى تستطيع نشر منتجاتك على منصة أمازون ولكن ليس متطلبا عليك طباعته على المنتج ويتطلب طباعة FNSKU

### كيف تحصل على هذه الأرقام:

المنصة الرسمية لبيع هذه الأرقام والمعترف بها عالميا هي GS1 https://www.gs1.org كذلك هناك مواقع أخرى مثل : https://uaebarcodes.com/upc-barcodes ولكن ستلاحظ في هذه المواقع التكلفة العالية، ولكن هي ما ننصح به رسميا حيث إنها معترف بها وموثقة ولكن إن كنت تبحث عن أسعار أقل وخاصة في البداية فبإمكانك استخدام مواقع أخرى تقول أن الأرقام موثقة، وتضمن لك جودة الباركود أو الأرقام ولكن عندما تبدأ ببيع المنتجات بشكل كبير ننصحك دائما باستخدام المنظمات الرسمية لبيع الأرقام حفظا لحقوقك.

## مواقع أخرى تبيع أرقام UPC :

- https://upcs.com/buy-upc-now
- https://barcodesmania.com/ean-and-upc-numbers
  - https://speedybarcodes.com •

بعض المواقع مثل Speedy barcodes يقوم بإعطائك شهادة للأرقام بأنها خاصة بك وتم شراؤها من GS1 وهي المنظمة المعترف بها وتحصل على الأرقام على ملف Excel ولكن تأكد أللّا تستخدم الرقم لأي منتج مرتين.

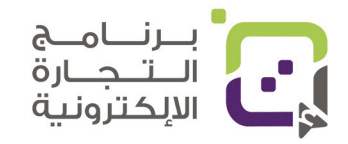

# الفرق بين UPC و FNSKU

## FNSKU

- تحصل عليه تلقائيا عند إدخال المنتج في منصة أمازون.
  - يجب طباعته على غلاف منتجك أو إلصاق ملصق.
  - يذكر فيه اسم المنتج كما أدخلته في المنصة.
    - يذكر فيه هيئة المنتج (جديد أو مستخدم).

## UPC

- يجب استخدامه مرة واحدة لكل منتج بمواصفات معينة.
- يجب إدخاله عند إضافة المنتج في منصة أمازون.
  - يجب شراؤه من مكان موثق.
- لد يجب طباعته على منتجك عند البيع في منصة أمازون بخيار FBA.

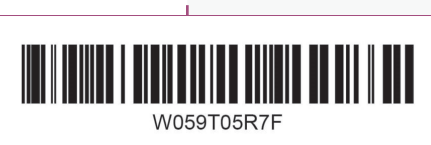

My Amazon Product Description - Size - Color New

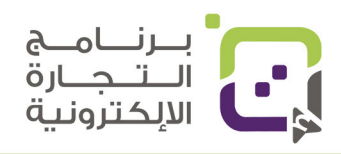

# القوائم

#### قائمة Catalog

- 1. إضافة المنتجات التي تريد بيعها.
- 2. إكمال إضافة المنتجات التي لم تنتهِ من إضافتها.
  - 3. مشاهدة وتتبع اعتمادات

| ×           |   | Etqan Store   United States |        |    |
|-------------|---|-----------------------------|--------|----|
| Catalog     | > | Add Products                | 1      | BU |
| Inventory   | > | Complete Your Drafts        | 2      | 0  |
| Pricing     | > | View Selling Applications   | 3      |    |
| Orders      | > | ith your first product      | licti  | 20 |
| Advertising | > |                             | . usui | ig |

| Catalog             | > , |                                  |    |      |
|---------------------|-----|----------------------------------|----|------|
| Inventory           | >   | Manage Inventory                 | 1  |      |
| Pricing             | >   | Manage FBA Inventory             | 2  |      |
| Orders              | >   | Improve Listing Quality          | 3  |      |
| Advertising         | >   | Manage Seller Fulfilled Products | 4  | iy   |
| Stores              | >   | Inventory Planning               | 5  |      |
| Growth              | >   | Remote Fulfillment with FBA      | 6  |      |
| Reports             | >   | Add a Product                    | 7  |      |
| Performance         | >   | Add Products via Upload          | 8  |      |
| Partner Network     | >   | Inventory Reports                | 9  |      |
| B2B                 | >   | Sell Globally                    | 10 |      |
| lles ald an insting |     | Manage FBA Shipments             | 11 |      |
| Use old navigation  |     | Upload Images                    | 12 | >    |
|                     |     | Upload and manage videos         | 13 | ed t |
|                     |     | Manage Product Documents         | 14 | unt  |

#### قائمة Inventory

- 1. إدارة مخزونك
- 2. إدارة المخزون في مخازن أمازون بنظام FBA
- 3. نصائح لتحسين مبيعات منتجاتك
- 4. إدارة المنتجات التي تقوم أنت بشحنها
- 5. التخطيط لمعرفة المخزون والكمية المناسبة
  - 6. البيع في أسواق أخرى بالشحن بواسطة أمازون
    - 7. اضافة منتج
- 8. اضافة منتج برفع الملف
  - 9. تقارير المخزون
  - 10. البيع عالميا
  - 11. إدارة مخزون FBA
    - 12. رفع الصور
  - 13. رفع وإدارة الفيديو

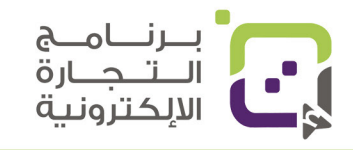

### قائمة Pricing

- متابعة حسبة المبيعات وكم مرة استطعت أن تفوز بخيار صندوق البيع ولو كانت لديك عروض خطأ يجب تصحيحها
- 2. يسمح لك بتعديل أسعارك
  - 3. يسمح لك بعمل تسعيرة تلقائية من خلال الشروط والمعادلات الحسابية
- 4. المنتجات المؤهلة للحصول على تخفيض في عمولة أمازون للبيع
- 5. التفاوض مع عملائك في أمازون لو كنت بحساب

| Orders | أئمة | قا |
|--------|------|----|
| 010010 |      | _  |

- 1. إدارة الطلبات للزبائن
- 2. إنشاء عدة منافذ لتوريد المنتج للزبائن
  - 3. تقارير الطلبات
- 4. إضافة بيانات للطلبات
- 5. إدارة المنتجات المرتجعة
- 6. إدارة الإرجاع للبائع من خلال أمازون برايم

| بــرنــامــج |  |
|--------------|--|
| التجارة      |  |
| الالكترونية  |  |

| ×           | <b>Etqan Store</b>   United States | Search |
|-------------|------------------------------------|--------|
| Catalog     | > DRDERS TODAY'S SALES             |        |
| Inventory   | >                                  | ~      |
| Pricing     | > Pricing Health                   | 1      |
| Orders      | > Manage Pricing                   | 2      |
| Advertising | > Automate Pricing                 | 3      |
| Stores      | > Fee Discounts                    | 4      |
| Growth      | > Negotiated Pricing               | 5      |
| Reports     | >                                  | ·      |

| ×               |   | Etqan Store   U | United States Sea |   | h  |
|-----------------|---|-----------------|-------------------|---|----|
| Catalog         | > |                 | TODAY'S SALES     |   | Е  |
| Inventory       | > | ~               | \$0.00            | ~ | (  |
| Pricing         | > |                 |                   |   |    |
| Orders          | > | Manage Orders   |                   | 1 |    |
| Advertising     | > | Create MCF Ord  | er                | 2 | ig |
| Stores          | > | Order Reports   |                   | 3 |    |
| Growth          | > | Upload Order Re | elated Files      | 4 |    |
| Reports         | > | Manage Returns  |                   | 5 |    |
| Performance     | > | Manage SAFE-T   | Claims            | 6 |    |
| Partner Network | > |                 |                   |   |    |

#### قائمة Advertising

- 1. منصة إدارة الإعلانات
- 2. إدارة محتوى A+ للمحتوى المميز لمالكي العلامات التجارية المسجلة فقط
- 3. برنامج التقييم مقابل منتج مجاني
  - 4. العروض
  - 5. الكوبونات
  - 6. عروض خاصة لمشتركي أمازون برايم

| Orders          | > | th your first produc      | + licti | ba   |
|-----------------|---|---------------------------|---------|------|
| Advertising     | > | Campaign Manager 🛛 🛛      |         | ig   |
| Stores          | > | A+ Content Manager        | 1       |      |
| Growth          | > | Vine                      | 2       |      |
| Reports         | > | Deals                     | 3       |      |
| Performance     | > | Coupons                   | 4       |      |
| Partner Network | > | Prime Exclusive Discounts | 5       |      |
| B2B             | > | Promotions                | 6       |      |
|                 |   | Deposit Fieldo            |         | •••• |

| Orders<br>Advertising | , ith your first product listing | قائمة Stores                 |
|-----------------------|----------------------------------|------------------------------|
| Stores                | > Manage Stores 🖸                | إدارة متجرك خارج منصة البائع |
| Growth                | >                                | في أمازون لعلامتك التحارية   |
| Reports               | >                                | ײַ                           |

#### قائمة Growth

- 1. الفرص المتاحة للنمو
- 2. طرق جديدة للشحن متاحة لك
  - 3. البرامج الأخرى المتاحة
  - 4. عمل برنامج خاص بك

| ب_زن_ام_ج               |   |
|-------------------------|---|
| الللجارة<br>الالكترونية | C |

| Growth          | > | Growth Opportunities         | 1 |  |
|-----------------|---|------------------------------|---|--|
| Reports         | > | Fulfillment Programs         | 2 |  |
| Performance     | > | Explore Programs             | 3 |  |
| Partner Network | > | Custom Program               | 4 |  |
| B2B             | > | Marketplace Product Guidance | 5 |  |
|                 |   |                              |   |  |

#### قائمة Reports

- 1. متابعة التدفقات المالية
  - 2. تقارير مالية أخرى
  - 3. تقارير تجارية للحسابات الاحترافية فقط
- 4. تقرير المبيعات والشحن
  - 5. تقارير الإرجاع
  - 6. تقارير مخصصة
  - 7. ملفات الضرائب

#### قائمة Performance

- 1. وضع حسابك الصحى لمدى اتباعك لقوانين وسياسات المنصة
  - 2. آراء العملاء
  - 3. ضمان أمازون
  - 4. المبالغ المسترجعة
    - 5. تنبيهات الأداء
    - 6. صوت الزبائن
- 7. دروس تعليمية من أمازون

#### قائمة Partner Network

للحصول على البرامج والأنظمة والشركاء الذين يساعدونك في النجاح في

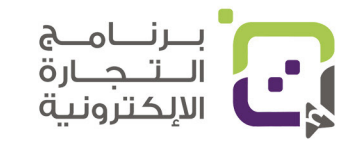

| Reports            | > | Payments             | 1 |   |
|--------------------|---|----------------------|---|---|
| Performance        | > | Amazon Selling Coach | 2 |   |
| Partner Network    | > | Business Reports     | 3 |   |
| B2B                | > | Fulfillment          | 4 |   |
| Use old navigation |   | Return Reports       | 5 |   |
| ose old havigation |   | Custom Reports       | 6 |   |
|                    |   | Tax Document Library | 7 | d |

| Performance        | > < | Account Health            | 1 |
|--------------------|-----|---------------------------|---|
| Partner Network    | >   | Feedback                  | 2 |
| B2B                | >   | A-to-z Guarantee Claims   | 3 |
|                    |     | Chargeback Claims         | 4 |
| Use old navigation |     | Performance Notifications | 5 |
|                    |     | Voice of the Customer     | 6 |
|                    |     | Seller University         | 7 |

| Partner Network    | > | Find Apps and Services  |
|--------------------|---|-------------------------|
| B2B                | > | Manage Your Apps        |
|                    |   | Explore Services        |
| Use old navigation |   | Manage Service Requests |
|                    |   | Develop Apps            |

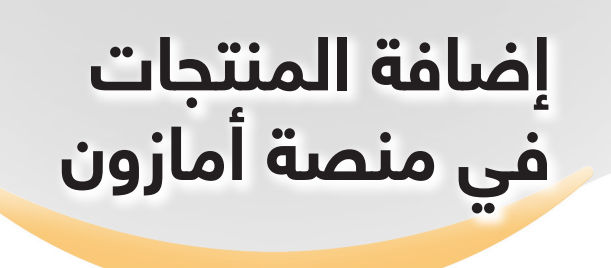

#### الخطوة الأولى: الذهاب إلى خانة Inventory ثم النقر على Add Product Catalog Inventory Pricing Orders

|                             |                         | -        |
|-----------------------------|-------------------------|----------|
| active (1) NEW Fix strande  | Manage Inventory        | ıd Healt |
| ventory                     | Manage FBA Inventory    |          |
| VEILOI y Learn more         | Inventory Planning      | page     |
| ÷ Q Search SKU, Title, ISBN | Add                     | 4-       |
|                             | Add Products via Upload |          |
| All Active Inactive         |                         | nazon 🤇  |

## الخطوة الثانية:

1. إذا كان لديك منتج لعلامة تجارية موجودة بالسوق أو في سوق أمازون ومعروفة أدخل اسمها في خانة البحث، ويمكن البحث بخيارات -UPC,ISBN,A SIN وهي رقم المنتج التعريفي.

central

P

2. إذا كان المنتج بعلامتك التجارية الخاصة وصناعتك انقر على I'm Adding a product not sold on Amazon

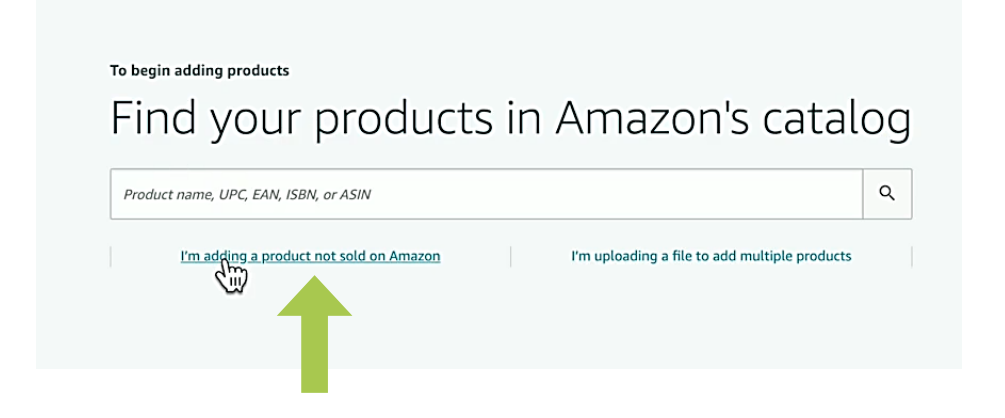

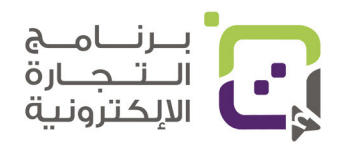

## الخطوة الثالثة:

|                           |                                                                                                    |                 | •                             |
|---------------------------|----------------------------------------------------------------------------------------------------|-----------------|-------------------------------|
| Selec                     | ct a category                                                                                                    |                 |                               |
|                           | Appliances                                                                                                    | >               |                               |
| $\overrightarrow{\nabla}$ | Arts, Crafts & Sewing                                                                                                    | >               |                               |
| ☆                         | Automotive                                                                                                    | >               |                               |
| ☆                         | Baby Products                                                                                                    | >               |                               |
| ☆                         | Beauty & Personal Care                                                                                                    | >               |                               |
| ☆                         | Books                                                                                                    |                 | تصنيفات الموجودة<br>في أوانون |
| ☆                         | CDs & Vinyl                                                                                                    | ê >             | في امارون                     |
| ☆                         | Cell Phones & Accessories                                                                                                    | >               |                               |
| ☆                         | Clothing, Shoes & Jewelry                                                                                                    | >               |                               |
|                           |                                                                                                    |                 | لبحث عن الصنف                 |
| search                    | n fir a category                                                                                                    |                 | دخال اسم المنتج أو            |
|                           |                                                                                                    |                 | وصف له                        |
| ☆                         | Cell Phones & Accessories                                                                                                    | >               |                               |
| 5                         | Clothing, Shoes & Jewelry                                                                                                    | >               |                               |
| yard s                    | ign stakes                                                                                                    | ٩               |                               |
| 5 match                   | ing categories found                                                                                                    |                 |                               |
| ☆                         | Decorative Garden Stakes<br>Patio, Lawn & Garden > Outdoor Décor > Decorative Garden Stakes > Decorative Garden Stakes                                                        | Select category |                               |
| ☆                         | Plant Labels<br>Patio, Lawn & Garden > Gardening & Lawn Care > Pots, Planters & Container Accessories > Plant Container Accessories ><br>Plant Labels > Plant Labels          | Select category | البحث عن الصنف                |
| ☆                         | <b>Vard Signs</b><br>Patio, Lawn & Garden > Outdoor Décor > Yard Signs > Yard Signs                                                                                           | Select categu   | دخان اسم المتنج او<br>وصف له  |
| ☆                         | Garden Stakes<br>Patio, Lawn & Garden > Gardening & Lawn Care > Plant Support Structures > Garden Stakes > Garden Stakes                                                      | Select category |                               |
| ☆                         | Hooks & Hangers<br>Patio, Lawn & Garden > Gardening & Lawn Care > Pots, Planters & Container Accessories > Plant Container Accessories ><br>Hooks & Hangers > Hooks & Hangers | Select category |                               |
| _                         |                                                                                                    |                 |                               |
|                           | • ".la ": a ll                                                                                                    | المتاري         |                               |
|                           | يف المنتجات.                                                                                                    |                 | لوجيهات عبد إن                |
| , خا                      | فة الصنف هي كتابة اسم المنتج أو وصفه في                                                                                                    | لاريقة لمعر     | • أسهل د                      |
|                           |                                                                                                    |                 | الىحث.                        |
| ما                        | ، متعددة للمنتد اختر الصنف الأقرب وكن دقير                                                                                                    | اك أصناف        | ستظمر                         |
|                           |                                                                                                    | <b></b>         |                               |
|                           | ويظهر بشكل صحيح.                                                                                                    | ماد منتجك       | يىم اغىم                      |
|                           |                                                                                                    |                 | 1                             |

اختيار صنف المنتج من خلال تصفح الخيارات الموجودة أو البحث في صندوق البحث

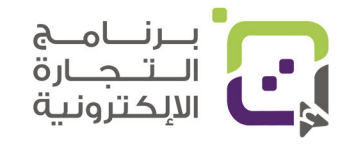

1

#### الخطوة الرابعة:

اضافة بيانات المنتج من خلال خانة Vital Info

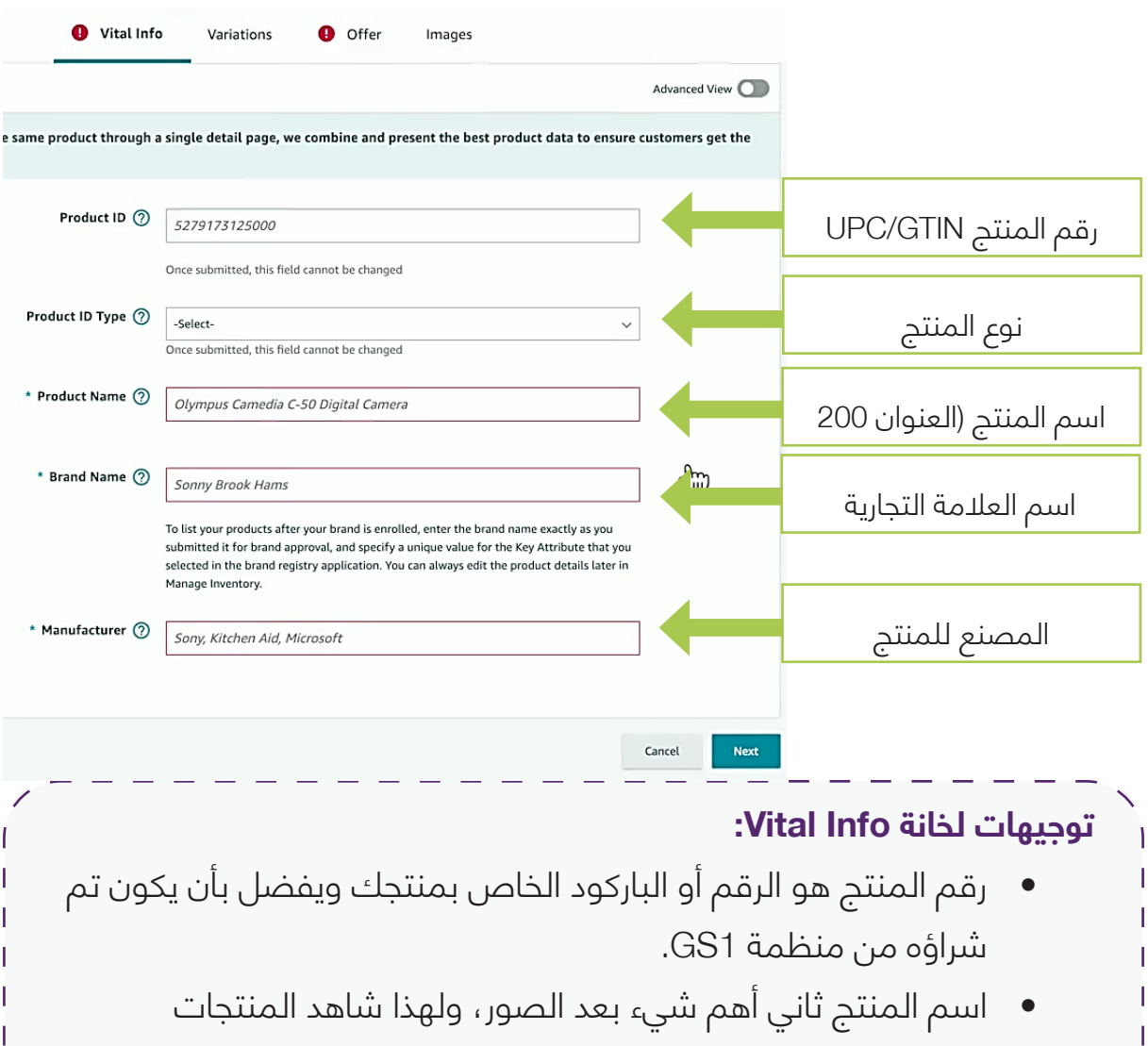

- الأخرى كيف تتم كتابة العناوين وحاول كتابة عنوان مميز وجذاب وبه مواصفات المنتج واللون والقماش وأي شيء يساعدك ويكون مكونا من 200 حرف وبإمكانك إضافة الفواصل.
  - اسم العلامة التجارية هو علامتك التجارية أو علامة المنتج وهنا مهم جدا أن تتأكد من الحروف والإملاء وهل هي أحرف كبيرة أو صغيرة فالدقة هنا مهمة.
    - اسم المصنع بالغالب هو نفس علامتك التجارية ولا تحتاج لكتابة المصنع الحقيقي للمنتج طالما أنك تملك العلامة التجارية.

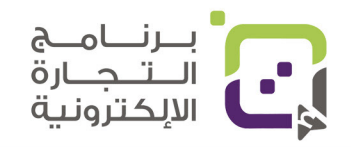

#### الخطوة الخامسة:

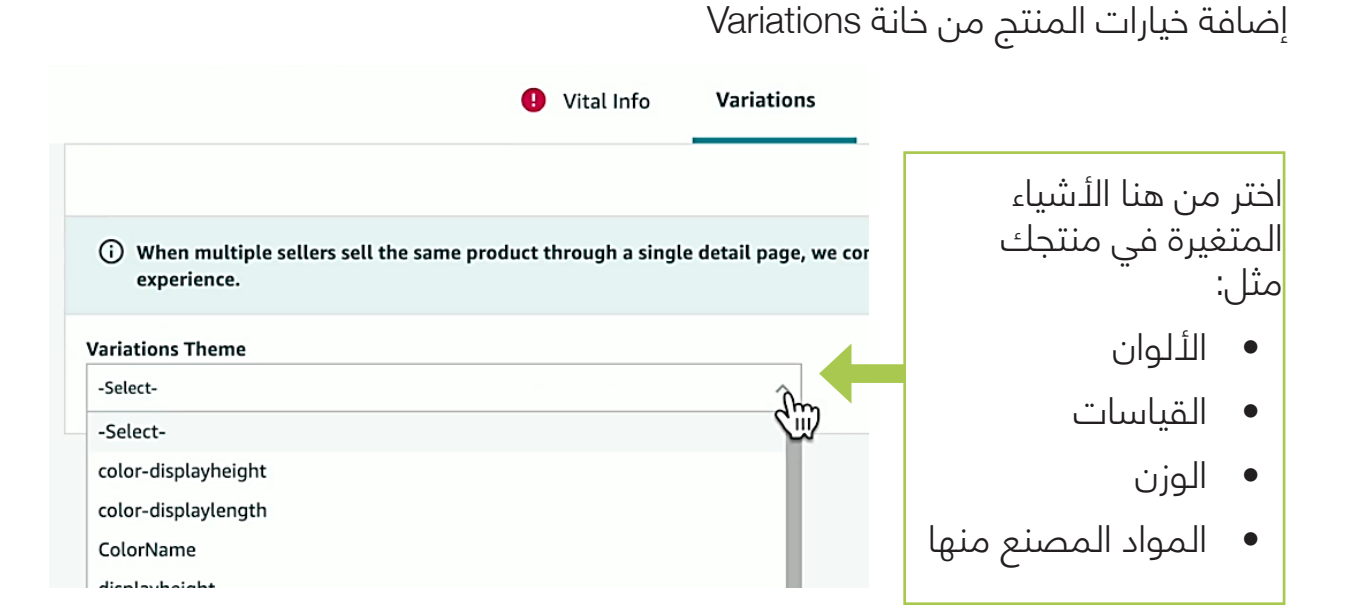

# توجيهات لخانة Variations أو خيارات المنتجات: إذا كان منتجك به قياسات مختلفة مثل الملابس فيجب إدخالها هنا وبعد ذلك سيتطلب منك إدخال سعر خاص لكل قياس أو خيار وتكون بشكل S,M,L,XL إذا كان منتجك به عدة ألوان عليك إضافتها من هنا وتكون بشكل

- Blue,Red,Green
- إذا كان منتجك ليست له مواصفات مختلفة فلا تحتاج لإضافة هذا الخيار أو تعبئته.

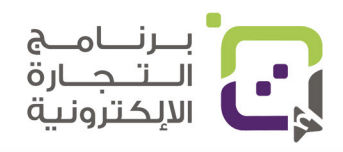

#### الخطوة السادسة:

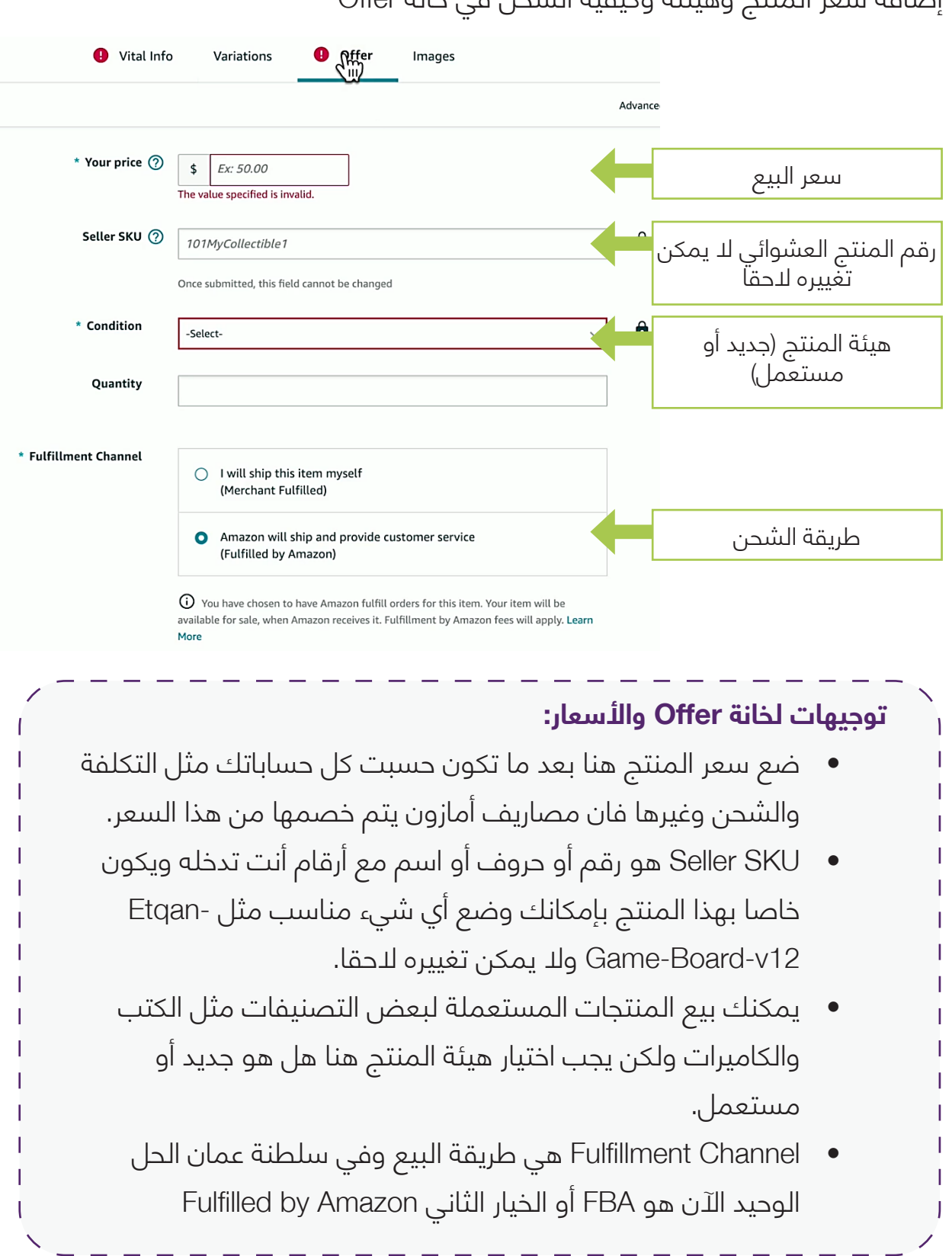

إضافة سعر المنتج وهيئته وكيفية الشحن في خانة Offer

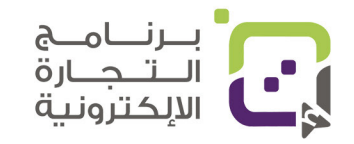

## الخطوة السابعة:

انقر على زر Advanced View ليعطيك خيارات أخرى لإضافتها مثل الوصف والكلمات المفتاحية والتوافق وغيرها من الأشياء المهمة المتطلبات الأساسية سيكون عليها إشارة ( \* ) بجانبها

| tions       | Offer      | Compliance Images Description Keywords                                                                  | More | Details       |                                                            |
|-------------|------------|----------------------------------------------------------------------------------------------------|------|---------------|------------------------------------------------------------|
|             |            |                                                                                                    |      | Advanced View |                                                            |
| * You       | r price 곗  | \$ 19.95                                                                                                |      |               | <i>w</i>                                                   |
| Selle       | er SKU ၇   | Yard-Sign-1                                                                                             |      | Ô             |                                                            |
| Sale        | e Price ⑦  | Once submitted, this field cannot be changed           \$         Ex: 50.00                             |      | -             | خیارات إضافیة ستظهر<br>بعد النقر علی خیار<br>Advanced View |
| Sale Star   | rt Date 🍘  | MM/DD/YYYY                                                                                              |      |               |                                                            |
| Sale En     | d Date ၇   | MM/DD/YYYY                                                                                              |      |               |                                                            |
| * Con       | ndition    | New                                                                                                    | ~    | Ô             |                                                            |
| Condition   | n Note 곗   | Once submitted, this field cannot be changed           Dust cover missing. Some scratches on the front. |      |               |                                                            |
| Qu          | iantity    | 0                                                                                                    |      |               |                                                            |
| ested Retai | il Price ⑦ | \$ Ex: 50.00                                                                                            |      |               |                                                            |
| Restoc      | k Date     | Image: Mm/DD/YYYY                                                                                       |      |               |                                                            |
| Handling    | g Time 곗   | 5                                                                                                    |      |               |                                                            |

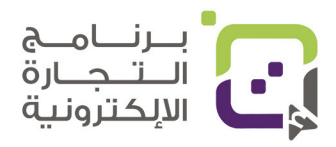

#### الخطوة الثامنة:

الصور أهم شيء في عرض المنتج وسنقوم بشرح مواصفات الصور المناسبة والتي ننصح بها وتستطيع إضافتها من خانة Images

| • Other multiple sellers sell the same product through a single detail page, we combine and present the best product data to ensure customers get the serie experience.   • Courrinage recommendations for product images.   • Urade your recommendations for product images.   • See image guidelines   • Dipload   • Dipload   • Dipload   • MNN                                                                                                    |                              |                     | e Details         | s Mor          | Keywords          | Description    | Images              | Compliance            | Offer               | Variations                          | Vital Info                                          |                        |
|----------------------------------------------------------------------------------------------------|------------------------------|---------------------|-------------------|----------------|-------------------|----------------|---------------------|-----------------------|---------------------|-------------------------------------|-----------------------------------------------------|------------------------|
|                                                                                                    |                              |                     | Advanced View 🔵   |                |                   |                |                     |                       |                     |                                     |                                                     |                        |
| Your image recommendations         Upload your recommendations for product images.         See image guidelines         Colspan="4">Colspan="4">Colspan="4"Colspan="4"Co |                              |                     | customers get the | ita to ensure  | best product data | nd present the | ge, we combine a    | ıh a single detail pa | roduct throug       | sell the same pro                   | n multiple sellers<br>experience.                   | () W                   |
| Image: Second system       Image: Second system       Image: Second system <t< td=""><td></td><td></td><td>Þ</td><td></td><td></td><td></td><td></td><td></td><td>S<br/>es.</td><td>mendations<br/>is for product images</td><td>image recom<br/>our recommendation:<br/>ge guidelines</td><td>You<br/>Uploa<br/>See ii</td></t<>                                                                                                    |                              |                     | Þ                 |                |                   |                |                     |                       | S<br>es.            | mendations<br>is for product images | image recom<br>our recommendation:<br>ge guidelines | You<br>Uploa<br>See ii |
| MAIN                                                                                                    | انقر عل <del>ے</del><br>لرفع | ى الأيقونة<br>الصور | -                 | )<br>Id        | Upload            |                | <b>to</b><br>Upload |                       | <b>to</b><br>Upload |                                     | Upload                                              |                        |
|                                                                                                    |                              |                     |                   |                |                   |                |                     |                       |                     |                                     | MAIN                                                |                        |
| Image: Tool     Image: Tool     Image: Tool       Upload     Upload     Upload                                                                                                    |                              |                     |                   | <b>)</b><br>Id | Upload            |                | Upload              |                       | Upload              |                                     | <b>To</b><br>Upload                                 |                        |

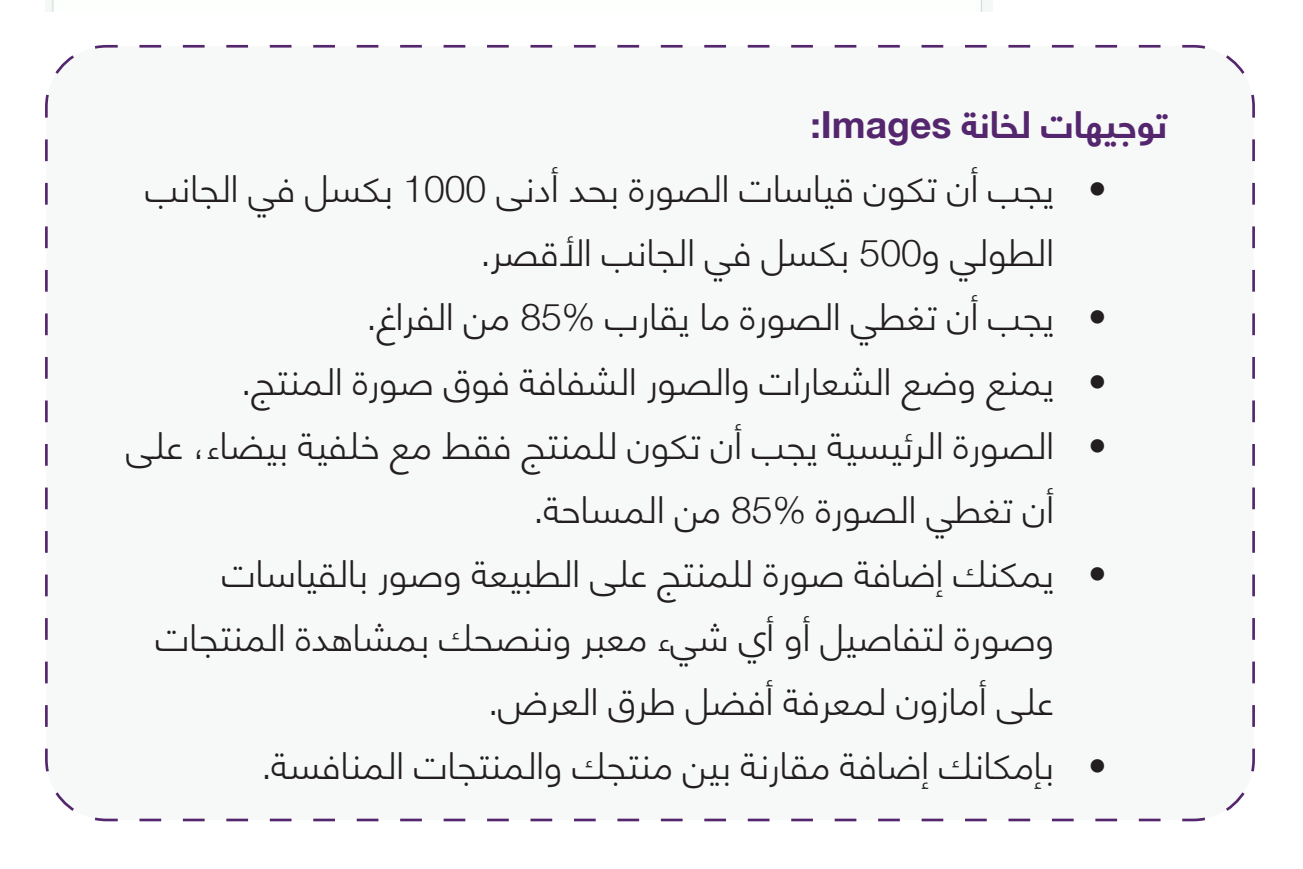

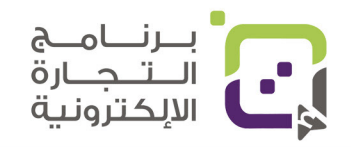

## الخطوة التاسعة:

إضافة وصف المنتج والنقاط الرئيسية للمنتج من خانة Description وقد لا تظهر لك في البداية إلا إذا اخترت خيار Advanced View

| nfo                | Variations        | Offer          | Compliance        | Images          | Description         | Keywords           | More D     | etails          |       |                                                |                       |
|--------------------|-------------------|----------------|-------------------|-----------------|---------------------|--------------------|------------|-----------------|-------|------------------------------------------------|-----------------------|
|                    |                   |                |                   |                 |                     |                    | 1          | Advanced View 🚺 |       |                                                |                       |
| sellers s<br>1.    | ell the same prod | luct through a | single detail pag | e, we combine   | and present the bes | st product data to | ensure cus | stomers get the |       |                                                |                       |
|                    | Product Des       | scription ⑦    | This ham has been | smoked for 12 l | tours               |                    |            | 4               |       | صف المنتج هنا<br>ك استخدام أكواد<br>HT المبسطة | ضع ود<br>ویمکنل<br>ML |
|                    | Key Product I     | Features ⑦     | Delicious honey   | -apricot glaze  |                     |                    |            |                 |       | وصف المنتج                                     | نقاط                  |
|                    |                   |                | Add More          |                 |                     |                    |            |                 | L     | bulle اضغط علح<br>مط Mar                       | ts point              |
|                    | Cpsia             | Warning ၇      | -Select-          |                 |                     |                    | ~          |                 |       | Add More<br>ضافة المزيد                        | للاد<br>e             |
| c                  | PSIA Warning Des  | scription 곗    | no_warning_app    | olicable        |                     |                    |            |                 |       |                                                | -                     |
| leg                | al_disclaimer_des | scription      |                   |                 |                     |                    |            | •               |       | على الأيقونة<br>رفع الصور                      | انقر<br>ل             |
|                    |                   |                |                   |                 |                     |                    | 4          |                 |       |                                                |                       |
|                    |                   |                |                   |                 |                     |                    | Ca         | ncel Next       |       |                                                |                       |
| í                  |                   |                |                   |                 |                     |                    | :De        | escripti        | on    | ات عامة لخانة                                  | ا توجيھ               |
|                    | وأفضل             | سيقه           | سف وتن            | ة الود          | كانك كتاب           | Pr بإما            | odu        | ct Desci        | ripti | في خانة ion                                    | •                     |
|                    | ن موقع            | میل مر         | عف جد             | مل ود           | بمكنك ع             | HTN وي             | اد ۱L      | خدام أكو        | است   | طريقة هي ب                                     | 1                     |
| ,<br>I htt         | os://ama          | azon-a         | asin.com          | n/prod          | uct-desci           | ription-h          | ntml-e     | editor.htm      | بة اר | الوصلة التالب                                  | I                     |
| ا<br>الها          | يتصف              | ا التي         | م النقاط          | ىل أھ           | مكانك عم            | Key بإ             | Pro        | duct Fea        | atui  | في خانة res                                    | •                     |
| ىند <mark>ا</mark> | ـزبون و:          | همة لا         | براءة ومر         | لة للة          | سفات قاب            | المواط             | تكون       | ا على أن        | هنا   | منتجك وركز                                     |                       |
| 1                  |                   |                |                   | سافية.          | ة نقاط إخ           | ب إضافا            | مكانك      | ا Add بإ        | Mo    | النقر على re                                   | 1                     |
| l                  | التي              | يرات ا         | ى التحذ           | ئ ومد           | لی منتجل            | عتمد عا            | ية وت      | نية اختيار      | غانو  | التنبيهات الذ                                  | •                     |
|                    |                   |                |                   |                 |                     | جات.               | لمنتد      | نف من ا         | لص    | يتطلبه هذا ا                                   | I                     |
|                    |                   |                |                   |                 |                     |                    |            |                 |       |                                                |                       |

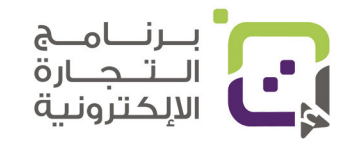

#### توجيهات خاصة بوصف المنتج Product Description:

#### Product description

Orchid M scented candles are the ultimate relaxing gift. It contains essential oils derived from plants and th set now. Reminders 1. Do not burn for more than 2 hours each time. 2. Place only on heat-resistant surfaces. Keep away from anything that can burn. Trim the wick to 1/4 inch (about 0.6 cm) before waxing, and ignite after curing. Packing list:

هذه الخانة بالعادة تكون في أسفل الصفحة وأغلب الناس لا يطلعون عليها بشكل كبير ولكن لا يعنى أللّ تهتم بها فهى مفيدة لمحرك البحث في المنصة وكذلك محركات البحث العالمية مثل جوجل.

- حاول إضافة الكلمات المفتاحية الرئيسية في الوصف والتي يبحث عنها زبائنك بشكل كبير ولمعرفتها بإمكانك مشاهدة المنافسين وماذا يكتبون في عناوينهم والوصف.
- يسمح لك بما يعادل 2000 حرف في كتابة الوصف حاول استغلالها كلها.
- يمكنك إعادة صياغة الوصف بما ينطبق مع النقاط الرئيسية التي ذكرتها في Key Product Features

## توجيهات خاصة بالنقاط الرئيسية لوصف المنتج Key Product Features:

#### About this item

 Premium Soy Candle: Tired of scented candles that don't fill your space with aroma? Indulge you with a luxurious treat! Our scented candles incorporate a variety of natural flavors, Mainly the fragra Berry , and have three fragrances (top note: cypress & mint; middle note: rose & geranium; base note Wood & Musk), create a feeling of luxury and a comfortable atmosphere. With a burn time of 100 hc scent of these decorative candles is long lasting! Premium Soy Candle: These hand-poured candles have been made using a unique blend of essent

the finest combination of purest ingredients, 100% Natural Soy wax candle is non-toxic, paraben-fre biodegradable, long burning, and has a 100% cotton wick, designed for you and your family, giving your family a lasting sensory journey.

- - أوصف النقاط الرئيسية التي تجعل منتجك جذابا لشرائه.
- كتابة الفائدة للزبون أهم من كتابة الوصف التقنى؛ لأنه قد لا يفهم أهميته الزيون.
  - حاول ألاّ تملأ الوصف بالكلام العشوائي واختره بعناية حيث يكون مفيدا للزبون ليتخذ قرارا بشراء المنتج.
  - بإمكانك وصف كيف يعمل المنتج وكيف هو أفضل من الخيارات الأخرى.
- حاول إضافة معلومات مفيدة ومرتبطة بالمنتج مثل القياسات والعدد والمواد المستخدمة وغيرها من الأشياء التي قد تحسن من انطباع الزبون لمنتجك.

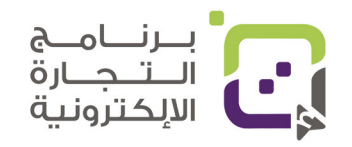

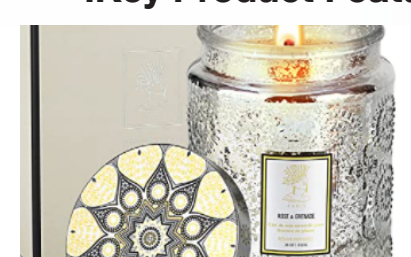

#### الخطوة العاشرة:

|                           | Keywc                 | ords ä      | ج اختر خان        | ث للمنتج            | ـمات البد          | حية وكا  | إضافة الكلمات المفتا                                                |
|---------------------------|-----------------------|-------------|-------------------|---------------------|--------------------|----------|---------------------------------------------------------------------|
| ations Offer              | Compliance I          | lmages      | Description       | Keyworks            | More Details       |          |                                                                     |
|                           |                       |             |                   |                     | Advanced           | l View 🚺 |                                                                     |
| he same product through a | a single detail page, | we combine  | and present the I | oest product data t | o ensure customers | get the  | 0.1                                                                 |
| Intended Use ⑦            | baseball, Hallowe     | en, kitchen |                   |                     |                    | +        | این یستخدم منتجك؟<br>(بإمكانك إضافة<br>عدة أماكن)                   |
| Target Audience 곗         | teens, toddlers, ca   | ats         |                   |                     |                    | -        | الفئة المستهدفة ومن<br>يشتري منتجك بإمكانك<br>اضافة                 |
| Other Attributes ⑦        | antique, cordless,    | waterproof  |                   |                     |                    |          | £                                                                   |
| Search Terms ⑦            | Add More              |             |                   |                     |                    |          | ما الكلمات التي يبحث<br>عنها الزبائن للحصول على<br>منتجك؟           |
| Platinum Keywords 🧿       | rims, net<br>Add More |             |                   |                     |                    | +        | ما الكلمات الأساسية<br>التي<br>تصف منتجك بشكل<br>دقيق بإمكانك إضافة |
| /                         |                       |             |                   |                     | Cancel             | Next     | اکتر                                                                |

### توجيهات لخانة Keywords:

- الكلمات المفتاحية مهمة جدا ولهذا فان البحث عن منتجات مماثلة • ومشاهدة المنافسين والمنتجات في أمازون وقراءة ما تتم كتابته يسهل عليك معرفة الكلمات المناسبة لاستخدامها.
  - بإمكانك مشاهدة تعليقات الزبائن لمعرفة الكلمات التي يكثر استخدامها.
    - استخدم كلمات تصف منتجك بشكل دقيق.
  - قم بعمل بحث وتجميع للكلمات المفتاحية الأكثر استخداما في المنتجات المنافسة قبل أن تبدأ بإضافة منتجك.

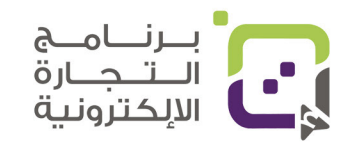

#### الخطوة الحادية عشرة:

خيارات إضافية يمكنك إضافتها مثل وزن الشحن والقياسات والحجم وغيرها من الأشياء التي قد لا تكون أساسية لإضافة المنتج وغير مطلوبة ولكن إضافتها قد تفيد ظهور منتجك بشكل أكبر للزبائن وخاصة إذا كانت تجعل الزبون يختار منتجك عن المنتجات المنافسة.

| Vital Info                                                   | Variations         | Offer         | Compliance           | Images        | Description        | Keywords         | More Details                  |
|--------------------------------------------------------------|--------------------|---------------|----------------------|---------------|--------------------|------------------|-------------------------------|
|                                                              |                    |               |                      |               |                    |                  | Advanced View                 |
| <ul> <li>When multiple selle<br/>best experience.</li> </ul> | rs sell the same p | roduct throug | gh a single detail p | age, we combi | ne and present the | best product dat | a to ensure customers get the |
|                                                              | Shipp              | oing Weight ( | 2.0                  |               |                    |                  |                               |
| Website Ship                                                 | oing Weight Unit   | Of Measure(   | -Select-             |               |                    |                  | ~                             |
|                                                              | н                  | lose Length ( | 24.0                 |               |                    |                  |                               |
|                                                              | lose Length Unit   | Of Measure(   | -Select-             |               |                    |                  | ~                             |

**خانة Compliance** مهمة لبعض المنتجات مثل المنتجات الإلكترونية والمنتجات التي تحوي بطاريات أو طاقة كهربائية أو مواصفات معينة يحتاج إضافتها.

| Vital                          | Info                | Variations       | Offer        | Compliance           | Images        | Description         | Keywords         | More Details                |
|--------------------------------|---------------------|------------------|--------------|----------------------|---------------|---------------------|------------------|-----------------------------|
|                                |                     |                  |              |                      |               |                     |                  | Advanced View               |
| (i) When multi<br>best experie | ple sellers<br>nce. | sell the same pr | oduct throug | h a single detail pa | ge, we combin | e and present the b | est product data | to ensure customers get the |
|                                |                     | Lithium Batte    | ry Voltage 🔇 | 12                   |               |                     |                  |                             |
| Lieb                           | ium Pattor          | v Voltago Unit d | f Maarura (  |                      |               |                     |                  |                             |
|                                | ium batter          | y voltage onit t | in Measure ( | -Select-             |               |                     |                  | ~                           |
|                                |                     | Battery weig     | ht (grams) 🤇 | 150                  |               |                     |                  |                             |
|                                | battery             | _weight_unit_o   | f_measure    | -Select-             |               |                     |                  | ~                           |
|                                |                     | Watt hours p     | er battery ( |                      |               |                     |                  |                             |

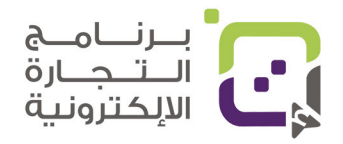

# مواصفات صور المنتجات التي تقبلها أمازون

## المتطلبات الأساسية:

- أضف على الأقل 5 صور بجودة عالية.
- أرفق صورا بصيغة JPEG, PNG, GIF, Tiff
- لا تضع في الصور رقم المنتج UPC أو رقم المنتج FNSKU
  - لا تضع اسم الصورة أو اسم المنتج على الصورة الرئيسية.
    - تأكد أن الصور مناسبة لجهاز الكمبيوتر والهواتف.

### متطلبات الصورة الأساسية (الواجهة):

هي الصورة التي ستظهر بين كل المنتجات وهي الصورة الأولى للمنتج وقد تكون أحد أهم الصور التي تجعل الزبائن ينقرون على المنتج لمشاهدة تفاصيله.

- لد تضف نصا أو صورة شبه شفافة على صورة المنتج.
  - أظهر فقط المنتج مع خلفية بيضاء.
- حجم المنتج يجب أن يغطي %85 من مساحة الصورة
  - الصورة بجودة عالية
- تأكد أن الصورة توضح ما هو المنتج والغاية منه بشكل واضح.
- يجب ان يكون قياس الصورة 1000 بكسل من كل الجهات على الاقل.
  - القياس الأفضل هو 2560 بكسل حتى يتسنى للمشترين تكبير الصورة.

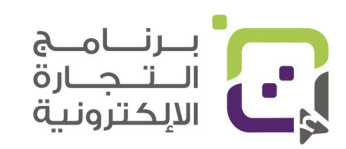

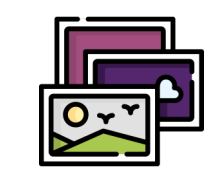

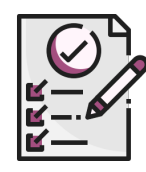

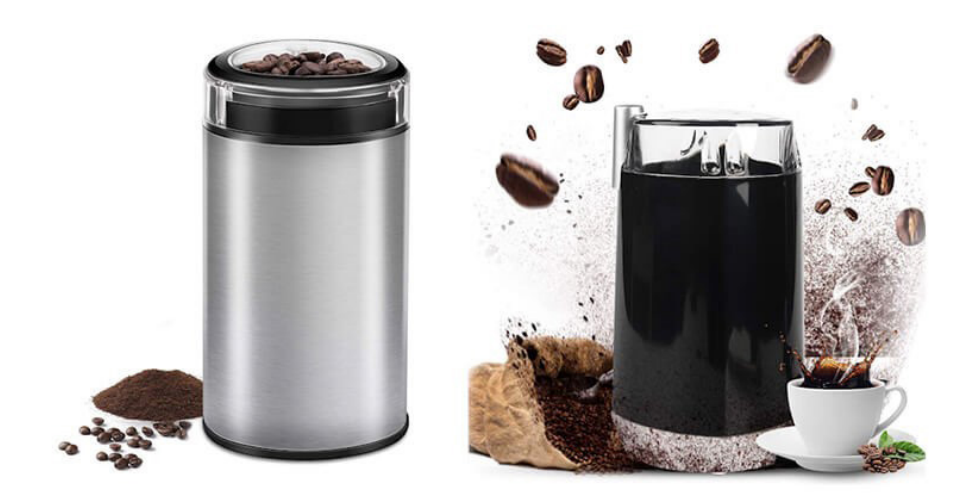

- الصورة على اليمين لا تلتزم بقواعد أمازون ولكن قد توافق عليها أمازون ولا • ننصح بعملها كصورة رئيسية.
- الصورة على اليسار هي مطابقة لقواعد أمازون وننصح باستخدام صورة بهذا المنوال.

لا تستخدم مثل هذه الصورة في الصورة الرئيسية فهي غير مطابقة للشروط.

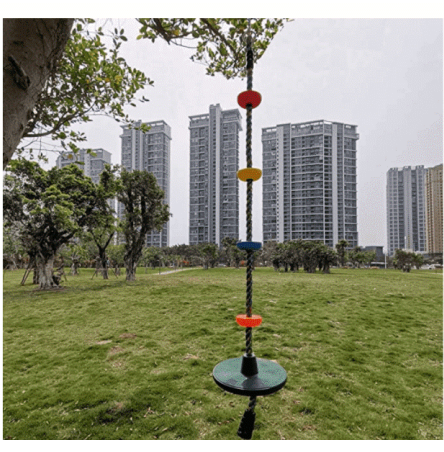

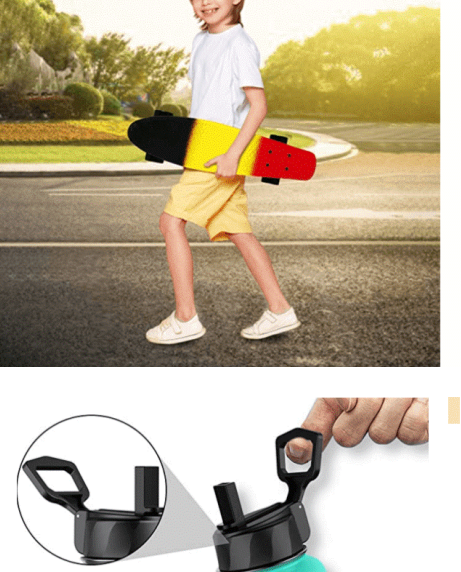

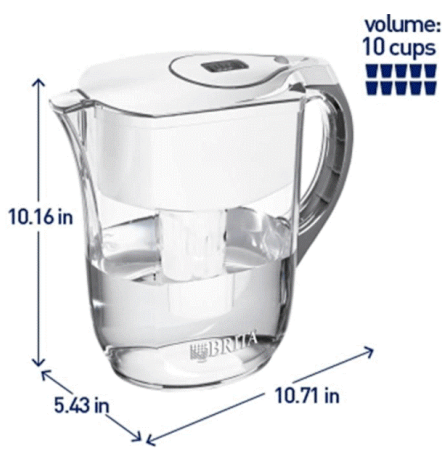

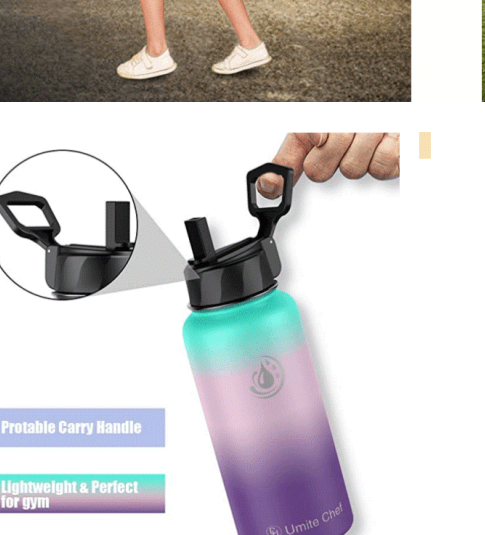

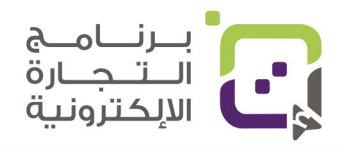

## الصور الإضافية والزوايا:

- حاول إظهار المنتج بكل الجوانب
   وعلى أن يكون استحواذ المنتج ما
   يعادل %85 من مساحة الصورة.
- بإمكانك أخذ صورة مقربة للمنتج للأشياء الأكثر أهمية في المنتج.
  - بإمكانك إضافة صور لمحتويات المنتج أو مواصفاته أو مكوناته.

## صور من الواقع وكيفية الاستخدام:

- بإمكانك إضافة صور توضح
   كيفية استخدام المنتج في الواقع
   ونمط الحياة.
- حاول عمل صور توضح فائدة شراء المنتج وأثره على حياة الزبون الإيجابية.

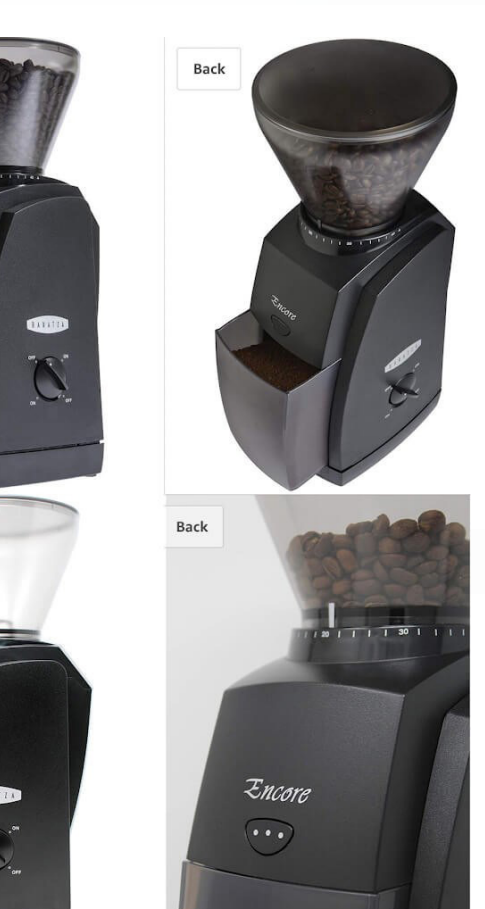

Back

Back

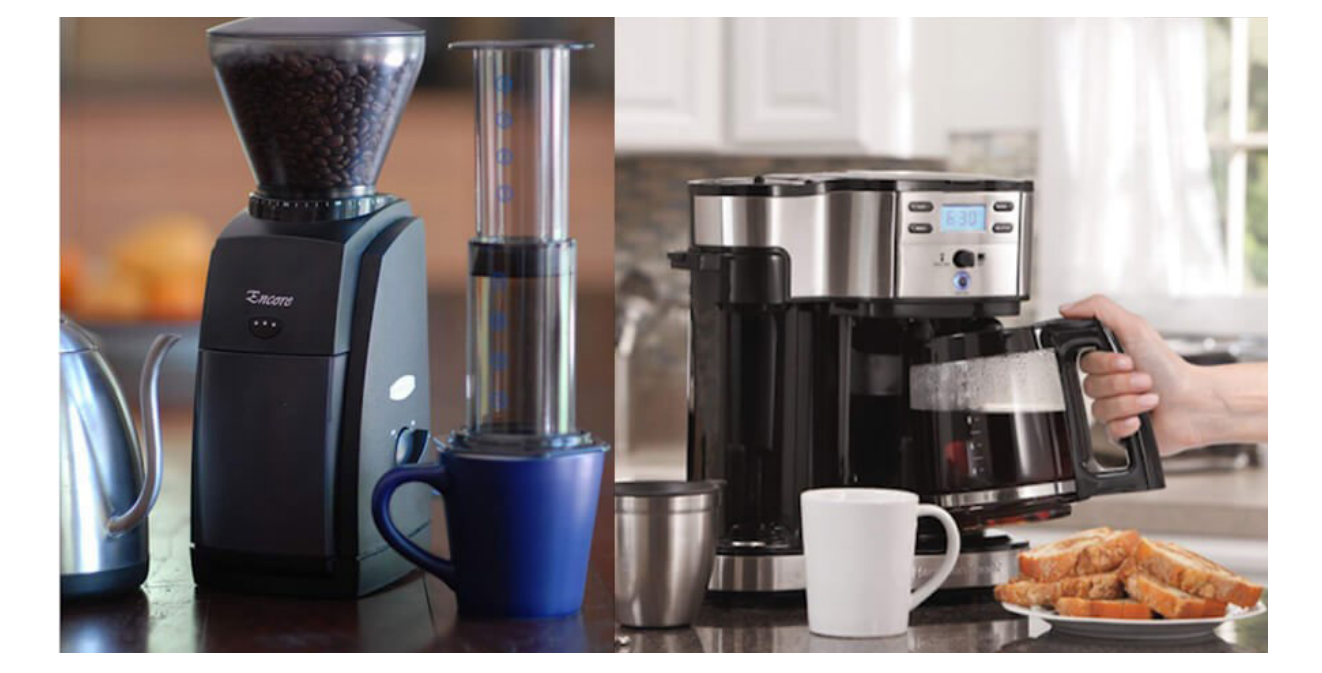

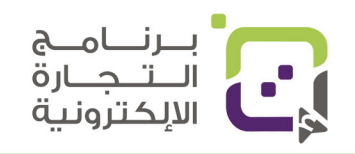

## استخدم الابتكار في عرض الصور واذكر المواصفات:

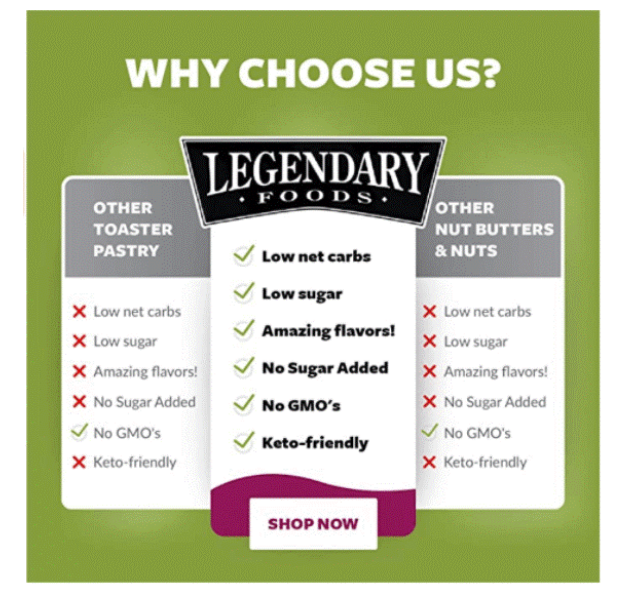

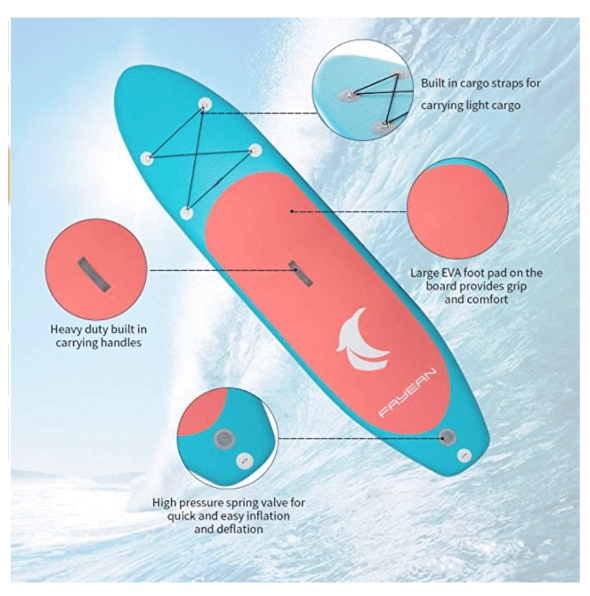

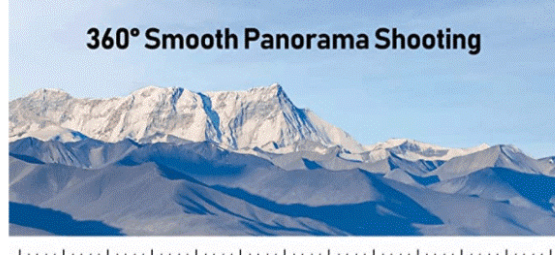

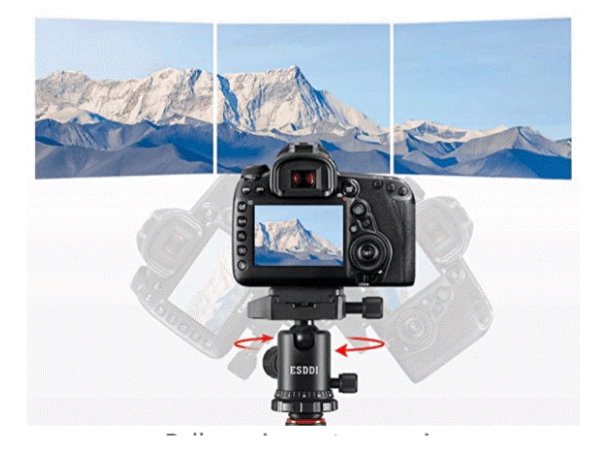

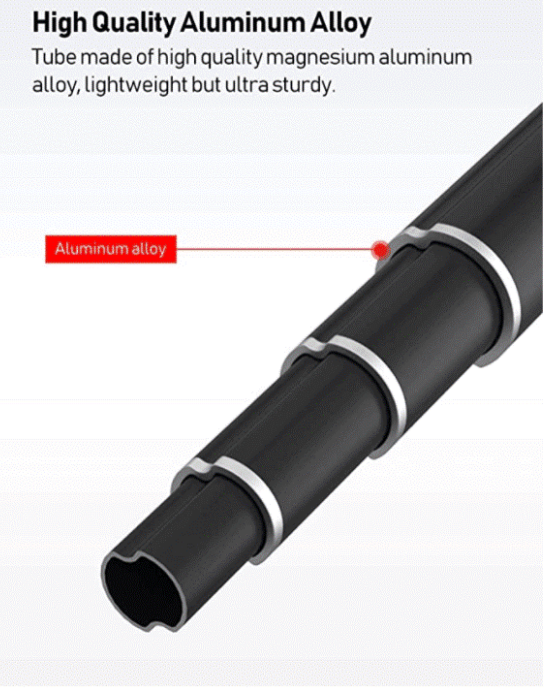

Roll over image to zoom in

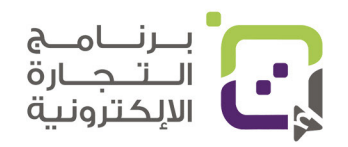
## قم بالتركيز على بعض الأجزاء في الصور وطريقة الاستخدام للتوضيح:

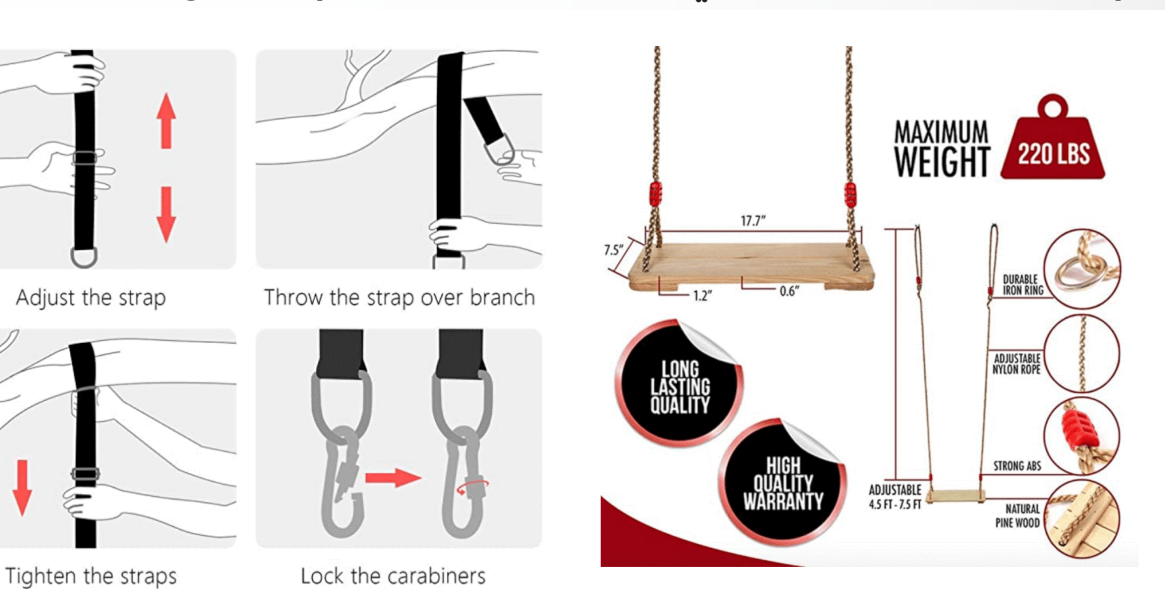

#### بإمكانك إظهار فائدة المنتج من خلال عمل قبل وبعد استخدام المنتج وطرق

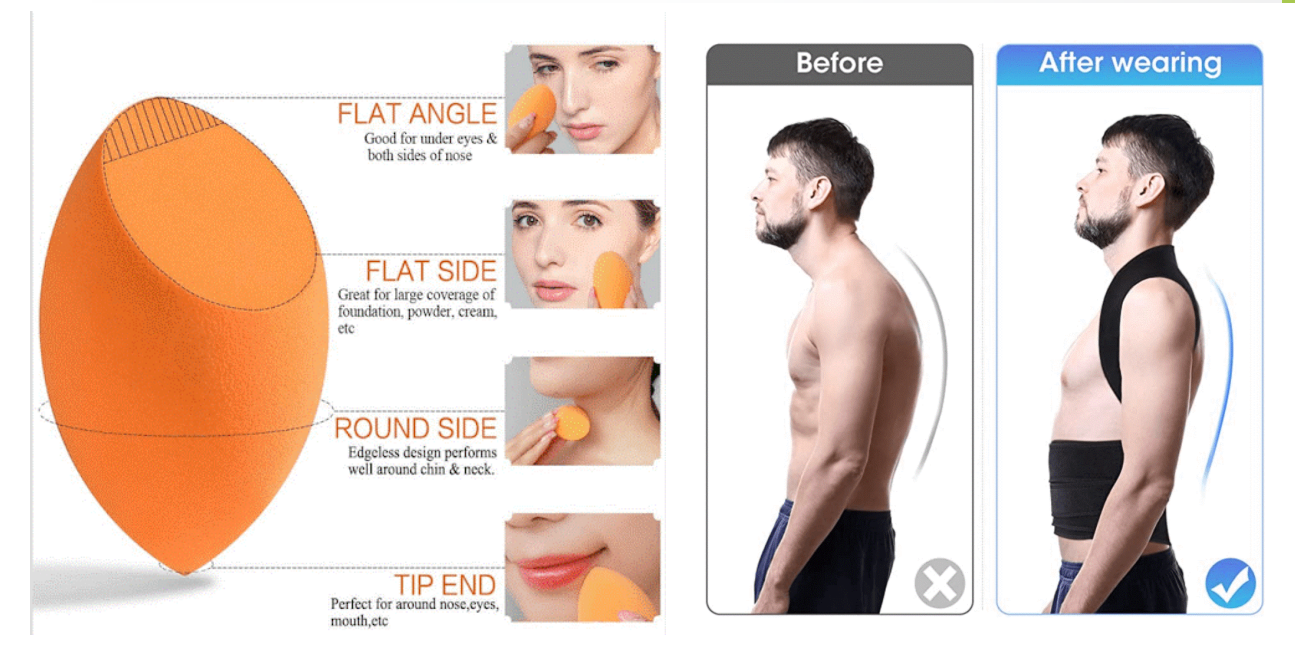

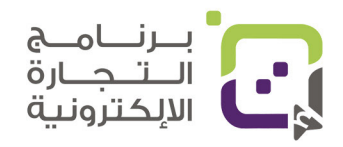

دليل أمازون الإرشادي | الصفحة 109

#### صفحة المنتج في أمازون :

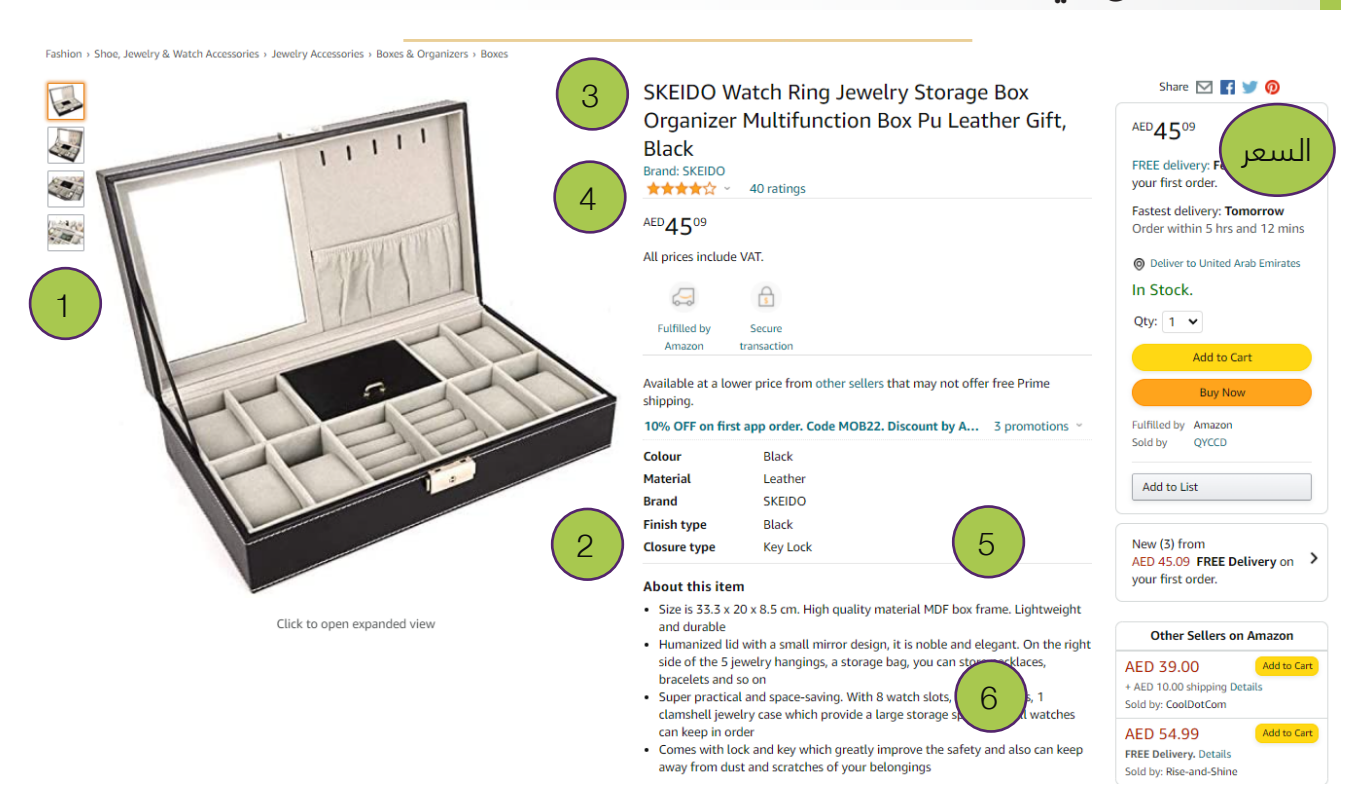

| الخانة في منصة أمازون               | الوصف                                         | الرقم |
|-------------------------------------|-----------------------------------------------|-------|
| Images                              | الصور الإضافية للمنتج                         | 1     |
| Images                              | الصورة الرئيسية للمنتج                        | 2     |
| Vital Info -> Product Name          | عنوان المنتج مع المواصفات<br>المبسطة الأساسية | 3     |
| Vital Info –> Brand Name            | اسم العلامة التجارية والتقييم                 | 4     |
| More Details                        | مواصفات المنتج المخصصة                        | 5     |
| Description -> Key Product Features | نقاط مواصفات المنتج                           | 6     |

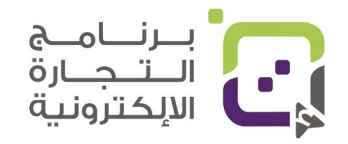

#### وصف المنتج يظهر في أسفل الصفحة إلا في حالة استخدامك للوصف المتقدم A+:

#### **Product description**

Features

- High-grade leather, PU leather imported high quality raw materials, feel comfortable, wear-resistant, do not fade, no deformation, acid corrosion, perennial use is still bright as new
   2 precision car line, neat and sophisticated car suture is the product more perfect
   3. High-grade hardware accessories, Guangdong goods, bright color, no rust, no fading, with key and lock, you can lock
   4. High-quality suede, selected high-quality flannel, suede feel very soft and delicate, improve the grade, carefully care for your watch

Product Name: 8 Table Ring Jewelry Storage Box

Product color: black Material: black PU leather / glass / metal word lock / gray short plush Product 3:ze: 30 \* 20 \* 8cm Product gross weight: about 1200g

Product Usage: Watch jewelry storage and display

Packing Included : 1 \* Watches And Ring Organizer Box ( The Box Only )

#### Customers who bought this item also bought

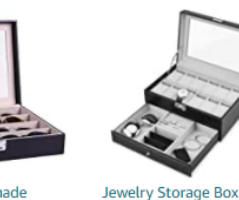

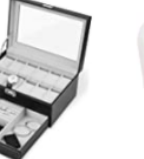

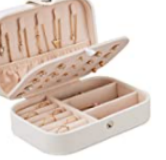

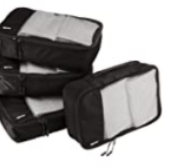

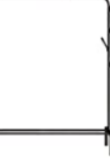

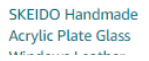

<

Korean Style Fresh And Double layer Jewelry Box Simple Girl Earrings

AmazonBasics Small Packing Cubes - 4 Piece Clothes rack – AntiSlip Clothing Hanger with

Beauenty 6 Gr Leather Luxur

بإمكانك إضافة وصف المنتج من خانة Description ثم تعبئة الحقل -Product De scription وفي حالة وجود حساب لديك لعلامة تجارية مسجلة بإمكانك إضافة وصف أكثر للمنتج مع الصور من خانة A+

#### خانة A+ لوصف المنتجات للعلامات التجارية المسجلة:

بإمكانك الدخول لخانة A+ من قائمة Advertising

| amazon seller central P<br>Catalog Inventory Pricing Orders Advertising Stores Reports Performance Aj | pps & Ser | 🔳 🗑             | /ww.amaz | on.com       | S \$ Eng | glish ¢ |               | Q    | Messages   Help   Settings | 5 |
|----------------------------------------------------------------------------------------------------|-----------|-----------------|----------|--------------|----------|---------|---------------|------|----------------------------|---|
| A+ Content Manager Learn more                                                                         | Q Se      | arch for ASIN o | r produc | t name       |          |         | or            | Star | t creating A+ content      |   |
| Use the A+ Content Manager to add rich content to the detail page that showcases your brand and e     | ducates o | ustomers abou   | it produ | ct features. |          |         |               |      |                            |   |
| Content (37)                                                                                          |           |                 |          |              |          |         |               |      |                            |   |
| Q Find content                                                                                        |           |                 |          |              |          |         |               |      | < 1 2 >                    |   |
| content name                                                                                          | ♥   0     | content type    | ▼        | language     | ▼ A!     | SINs    | last modified | ⊽    | content status 🛛 🗢         |   |
| Nori Maki Arare 7 oz                                                                                  | E         | BC              |          | US English   | 1        |         | 12/10/2019    |      | Approved                   |   |
| Honey Mixed Arare EBC                                                                                 | E         | BC              |          | US English   | 1        |         | 12/01/2019    |      | Approved                   |   |
|                                                                                                    | -         |                 |          |              | -        |         |               |      | · ·                        |   |

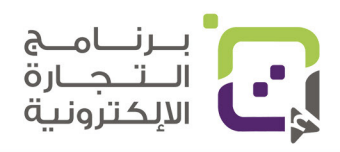

سيكون بإمكانك اضافة قالب من قوالب أمازون الجاهزة وتعديلها بما يتناسب مع منتجاتك

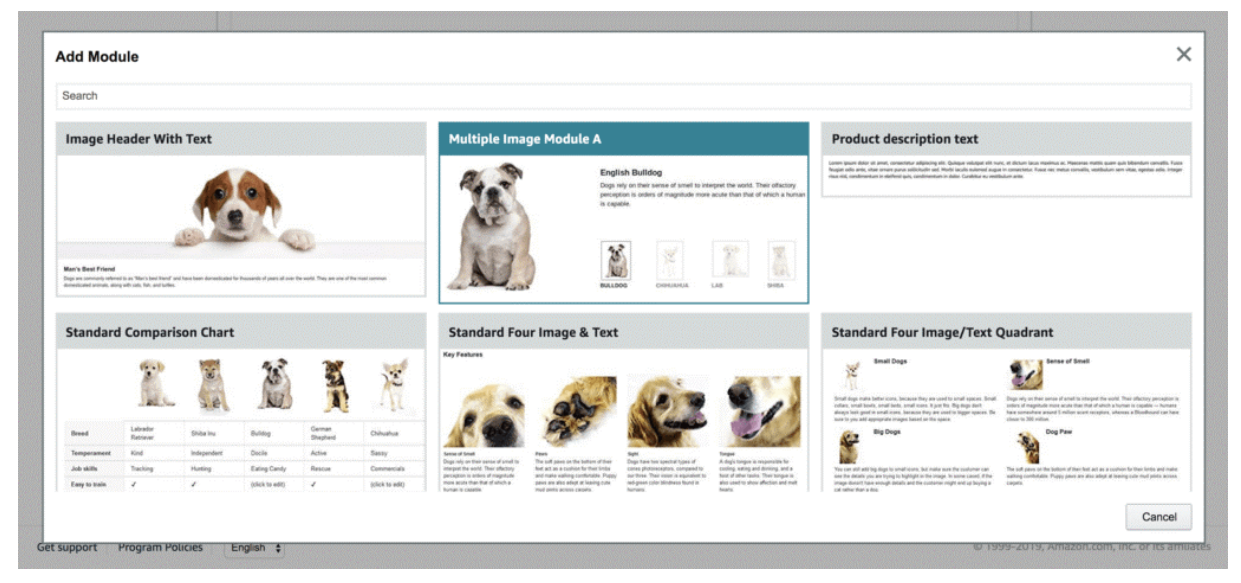

بإمكانك كذلك دمج أكثر من قالب أو إنشاؤه بنفسك ليكون بشكل مميز وجذاب

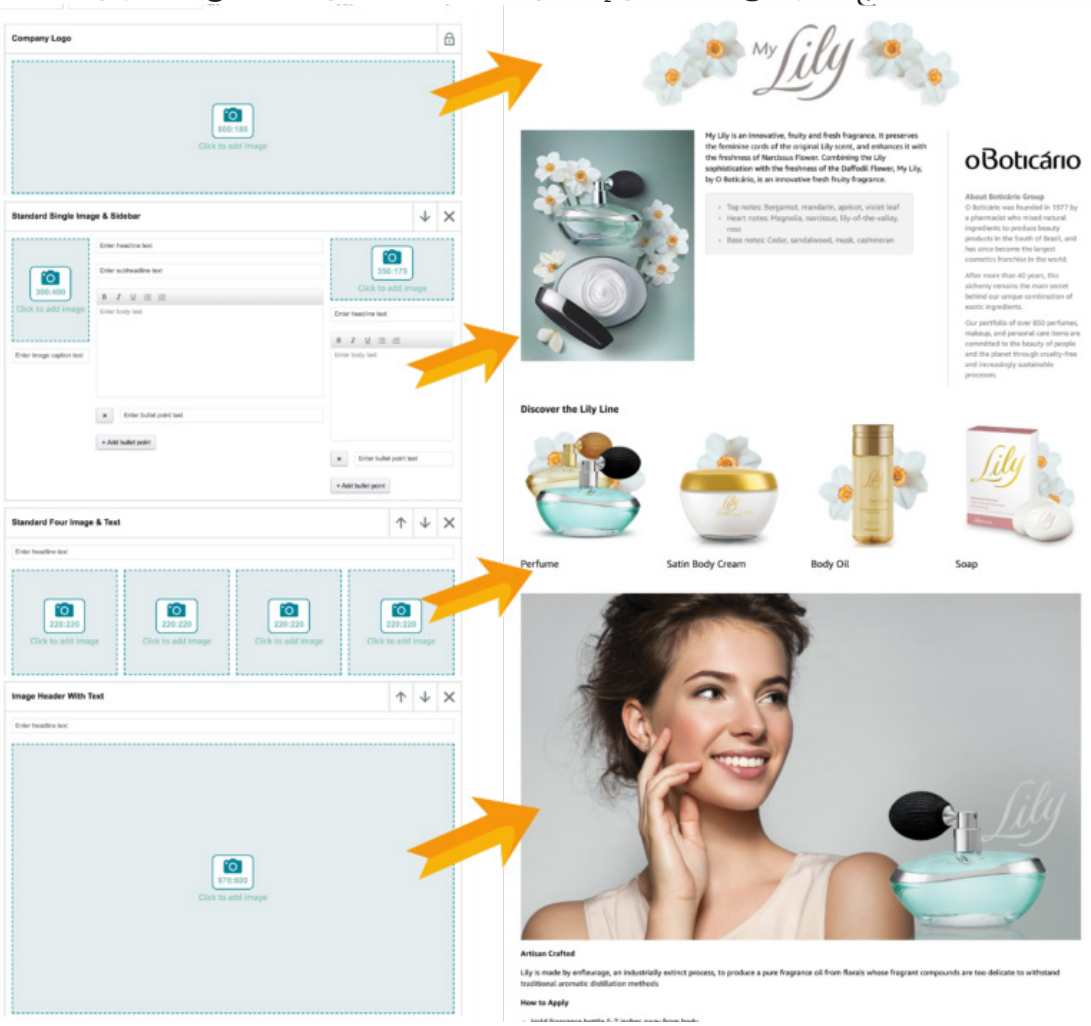

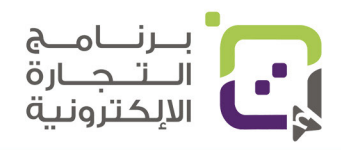

دليل أمازون الإرشادي | الصفحة 112

|                                   | Cite to add image                                              |                        | Artisa Carthel<br>Light made by enflancing, an indestrially entire<br>transfer an entire datation methods<br>that is a start | t proces, to produce a pare fragment of Fram Franks where Fragment compounds are toe deficate to without                                                                                                    | and                      |
|-----------------------------------|----------------------------------------------------------------|------------------------|----------------------------------------------------------------------------------------------------|----------------------------------------------------------------------------------------------------|--------------------------|
| Multiple Image Module A           |                                                                | ΥΨΧ                    | <ul> <li>Hold fragrance bottle 5-7 inches away from b</li> <li>Spray onto pulse points, such as behind the e</li> </ul>      | oody<br>ans, nape of your neck, inside of elbows and wrists, or behind the knees                                                                                                    |                          |
| Cite and Proge                    | Der hadte set                                                  |                        | Fagence Tic<br>De not nal writis together, dang se dictings the                                                              | e faguare moleculas<br><b>End Your Perfect Scent from O Boticario</b><br>Capara, Samer, Sephankand<br>CRETAR, R.DANI<br>CRETAR, R.DANI<br>CRE | huit, and<br>rose. It is |
| autororo mega a cuth Text Overfay | Enter Haudites tool<br><b>B J</b> <u>M</u><br>Enter toolly but | + Add basinguard image |                                                                                                    | SUSTAINABILITY<br>SCHOOL STATES AND AND AND AND AND AND AND AND AND AND                                                                                                    | yfree                    |

#### ما الذي يمكن أن تضيفه في وصف قائمة A+ للمنتجات:

- ما الأشياء المميزة في منتجك.
- ما الشيء الجذاب الذي يجعل سعر منتجك مبررا.
- ما الشيء الذي يمثل علامتك التجارية ويستطيع الزبون فهمه من خلال الوصف والصور.
  - ما ميزتك التنافسية بالمقارنة مع المنافسين.
  - هل منتجك متوافق مع المتطلبات الحكومية أو الشهادات أو الاعتمادات.
- هل مكونات ومواد منتجك ذات جودة عالية وما الذي يثبت ذلك؟
- هل لديك منتجات أخرى يمكن أن يشتريها الزبون مع هذا المنتج.
  - مساهمتك في فعل الخير أو التبرع من خلال بيع المنتج.
- عند إضافة الصور سيتطلب إضافة وصف للصورة (-Image Key) اهتم بها واذكر وصف الصورة بمعدل 10-3 كلمات.

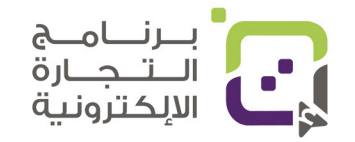

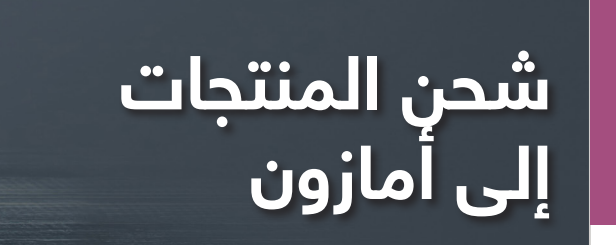

## الخطوة الأولى:

من القائمة اختر Inventory ثم اختر Mange FBA Shipments

| Catalog         | > s: | SALES BUYER MESSAGES    |
|-----------------|------|-------------------------|
| Inventory       | >    | Manage Inventory        |
| Pricing         | >    | Manage FBA Inventory    |
| Orders          | >    | Improve Listing Quality |
| Advertising     | >    | Inventory Planning      |
| Stores          | >    | Add a Product           |
| Growth          | >    | Add Products via Upload |
| Reports         | >    | Inventory Reports       |
| Performance     | >    | Sell Globally           |
| Partner Network | >    | Manage FBA Shipments    |
| Brands          | >    | Upload mages            |

里。

里。

#### الخطوة الثانية:

اختر الخيار Send to Amazon

| Send to Amazon                                | Shipping Queue                                                   | Inbound Pe       | rformance Summary        | Scan & Label                                                   | Upload Shippi                | ng Plan File      |                |
|-----------------------------------------------|------------------------------------------------------------------|------------------|--------------------------|----------------------------------------------------------------|------------------------------|-------------------|----------------|
|                                               |                                                                  |                  |                          |                                                                |                              |                   |                |
| (i) Starting O                                | october 1, 2021, carrier t                                       | tracking informa | tion will be required fo | r non-partnered sh                                             | ipments. For more in         | nformation, go to | our announceme |
| Shipping C<br>This page provides<br>Shipments | Ducue Learn more<br>details on all the shipmen<br>Shipping plans | Tell us how w    | e're doing   Received    | inventory report                                               |                              |                   |                |
| Last updated:                                 | All                                                              | ✓ Status:        | All                      | ✓ Expo<br>Expo<br>Expo<br>Expo<br>Expo<br>Expo<br>Expo<br>Expo | ort table data               |                   |                |
| Shipment name<br>Shipment ID                  |                                                                  |                  | Cre                      | eated                                                          | Last updated                 | $\checkmark$      | Ship to        |
| FBA STA (10/19/2<br>FBA16G1NTWF4              | 2021 22:29)-IGQ2<br>4                                            |                  | Oct<br>10:               | 29 PM UTC                                                      | Oct 19, 2021<br>10:35 PM UTC |                   | IGQ2           |
| EDA OTA (40/40/                               | 2024 22-20\ DLI 6                                                |                  | 0.0                      | 10 2024                                                        | 0+10-2021                    |                   | DULE           |

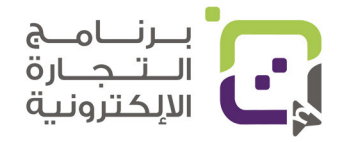

里。

E

الخطوة الثالثة:

اختر عنوان الشحن من Ship from والسوق الذي سترسل المنتجات له وهو

#### Marketplace destination

| Send              | to Amazon                    | Learn more   View intro   Shipping queue   Inbound performance summar | y .                                  |   |
|-------------------|------------------------------|-----------------------------------------------------------------------|--------------------------------------|---|
| Step 1<br>All FBA | SKUs SKUs ready              | to send (0)                                                           |                                      |   |
| SKU se            | election method <sup>①</sup> | Ship from $\odot$                                                     | Marketplace destination <sup>③</sup> |   |
| O Se              | elect from list<br>le upload | Ship from another address                                             | United States                        | ~ |

#### الخطوة الرابعة:

اذهب إلى المنتج الذي تريد بيعه واختر بين الخيارين

- Individual units منتجات متنوعه في صندوق واحد أو متعدد.
- Create new case pack template

| إسم المنتح هنا<br>SKU: dogpa<br>ASIN: B08Z! | Individual units Individual units Create new case pack te | Unit labeling:<br>Prep not requ<br>More inputs |
|---------------------------------------------|-----------------------------------------------------------|------------------------------------------------|
|                                             | انقر هنا لتحديد<br>نوع الشحنة                             | < 1 ><br>انقر هنا لتحديد<br>نوع الشحنة         |

### تعبئة بيانات نوع الشحنة

1: إذا اخترت Create new case pack template ونقرت على القلم بجانب الخيار

ستظهر لك الصورة بالأسفل قم بتعبئة البيانات

Need help? | Watch tutorial X

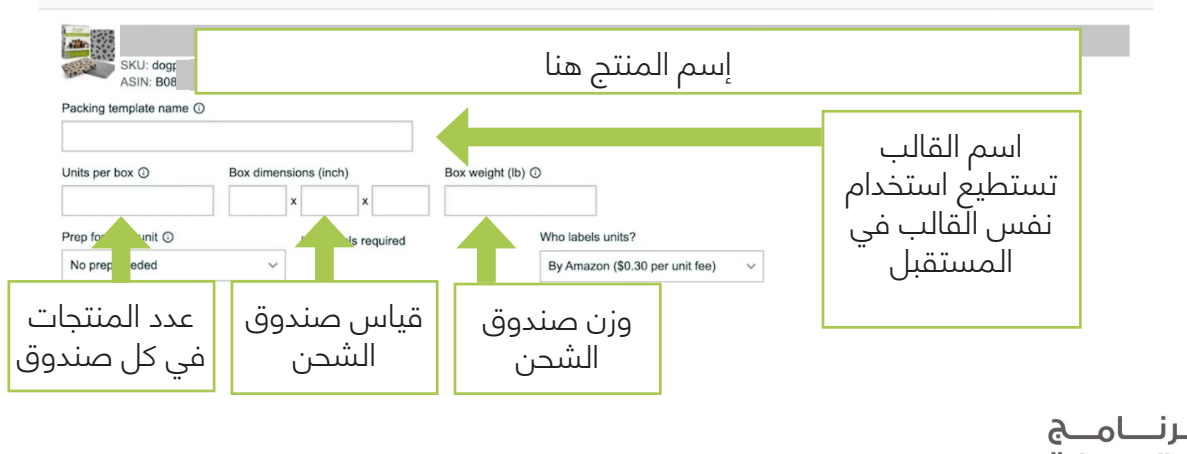

Packing details

| ياء التي يحتاجها المنتج أو | بش  | ليف المنتجات وطباعة كل الأر     | يفضل أن تقوم بنفسك بتغا         |
|----------------------------|-----|---------------------------------|---------------------------------|
| Perforated packaging       |     | ئل منتج تقوم هي بتجهيزه.        | ستقوم أمازون بأخذ مبالغ لك      |
| Sharp                      | sic |                                 |                                 |
| Small                      | x   | By Amazon (\$0.50 per unit fee) | By Amazon (\$0.30 per unit fee) |
| No prep needed             |     | By seller                       | By seller                       |
| No prep needed             | 'n  | By seller                       | By Amazon (\$0.30 per unit fee) |
| Prep not required          | 1   | Unit labels required            |                                 |
| عل تحتاج لأي تجهيز         | ע   | هل ستطبع ملصقات                 | من يقوم بالتغليف وعمل           |
| لمنتج عند وصوله            |     | FNSKU بنفسك لكل                 | FNSKU للمنتجات                  |
| ئمازون                     | ĺ   | منتج                            | يفضل أن تقوم بها                |
| ختر No prep needed         | 7   | أمازون ستأخذ مبلغا              | بنفسك أو المصنع                 |
| ذا كنت جهزت المنتجات       | إد  | لعمل هذا بدلا منك               |                                 |

إذا كنت اخترت Individual units إذا لم تظهر لك القائمة انقر على زر القلم بجانب الخيار

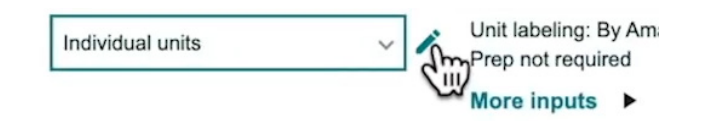

ثم قم بتعبئة البيانات في الصندوق التالي وأهم شيء التغليف وتجهيز الصندوق للشحن من سيقوم به

| SKU: dogr<br>ASIN: B08                                                      |  |
|-----------------------------------------------------------------------------|--|
| Packing template name ()                                                    |  |
| Individual units Prep for each unit  Unit labels required Who labels units? |  |
| No prep needed V By seller V Prep not required Unit labels required         |  |

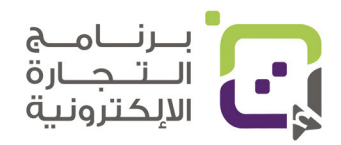

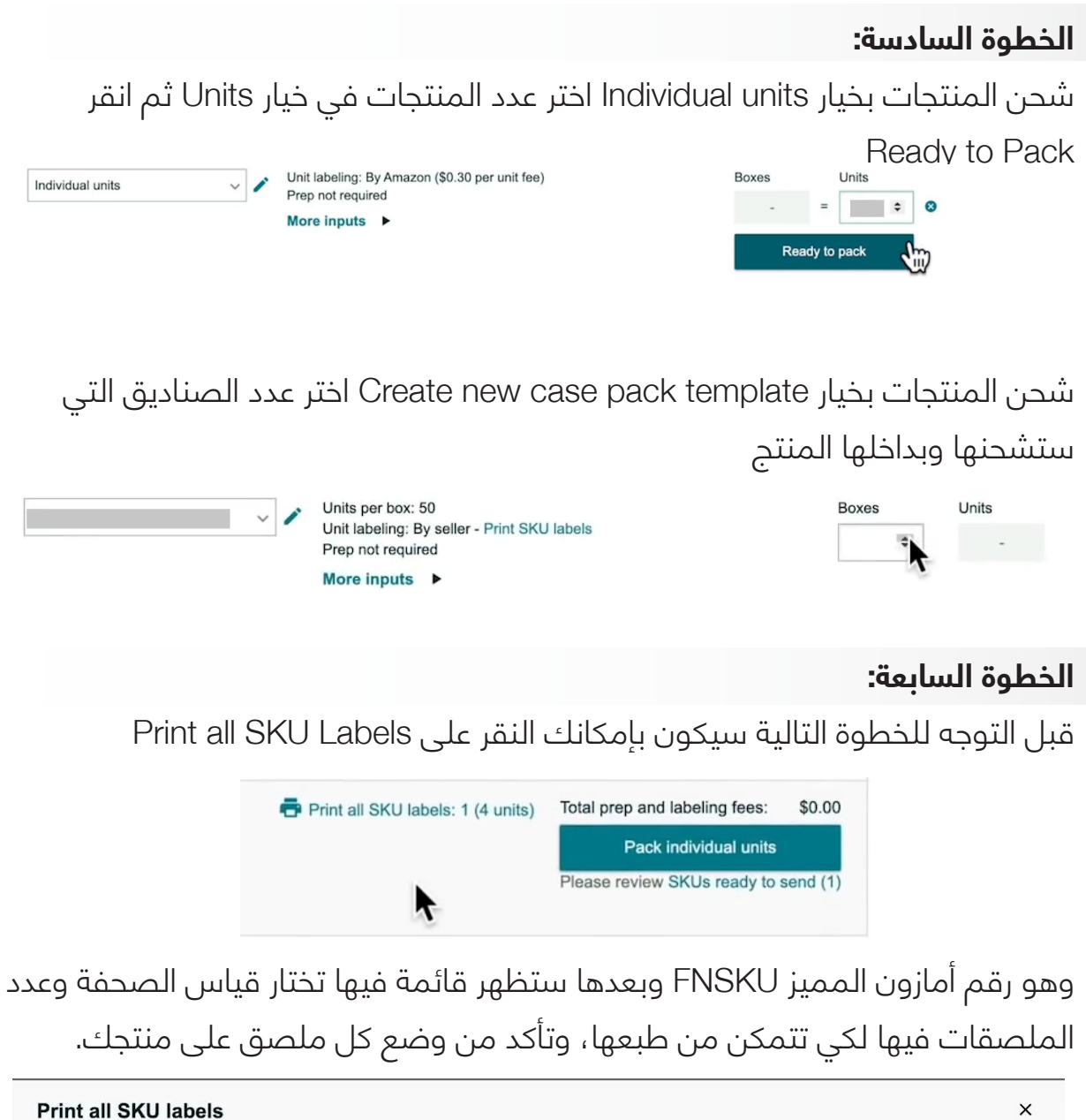

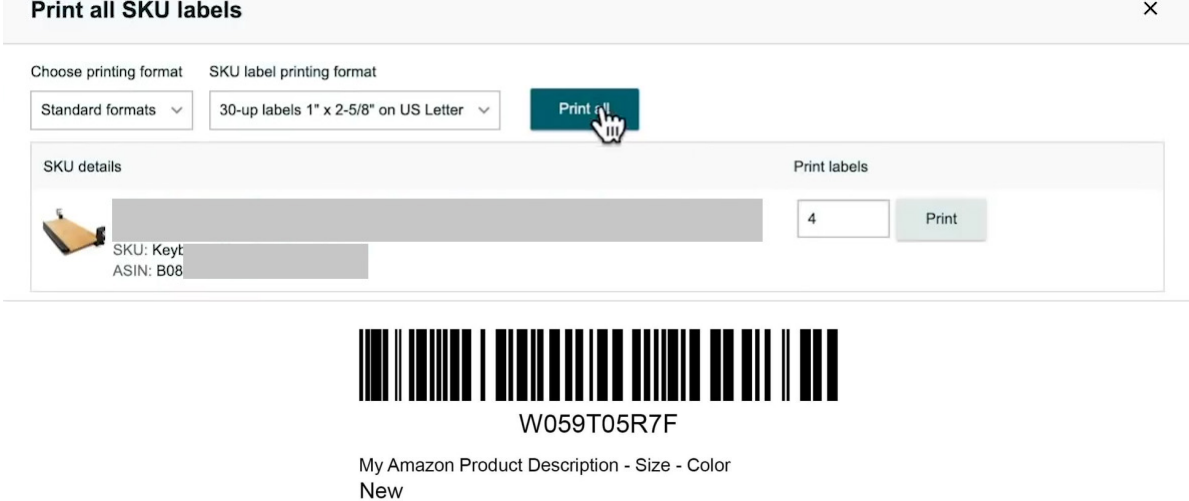

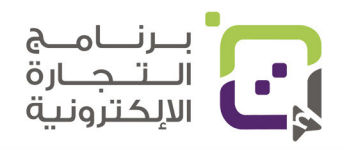

دليل أمازون الإرشادي | الصفحة 117

#### الخطوة الثامنة:

عند اختيار الشحن بخيار Individual units والنقر على Pack individual units

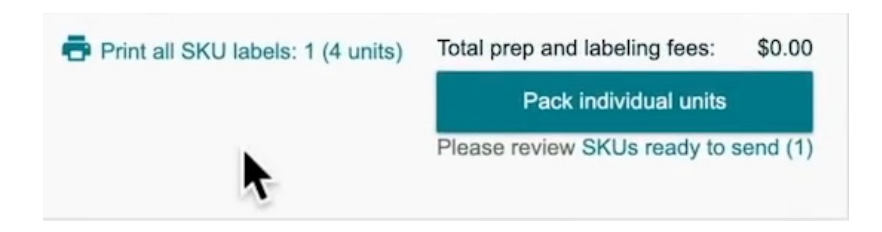

ستظهر لك قائمة لإدخال بيانات الصناديق التي ستشحن فيها المنتجات اختر بين خيارين أن تشحن كل المنتجات في الخيار الأول: صندوق واحد أو الخيار الثاني: في عدة صناديق.

| Step 1b – Pack in                 | dividual units                                                                                                    |                                                                                                    |                                     |
|-----------------------------------|----------------------------------------------------------------------------------------------------|----------------------------------------------------------------------------------------------------|-------------------------------------|
|                                   | You can start packing now<br>The pack groups below contain the SKUs that can be packed and shipped togeth<br>information you provide us with is accurate, and you can later apply the correct la | er. While packing, number your boxes so that the packing<br>bels for shipping.                                                        | Pack groups can have multiple boxes |
| Pack group 1<br>These SKUs can be | packed together: 1 SKUs (4 units)                                                                                                    |                                                                                                    | View contents                       |
| ×4                                |                                                                                                    | Packing information<br>How many boxes will these units fit into?<br>Everything will fit into one box<br>Multiple boxes will be needed | Confirm                             |

سيظهر لك الصندوق التالي إذا اخترت الخيار الأول سيتوجب عليك وضع قياسات الصندوق والوزن

- القياسات بالإنش
  - الوزن بالرطل

إذا اخترت خيار شحن المنتجات في أكثر من صندوق -Multi ple boxes will be needed سيظهر كما في الصورة

| Restart                     |
|-----------------------------|
| x                           |
|                             |
| Confirm packing information |
|                             |

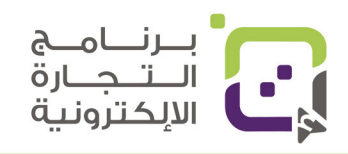

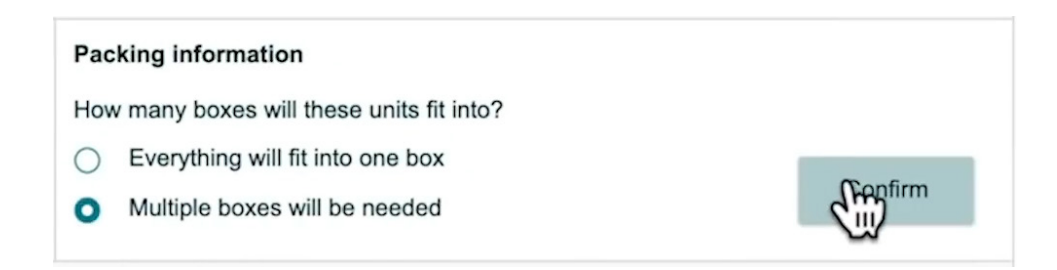

سيطلب منك تعبئة البيانات للصناديق ونفضل الخيار الأول وهو Enter through a web form ثم انقر على Open web form

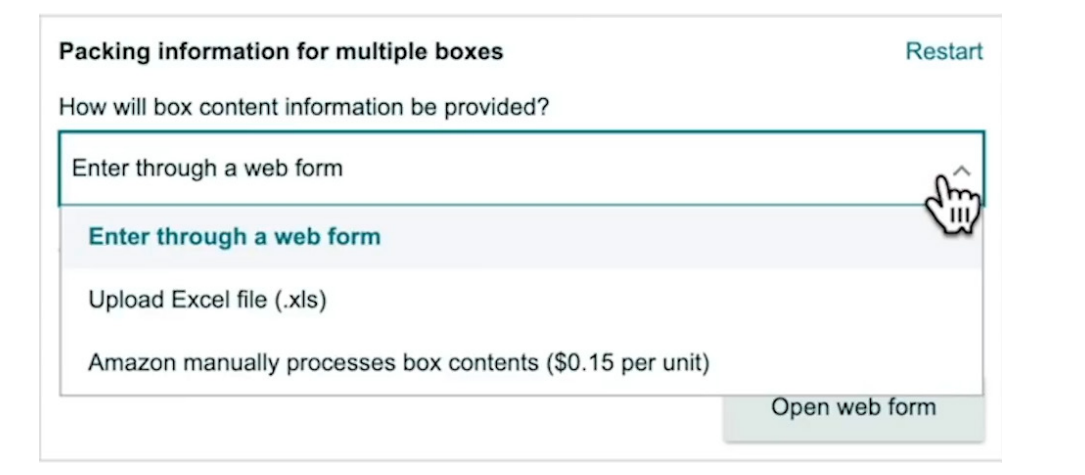

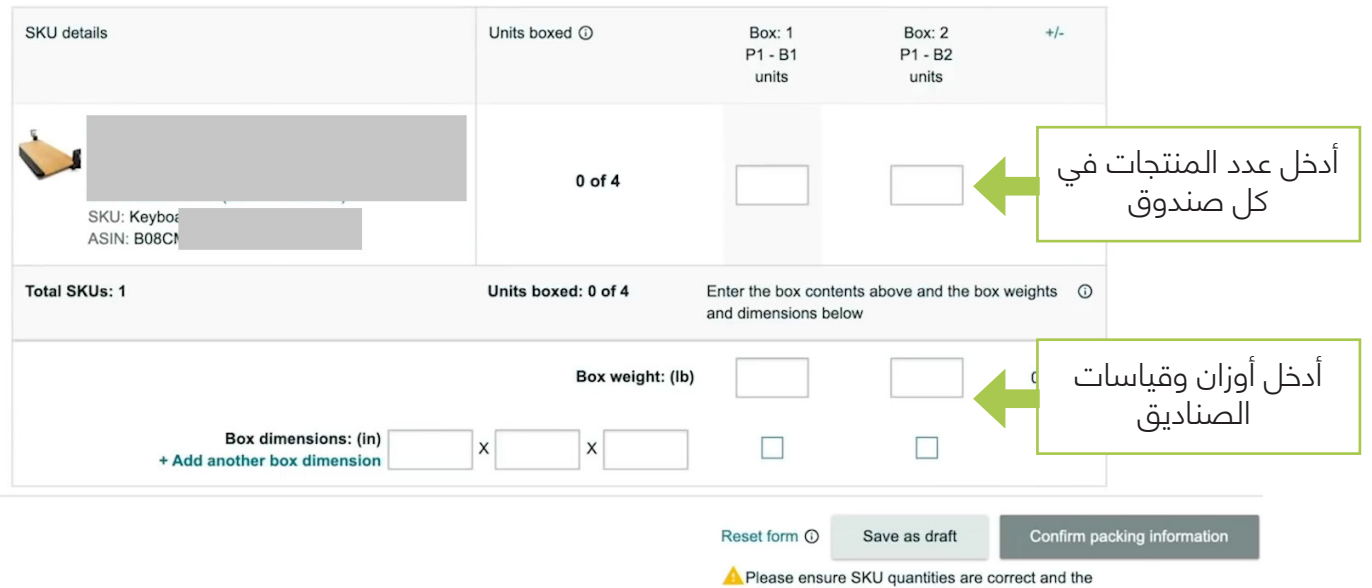

dimensions and weight is entered for each box

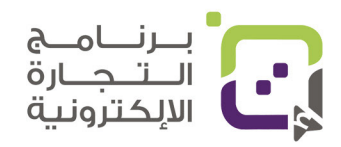

لا تحتاج لإدخال قياسات الصندوق مرة أخرى عند اختيارك الشحن بخيار Create new case pack template لأنه سبق وأن قمت بإضافته أثناء إضافة القالب فقط انقر على Confirm and continue وطبعا لا تنسَ أن تقوم بطباعة SKU بالنقر على Print all SKU labels

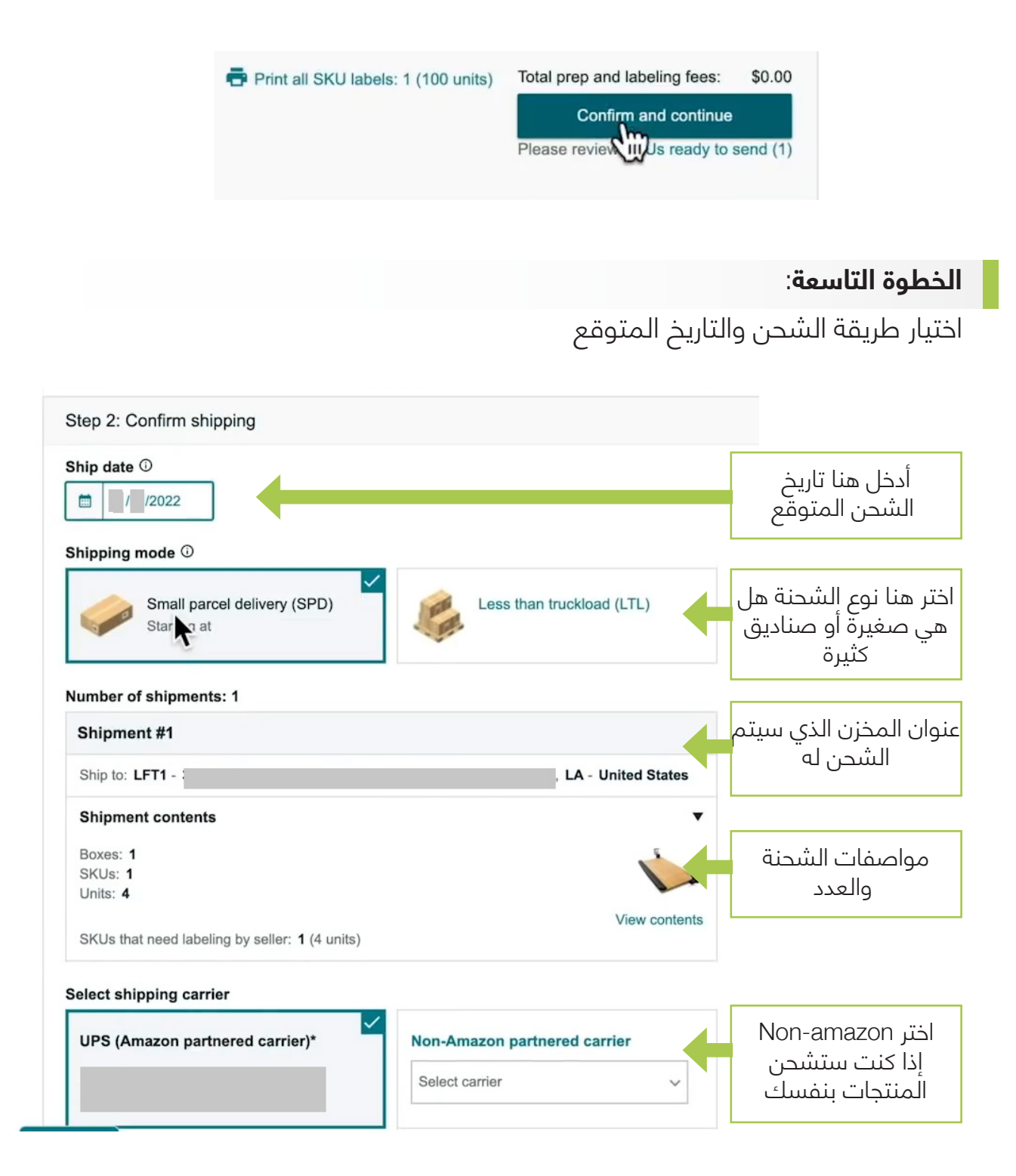

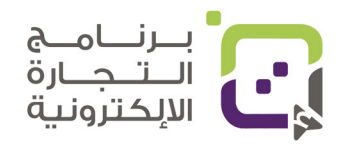

دليل أمازون الإرشادي | الصفحة 120

اختر Continue shipping ويفترض أللّا تكون عليك أي مبالغ؛ لأنك ستقوم بالشحن

بنفسك

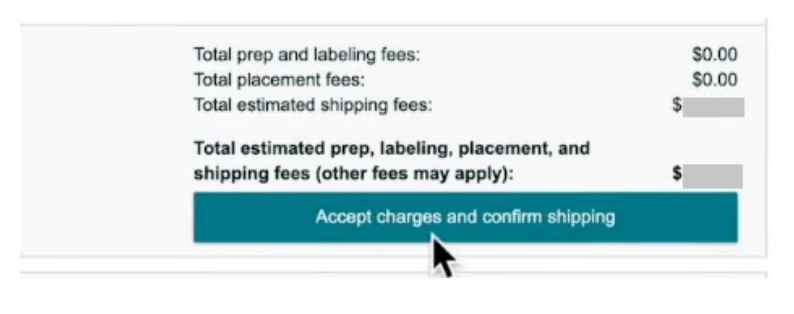

#### الخطوة العاشرة:

اطبع ملصق الشحن الذي ستضعه على صندوق الشحن قم بمراجعة البيانات وانقر على Print للطباعة

| o from:<br>o date:                            |                  |                |    |       |
|-----------------------------------------------|------------------|----------------|----|-------|
| onfirmed shipments                            |                  |                |    |       |
| Shipment #1                                   |                  |                |    |       |
| Shipment name:<br>Shipment ID: <b>FE</b>      | اسم الشحنة       | Rename         |    |       |
| Amazon Reference ID:<br>Ship to: FTW1 - 33333 | 5XL              | - United Stat  | es |       |
| Shipment contents:                            | حن وعدد المنتجات | عدد صناديق الش |    | •     |
| Print box labels                              |                  |                |    |       |
| 3-1/3" X 4" (US Letter)                       |                  |                | ~  | Print |

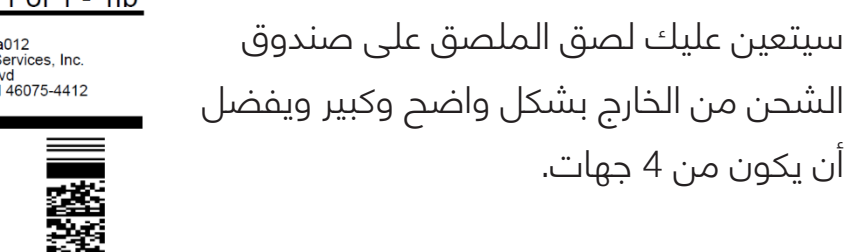

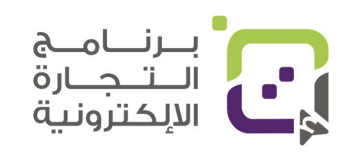

 FBA
 Box 1 of 1 - 1lb

 SHIP FROM:
 Smars Bond

 Jamse Bond
 SHIP FROM:

 Jamse Bond
 SHIP TO:

 Seattle. WA 98109
 EFA: dnest+sta012

 United States
 Whitestown, IN 46075-4412

 United States
 United States

 FX/OKE/IGE/IGES/AMD-1
 FA15JD9C5R9U000001

 FBA15JD9C5R9U000001
 Mixed SKUs

 Mixed SKUs
 Gy 1

PLEASE LEAVE THIS LABEL UNCOVERED

#### بإمكانك بعد ذلك النقر على Mark all as shipped

#### What's next?

1. Apply the correct FBA box ID label to each box.

- 2. Work with your carrier to create the carrier shipping labels for your boxes.
- 3. Hand off your boxes to your carrier and mark them all as shipped.

4. Provide tracking IDs from your carrier by clicking Track shipments below. This can help us receive your shipment up to 30% faster and make your products available for sale sooner.

Mark all as shipped

#### وثم الدخول لقائمة الشحنات بالنقر على Go to shipping queue

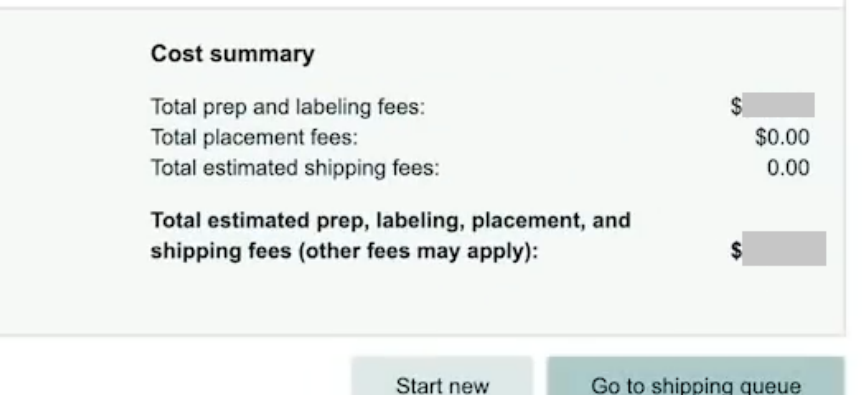

Go to shipping queue

#### ستظهر لك قائمة الشحنات الحالية ووضعها

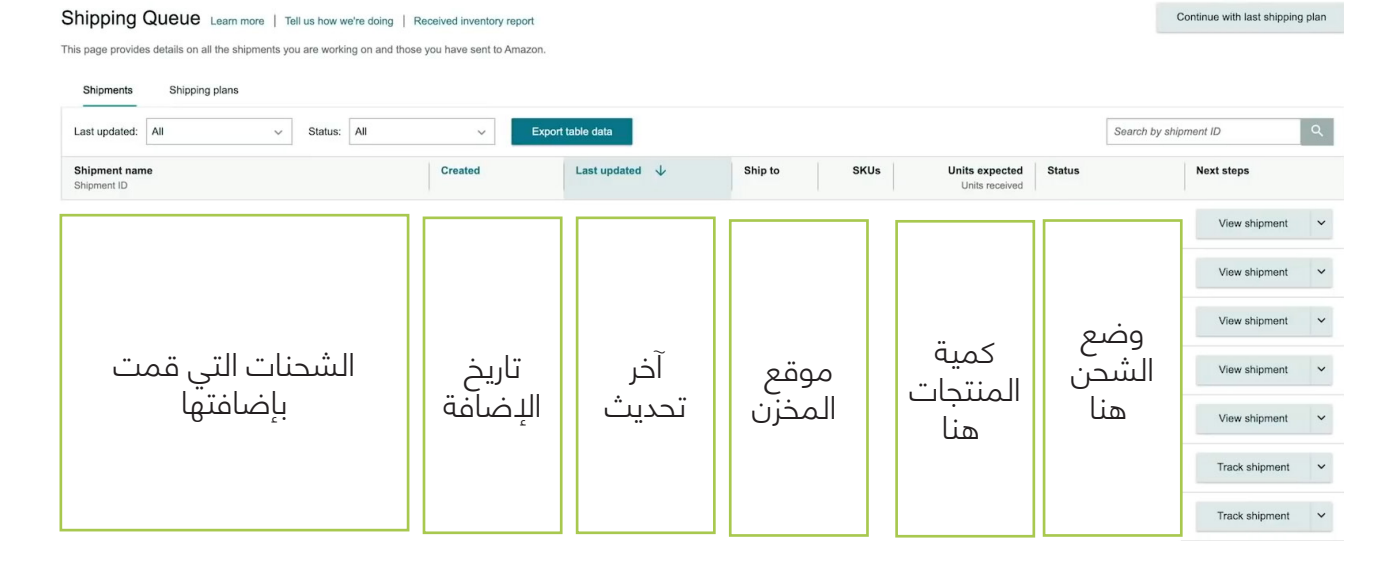

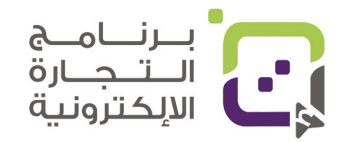

دليل أمازون الإرشادي | الصفحة 122

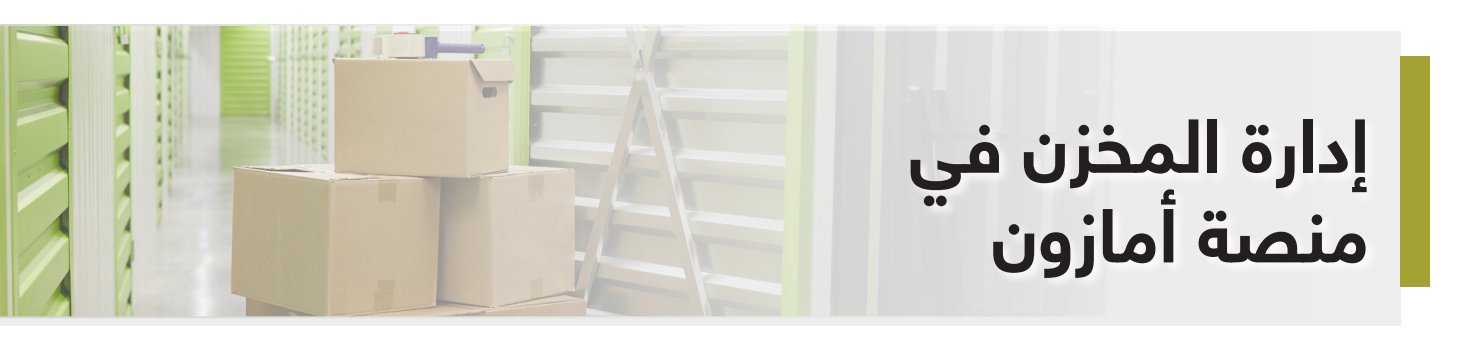

#### Inventory Dashboard Learn more | Rate this page | Take the tour

Summary of your key inventory metrics and opportunities to improve inventory efficiency and insto-

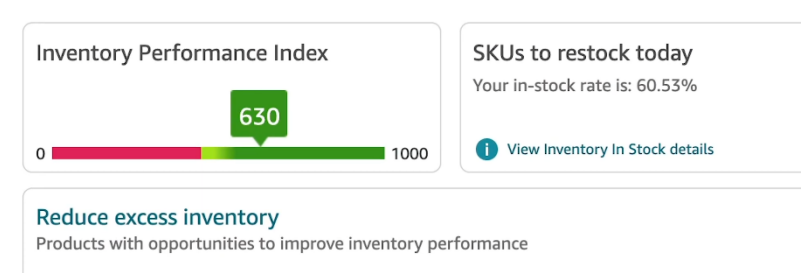

You currently do not have any products with excess inventory in FBA.

عند دخولك لصفحة المخزون Inventory أهم شيء في الصفحة هو تقييمك في خيار Inventory Performance index فكلما كان في المنطقة الخضراء يعني أن حسابك والمخزون لديك بتقييم جيد تستطيع الدخول لهذه القائمة كذلك من خيار Performance

| Inventory performance Learn more   Rate t                    | this page                                   |
|--------------------------------------------------------------|---------------------------------------------|
| The IPI measures how efficiently and productively you manage | e your FBA inventory.                       |
| YOUR INVENTORY PERFORMANCE INDEX<br>FOR WEEK 37 2021         | TOP INFLUENCING FACTORS<br>Excess inventory |
| 0 1000<br>Updated weekly based on historical performance     | Stranded inventory                          |

يتم تقييم حسابك كل شهرين تقريبا، ويجب أن يكون حسابك بتقييم جيد لمدة شهرين على الأقل، وحتى لو كان تقييمه في شهرين سابقين سيئا فإن حسابك يكون تقييمه جيدا.

الأشياء الأكثر تأثيرا في تقييمك هي كمية المخزون الزائد والمتابعة والمخزون الحالي

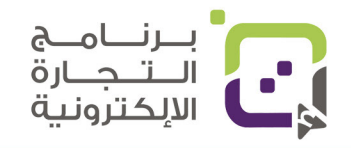

# مصطلحات مهمة في إدارة المخزون ومعناها

| المصطلح                              | المعنى                                                                                                    |
|--------------------------------------|----------------------------------------------------------------------------------------------------|
| Inventory                            | مخزون المنتجات                                                                                                    |
| Inventory Performance Index          | مؤشر أداء المخزون                                                                                                    |
| Excess Inventory                     | مخزون زائد                                                                                                    |
| ۲<br>FBA Sell through                | كمية البيع للمنتجات خلال 90 يوما مقارنة بكمية<br>المخزون – كل ما كان عدد البيع أكثر من كمية التخزين<br>كان أفضل                                                                 |
| Stranded Inventory                   | مخزون معلق ولم يتم إدخاله في المنصة                                                                                                    |
| FBA in-stock rate                    | هي نسبة وجود المنتجات المتاحة للبيع في منصة<br>أمازون فكلما كان هناك مخزون لهذا المنتج كان<br>التقييم أفضل لحسابك                                                               |
| I Restock Limit                      | الكمية المسموحة لإرسالها إلى مخازن أمازون                                                                                                    |
| Utilization quantity                 | الكمية التي تم استغلالها من عدد المنتجات في<br>مخازن أمازون                                                                                                    |
| I Maximum inventory level            | الكمية القصوى المسموحة كمخزون للمنتجات                                                                                                    |
| J<br>I<br>I<br>Oversize storage<br>I | لمنتجات ذات القياس الكبير بالعادة هي التي تتخطى<br>القياسات التالية:<br>الوزن: أكبر من 20 رطلا<br>الطول: أكثر من 19 إنشا<br>العرض: أكثر من 14 إنشا<br>الارتفاع: أكثر من 8 إنشات |

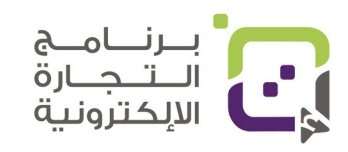

## مصطلحات مهمة في إدارة المخزون ومعناها

| المعنى                                                                 | المصطلح                     |
|------------------------------------------------------------------------|-----------------------------|
| حجم المخزون                                                            | Storage Volume              |
| المساحة المستخدمة من قبل منتجاتك المخزنة<br>بالفوت مكعب                | Currant usage (cubic feet ) |
| المساحة المسموحة لك باستخدامها حاليا                                   | Currant storage limit       |
| المساحة المسموحة لك باستخدامها في الفترة<br>القادمة                    | Next period storage limit   |
| كمية المنتجات التي في المخزن حاليا                                     | Utilization Quantity        |
| المنتجات التي تم شحنها ولكن لم يتم إدخالها الى<br>مخازن أمازون والمنصة | Inbound Quantity            |
| المنتجات التي تحتاج لإعادة تخزين                                       | SKUs to Restock             |

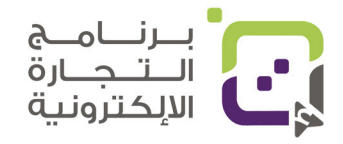

#### في نفس الصفحة كذلك هناك خيارات مهمة وإحصائيات يجب الانتباه لها

- Excess Inventory المخزون الزائد
  - كم كمية المخزون الزائد
- FBA Sell-through نسبة البيع للمخزون
- أهم قيمة وتعني كم نسبة المبيعات لنسبة التخزين فلو كان المخزون ينقص بسرعة خلال 90 يوما وتتم إعادة تعبئة المخزن فهذا يعطيك تقييما جيدا.
- Stranded Inventory وتعني المخزون المعلق أي أنه غير متوافر في المنصة ولكنه موجود في المخزن.

| Ways to improve your performance                                                                                                  |                             |
|----------------------------------------------------------------------------------------------------|-----------------------------|
| Excess inventory percentage: 0.00%<br>Follow the recommended actions to improve profitability and save on storage fees.           | Reduce excess inventory (0) |
| FBA sell-through: 16.2<br>Take actions to help improve listing traffic and sales<br>Show more details                             | Improve sell-through        |
| Stranded inventory percentage: 11.11% Fix listings to make your FBA inventory available for purchase on Amazon. Show more details | Fix listings (1)            |
| FBA in-stock rate: 60.53% Keep your popular products in stock to avoid lost sales.      Show more details                         | Restock today (2)           |

| YOUR INVENTORY PERF        | ORMANCE INDEX | TOP IN                     | FLUENCING FACTOR | S                          |       |
|----------------------------|---------------|----------------------------|------------------|----------------------------|-------|
| FOR WEEK 37 2021           |               | Excess i                   | inventory        | Ø                          |       |
|                            |               | Sell-thr                   | ough             | Ø                          | 3     |
| ▲ 2pts last 7 da           | ays 630       | Strande                    | ed inventory     | A                          |       |
| ∧ RESTOCK LIMITS           |               |                            |                  |                            |       |
| Standard-size storage      |               | Oversize storage           |                  | Apparel storage            |       |
|                            |               | <b>^</b>                   |                  |                            |       |
| 2,007 of 1,000 units       |               | 994 of 1,000 units         |                  | 0 of 1,000 units           |       |
| Jtilization quantity       | 2,007         | Utilization quantity       | 994              | Utilization quantity       |       |
| Maximum inventory level    | 1,000         | Maximum inventory level    | 1,000            | Maximum inventory level    |       |
| Maximum shipment quantity  | 0             | Maximum shipment quantity  | 6                | Maximum shipment quantity  |       |
| ∧ STORAGE VOLUME           |               |                            |                  |                            |       |
| Standard-size storage      |               | Oversize storage           |                  | Apparel storage            |       |
| JNLIMITED 🥏                |               | UNLIMITED                  |                  | UNLIMITED                  |       |
| 1.53 cubic feet            |               | 0.82 cubic feet            |                  | 0.00 cubic feet            |       |
| Current usage (cubic feet) | 0.53          | Current usage (cubic feet) | 0.82             | Current usage (cubic feet) | 0.00  |
|                            |               |                            |                  |                            |       |
| Current storage limit      | UNLIMITED     | Current storage limit      | UNLIMITED        | Current storage limit      | UNLIN |

في نفس الصفحة كذلك بإمكانك إظهار كمية المخزون المسموح لك بإرسالها للمنصة وكمية التخزين التي تستخدمها حاليا

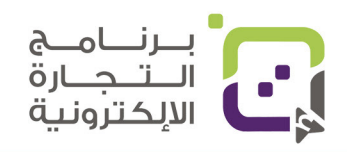

#### قائمة Manage Inventory Health

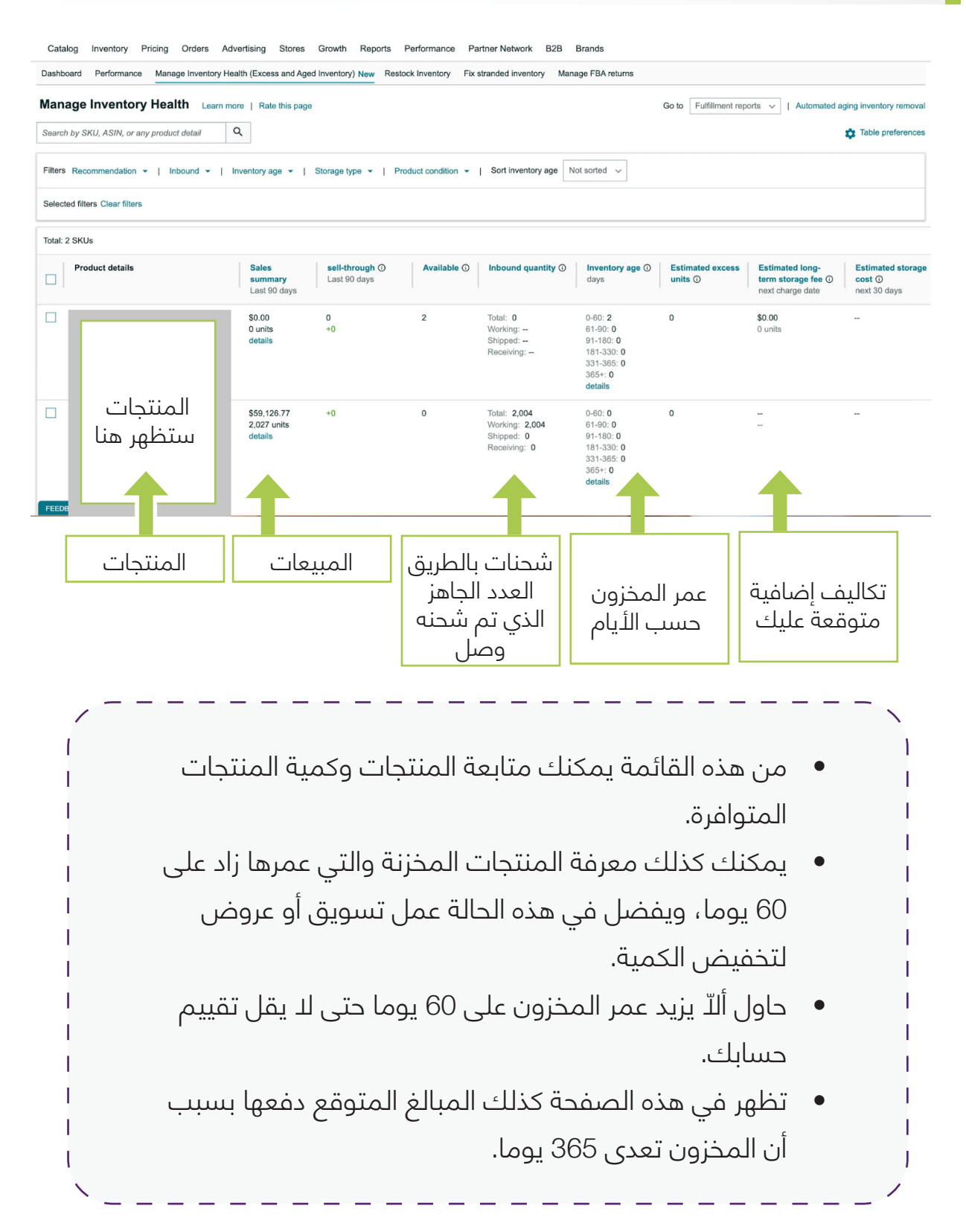

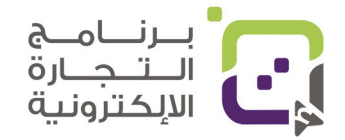

#### قائمة Fix Stranded inventory

في هذه القائمة تظهر المنتجات التي هي متوافرة في مخازن أمازون ولكنها لم تتم إضافتها في المنصة أو غير متاحة للشراء وكل ما عليك هو اختيار خيار Create new listing لإضافة المنتج بشكل جديد إذا لم تتم إضافته، وإذا تمت إضافته يمكنك التفعيل من نفس الخيار.

| Dashboard                    | Performa                                                             | nce New Manage Inventory Health (I                                                                                                | Excess and Aged Inventory) New                                                                                  | Restock Inventory                                                                              | Fix stranded inventory                                                                   | New Manage FBA n                                              | eturns New                                                               |                      |                        |                     |             |
|------------------------------|----------------------------------------------------------------------|----------------------------------------------------------------------------------------------------|----------------------------------------------------------------------------------------------------|------------------------------------------------------------------------------------------------|------------------------------------------------------------------------------------------|---------------------------------------------------------------|--------------------------------------------------------------------------|----------------------|------------------------|---------------------|-------------|
| Fix stra                     | anded in<br>active listings of                                       | Ventory Learn more   Rate this ;<br>Amazon for inventory currently in fulfillm                                                    | bage<br>hent centers.                                                                                           |                                                                                                |                                                                                          |                                                               | Edit automatic-actio                                                     | n settings Fix stran | ided inventory in bulk | Download Report     | Preferences |
| Wh     Age     The     If yo | at's new?<br>I stranded inver<br>Auto removal o<br>u would like to o | tory will be automatically removed accorr<br>late column shows when units are sched<br>elay removal for a specific FNSKU, use the | ting to your preferences. To custor<br>uled for removal and the removal r<br>he drop-down arrows to the right o | mize your preferences, cli<br>method (dispose of or retu<br>f the listing and select <b>De</b> | ck the Edit automatic-activ<br>rm units). If you change yc<br>lay auto removal for 30 da | on settings button and cli<br>sur automated removal s<br>ays. | ick the link on the pop-up screen.<br>settings, it may take up to 24 hou | urs for the Auto rem | oval date column te    | o update.           |             |
| Action on 0 s                | elected ~                                                            | Q Search SKU, ASIN, or FNSK                                                                                                    | rch Filters: 0 applied 🗸                                                                                        | 1 product                                                                                      |                                                                                          |                                                               |                                                                          |                      |                        |                     |             |
|                              | u<br>ndition                                                         | Product Name<br>ASIN                                                                                                    | FNSKU                                                                                                    | Your Price                                                                                     | Available Au                                                                             | to removal date                                               | Date of stranded event +                                                 | Stranded reason      | Fulfilled by           | Save all            |             |
| •                            |                                                                      | ت المنتج هنا                                                                                                    | بيانا                                                                                                    | § -                                                                                            | 2 Dis                                                                                    | 21<br>posal                                                   | 21                                                                       | Deleted listing      | r.                     | Create a new listin | 9 -         |

بإمكانك أيضا اختيار قائمة المنتج بالنقر على خيار Go to fix stranded inventory لإصلاح الخلل

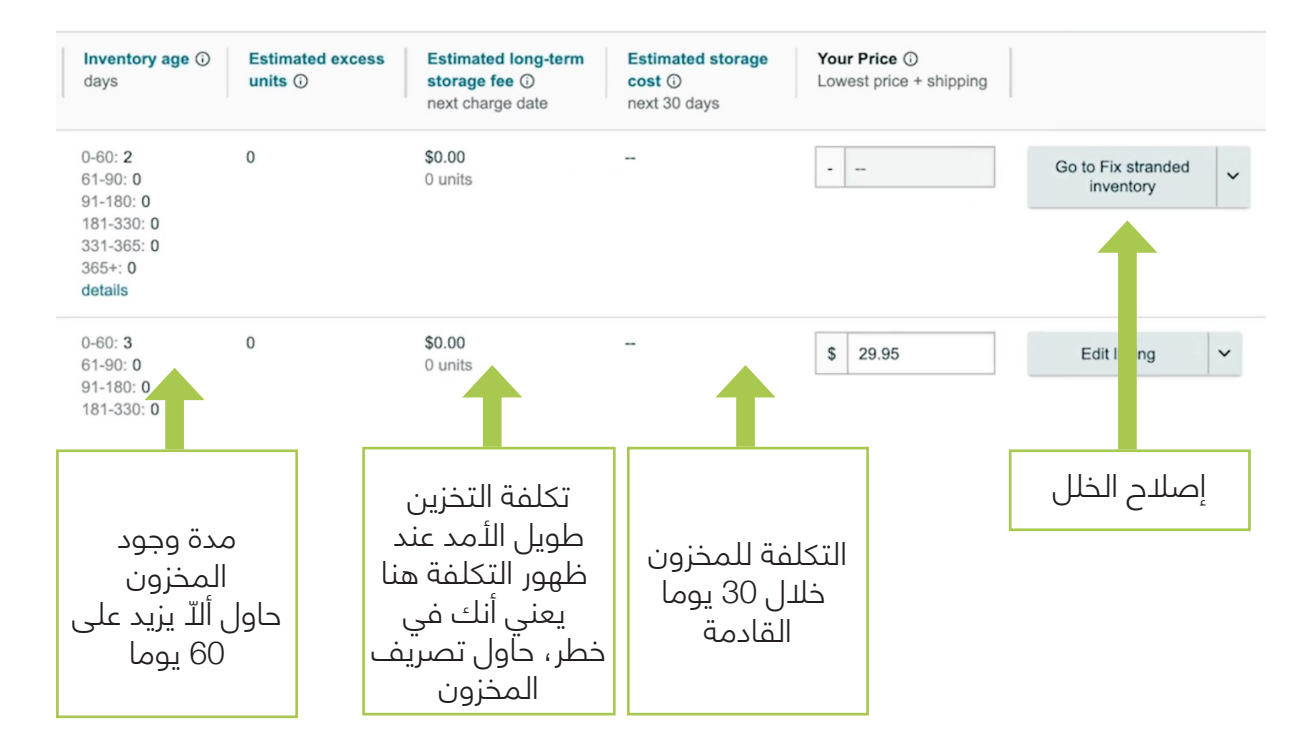

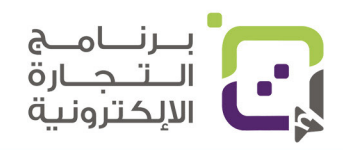

#### قائمة Restock Inventory

من هنا بإمكانك مشاهدة أيضا كمية المنتجات المتوافرة، وأيضا ما تنصح به أمازون كعدد كميات من كل منتج ليتم تخزينه على منصة أمازون وبإمكانك النقر على Create shipping plan لتقوم مباشرة بعمل شحنة جديدة لهذا المنتج وإرسال كمية إضافية من نفس المنتج.

| ters: 1 applied 🗸 | 6 items               |            |                          |            |                  |                                |                                    |                       |                                     |
|-------------------|-----------------------|------------|--------------------------|------------|------------------|--------------------------------|------------------------------------|-----------------------|-------------------------------------|
|                   |                       |            |                          |            |                  |                                |                                    |                       |                                     |
| ts v              |                       |            |                          |            |                  |                                |                                    |                       |                                     |
|                   |                       | Supplier   | Sales s                  | ummary     | Price            | Total days of supply           | Recommended<br>replenishment qty   | Recommended ship date | Action                              |
|                   |                       |            | (last 30 d               | days)      |                  | units (incl inbound)           |                                    |                       |                                     |
|                   |                       | unassigned | \$6<br>1 units           |            | \$69.99          | 0<br>0 units ~<br>Out of stock | 3                                  | 1<br>Today            | Create shipping plan 🗸              |
|                   | المنتجات<br>ستظهر هنا | unassigned | <b>\$0.00</b><br>0 units |            | \$69.99          | 0<br>0 units ~<br>Out of stock | 1                                  | 1<br>Today            | Create shipping plan v              |
|                   | 20                    | unassigned | \$1<br>6 units           |            | \$32.99          | 365+<br>2005 mits ~<br>Lo      | 0                                  | none                  | Create shirthing plan v             |
|                   |                       | unassigned | \$8<br>3 units           |            | \$29.95          | 331<br>992 ts ~                | 0                                  | none                  | Create sh ng plan 🗸                 |
|                   |                       |            |                          | قعة<br>ونك | المتوز<br>ء مخزو | للمدة<br>لانتها                | لكمية التي<br>ينصح بها<br>لإرسالها | I                     | الكمية التي<br>ينصح بها<br>لإرسالها |

#### قائمة Mange FBA returns

في هذه القائمة ستظهر المنتجات المرتجعة وحالة المنتج

| age FBA returns              | Returns policy                                                                                                    |                                                         |                        | Mana                      | ge seller-fulfilled returns  | Return report  | Fulfillment by A                 | Amazon Setti |
|------------------------------|----------------------------------------------------------------------------------------------------|---------------------------------------------------------|------------------------|---------------------------|------------------------------|----------------|----------------------------------|--------------|
| arch Order ID, SKU, ASIN, LP | Search Filters: 2 applied v 4 items     All O Contains customer comment     Customer refund date: O Last day O Last 7 days | Last 30 days  Last 90 days  Last 180                    | davs 🔿 Last vear       |                           |                              |                |                                  |              |
| r ID Image                   | Product name<br>ASN<br>SKU                                                                                                 | Customer return reason                                  | Return authorized date | Customer refund<br>date 🐨 | Unit received date           | Disposition Re | etum status                      | Action       |
|                              |                                                                                                    | Item is defective<br>View comment                       | 08/25/2021             | 08/31/2021                | 09/03/2021                   | Defective To   | UNFULFILLABLE                    | View det     |
|                              | . تباعتنا مال                                                                                                    | Product is missing<br>parts/accessories<br>View comment | 08/12/2021             | 08/25/2021                | 08/31/2021                   | Sellable Re    | COMPLETE<br>sturned to inventory | View det     |
|                              | ستظهر هنا                                                                                                    | -                                                       | -                      | 08/22/2021                | -                            | - 0            | RETURN STARTED                   | View de      |
|                              |                                                                                                    |                                                         |                        | 08/11/2021                |                              | -              | ARTED                            | View de      |
| رقم<br>الطلب                 | English v                                                                                                    | سبب إرجاع<br>المنتج من<br>قبل الزبون                    |                        | خ<br>ع<br>لام             | التواري<br>للإرجا<br>والاستا | ;<br>ج         | نالح<br>المنت                    | offiliat     |

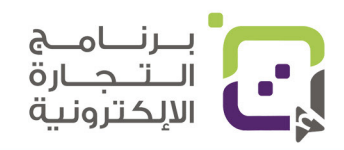

Growth

# التقارير المهمة في منصة أمازون

التقرير الأول الذي سنتحدث عنه هو تقرير الدفعات المالية والدخل وتستطيع الدخول له من خلال القائمة واختيار Reports ثم Payments

| Reports       | cin    | > | Payments             |
|---------------|--------|---|----------------------|
| Performance   |        | > | Amazon Selling Coach |
| Partner Netw  | ork    | > | Business Reports     |
| B2B           |        | > | Fulfillment          |
| Brands        |        | > | Advertising Reports  |
|               |        |   | Return Reports       |
| Use old navig | Jation |   | Custom Reports       |

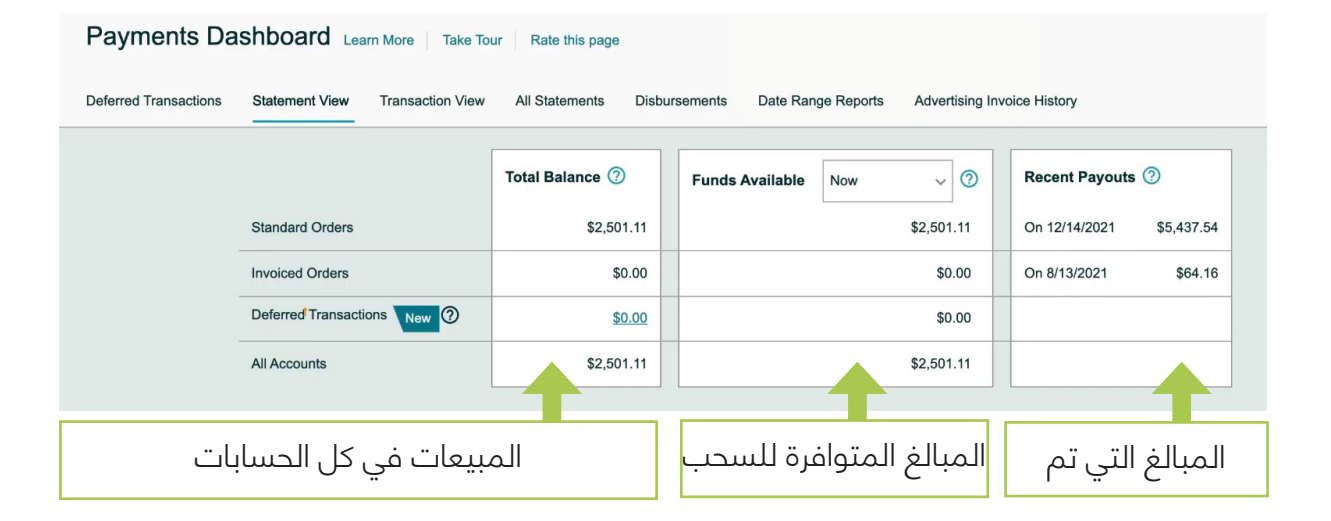

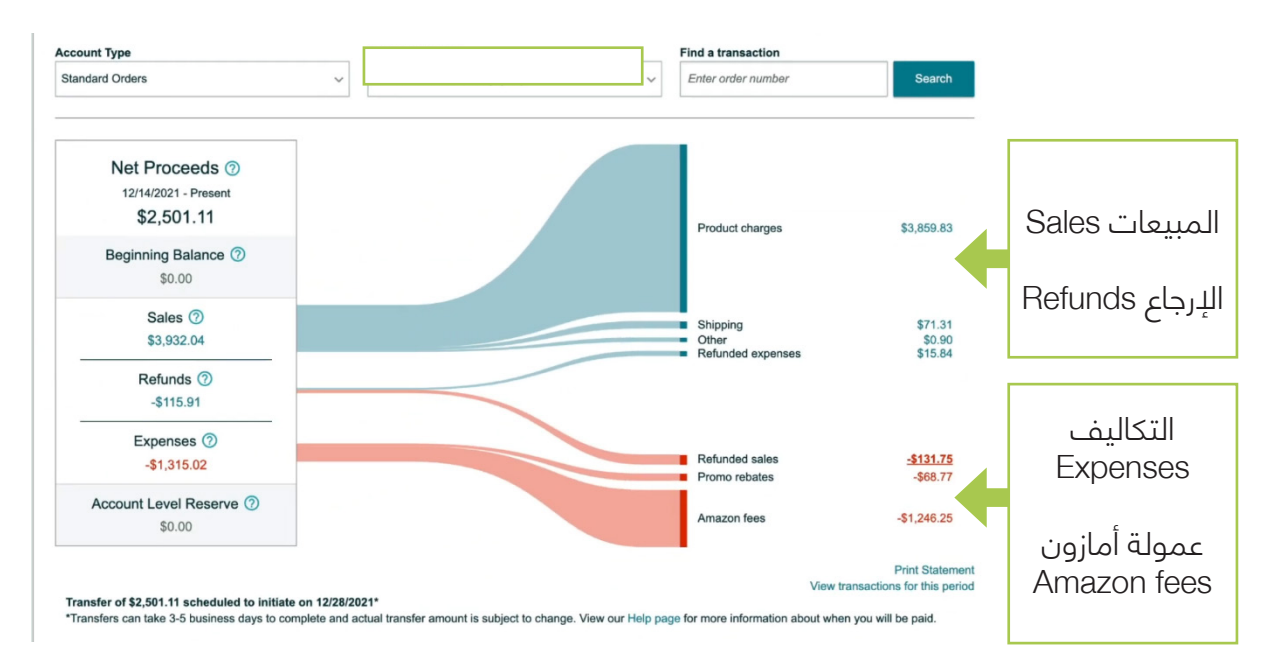

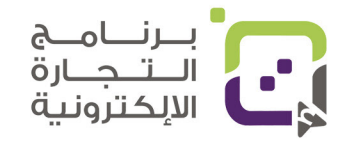

## قائمة الحوالات المالية Transaction View

|                            | Deferred Tran   | sactions Stateme                                                         | nt View Transaction View                                                                                       | All Statements                                                                                     | Disbursements Da                                                                            | ate Range Reports Ad                                                                                                    | vertising Invoice History                                                       |                                         |                      |                   |
|----------------------------|-----------------|--------------------------------------------------------------------------|----------------------------------------------------------------------------------------------------|----------------------------------------------------------------------------------------------------|---------------------------------------------------------------------------------------------|----------------------------------------------------------------------------------------------------|---------------------------------------------------------------------------------|-----------------------------------------|----------------------|-------------------|
|                            |                 |                                                                          |                                                                                                    |                                                                                                    |                                                                                             | Find a transaction                                                                                                    | Enter order number                                                              | Search                                  |                      |                   |
|                            | Account Type    |                                                                          | Transaction Type                                                                                               | Within @                                                                                           | ত                                                                                           | Settlement Period                                                                                                    |                                                                                 |                                         |                      |                   |
|                            | Standard Ord    | ers v                                                                    | All transaction types                                                                                          | ✓ ○ Set                                                                                            | ttlement Period                                                                             | All settlement period                                                                                                    | ods 🗸                                                                           | Update                                  |                      |                   |
|                            |                 |                                                                          |                                                                                                    | O Pas                                                                                              | st Number of Davs                                                                           |                                                                                                    |                                                                                 |                                         |                      |                   |
|                            |                 |                                                                          |                                                                                                    | 0.0                                                                                                | atam Data Panca                                                                             |                                                                                                    |                                                                                 |                                         |                      |                   |
|                            |                 |                                                                          |                                                                                                    |                                                                                                    |                                                                                             |                                                                                                    |                                                                                 |                                         |                      |                   |
|                            | (i) You n       | nay now use the 'Do                                                      | wnload' button to generat                                                                                      | e a report of the trans                                                                            | sactions as shown i                                                                         | in the table. This report                                                                                                    | is limited to 600 transactions.                                                 | For a com- X                            |                      |                   |
|                            | You m     plete | nay now use the 'Do<br>list of transactions a                            | wnload' button to generat<br>Ind other columns not disp                                                        | e a report of the trans<br>layed here, use the F                                                   | sactions as shown i<br>Payment reports on                                                   | in the table. This report<br>n the Disbursements or D                                                                          | is limited to 600 transactions. I<br>ate Range Reports tabs.                    | For a com-X                             |                      |                   |
|                            | You n     plete | nay now use the 'Do                                                      | winload' button to generat<br>ind other columns not disp<br>()<br>Unable to load<br>We have reach              | e a report of the trans<br>layed here, use the F<br>d all the transaction<br>leed the maximum limi | sactions as shown i<br>Payment reports on<br>for the selected p<br>it of 10,000 transac     | in the table. This report<br>in the Disbursements or D<br>period<br>tions. Please narrow yo                                    | is limited to 600 transactions.<br>late Range Reports tabs.<br>X<br>our search. | For a com- X                            |                      |                   |
| ransacti                   | O You n plete   | hay now use the 'Do                                                      | winload' button to generat<br>nd other columns not disp<br>() Unable to loas<br>We have reach                  | e a report of the trans<br>layed here, use the F<br>d all the transaction<br>led the maximum limi  | sactions as shown i<br>Payment reports on<br>I for the selected p<br>it of 10,000 transac   | in the table. This report<br>t the Disbursements or D<br>period<br>ctions. Please narrow yc                                    | is limited to 600 transactions. I<br>late Range Reports tabs.                   | For a com- X                            | Downloa              | đ                 |
| Transacti                  | You n plete     | nay now use the 'Dc<br>list of transactions a                            | winicad' button to generat<br>ind other columns not disp<br>Unable to loas<br>We have reach<br>Product Details | e a report of the trans<br>layed here, use the F<br>d all the transaction<br>led the maximum limi  | scritons as shown in<br>Payment reports on<br>In for the selected p<br>it of 10,000 transac | in the table. This report<br>n the Disbursements or D<br>period<br>ctions. Please narrow yc                                    | is limited to 600 transactions. I<br>ate Range Reports tabs.                    | For a com- X<br>Amazon fees             | Downloa              | d<br>Tot          |
| 'ransacti<br>Date<br>/2021 | You n plete     | hay now use the 'Dc<br>list of transactions a<br>Order ID<br>112-3157243 | winload' button to generat<br>ind other columns not disp<br>Unable to load<br>We have reach<br>Product Details | d all the transaction                                                                              | sactions as shown i<br>Payment reports on<br>I for the selected p<br>it of 10,000 transac   | in the table. This report<br>to the Disbursements or D<br>period<br>titons. Please narrow yc<br>lotal product charges<br>32.99 | is limited to 600 transactions. I<br>late Range Reports tabs.                   | For a com- X<br>Amazon fees<br>-\$10.63 | Downloa Other \$0.00 | d<br>Totz<br>\$22 |

بإمكانك استعمال فلتر Transaction Type لفلترة النتائج بشكل أوضح ومن قائمة All Statements بإمكانك مشاهدة كل المبالغ التي تم تحويلها

| All Stater                                                                            | nents Learn More                                                     | Take Tour          | Rate this pa  | age               |             |                                 |                                  |
|---------------------------------------------------------------------------------------|----------------------------------------------------------------------|--------------------|---------------|-------------------|-------------|---------------------------------|----------------------------------|
| Deferred Transaction                                                                  | Statement View                                                       | Transaction View   | v All Staten  | nents Disburse    | ements Date | Range Reports Adv               | ertising Invoice History         |
| Download report <ul> <li><u>When will I b</u></li> <li><u>Why are some</u></li> </ul> | s created when Amazor<br><u>e paid?</u><br><u>e reports missing?</u> | n Services settles | your account. | <u>Learn more</u> |             |                                 |                                  |
| Account Type                                                                          |                                                                      | From               |               | То                |             |                                 |                                  |
| Standard Order                                                                        | s                                                                    | ~ 🗎                | MM/DD/YY      | үү 💼 мм/          | DD/YYYY     | Search                          |                                  |
|                                                                                       |                                                                      |                    |               |                   |             |                                 |                                  |
|                                                                                       |                                                                      |                    |               |                   |             |                                 |                                  |
| All Statements                                                                        |                                                                      |                    |               |                   |             |                                 |                                  |
| Statement Devied                                                                      | Poginning Palanco                                                    | Falac              | Pofunde       | Evponsos          | Others @    | Payout Amount                   | Download                         |
| Statement Period                                                                      | beginning batance                                                    | Sales              | Refutius      | Expenses          | others @    | Payout Amount                   | Downtoad                         |
| /2021 – Present<br>View summary                                                       | \$0.00                                                               | \$3,932.04         | -\$115.91     | -\$1,315.02       | \$0.00      | \$2,501.11<br>View transactions | Available after settlement close |
| /2021 – 12/14/2021<br>View summary                                                    | \$0.00                                                               | \$9,455.47         | -\$194.49     | -\$3,823.44       | \$0.00      | \$5,437.54<br>View transactions | Download Flat File V2 🗸          |
| /2021 – /2021<br>View summary                                                         | \$0.00                                                               | \$6,969.51         | -\$516.14     | -\$3,058.88       | \$0.00      | \$3,394.49<br>View transitions  | Download Flat File V2 🗸          |
|                                                                                       |                                                                      |                    |               |                   |             |                                 |                                  |
| تاريخ الدفعة                                                                          | ت                                                                    | المبيعا            | الإرجاع       | أمازون            | تكاليف      | حويله                           | المبلغ الذي تم ت                 |

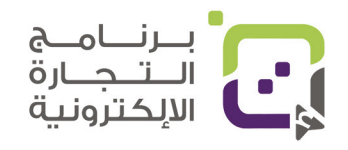

للدخول له انقر على القائمة ثم توجه إلى Reports ثم اختر Business Reports

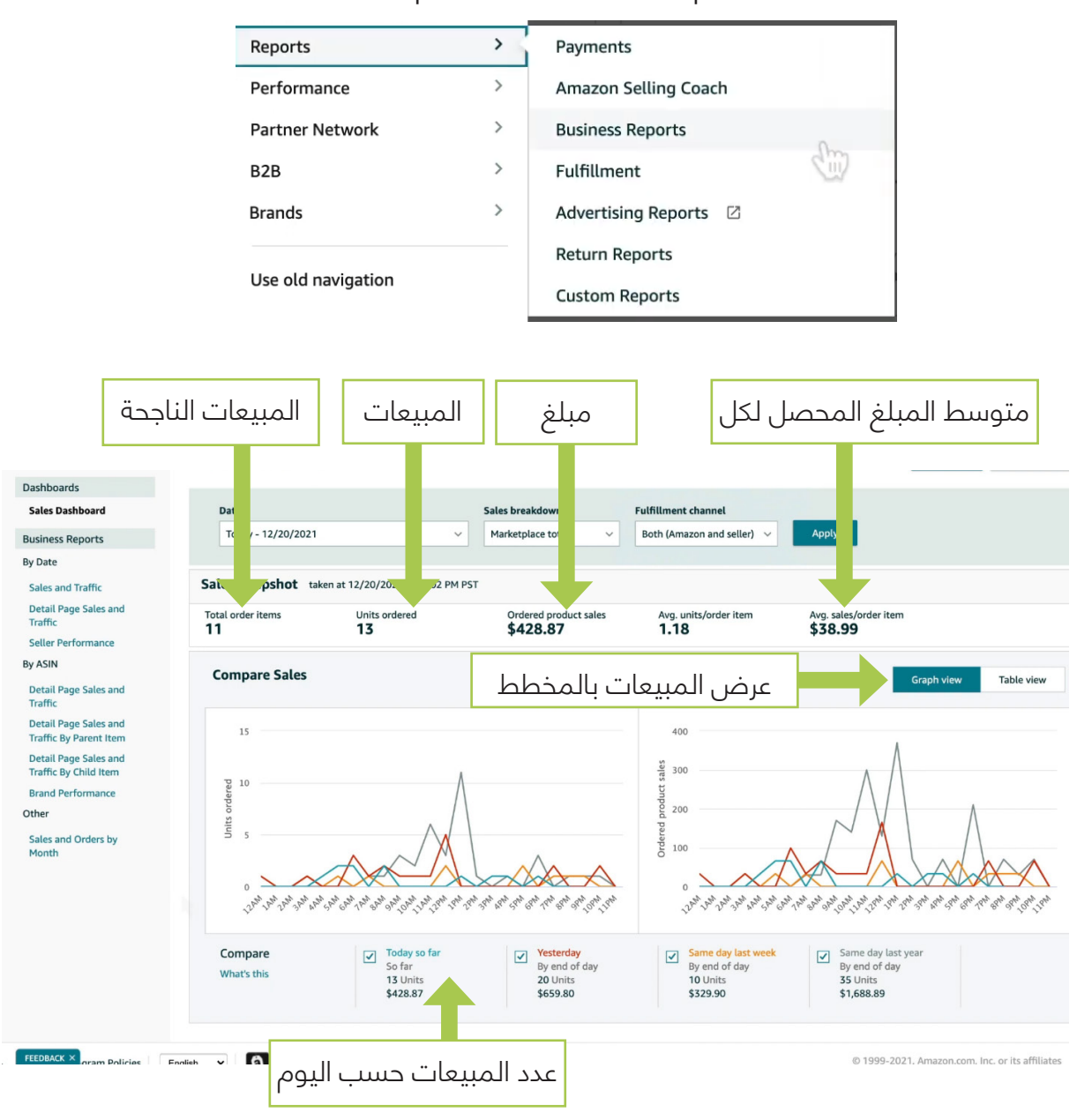

- بإمكانك اختيار التاريخ من قائمة اليوم Date
- بإمكانك اختيار السوق الذي تبيع فيه من قائمة Fulfillment channel
- بإمكانك معرفة المبيعات بأكثر من طريقة من خلال Sales breakdown

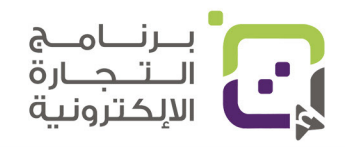

## بإمكانك عرض المبيعات بخيار الجداول كذلك من خلال اختيار Tabel view

| Sales Dashboard                                                       | Date                       |                          | Sales breakdown                    | Fulfillment channel      |                                  |                          |
|-----------------------------------------------------------------------|----------------------------|--------------------------|------------------------------------|--------------------------|----------------------------------|--------------------------|
| isiness Reports                                                       | Year to date - 12/20/2021  | ~                        | Marketplace total                  | - Both (Amazon and       | eller) 🗸 Apply                   |                          |
| Date                                                                  |                            |                          |                                    |                          |                                  |                          |
| ales and Traffic                                                      | Sales Snapshot taken at 12 | /20/2021, 9:26:57 PM PST |                                    |                          |                                  |                          |
| Detail Page Sales and<br>Traffic                                      | Total order items 5,769    | Units ordered            | Ordered product sales \$213,120.89 | Avg. units/order<br>1.15 | item Avg. sales/order<br>\$36.94 | item                     |
| eller Performance                                                     |                            | •                        |                                    |                          |                                  |                          |
| ASIN                                                                  | Compare Sales              |                          |                                    |                          |                                  |                          |
| Detail Page Sales and<br>Traffic                                      |                            |                          | ال                                 | عات بالجداو              | عرض المبي                        | Table                    |
| etail Page Sales and<br>raffic By Parent Item                         |                            | Total order items        | Units ordered                      | Ordered product sales    | Average units/order item         | Average sales/order item |
|                                                                       | This year so far           | 5,769                    | 6,635                              | \$213,120.89             | 1.15                             | \$36.94                  |
| etail Page Sales and<br>affic By Child Item                           |                            |                          |                                    | 4050 040 50              | 1 15                             | \$33.05                  |
| etail Page Sales and<br>affic By Child Item<br>rand Performance       | Last year                  | 7,928                    | 9,133                              | \$262,010.52             | 1.15                             |                          |
| etail Page Sales and<br>affic By Child Item<br>and Performance<br>ner | Last year                  | 7,928                    | 9,133                              | \$262,010.52             |                                  | 14 770/                  |

#### ويمكن عرض المخطط البياني للمبيعات مع زيارة صفحة المبيعات فكل ما كان الخطان

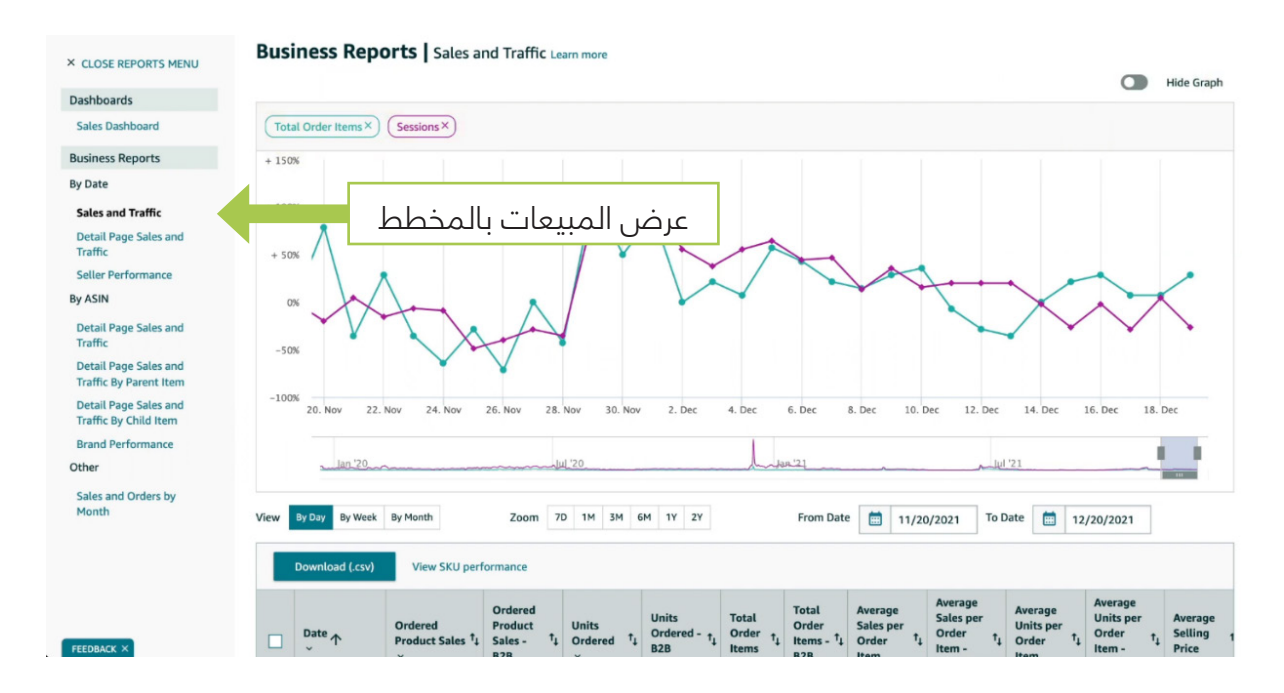

الجدول أسفل المخطط مهم جدا، وتظهر فيه عدة أشياء مهمة وسنشرحها أسفل الجدول

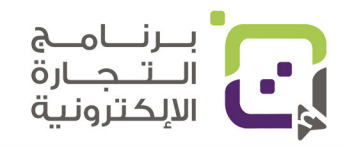

| Date ↑     | Ordered<br>Product Sales †<br>V | Ordered<br>Product<br>Sales - <sup>†</sup><br>B2B<br>× | Units<br>Ordered <sup>†</sup> ↓<br>~ | Units<br>Ordered - †<br>B2B<br>× | Total<br>Order<br>Items<br>V | Total<br>Order<br>Items - ↑↓<br>B2B<br>✓ | Average<br>Sales per<br>Order <sup>†</sup> ↓<br>Item | Average<br>Sales per<br>Order †<br>Item -<br>B2B<br>× | Average<br>Units per<br>Order <sup>†</sup> ↓<br>Item | Average<br>Units per<br>Order † <sub>↓</sub><br>Item -<br>B2B<br>× | Average<br>Selling<br>Price |
|------------|---------------------------------|--------------------------------------------------------|--------------------------------------|----------------------------------|------------------------------|------------------------------------------|------------------------------------------------------|-------------------------------------------------------|------------------------------------------------------|--------------------------------------------------------------------|-----------------------------|
| 11/20/2021 | \$890.73                        | \$0.00                                                 | 27                                   | 0                                | 25                           | 0                                        | \$35.63                                              | \$0.00                                                | 1.08                                                 | 0                                                                  | \$32.99                     |
| 11/21/2021 | \$329.90                        | \$0.00                                                 | 10                                   | 0                                | 9                            | 0                                        | \$36.66                                              | \$0.00                                                | 1.11                                                 | 0                                                                  | \$32.99                     |
| 11/22/2021 | \$659.80                        | \$32.99                                                | 20                                   | 1                                | 18                           | 1                                        | \$36.66                                              | \$32.99                                               | 1.11                                                 | 1                                                                  | \$32.99                     |
| 11/23/2021 | \$296.91                        | \$0.00                                                 | 9                                    | 0                                | 9                            | 0                                        | \$32.99                                              | \$0.00                                                | 1                                                    | 0                                                                  | \$32.99                     |
| 11/24/2021 | \$164.95                        | \$32.99                                                | 5                                    | 1                                | 5                            | 1                                        | \$32.99                                              | \$32.99                                               | 1                                                    | 1                                                                  | \$32.99                     |
| 11/25/2021 | \$392.84                        | \$0.00                                                 | 12                                   | 0                                | 10                           | 0                                        | \$39.28                                              | \$0.00                                                | 1.2                                                  | 0                                                                  | \$32.74                     |
| 11/26/2021 | \$164.95                        | \$0.00                                                 | 5                                    | 0                                | 4                            | 0                                        | \$41.24                                              | \$0.00                                                | 1.25                                                 | 0                                                                  | \$32.99                     |
| 11/27/2021 | \$527.84                        | \$0.00                                                 | 16                                   | 0                                | 14                           | 0                                        | \$37.70                                              | \$0.00                                                | 1.14                                                 | 0                                                                  | \$32.99                     |
| 11/28/2021 | \$362.89                        | \$0.00                                                 | 11                                   | 0                                | 8                            | 0                                        | \$45.36                                              | \$0.00                                                | 1.38                                                 | 0                                                                  | \$32.99                     |
| 11/29/2021 | \$1,055.68                      | \$65.98                                                | 32                                   | 2                                | 30                           | 2                                        | \$35.19                                              | \$32.99                                               | 1.07                                                 | 1                                                                  | \$32.99                     |
| 11/30/2021 | \$791.76                        | \$0.00                                                 | 24                                   | 0                                | 21                           | 0                                        | \$37.70                                              | \$0.00                                                | 1.14                                                 | 0                                                                  | \$32.99                     |
| 12/01/2021 | \$890.73                        | \$32.99                                                | 27                                   | 1                                | 27                           | 1                                        | \$32.99                                              | \$32.99                                               | 1                                                    | 1                                                                  | \$32.99                     |
| 12/02/2021 | \$527.84                        | \$0.00                                                 | 16                                   | 0                                | 14                           | 0                                        | \$37.70                                              | \$0.00                                                | 1.14                                                 | 0                                                                  | \$32.99                     |
| 12/03/2021 | \$725.78                        | \$0.00                                                 | 22                                   | 0                                | 17                           | 0                                        | \$42.69                                              | \$0.00                                                | 1.29                                                 | 0                                                                  | \$32.99                     |
| 12/04/2021 | \$560.83                        | \$0.00                                                 | 17                                   | 0                                | 15                           | 0                                        | \$37.39                                              | \$0.00                                                | 1.13                                                 | 0                                                                  | \$32.99                     |
| Total      | \$17,118.77                     | \$197.94                                               | 519                                  | 6                                | 467                          | 6                                        | \$37.06                                              | \$5.50                                                | 1.12                                                 | 0.17                                                               | \$32.98                     |

| Date    | Product Sales | Total Order Items    | Average Sales per<br>Order |  |  |
|---------|---------------|----------------------|----------------------------|--|--|
| التاريخ | قيمة المبيعات | عدد المنتجات المباعة | متوسط قيمة الطلب           |  |  |

بإمكانك عرض بيانات كل منتج ونتائجه بشكل مفصل وننصحك بمراقبة هذه البيانات، لأنها توضح أداء المنتج وأهم شيء مقارنة عدد الزيارات بعدد المبيعات لمعرفة نسبة المبيعات.

| × CLOSE REPORTS MENU                                                                   | Business Reports   Detail Page Sales and Traffic By Parent Item Learn more |                |                                           |                                   |                                              |                              |
|----------------------------------------------------------------------------------------|----------------------------------------------------------------------------|----------------|-------------------------------------------|-----------------------------------|----------------------------------------------|------------------------------|
| Dashboards<br>Sales Dashboard                                                          | From Date 📋 1/2021 To Date                                                 |                |                                           |                                   |                                              |                              |
| Business Reports                                                                       | Download (.csv)                                                            |                |                                           |                                   |                                              |                              |
| By Date<br>Sales and Traffic<br>Detail Page Sales and<br>Traffic<br>Seller Performance | $\square \qquad (Parent) ASIN t_{1} \qquad \bigcup_{i=1}^{Title} t_{1}$    | Sessions $t_1$ | Session<br>Percentage <sup>†</sup> ↓<br>~ | Page<br>Views <sup>†</sup> ↓<br>↓ | Page Views<br>Percentage <sup>†</sup> j<br>~ | Featuri<br>(Buy Bo<br>Percen |
| By ASIN<br>Detail Page Sales and<br>Traffic                                            | عرض النتائج لكل منتج                                                       | 1,542          | 99.29%                                    | 2,075                             | 99.33%                                       | 87.819                       |
| Detail Page Sales and<br>Traffic By Parent Item                                        |                                                                            | 11             | 0.71%                                     | 14                                | 0.67%                                        | 78.579                       |

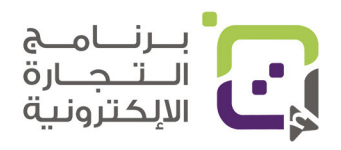

بإمكانك الدخول لتقرير الإعلانات من خلال Reports ثم Advertising Reports

| Reports            | > | Payments             |
|--------------------|---|----------------------|
| Performance        | > | Amazon Selling Coach |
| Partner Network    | > | Business Reports     |
| B2B                | > | Fulfillment          |
| Brands             | > | Advertising Reports  |
|                    |   | Return Reports       |
| Use old navigation |   | Custom Reports       |

إذا كنت تقوم بعمل الإعلانات تظهر في هذه الصفحة وبإمكانك تحميل التقرير بالنقر على Actions ثم اختيار Download

| 88         | Create report Search  | h for a report by re        | port name |                            |                                                    |                    |                    |                                           |           | Columns   |
|------------|-----------------------|-----------------------------|-----------|----------------------------|----------------------------------------------------|--------------------|--------------------|-------------------------------------------|-----------|-----------|
| ~          | Status                | Last run                    | Download  | Next run                   | Report name                                        | Report category    | Report type        | Report period                             | Time unit | Actions   |
|            | Completed<br>One-time | Nov 15, 2021<br>9:07 pm PST | ¥         |                            | Sponsored Products<br>Search term report           | Sponsored Products | Search term        | September 11, 2021 -<br>November 15, 2021 | Summary   | Actions ~ |
| ۲          | Scheduled Monthly     | Dec 1, 2021<br>8:06 am PST  | ٤         | Jan 1, 2022 8:06<br>am PST | Sponsored Products<br>Search term report           | Sponsored Products | Search term        | Last month                                | Summary   | Actions 👻 |
| <u>الل</u> | Completed<br>One-time | Jun 28, 2021<br>8:26 am PDT | ¥         |                            | Sponsored Display<br>Targeting report              | Sponsored Display  | Targeting          | Last 30 days                              | Summary   | Actions ~ |
| Ŀ          | Completed<br>One-time | May 5, 2021<br>12:30 pm PDT | ¥         |                            | Sponsored Products<br>Advertised product<br>report | Sponsored Products | Advertised product | Last 30 days                              | Summary   | Actions ~ |
|            | Completed<br>One-time | May 5, 2021<br>11:53 am PDT | *         |                            | Sponsored Display<br>Campaign report               | Sponsored Display  | Campaign           | February 4, 2021 -<br>March 31, 2021      | Summary   | Actions ~ |

من البيانات التي ستقوم بتحميلها مهم أن تعرف كم دفعت، وكم العائد لك من الإعلان وأي الإعلانات أو الكلمات التي أعلنت بها أرجعت لك عوائد مالية.

| 4  | A .          | в            |                     |          |                            |               |                      |            |                                    |             |        |                       |
|----|--------------|--------------|---------------------|----------|----------------------------|---------------|----------------------|------------|------------------------------------|-------------|--------|-----------------------|
| 1  | Start Date   | End Date     | Portfolio name      | Currency | Campaign Name              | Ad Group Name | Targeting            | Match Type | Customer Search Term               | Impressions | Clicks | Click-Thru Rate (CTR) |
| 2  | Nov 30, 2021 | Nov 30, 2021 | Washable Pee Pads   | USD      | SPA.M - Pee Pads - General | Broad         | dog pads large       | BROAD      | crate pads for large dogs 36 x 24  | 7           | 1      | 14.28                 |
| 3  | Dec 06, 2021 | Dec 06, 2021 | Washable Pee Pads   | USD      | SPA.M - Pee Pads - General | Broad         | dog pads large       | BROAD      | dog grass pad with tray large      | 24          | 1      | 4.166                 |
| 4  | Dec 01, 2021 | Dec 01, 2021 | Washable Pee Pads   | USD      | SPA.M - Pee Pads - General | Broad         | dog pads large       | BROAD      | dog pads extra large               | 147         | 2      | 1.360                 |
| 5  | Nov 29, 2021 | Nov 29, 2021 | L Washable Pee Pads | USD      | SPA.M - Pee Pads - General | Broad         | dog pads large       | BROAD      | dog pads extra large 100 count     | 57          | 1      | 1.754                 |
| 6  | Dec 07, 2021 | Dec 07, 2021 | L Washable Pee Pads | USD      | SPA.M - Pee Pads - General | Broad         | dog pads large       | BROAD      | dog traing pads x large            | 5           | 1      | 20.000                |
| 7  | Nov 29, 2021 | Nov 29, 2021 | I Washable Pee Pads | USD      | SPA.M - Pee Pads - General | Broad         | dog pads large       | BROAD      | large washable dog pads            | 12          | 1      | 8.333                 |
| 8  | Dec 07, 2021 | Dec 07, 2021 | L Washable Pee Pads | USD      | SPA.M - Pee Pads - General | Broad         | dog pads large       | BROAD      | plastic dog pad holder large       | 1           | 1      | 100.000               |
| 9  | Nov 30, 2021 | Nov 30, 2021 | 1 Washable Pee Pads | USD      | SPA.M - Pee Pads - General | Broad         | pad for dog          | BROAD      | chew proof dog crate pad           | 10          | 1      | 10.000                |
| 10 | Nov 29, 2021 | Dec 11, 2021 | L Washable Pee Pads | USD      | SPA.M - Pee Pads - General | Broad         | pad for dog          | BROAD      | dog grass pad with tray            | 32          | 4      | 12.500                |
| 11 | Nov 30, 2021 | Nov 30, 2021 | Washable Pee Pads   | USD      | SPA.M - Pee Pads - General | Broad         | pad for dog          | BROAD      | dog pads holder                    | 6           | i 1    | 16.666                |
| 12 | Dec 05, 2021 | Dec 05, 2021 | Washable Pee Pads   | USD      | SPA.M - Pee Pads - General | Broad         | pad for dog          | BROAD      | dog wewe pad                       | 1           | 1      | 100.000               |
| 13 | Nov 30, 2021 | Dec 04, 2021 | Washable Pee Pads   | USD      | SPA.M - Pee Pads - General | Broad         | xI pee pads for dogs | BROAD      | dog xl pee pads                    | 113         | 2      | 1.769                 |
| 14 | Dec 06, 2021 | Dec 06, 2021 | Washable Pee Pads   | USD      | SPA.M - Pee Pads - General | Broad         | xI pee pads for dogs | BROAD      | xl dog pee pads                    | 32          | 1      | 3.125                 |
| 15 | Dec 05, 2021 | Dec 05, 2021 | L Washable Pee Pads | USD      | SPA.M - Pee Pads - General | Broad         | pee pad for dogs     | BROAD      | 2 pack 72" dog pee pad             | 1           | 1      | 100.000               |
| 16 | Dec 03, 2021 | Dec 03, 2021 | L Washable Pee Pads | USD      | SPA.M - Pee Pads - General | Broad         | pee pad for dogs     | BROAD      | 72 x 72 washable pee pads for dogs | 4           | 1      | 25.000                |
| 17 | Dec 05, 2021 | Dec 05, 2021 | L Washable Pee Pads | USD      | SPA.M - Pee Pads - General | Broad         | pee pad for dogs     | BROAD      | artificial dog pee pads            | 3           | 1      | 33.333                |
| 18 | Nov 30, 2021 | Nov 30, 2021 | L Washable Pee Pads | USD      | SPA.M - Pee Pads - General | Broad         | pee pad for dogs     | BROAD      | best defence dog pee pad washible  | 1           | 1      | 100.000               |
| 19 | Dec 01, 2021 | Dec 01, 2021 | 1 Washable Pee Pads | USD      | SPA.M - Pee Pads - General | Broad         | pee pad for dogs     | BROAD      | bullseye pee pads for dogs         | 1           | . 1    | 100.000               |
| 20 | Nov 30, 2021 | Nov 30, 2021 | L Washable Pee Pads | USD      | SPA.M - Pee Pads - General | Broad         | pee pad for dogs     | BROAD      | cloth dog pee pads                 | 1           | 1      | 100.000               |
| 21 | Dec 02, 2021 | Dec 02, 2021 | L Washable Pee Pads | USD      | SPA.M - Pee Pads - General | Broad         | pee pad for dogs     | BROAD      | dog pee pad turf                   | 39          | 1      | 2.564                 |
| 22 | Dec 07, 2021 | Dec 07, 2021 | I Washable Pee Pads | USD      | SPA.M - Pee Pads - General | Broad         | pee pad for dogs     | BROAD      | dog pee pads frame                 | 7           | 1      | 14.285                |
| 23 | Dec 03, 2021 | Dec 03, 2021 | L Washable Pee Pads | USD      | SPA.M - Pee Pads - General | Broad         | pee pad for dogs     | BROAD      | dog pee pee pads 23 x 35           | 2           | 1      | 50.000                |

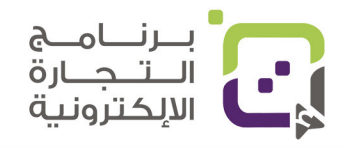

# الإعلانات في منصة أمازون

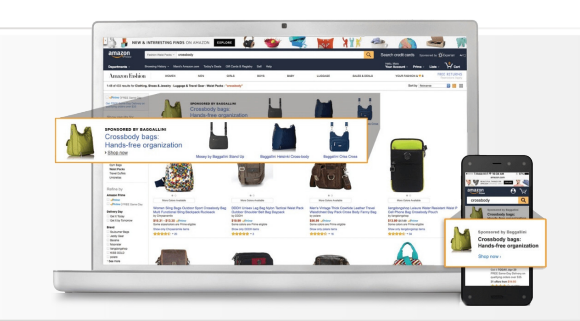

#### مقدمة:

إذا كنت تريد زيادة الوعي بعلامتك التجارية أو جعل الزبائن يفكرون بشراء منتجك أو خدماتك أو زيادة عمليات الشراء أو زيادة الولاء، فإن إحدى أفضل الأدوات في أمازون هي القيام بعمل الإعلان المناسب للزبون المناسب، وفي نفس الوقت قياس النتائج من استثمارك الإعلاني.

في هذا القسم سنتكلم عن فوائد الإعلانات في منصة أمازون وسنتحدث عن المصطلحات التي يجب أن تعرفها ولكن لا يمكن أن نقول إن هذا القسم كافٍ لاحتراف كل صغيرة وكبيرة في إعلانات أمازون ولكنها نقطة انطلاق ممتازة للبدء منها.

## فوائد إعلانات أمازون:

**1: طرق جديدة للوصول لعملائك:** هناك تصاعد كبير في الإقبال على التسوق الإلكتروني وخاصة في الوطن العربي والخليجي وفي الولايات المتحدة الأمريكية هناك ما يعادل 278 مليون متسوق على الإنترنت حسب تقرير Statistica وحسب توقعات عام 2024 وهذه فرصة هائلة لدخول الأسواق العالمية بكل سهولة خاصة للمنتجات العمانية.

**2: المرونة في عرض الإعلان:** في منصة أمازون هناك عدة طرق لعرض إعلان لمنتجك وهناك خيارات كثيرة تجعلك قادرا على إيصال فكرتك بالنموذج الذي يناسب زبائنك وكذلك هناك خيارات كثيرة من مثل أين سيظهر الإعلان.

**3: ميزانية مرنة للإعلان:** بخلاف الإعلانات على الراديو والإعلانات المرئية في التلفزيون والطرقات والمطبوعات والتي تحتاج استثمارا ماليا كبيرا يأتي الإعلان الرقمي بتكاليف أقل ومناسبة لميزانيتك ومع إمكانية مشاهدة النتائج فورا دون الحاجة لأخذ المخاطر الكبيرة بالإعلانات؛ لأنها قد لا تعمل بشكل صحيح.

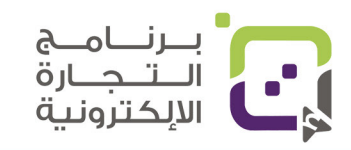

**4: التنفيذ السريع:** يتيح لك كذلك الإعلان على منصة أمازون القيام بعمل الإعلان خلال أيام بخلاف الطرق التقليدية والوصول إلى زبائنك في الوقت والمكان المناسب.

**5: تقارير مباشرة وتفاعلية:** بإمكانك مباشرة الحصول على النتائج وتحسينها وتطويرها ومراقبة كل شيء يخص إعلانك بسرعة كبيرة شبه مباشرة ولهذا فإنها من الطرق الأفضل لمعرفة النتائج.

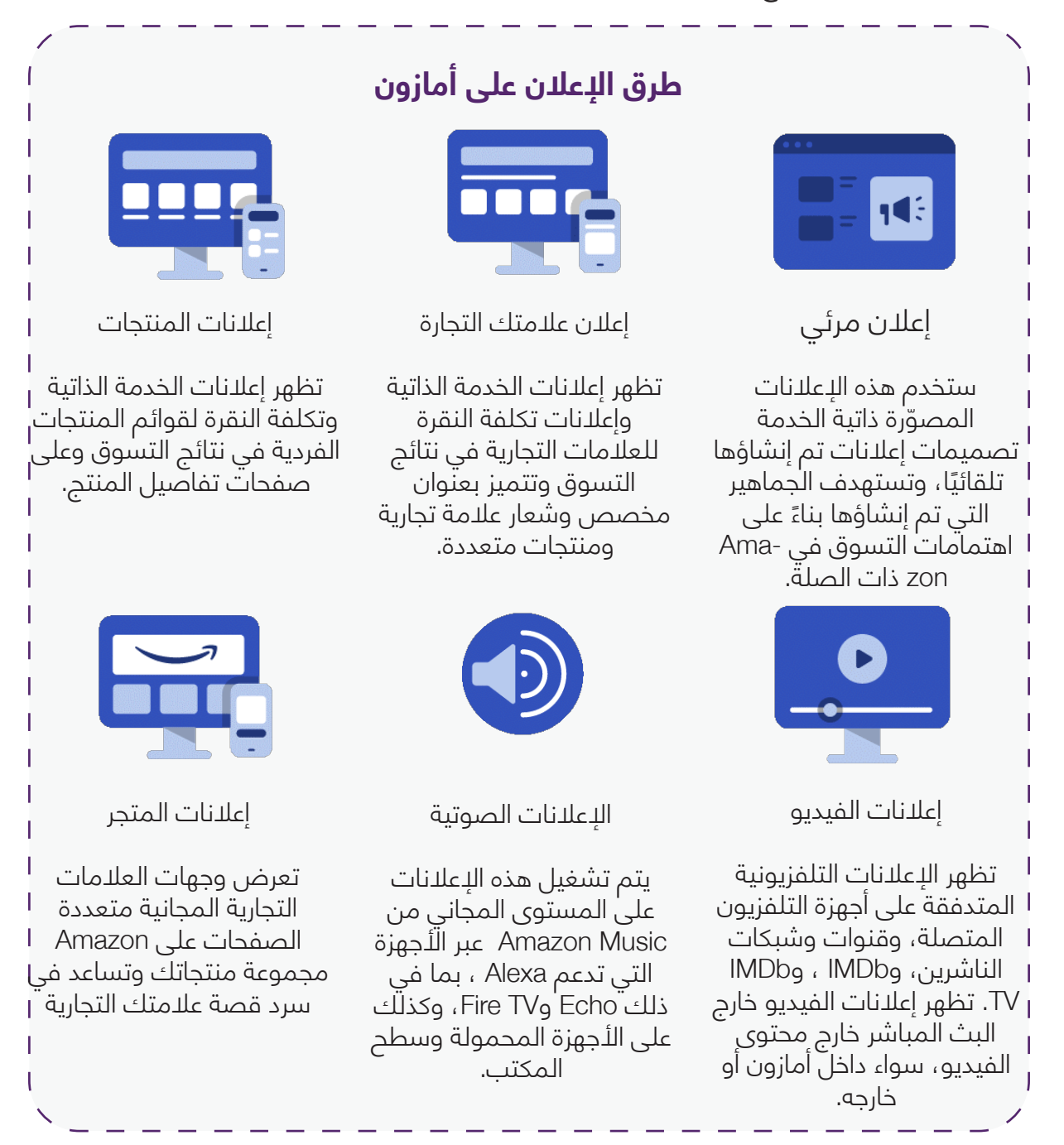

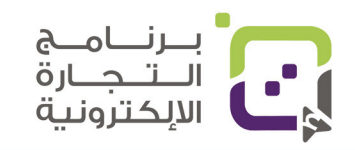

#### مصطلحات عامة مهمة:

- Attribution يشير إلى الإعلان الذي حقق لك المبيعات وكل طريقة إعلان
   لها طريقة معينة للإشارة إلى أن عملية البيع تمت من خلال هذا الإعلان،
   وكذلك هناك مواصفات مختلفة لكيفية تفاعل الزبون مع إعلانك وكيف تم
   قياس البيع من خلال الإعلان.
- Consumer purchase Journey/Consumer decision journey هي المراحل التي يمر بها الزبون من رؤية علامتك التجارية ومنتجاتك والمسار الذي يحدد كيف اتخذ الزبون قراره بشراء المنتج وعادة تتم المراحل بالخطوات التالية: الوعى ثم الاهتمام ثم الشراء ثم تكرار الشراء (الوفاء)
  - Keyword: هي الكلمات التي قمت باختيارها للمنتج أو الإعلانات والتي تنعكس على ظهور إعلانك للزبائن المحتملين فكتابة (عطر) كمثال ككلمة مفتاحية ستظهر الإعلان للأشخاص الذين يبحثون عن العطر أو مهتمين بالعطور أو المنتجات المشابهة، وهنا التدقيق على الحصول على كلمات مفتاحية (keyword) تصف منتجك بشكل دقيق هي أهم شيء تقوم به وهي أحد أهم طرق الإعلان فهي تخاطب المهتمين بشكل مباشر
    - Placement: هي المكان الذي سيظهر فيه إعلانك فمثلا سيظهر في صفحات عرض المنتج أو في أجهزة أمازون التليفزيونية أو حتى المواقع الأخرى التي هي متصلة بأمازون.
  - Targeting: هي الفئة المستهدفة التي تريد التوجه لها بعلامتك التجارية أو منتجاتك، وقد تكون فئة عمرية أو جنسا أو منتجات مماثلة أو صنفا معينا من الأقسام.

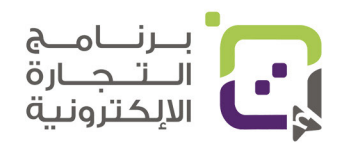

#### مصطلحات تكاليف الاعلانات:

- Budget: الميزانية التي تضعها في الإعلانات
- Bid: المبلغ والمزايدة الذي تريد وضعه لكل نقرة لإعلانك فكل ما زادت
   المزايدة زادت فرصة ظهور إعلانك للفئة التي تستهدفها، ولكن يجب أيضا عدم
   وضع مبلغ كبير بحيث يسبب خسارة في النتائج فهنا يجب وضع مبلغ مزايدة
   يحقق لك الربح.
- (Cost-per-Click (CPC): التكلفة لكل عملية نقرة على إعلانك، وهي الطريقة المستخدمة في أغلب المنصات فكل ما نقصت التكلفة لكل نقرة كان إعلانك أفضل، وأيضا يعني أنه مناسب للفئة التي تستهدفها، وقد يؤدي لربح أكثر ولكن المهم أن تعرف بعض الأحيان أن التكلفة للنقرة ليست مهمة مثل أهمية أن تكون هناك نتائج، فلو كانت التكلفة قليلة ولكن لا يوجد أشخاص يشترون من خلال هذا الإعلان فيعني أن الإعلان غير مفيد.
- Cost-per-thousand-impression (CPM) هي تكلفة الإعلان لظهوره
   1000 مرة وينبغي التركيز على هذه الخاصية لو كنت مهتما بمرحلة الوعي
   ACOS مرة وينبغي التركيز على هذه النتائج فان المصطلحات الأخرى مثل ACOS
   وهو Advertising cost of sales وتعني كم تكلفة الحصول على شراء واحد
   لمنتجك من قبل زبائنك.

#### مصطلحات نتائج الإعلانات:

 Advertising cost of sales (ACOS) هو مصطلح يعبر عن المبلغ الذي دفعته في الإعلان للحصول على عملية شراء وهو بالعادة يحسب من خلال تقسيم مصاريف الإعلانات على المبيعات.

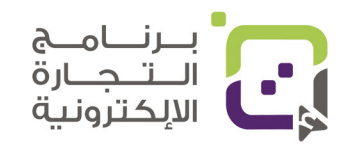

- Brand Lift: يصف بشكل مباشر النتائج الإيجابية التي حصلت عليها علامتك التجارية من خلال إعلاناتك.
- Click-through rate (CTR) النسبة بين ظهور الإعلانات وعدد النقرات على الإعلان وكل ما زادت النسبة كان إعلانك مناسبا لزبائنك وأقل تكلفة ولهذا اهتم كثيرا بهذا المصطلح.
- Conversions: يعبر عن النتيجة المرجوة من الزبون وتحققها، فإذا كان الهدف
   عملية الشراء فإن (Conversions) تعني عدد المبيعات، ولو كان اهتمامك مثلا بأن
   يقوم الزبون بإضافة المنتج إلى سلة الشراء، وهذا يدل على الاهتمام فإن قيمة
   (Conversions) يعني كم عدد الأشخاص الذين أضافوا منتجك لسلة الشراء
   وهكذا.
  - Impressions: تعني عدد مرات ظهور إعلانك في صفحات أمازون.
    - Reach: تعني الأشخاص الذين وصلهم إعلانك.
- (RoAS) Return on ad spend (ROAS) تعني العائد من استثمارك في الإعلان وتعني العائد من استثمارك في الإعلان وتعني المحمد ولار حصلت عليه من خلال إعلانك، ويتم حسابها من خلال (المبيعات من الإعلانات من الإعلانات على المصاريف من الإعلانات) وهي القيم التي يجب مراقبتها بشكل المدائم.
- Return on investment (ROI): يقيس هنا الأرباح من كل دولار صرفته على
   الإعلان ويتم حسابه من خلال حساب (الدخل التكلفة) / التكلفة أهم معيار تتابعه في النتائج.

## من أين تبدأ في الإعلانات؟

ننصح باستخدام الإعلانات التالية في البداية ولكن انتبه يسمح لك باستخدام إعلانات المنتجات فقط إذا لم تكن مفعلا لعلامتك التجارية المسجلة في أمازون (Amazon Brand Registry)

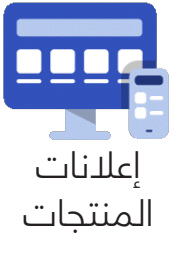

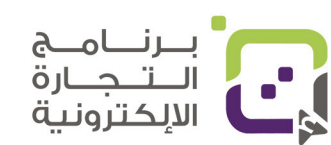

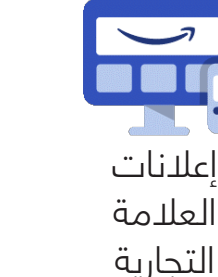

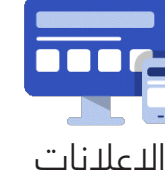

⊥علانات المرئية

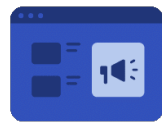

إعلانات المتاجر

# مراحل وأهداف الإعلانات:

| نماذج من مقاييس<br>النجاح                                                                                                    | الهدف                                                                                                    | الرغبة                                                                                                    | المرحلة                   |
|----------------------------------------------------------------------------------------------------|----------------------------------------------------------------------------------------------------|----------------------------------------------------------------------------------------------------|---------------------------|
| • مرات الظهور<br>• تحسين استدعاء<br>العلامة التجارية                                                                                                    | أخبر قصة علامتك<br>التجارية، وقم<br>بالوصول إلى عملاء<br>جدد محتملين، وساعد<br>في بناء الثقة في<br>علامتك التجارية. ساعد<br>في زيادة حجم الجمهور<br>الذي تريد الوصول إليه. | "أريد أن يكون المزيد<br>من الأشخاص على<br>دراية بعملي"<br>"أريد الوصول إلى<br>عملاء محتملين جدد"<br>"أريد سرد قصة<br>علامتي التجارية"                | الوعي<br>Awareness        |
| • عمليات تثبيت<br>التطبيق<br>• التفاعل مع<br>الإعلانات<br>• مشاهدات الفيديو<br>في قائمة البريد<br>في قائمة البريد<br>• تفاصيل زيارات<br>الصفحة<br>• حركة المرور<br>• زيارات المتجر | يمكنك الوصول<br>إلى المتسوقين<br>الذين لديهم عقلية<br>التسوق من خلال<br>إنشاء إعلانات ملائمة<br>وجذابة. تركز حملات<br>التفكير على إشراك<br>العملاء المحتملين.              | "أريد أن يقوم المزيد<br>من المتسوقين<br>بتضمين منتجي /<br>علامتي التجارية في<br>ذهن العملاء عندما<br>يتصفحون علامات<br>تجارية مماثلة أو<br>منتجاتهم" | الدهتمام<br>Consideration |
| • المبيعات<br>• العائد على الإنفاق<br>الإعلاني<br>• تكلفة الإعلان<br>للمبيعات                                                                                                    | تفاعل مع المتسوقين<br>ذوي النية العالية الذين<br>قد ينتقلون من مرحلة<br>التفكير في الشراء إلى<br>الشراء.                                                                   | "أريد زيادة المبيعات<br>لمنتجاتي أو خدماتي"<br>"أريد جذب متسوقين<br>ذوي نية عالية<br>من التفكير في الشراء<br>إلى الشراء"                             | الشراء<br>Conversion      |

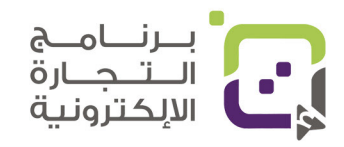

#### كيف تعلن لمنتجاتك في أمازون:

**أولا:** للدخول لمنصة الإعلانات كل ما عليك من القائمة اختيار Advertising ثم اختيار Campaign Manager

| Advertising     | > | Campaign Manager          |
|-----------------|---|---------------------------|
| Stores          | > | A+ Content Manager        |
| Growth          | > | Vine                      |
| Reports         | > | Deals                     |
| Performance     | > | Coupons                   |
| Partner Network | > | Prime Exclusive Discounts |
| B2B             | > | Promotions                |

**ثانيا:** ثم ستظهر لك نافذة بالإحصائيات والنتائج لإضافة حملة جديدة انقر Create Campaign

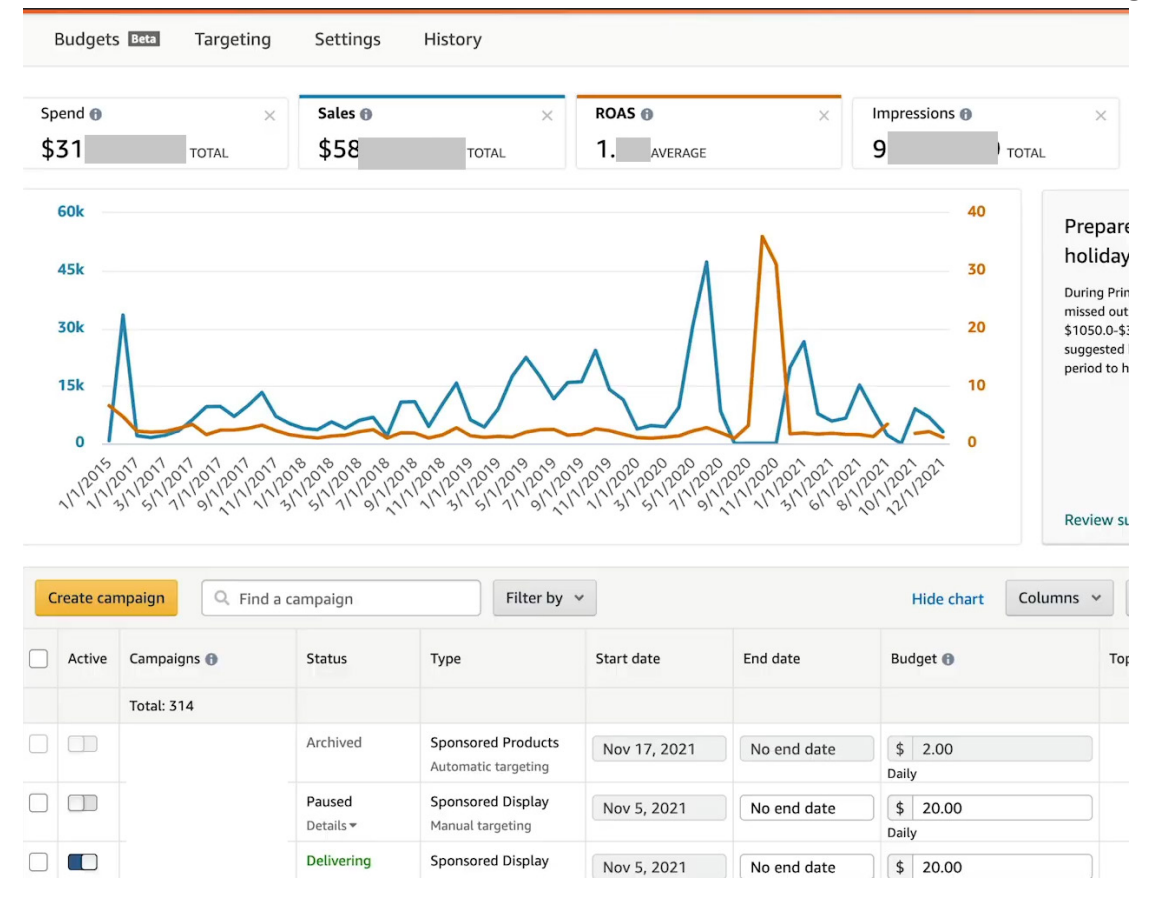

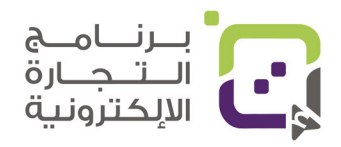

**ثالثا:** ثم اختر طريقة الإعلان المناسب، وهنا سنتحدث بشكل تفصيلي عن إعلانات المنتجات؛ لأنه الأكثر فعالية، وهي متاحة لكل الحسابات ولهذا اختر Sponsored Products وانقر Continue

| Sponsored Products                                                                                                    | Sponsored Brands                                                                              | Sponsored Display                                                          |
|----------------------------------------------------------------------------------------------------|-----------------------------------------------------------------------------------------------|----------------------------------------------------------------------------|
|                                                                                                    |                                                                                               |                                                                            |
| Promote products to shoppers<br>actively searching with related<br>keywords or viewing similar products<br>on Amazon. | Help shoppers discover your brand<br>and products on Amazon with rich,<br>engaging creatives. | Grow your business by reaching<br>relevant audiences on and off<br>Amazon. |
| Continue                                                                                                    | Continue                                                                                      | Continue                                                                   |
| Explore Sponsored Products                                                                                            | Explore Sponsored Brands                                                                      | Explore Sponsored Display                                                  |

|                                                                                                    | رابعا: بيانات الحملة                  |
|----------------------------------------------------------------------------------------------------|---------------------------------------|
| Settings                                                                                                    | •••• • •                              |
| Campaign name 🛛                                                                                                    | قامعال مسا                            |
| Portfolio e                                                                                                    |                                       |
| No Portfolio                                                                                                    | اسم الملف                             |
| Start  End  Dec 14, 2021                                                                                                    | تاريخ البدء والانتهاء                 |
| Daily budget                                                                                                    | الميزانية اليومية                     |
| <ul> <li>Targeting</li> <li>Automatic targeting<br/>Amazon will target keywords and products that are similar</li> <li>Manual targeting<br/>Choose keywords or products to target shopper searches and</li> </ul> | طريقة الإعلان التلقائية<br>أو اليدوية |

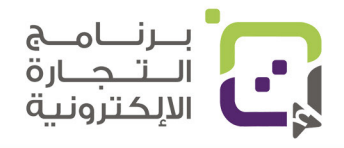

دليل أمازون الإرشادي | الصفحة 143

#### Create campaign

خامسا: لإضافة اسم ملف ادخل إلى القائمة الرئيسية Advertising Campaign وثم اختر Create a portfolio amazonads Campaigns Drafts Management 88 All campaigns Portfolios . اضافة ملف + Create a portfolio **سادسا:** ثم اختر اسم الملف الذي سيمثل هذه الحملة أو الحملات المشابهة لكى تكون عملية إدارة الإعلانات أسهل لك. Create a portfolio Organize your campaigns by business line, product category, or season, and manage total spending with budget caps. Learn more Portfolio name 1 Cancel Create a portfolio سابعا: اختر نظام المزايدة Campaign bidding strategy • Dynamic bids - down only Opynamic bids - down only تعنى بأنه سيتم استخدام أعلى مزايدة We'll lower your bids in real time when your ad may be less likely وانقاص المزايدة ينسبة 100% Dynamic bids - up and down ① We'll raise your bids (by a maximum of 100%) in real time when convert to a sale, and lower your bids when less likely to convert Dynamic bids - up and down Fixed bids We'll use your exact bid and any manual adjustments you set, an تعنى بأنه سيتم استخدام أعلى مزايدة on likelihood of a sale. ويتم إنقاصها أو رفعها بنسبة %100 ▲ Adjust bids by placement (replaces Bid+) ● In addition to your bidding strategy, you can increase bids by Fixed bids Top of search (first page) 10 % Example: A \$0.7 تعنى بأنه سيتم استخدام أعلى مزايدة لك Example: A \$0.7 % Product pages 0 \$1.13 فقط

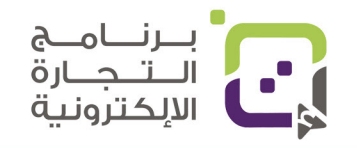
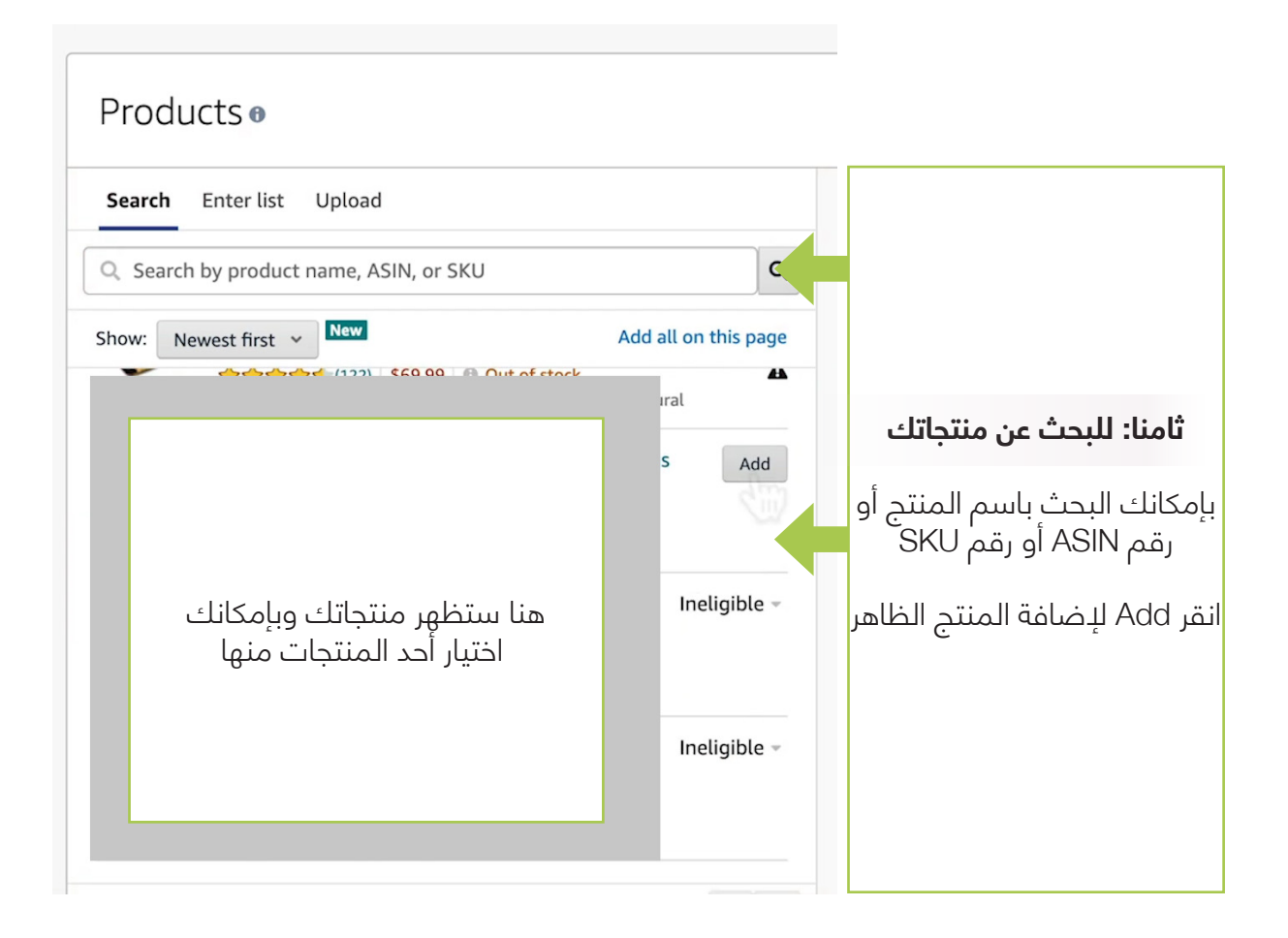

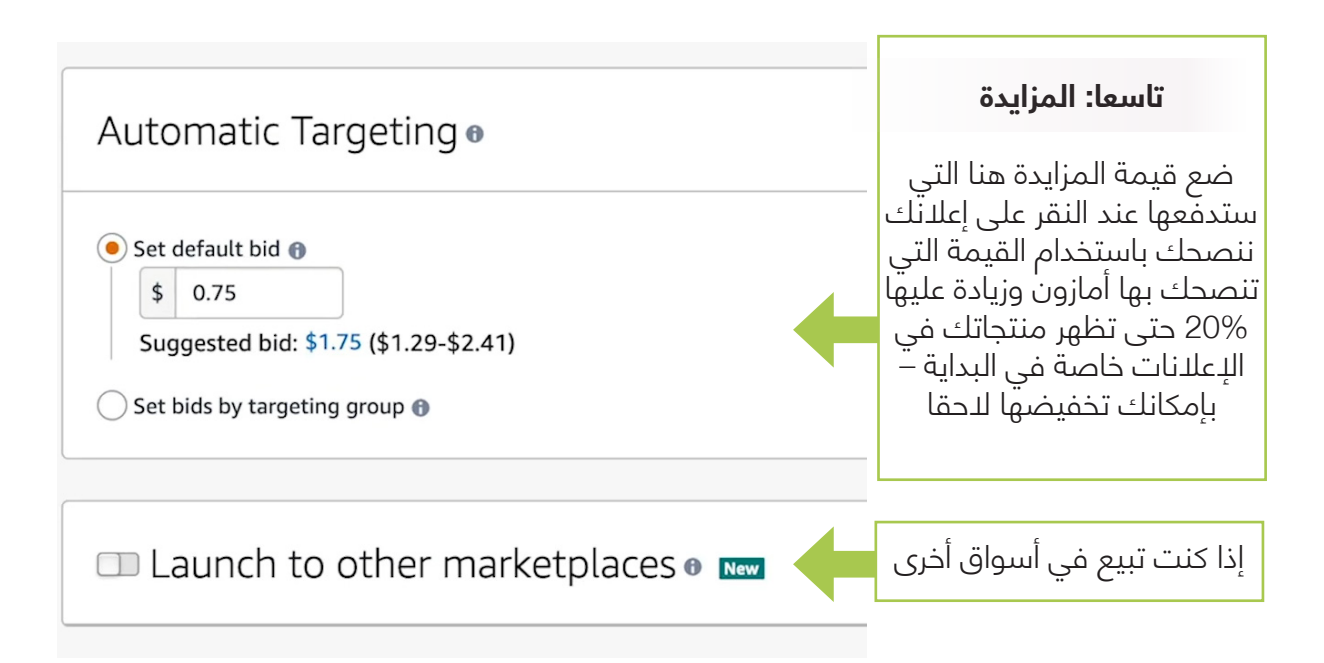

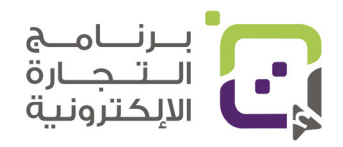

|                | <u> </u>            | <u> </u>       |         |  |
|----------------|---------------------|----------------|---------|--|
| Match type 🚯   | Negative exact      | Negative p     | hrase   |  |
| Enter your lis | t and separate each | item with a ne | w line. |  |
|                |                     |                |         |  |
|                |                     |                |         |  |
|                |                     |                |         |  |
|                |                     |                |         |  |
|                |                     |                |         |  |
|                |                     |                |         |  |
|                |                     |                |         |  |

**عاشرا:** في نظام المزايدة التلقائي (Automatic Targeting) بإمكانك فقط إضافة الكلمات المفتاحية التي تريد استبعادها من نظام الإعلانات وبإمكانك إدخالها هنا خاصة لو كنت تعرف أن هذه الكلمات قد تسبب ظهور إعلانك للزبائن غير المناسبين.

الحادي عشر: بإمكانك إضافة اسم مجموعة الإعلان من خيار Create an ad group

| <b>Create an ad group</b><br>An ad group is a group of ads sharing the same set of keywords and products. Consi<br>You can edit your campaign after launch to create additional ad groups in campaign |                                 |
|----------------------------------------------------------------------------------------------------|---------------------------------|
| Settings                                                                                                    |                                 |
| Ad group name  Automatic                                                                                                    | ضع اسما يصف<br>مجموعة الإعلانات |

الثاني عشر: في حالة اختيار الإعلان Manual Targeting سيكون بإمكانك تحديد كيفية

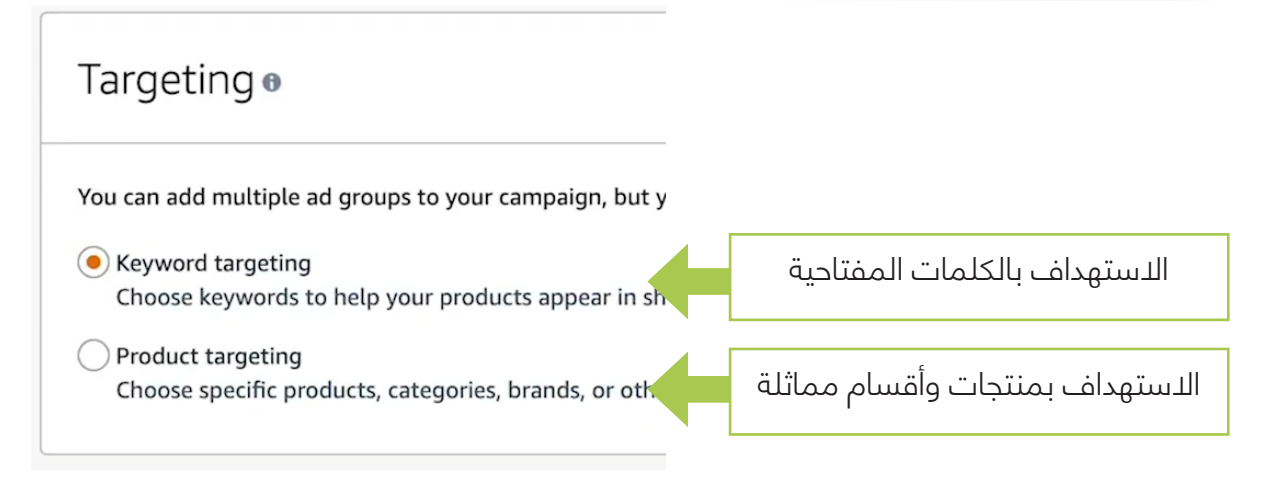

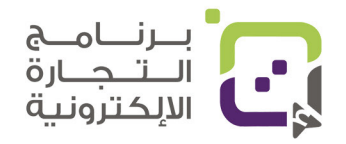

| Product targeting •                                                                                                    |                                                                                                    |                                                                                          |
|----------------------------------------------------------------------------------------------------|----------------------------------------------------------------------------------------------------|------------------------------------------------------------------------------------------|
| Categories   Individual  Suggested   Search                                                                                                 | products 🕤                                                                                                    | <b>الثالث عشر: الاستهداف</b><br>Categories - بالأقسام<br>Individual products - بالمنتحات |
| Bid Suggested bid v                                                                                                    |                                                                                                    |                                                                                          |
| 10 suggestions                                                                                                    | Sugg. bid 🚯 🗛                                                                                                    | dd all                                                                                   |
| /Pet Supplies/Dog Supplies/Dog Coll<br>Harnesses & Leashes/Dog Collars/Bas<br><b>Category: Basic Dog Collars</b><br>Products: 28,079-46,798 | ars, \$0.33 Add R<br>sic Do \$0.18 - \$1.63                                                                                                    | خهور أقسام أو منتجات مماثلة تنصحك<br>أمازون باختيارها                                    |
| /Pet Supplies/Dog Supplies/Dog Coll<br>Harnesses & Leashes/Dog Harnesses/<br><b>Category:</b> Dog Vest Harnesses<br>Products: 12,600-21,000 | ars, \$0.52 Add R<br>Dog \$0.31 - \$1.94                                                                                                    | efine Add للإضافة انقر على Add<br>لتحسين الظهور انقر Refine                              |
| Keyword targeting •<br>Suggested • Enter list Upload                                                                                        | file                                                                                                    | إذا اخترت الاستهداف بـ Keyword<br>ستظهر لك القائمة التالية                               |
| Bid ⊕     Suggested       Filter by ⊕     ✓ Broad ⊕       Sort by ⊕     New                                                                 | bid V<br>Phrase V Exact<br>ers V                                                                                                    | استهداف الكلمات بالخيارات<br>Broad – Phrase – Exact<br>سيتم شرحها في الصفحة التالية      |
| Keywords Ma                                                                                                    | tch type 🕤 Sugg. bid 🕤 🛛 Add all                                                                                                    |                                                                                          |
| Bro<br>Ph<br>Exa<br>Bro<br>Murita and Annia<br>Ph<br>Murita and Annia<br>Ph                                                                 | ad         \$1.47         Add           rase         \$1.43         Add           rate         \$1.18         Add           vad         \$1.70         Add           rase         \$1.70         Add           vat         \$1.70         Add | انقر على Add<br>لإضافة الكلمات حسب النوع                                                 |

#### Keyword targeting •

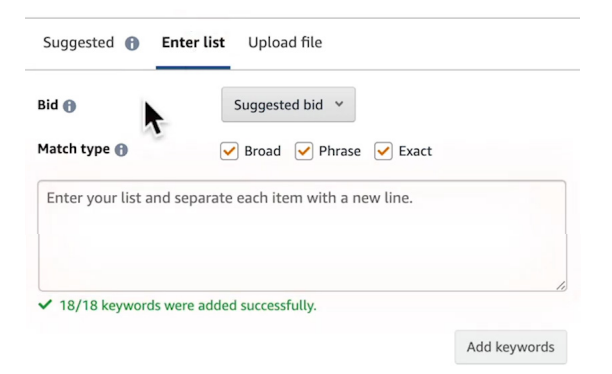

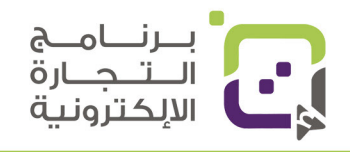

**Keyword Targeting** 

هنا بإمكانك إدخال الكلمات التي تصف منتجك بشكل دقيق، وكذلك بإمكانك إضافة الجمل وننصحك بشدة بأن تقوم بالبحث بشكل دقيق مع المنافسين ومع المصنعين وكيف يصفون منتجك

# أدخل الكلمات هناك وحدد نوعها

ننصحك في البداية بإدخال الكلمات والجمل باختيار كل نوع Broad و Ex- و Ex- ex act وبعد ما ترى النتائج تحدد أي الطرق أفضل للحصول على النتائج.

| Result | ts 624 Keywords       |   |                                 |                   |                           |                    | D                  | ownload CSV 🕹   |
|--------|-----------------------|---|---------------------------------|-------------------|---------------------------|--------------------|--------------------|-----------------|
|        | Select All            |   |                                 |                   | Include All Varian        | ts 🕜 🌑             | Page 1 of 3        | ∢ ► 🛱           |
|        | Keyword               | ŧ | 30-Day Search<br>Volume (Exact) | 30 Day<br>Trend ♥ | Dominant<br>Category      | PPC Bid<br>(Exact) | PPC Bid<br>(Broad) | Ease to<br>Rank |
|        | cologne for men       | ۵ | 95,445                          | <b>†</b> 30%      | Beauty & Personal<br>Care | \$1.12             | \$1.11             | Easy            |
|        | perfumes for men      | ۵ | 71,371                          | <b>↑</b> 76%      | Beauty & Personal<br>Care | \$0.84             | \$0.93             | Easy            |
|        | prada cologne for men | ۵ | 10,099                          | <b>†</b> 20%      | Beauty & Personal<br>Care | \$0.64             | \$0.63             | Easy            |
|        | perfumes para hombres | ۵ | 7,083                           | <b>†</b> 76%      | Beauty & Personal<br>Care | \$0.85             | \$0.67             | Easy            |

باستخدام الأدوات المساعدة في أمازون بإمكانك معرفة كمية البحث والكلمات التي تظهر فيها منتجاتك المشابهة وكم سعر الإعلان وما مدى سهولة الإعلان فيها، ولهذا إذا كنت تريد معرفة الكلمات بسهولة ننصحك بالاشتراك فيها، ولكن بإمكانك القيام بنفس المهمة بنفسك، ولكن ستأخذ وقتا أكثر، وفي هذا المثال استخدمنا المنتج

كيف تحدد الكلمات المفتاحية ونوعها وسنستخدم المثال perfumes for men

النوع الأول:

| Broad - واسع                                                                                                    | نوع الكلمة        |
|----------------------------------------------------------------------------------------------------|-------------------|
| perfumes for men                                                                                                    | الكلمة المدخلة    |
| أي عملية بحث وفيها الكلمات التالية:<br>Perfumes<br>Men<br>فمثلا لو بحث شخص عن<br>New Perfumes<br>Oud Perfumes<br>Oud Perfumes<br>Cheap Perfumes<br>Men Colones<br>Men cents<br>النتائج؛ لأن الاستهداف فيه كلماتك بشكل واسع. | أين سيظهر إعلانك؟ |

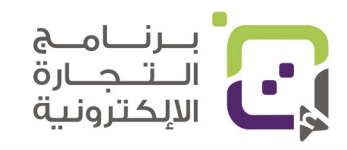

# النوع الثاني:

| Phrase - جملة                                                                                                    | نوع الكلمة        |
|----------------------------------------------------------------------------------------------------|-------------------|
| perfumes for mer                                                                                                    | الكلمة المدخلة    |
| ي عملية بحث وفيها الكلمات التالية:<br>ومثلا لو بحث شخص عن<br>Oud perfumes for mer<br>Oud perfumes for mer<br>Cheap perfumes for mer<br>perfumes for men 100ml new<br>perfumes for men special offe<br>سيظهر الإعلان إذا كانت فيه الجملة التي وضعتها في إعلانك حتى لو كانت<br>مرافقة لكلمات أخرى. | أين سيظهر إعلانك؟ |

# النوع الثالث:

| Exact - متطابق                                                                                                    | نوع الكلمة        |
|----------------------------------------------------------------------------------------------------|-------------------|
| perfumes for men                                                                                                    | الكلمة المدخلة    |
| أي عملية بحث وفيها الكلمات التالية:<br>perfumes for men<br>فقط وبنفس الترتيب<br>Oud perfumes for men<br>Cheap perfumes for men<br>perfumes for men 100ml new<br>perfumes for men special offer<br>لن يظهر إعلانك إلا إذا كانت الكلمات متطابقة %100 | أين سيظهر إعلانك؟ |

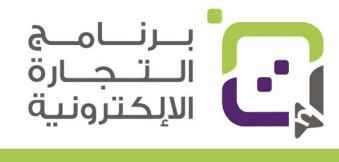

### كيف تجد الكلمات المناسبة:

- الكلمات التي استخدمتها في وصف منتجك ومتطابقة ما يقوم به أو يقدمه منتجك.
- الكلمات التي يستخدمها منافسوك في منتجاتهم وهي متطابقة مع ما يقوم به منتجك.
  - الكلمات التي تتوقع أن يستخدمها زبائنك للبحث عن منتجك وبإمكانك هنا
    - سؤال زبائنك الحاليين
    - قراءة ردود الزبائن وتقييمهم في أمازون

### كيف تبدأ بنظام الكلمات المفتاحية (Keywords):

- ابدأ باستخدام كل أنواع الكلمات Broad Exact Phrase
- ثم بعد ظهور النتائج اختر الكلمات التي تعطيك أفضل النتائج وأبقها.
- احذف الكلمات التي لا تعطيك نتائج إيجابية أو تكلفتها عالية بنتائج قليلة.

| ad file    |                     |         | 7 added               |                 |                           | Remove al |
|------------|---------------------|---------|-----------------------|-----------------|---------------------------|-----------|
| ed bid 💙   |                     |         | Keywords<br>IS   IR 🚯 | Match<br>type 🚯 | Sugg. bid 🚯<br>Apply All  | Bid 🚯     |
| Phrase     | ✓ Exact             |         |                       | Exact           | \$3.41<br>\$2.74 - \$6.85 | \$ 3.41 X |
| )rders     | *                   |         | _                     | Exact           | \$1.52<br>\$1.04 - \$3.05 | \$ 1.52 × |
| Match type | Sugg. bid<br>\$1 18 | Add all | _                     | Exact           | \$3.05<br>\$2.56 - \$6.13 | \$ 3.05 × |
| Exact      | \$1.33              | Added   | الكلمات<br>ستظهر هنا  | Exact           | \$2.21<br>\$1.75 - \$2.93 | \$ 2.21 × |
| Exact      | \$4.28              | Added   |                       | Exact           | \$4.28<br>\$2.72 - \$8.59 | \$ 4.28 × |
| Exact      | \$2.21              | Added   |                       | Exact           | \$1.33                    | \$ 1.33 × |
| Exact      | \$3.05              | Added   |                       | Exact           | \$0.52 - \$2.07           |           |
| Exact      | \$1.52              | Added   |                       | EXACT           | \$0.90 - \$2.37           | \$ 1.18 × |

 عند إضافتك للكلمات المفتاحية سيكون بإمكانك تعديل قيمة المزايدة بشكل يدوي قبل إضافتها

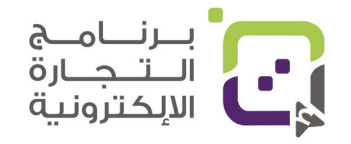

| Go back to campaigns                        | Save as draft  | Launch campaign | 4 |
|---------------------------------------------|----------------|-----------------|---|
| See keyword target                          | ing guidelines | ÷               |   |
|                                             | Remove all     |                 |   |
| Match Sugg. bid 🕤 Bid (<br>type 🕜 Apply All | Ð              |                 |   |
| Exact \$3.41<br>\$2.74 - \$6.85             | 3.41 ×         |                 |   |

لإنشاء الحملة الإعلانية بعد إضافة كل البيانات انقر على Launch Campaign بعد إطلاق الحملة ستظهر لك هذه الرسالة وتعني أنه سيتم التدقيق على الحملة

| Congratulations, your campaign launched succession Note: Your campaign can take up to 1 hour to process before | <b>essfully.</b><br>it is eligible to receive impressions. |                   | ×                      |
|----------------------------------------------------------------------------------------------------|------------------------------------------------------------|-------------------|------------------------|
| Campaign:                                                                                                    |                                                            |                   |                        |
| Campaign settings                                                                                              | Ad group settings                                          |                   |                        |
| Portfolio:                                                                                                    | Ad group name: Manual                                      |                   |                        |
| Schedule:                                                                                                    | Default bid: \$1.75                                        |                   |                        |
|                                                                                                    | Advertised products:                                       |                   |                        |
| Targeting: Manual targeting                                                                                    | Keywords: 7                                                | إدارة الحملات     | لتعديل الحملة          |
| Campaign bidding strategy: Dynamic bids - up and down                                                          | Negative keywords: 0                                       |                   |                        |
| Adjust bids by placement: Top of search (first page): 10%<br>Product pages: 0%                                 |                                                            | +                 | -                      |
|                                                                                                    |                                                            | Go to campaign ma | anager   Edit campaign |

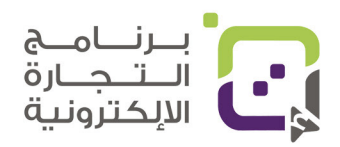

# استخدام العروض للتسويق لمنتجاتك

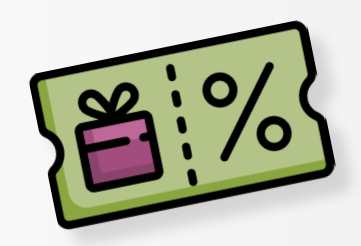

## القسائم Coupons

للدخول لقائمة الكوبونات ادخل على قائمة Advertising ثم اختر Coupons

| Advertising     | > | Campaign Manager          |
|-----------------|---|---------------------------|
| Stores          | > | A+ Content Manager        |
| Growth          | > | Vine                      |
| Reports         | > | Deals                     |
| Performance     | > | Coupons                   |
| Partner Network | > | Prime Exclusive Discounts |
| B2B             | > | Promotions                |
|                 |   | Read more >               |

### ثم اختر من الصفحة الزر Create a new coupon

| Coupons                                                                                                    | Create in bulk | Create a new coupon |
|----------------------------------------------------------------------------------------------------|----------------|---------------------|
| Select : O All (16)  Running (0) Expired (12) Failed (1) Canceled (3) Submitted (0) Expiring Scon (0)  Expiring Scon (0) |                |                     |
| Search : Q Search by coupon title or status Search                                                                       |                |                     |
| First Prev Next Last 20 v                                                                                                |                |                     |

# ستظهر لك قائمة للبحث عن منتجاتك بإمكانك البحث بالاسم أو برقم المنتج

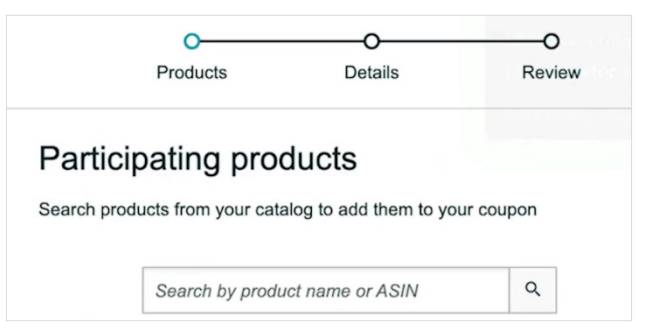

بعد البحث سيظهر لك المنتج الذي بحثت عنه اختره من خيار Participating ثم انقر على زر Continue

| Select products Participa | ting products (0)          |                         |        |   |
|---------------------------|----------------------------|-------------------------|--------|---|
| B08                       | ٩.                         | 1 results               |        |   |
| Participating ①           | Product name<br>Variations |                         | ↑ ASIN | ţ |
|                           |                            | بيانات المنتج ستظهر هنا |        |   |

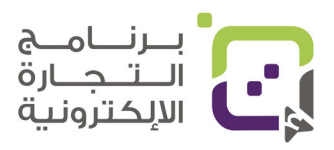

دليل أمازون الإرشادي | الصفحة 152

ستظهر لك قائمة تقوم بوضع البيانات حسب الشرح بالأسفل

|                                           | Products                                    | Details                                             | O<br>Review                     |          |                                               |
|-------------------------------------------|---------------------------------------------|-----------------------------------------------------|---------------------------------|----------|-----------------------------------------------|
| Set schedule<br>Select a duration for you | ur coupon between 1                         | - 90 days                                           |                                 |          |                                               |
| Start date ⑦                              | End date ⑦                                  | YY                                                  |                                 | +        | حدد التواريخ                                  |
| When you sel submission fo                | lect today as the st<br>or your coupon to b | art date, it will take up<br>e visible to customers | o to 6 hours after coupon<br>3. | ×        |                                               |
| Set discount<br>Enter the discount amount | unt you want to apply                       | y to the products you a                             | dded to your coupon in the p    | previous |                                               |
| Money off                                 |                                             |                                                     |                                 | +        | خيار الكوبون للتخفيض<br>بالنسبة أو بمبلغ ثابت |
| Discount                                  |                                             |                                                     |                                 |          | نسبة التخفيض                                  |
| Minimum 5% and Maxir                      | num 80% <                                   |                                                     |                                 |          |                                               |
| Set budget                                |                                             |                                                     |                                 |          |                                               |

Your budget will be shared among the following 2 costs:

إذا اخترت خيار التخفيض بمبلغ (Money Off) سيكون عليك إضافة مبلغ التخفيض من صندوق Discount)) ووضع المبلغ الذي تريد تخفيضه، وبإمكانك أيضا تحديد أن يتم التخفيض لمرة واحدة لنفس الزبون باختيار خيار -Limit redemption to one per) cus (tomer)

| Set discount                                                                                               |                           |  |  |  |  |  |
|----------------------------------------------------------------------------------------------------|---------------------------|--|--|--|--|--|
| Enter the discount amount you want to apply to the products you added to your coupon in the previous step. |                           |  |  |  |  |  |
| Money off<br>Percentage off                                                                                |                           |  |  |  |  |  |
| Discount<br>\$                                                                                             | قيمة التخفيض كمبلغ        |  |  |  |  |  |
| Limit redemption to one per customer                                                                       | استخدام التخفيض مرة واحدة |  |  |  |  |  |

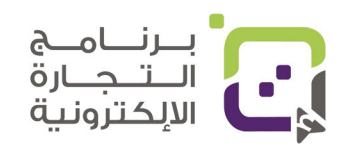

ثم سيتعين عليك تحديد الميزانية للكوبونات حيث إنه في كل مرة يتم استخدام الكوبون سيتم احتساب \$0.6 كعمولة بالإضافة إلى تخفيضك فإذا خفضت \$10 سيكون التكلفة \$10.6 والميزانية هنا تحدد كم مرة تريد استخدام التخفيض

#### Set budget

Your budget will be shared among the following 2 costs:

- USD equivalent of the discount you are offering
- Redemption fees (\$0.60 for each redemption)

| <ul> <li>Budgets are not hard limits. Coupon budgets are for planning purposes only and<br/>budget overshooting should be expected. Learn more</li> <li>Your coupon will be deactivated when it reaches 80% utilization.</li> <li>How do budgets work?</li> </ul> | ميزانية التخفيض                                                         |
|----------------------------------------------------------------------------------------------------|-------------------------------------------------------------------------|
| \$<br>Minimum \$100 and Maximum \$10000000                                                                                                    | إذا أردت تخفيض 10 دولارات<br>لـ 10 أشخاص ستكون<br>(10*10)+(10*00)=\$116 |
| Coupon title                                                                                                    |                                                                         |
| For a more effective coupon title, choose a definition that accurately describes the product group you added to your coupon. For example: 'Save 15% on hand sanitizers'                                                                                           |                                                                         |
| Coupon title                                                                                                    |                                                                         |
| Save 5% on                                                                                                    | اسم التحقيص                                                             |
| Maximum 100 characters                                                                                                    |                                                                         |
| Title guidelines                                                                                                    |                                                                         |
| Targeting<br>You may choose to limit the audience of your coupon to one of the customer segments below.                                                                                                    | الفئة المستهدفة                                                         |
| Customers to target (2)                                                                                                    | All Customers - thill Is                                                |
| All customers v                                                                                                    | حل الربان – Prime<br>الطلاب والعائلات                                   |
| Continue                                                                                                    |                                                                         |

الصفحة النهائية يظهر فيها ملخص عمل الكوبون فإذا كانت كل البيانات متوافقة مع ما تريده انقر على زر Submit لنشر الكوبون أو التخفيض.

| Coupons > Create a new Coupon |         |            | Products   | Details | O<br>Review |                            | Cancel | Subr<br>By submitting this co<br>Amazon coupon term | nit<br>upon, you accept<br>ns and conditions. |
|-------------------------------|---------|------------|------------|---------|-------------|----------------------------|--------|-----------------------------------------------------|-----------------------------------------------|
| Details Edit                  |         |            |            |         |             |                            |        |                                                     |                                               |
| Coupon title                  |         |            |            |         |             |                            |        |                                                     |                                               |
| Discount                      |         |            |            |         |             |                            |        |                                                     |                                               |
| Budget                        |         | ن هنا      | نات الكوبو | بيان    |             |                            |        |                                                     |                                               |
| Schedule                      |         |            |            |         |             |                            |        |                                                     |                                               |
| Target Customers              | All cu: | stomers    |            |         |             |                            |        |                                                     |                                               |
| One redemption per customer   | Yes     |            |            |         |             |                            |        |                                                     |                                               |
| Products (1) Edit             |         |            |            |         |             |                            |        |                                                     |                                               |
| Product name<br>Variations    |         |            |            | ↑       | ASIN        | <sup>†</sup> ↓ List price⊙ | ţ      | In stock                                            | t <sub>4</sub>                                |
|                               |         | المنتج هنا | بيانات     |         |             | \$32.99                    |        | 1943                                                |                                               |

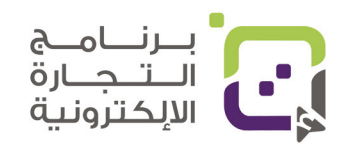

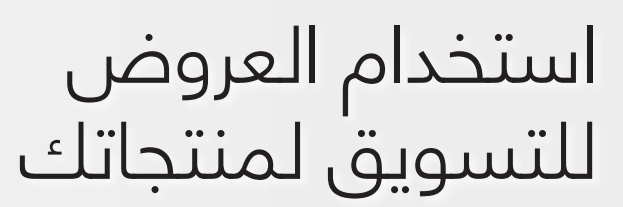

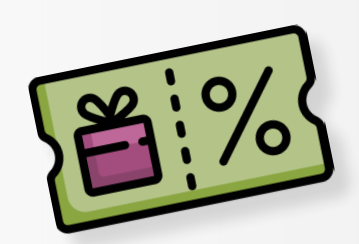

### العروض Promotions

لعمل العروض الخاصة مثل التخفيض المفاجئ ولمدة معينة أو الجمعة البيضاء أو عروض يوم أمازون برايم وغيرها نستخدم خيار Promotions من قائمة Advertising

| > | Campaign Manager 🛛         |
|---|----------------------------|
| > | A+ Content Manager         |
| > | Vine                       |
| > | Deals                      |
| > | Coupons                    |
| > | Prime Exclusive Discounts  |
| > | Promotions                 |
|   | ><br>><br>><br>><br>><br>> |

ستظهر لك صفحة بالخيارات التالية

- Social media promo code عرض للاستخدام في وسائل التواصل • الاجتماعي.
  - Percentage off عرض التخفيض بالنسبة.
  - Buy one Get one اشتر واحدا واحصل على الآخر مجانا. ٠

| Promotions Learn more                                                                                                    |                                                                                                    | ولكن قبل القيام بأي عرض                |
|----------------------------------------------------------------------------------------------------|----------------------------------------------------------------------------------------------------|----------------------------------------|
| Create a Promotion Manage Your Promotio                                                                                                    | ns Manage Product Selection                                                                                                    | ·· · · · · · · · · · · · · · · · · · · |
| Create a Promotion                                                                                                    |                                                                                                    | يجب عليك إصافة المنتج                  |
| Social Media Promo Code                                                                                                    | Percentage Off                                                                                                    | أو المنتجات التي تريد عمل              |
| Create a custom promo code and receive a unique<br>marketing page to share with customers through<br>social media, emails, or influencer marketing. You | Use Advanced options, to set up a promotion with<br>a tiered discount structure to encourage the<br>customer to buy more because they get a better<br>discourt (a Day Devine and the structure discourt) | ۔<br>عرض لھا من قائمة Mange            |
| many units and transactions customers can redeem.                                                                                                    | unit purchases, consider implementing a limited-<br>time Sale Price (impacts Buy Box).                                                                                                    | Product                                |
| > See Less           Create                                                                                                    | <ul> <li>See Less</li> <li>Create</li> </ul>                                                                                                    | Selection                              |
| Buy One Get One                                                                                                    |                                                                                                    |                                        |
| Set up a limited-time, "buy one (or many) get one<br>free" offer to spotlight a new product or to get<br>your current customers to buy differently.     |                                                                                                    |                                        |

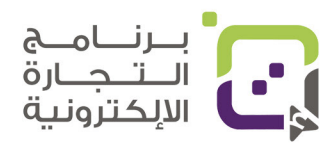

### دليل أمازون الإرشادي | الصفحة 155

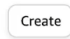

| Promotions              | Learn mor | e                   |          |                  |        |  |
|-------------------------|-----------|---------------------|----------|------------------|--------|--|
| Create a Promotion      | Manage    | Your Promotions     | Manage P | roduct Selection |        |  |
| Product Selection Type: | ~         | Create Product Sele | ection   |                  |        |  |
| Search                  |           |                     |          |                  |        |  |
| Tracking ID             | ~         | Partial tracking ID | required |                  | Search |  |

قم باختيار Create Product Selection لعمل قائمة بالمنتجات التي تريد عمل عرض لها ثم ستقوم بإضافة مسمى العرض وأرقام المنتجات ASIN .

#### **Create Product Selection**

| Manage Product Selection              |                                                                       |                            |
|---------------------------------------|-----------------------------------------------------------------------|----------------------------|
| Product Selection Type:               | ASIN List                                                             |                            |
| Product Selection Name / Tracking ID: | Example: BLUE_SHOES_08. This information                              | اسم التخفيض                |
| Internal Description:                 | The description for this product list will not                        | اسم التخفيض                |
| ASIN List                             | Add up to 4000 individual ASINs to this list by either ty semicolons. |                            |
|                                       |                                                                       | أضف أرقام<br>المنتجات ASIN |
|                                       |                                                                       |                            |

Submit

إذا كنت لا تعرف ما هو رقم ASIN ادخل على صفحة منتجك على أمازون وستجده في قائمة Product details بإمكانك الآن التوجه لصفحة Promotions واختيار الخيار

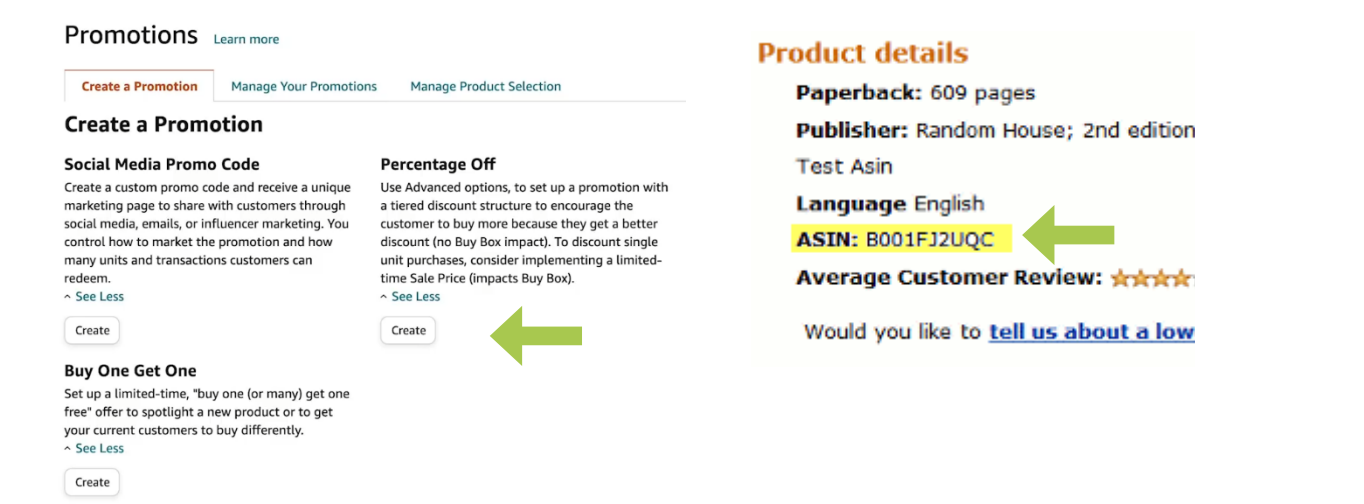

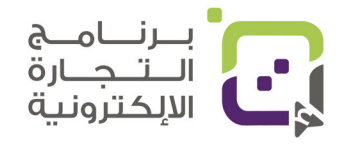

| Manage Promotions Review               |                                                                                        | عدد المنتحات التي يحب                                                     |
|----------------------------------------|----------------------------------------------------------------------------------------|---------------------------------------------------------------------------|
| Step 1: Conditions                     |                                                                                        | شراؤها                                                                    |
| Purchased Items                        | At least this quantity of items   I  Select one  V  teat                               | اختر المنتج                                                               |
| Buyer gets                             | Percent off v                                                                          | نوع العرض                                                                 |
| Applies to<br>Additional Item          | Purchased Items                                                                        | على أي نوع ينطبق                                                          |
| Buyer benefit applies to a quantity of | when buyer purchases                                                                   | اسم التخفيض                                                               |
| Select a Discount                      | Purchased     Lowest price                                                             | العروض حسب عدد                                                            |
| Tiers                                  | Buyer purchases       At least this quantity of items       Add Tier       Remove Tier | المنتجات التي يشتريها<br>الزبون فمثلا تخفيض %5<br>لمنتج واحد و%10 لمنتجين |
| ^ Advanced Options                     |                                                                                        | )                                                                         |
| Exclude Items                          | Select one                                                                             | منتجات لا ينطبق عليها<br>العرض                                            |

Create a promotion: Percentage Off

ثم سيتطلب منك اختيار التواريخ ووصف العرض ورقم تتذكر به هذا العرض، وهل هذا العرض متاح للكل أو لاستخدام واحد وغيرها من الأشياء كما في الصورة التالية:

| Step 2: Scheduling          |                       |                         |
|-----------------------------|-----------------------|-------------------------|
| Start Date                  | 8:00 AM               | تاريخ البدء             |
| End Date                    | T11:59 PM             | تاريخ الانتهاء          |
| Tracking ID                 | Percentage OI         | وصف العرض<br>خاص لك فقط |
| Step 3: Additional Options  |                       |                         |
| <u>^ Claim Code</u>         | Single-use Group None | نوع الكود               |
| One redemption per customer |                       | Single-use – استخدام    |
| Claim Code                  | HSZE Suggest a code   | واحد                    |
| Claim Code Combinability    | Preferential          | Group – يمكن استخدامه   |
| ~ Customize messaging       |                       | عدة مرات                |
| Manage Promotions Review    | كود العرض             | Non – لا يتطلب كود      |

بعد تهيئة البيانات بإمكانك النقر على Review لإطلاق هذه الحملة من العروض.

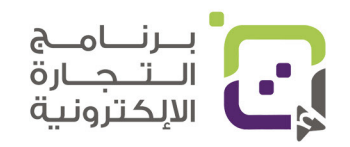

# فتح شركة في الولايات المتحدة الأمريكية

## الحصول على شركة محدودة المسؤولية في الولايات المتحدة الأمريكية

إن فتح شركة محدودة المسؤولية عملية سهلة وغير مكلفة وننصح باستخدام بعض المواقع التي تستطيع تخليص كل الإجراءات بأسعار مقبولة

مثال موقع wyomingagents.com يقوم بعمل التالي بنيابة عنك:-

- فتح شركة محدودة المسؤولية.
- يكون مسؤولا قانونيا بدلا عنك لاستلام أي ملفات تخصك.
- يقوم باستلام البريد المرسل لك ووضع نسخة إلكترونية منه.
  - يقوم بإعطائك عنوانا بريديا لتصلك الرسائل عليه.
    - تستطيع فتح رقم ضريبي مجانا.
    - وأكثر يمكنك مشاهدة التفاصيل بالنقر هنا: https://www.wyomingagents.com/llc

#### التكلفة:

- أول سنة ستكون التكلفة \$125 ما يعادل 50 ريالا عمانيا تقريبا.
  - ثانى سنة ما يعادل \$95 وتقريبا 38 ريالا عمانيا.

### الحصول على رقم EIN الضريبي:

الشرح والخطوات قد تطول ولكن بإمكانك معرفة كل الخطوات بالصور من الوصلة التالية: https://www.wyomingagents.com/wyoming-ein-number

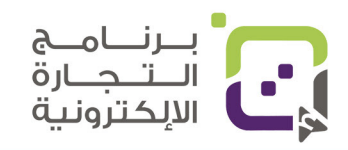

# خطة عمل لمدة 12 شهرا لتنجح في أمازون

### الهدف من الخطة الزمنية:

الخطة تم وضعها للتجار الذين يملكون منتجات والذين لم ينتجوا منتجاتهم أو ليس لديهم منتج حتى الآن، ولهذا سنتحدث هنا عن كل مراحل إنتاج المنتج وكيفية البدء في بيعه في منصة أمازون، وإذا كانت لديك منتجاتك الخاصة فإن الخطة ستختصر الكثير من المراحل وبإمكانك مباشرة البدء بتجهيز المنتجات والشحن.

# المرحلة الأولى: تسجيل وتفعيل حسابك في أمازون

تسجيل حسابك وتفعيله في منصة أمازون سيحتاج منك 3-1 أسابيع؛ وذلك لأن أمازون ستقوم بإرسال رسالة بريدية إلى مقر إقامتك للتأكد من حقيقة بياناتك التي أدخلتها في المنصة، وكذلك سيتوجب عليك عمل مقابلة بالفيديو مع أحد مندوبي أمازون، وسيكون عليك تجهيز التالي:

- التسجيل في منصة أمازون (شاهد الدليل لطريقة التسجيل).
  - (المقابلة) كشف حساب البنك الأصلي على أللا تزيد مدته على 180 يوما.
    - (المقابلة) جواز سفرك أو بطاقة الهوية.
- مقر إقامتك أو مقر شركتك الذي تستطيع استقبال الرسائل عليه ويوجد شخص لاستلامها.

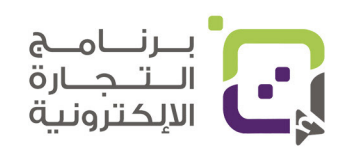

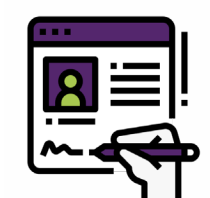

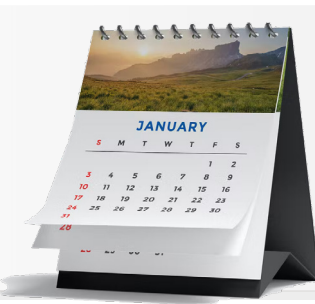

# المرحلة الثانية: إذا لم يكن لديك منتج

سيكون عليك البحث والتقصي عن أفضل المنتجات التي تستطيع بيعها في أمازون، وتستطيع إنتاجها وتصديرها بشكل يجلب لك الأرباح وهنا سيكون عليك معرفة:

- 1. أسعار المنتجات المنافسة.
  - 2. قوة التنافسية.
- 3. التقييم للمنتجات المنافسة.
- 4. الأشياء السلبية في تقييم المنتجات المنافسة وهل تستطيع إصلاحها.
  - 5. كم سيكلفك إنتاج مثل هذه المنتجات.
  - 6. هل لها سوق ومبيعات جيدة تؤمن لك الربحية.

وبإمكانك هنا استخدام إحدى الأدوات لمنصة أمازون لإظهار كمية المبيعات والتكلفة وتستطيع إيجاد هذه البيانات في دليل البيع على أمازون.

# المرحلة الثالثة: التحليل المالي والتطوير للمنتجات

مهم جدا أن تقوم بعملية الحسابات فهناك مصاريف يجب الانتباه لها في أمازون، وتستطيع إيجاد أمثلة وآلة حاسبة في الدليل، ولكن ما سيكون مهم بنسبة لك النقاط التالية:

- هل هناك إقبال على المنتج الذي تود بيعه في ذلك السوق؟
  - 2. يجب معرفة التكلفة لي:
    - إنتاج المنتج
  - الشحن من أين ستشحن إلى منصة أمازون
    - الشحن من المصنع لسلطنة عمان.
      - الشحن من المصنع إلى أمازون.
        - الشحن من عمان إلى أمازون.
          - التخزين
          - التخزين الشهري.
          - التخزين طويل الأمد.
        - تكلفة أمازون FBA لشحنه للزبون.

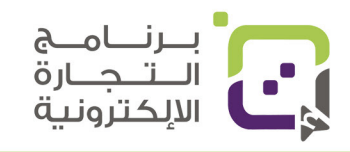

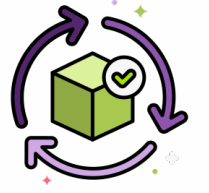

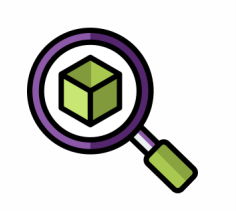

- هل تحتاج لحساب فردي أو احترافي؟
- 3. هل قمت بعملية استطلاع لمشاكل الزبائن وقمت بحلها في منتجك؟
- 4. هل منتجك مميز عن المنتجات الأخرى وبسعر منافس أو مقارب له؟

## المرحلة الرابعة: صناعة المنتج

هذه المرحلة مهمة إذا كان ليس لديك منتج أو علامة تجارية حتى الآن وهي مرحلة المخاطبة والتواصل مع المصانع لتصنيع منتجك بالجودة والمواصفات التي تريدها مع سعر تستطيع من خلاله الربح.

وسيكون عليك الاهتمام بالتالي:

- 1. البحث عن مصنع محلي أو في دولة منتجة.
  - 2. تقييم المصنع وأخذ الأسعار.
  - 3. طلب نموذج أولي وتقييمه.
  - 4. إضافة علامتك التجارية على المنتج.
- 5. اختيار التغليف مع المواصفات التي تطلبها أمازون.
- 6 .معرفة تكاليف الشحن إلى منصة أمازون من المصنع.

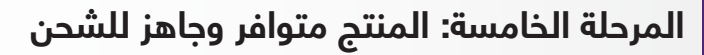

المرحلة الحاسمة هي إضافة المنتج إلى منصة أمازون وإضافة الشحنات، وسيكون عليك القيام بالتالي:

- 1. الحصول على رقم UPC/GTIN
- 2. تصوير المنتج وكتابة الوصف الدقيق حسب ما ذكر بالدليل.
  - 3. إضافة المنتج على منصة أمازون للحصول على FNSKU.
    - 4. إضافة رقم FNSKU على غلاف المنتج.
- 5. إضافة المنتجات على صناديق الشحن ومعرفة وزنها وحجمها.
  - 6. عمل طلب شحن منتجات من منصة أمازون للحصول على ملصق الشحن ويجب عمله على كل الصناديق التي تحوي منتجاتك.

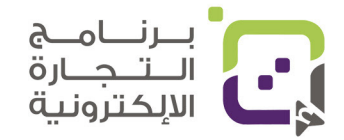

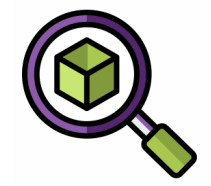

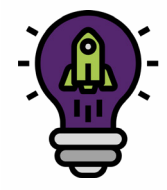

المرحلة السادسة: البدء بتسويق منتجك على منصة أمازون

بعد وصول المنتجات إلى أمازون فإن أول ما ينصح به هو عمل عروض ودعاية للمنتج لتحسين المبيعات وخاصة أن منتجك أول مرة يدخل السوق وتحتاج لتقييم ومبيعات ليساعدك على ظهور منتجك في أول الصفحات.

1. التأكد من دخول منتجك على منصة أمازون ووصوله للمخزن

من خيار (Inventory).

2. البدء بعمل الحملات الإعلانية بخيار (Sponsored Products)

3. البدء بعمل كوبونات (Coupons) للمنتج بحيث تزيد المبيعات وتزيد التقييم.

4. طلب التقييم من الناس الذي اشتروا منتجك.

المرحلة السابعة: التحسين المستمر في عرض منتجك

أكثر ما يؤثر على مبيعاتك شيئان هما: السعر والصور، ولهذا سيكون عليك الاستمرار قدر الإمكان بتحسين الصور والسعر حتى تصل للمعادلة التي بها مبيعات أكثر مع المحافظة على الربح.

1. قم بتجربة تخفيض السعر إذا لم تكن هناك مبيعات. 2. لا تضع مخزونك يتعدى 90 يوما قدر الإمكان. 3. بدّل الصور والصورة الرئيسية إذا كانت المبيعات غير مقنعة. 4. عندما تقوم بالتطوير والتجربة بدّل شيئا واحدا كل 3-2 أسابيع فقط لتعرف هل له أثر على المبيعات أو لا. 5. شاهد ما الذي يقوم به منافسوك وحاول تطويره. 6. شارك في برنامج (Amazon Vine) بحيث تعطى بعض الزبائن منتجا مجانيا مقابل عمل التقييم (ملاحظة التقييم لا يشترط أن يكون إيجابيا). 7. راقب مبيعاتك إذا نفد المخزون سيتم خفض ظهور منتجاتك في المستقبل؛ لأنك لم تحافظ على المخزون بشكل دائم. 8. حافظ على مؤشر اداء التخزين (Inventory Performance Index) في

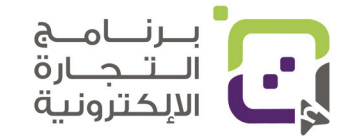

المنطقة الخضراء.

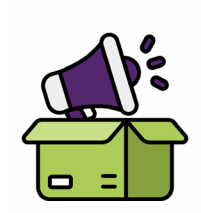

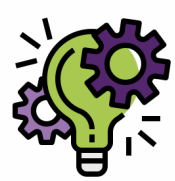

# المصادر

### الكتب والمجلات والمواقع:

- How to Sell on Amazon FBA The In-Depth Guide Jungle Scount
  - https://sell.amazon.com/beginners-guide •
- Online Arbitrage For Amazon FBA: Start to Scale Author: Kris McCauley
- https://www.youtube.com/channel/UC0iJ3ldvDUGiUPfGiiifzVQ •

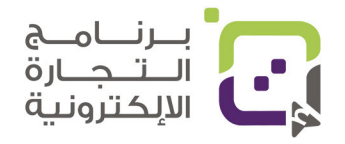